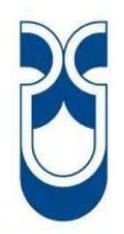

# UNIVERSIDAD DEL AZUAY

# FACULTAD DE CIENCIA Y TECNOLOGÍA ESCUELA DE INGENIERÍA CIVIL Y GERENCIA DE CONSTRUCCIONES

# Implementación del software Procore para la gerencia en proyectos de construcción

Trabajo de graduación previo a la obtención del título de: INGENIERO CIVIL CON ÉNFASIS EN GERENCIA DE CONSTRUCCIONES

Autor:

UGUÑA MUÑOZ FERNANDO MIGUEL

**Director:** 

CARRASCO CASTRO VLADIMIR EUGENIO

Cuenca, Ecuador 2019

#### DEDICATORIA

A mi amada madre Laura Magdalena Muñoz Molina quien siempre fue ese apoyo incondicional a lo largo de mi vida, la persona que siempre creyó en mi a pesar de todo, la que con sus incasables esfuerzos y sacrificios me sacó adelante, cuyo ejemplo de perseverancia me dio fuerzas para seguir cuando no tenía ganas, quien estuvo en mis peores y mejores momentos, quien compartió mis penas y alegrías, cuyos consejos aunque no siempre los mejores, me ayudaron a crecer como persona y madurar, le agradezco y dedico esta tesis, ya que a ella le debo toda mi educación, y la culminación de mi carrera, a mi padre Mauricio Uguña Rosas por su apoyo, por enseñarme que puedo ser mejor, a mis queridos abuelos Vilma y Miguel quienes estuvieron aconsejándome siempre que lo necesitaba, a mi querida novia Belén Márquez M, por ser la persona que me devolvió la sonrisa y la alegría, me apoyó, comprendió cuando nadie más lo hacía, por ser esa persona especial en mi vida por su ayuda y comprensión a lo largo de mi tesis, gracias por su constante apoyo durante el camino hacia mis metas.

#### AGRADECIMIENTO

- A mis maestros de la Universidad del Azuay de la Escuela de Ingeniería Civil y Gerencia de Construcciones, por todos los conocimientos impartidos a lo largo de estos años de carrera, por sus concejos, cuyas enseñanzas las llevare conmigo a lo largo de mi vida profesional.
- A mi director de tesis y mentor Ing. Vladimir Carrasco, por su apoyo incondicional a lo largo de la carrera, y en el desarrollo de la tesis, por facilitarme el tema y la obra para realizar el control de gerencia en el proyecto de construcción La Calera II, por ser más que un profesor un amigo.
- A los miembros de mi tribunal: Ing. Paúl Cordero, Ing. Juan Pablo Ordoñez.
- Un agradecimiento muy especial para: Dr. Gustavo Chacón, Ing. Felipe Andrade, Arq. Boris, Ing. Gil Tarquino, Ing. Carlos Terreros, Ing. Javier Fernández de Córdova, Ing. José Vázquez.
- A Procore por facilitarme la licencia para poder hacer uso de su programa, a su asesora Tanya Yorks, por su apoyo y consultoría a lo largo de esta tesis.

# ÍNDICE DE CONTENIDOS

| DEDICATORIA                                                | ii                            |
|------------------------------------------------------------|-------------------------------|
| AGRADECIMIENTO                                             | iii                           |
| ÍNDICE DE FIGURAS                                          | vi                            |
| ÍNDICE DE ANEXOS                                           | ix                            |
| RESUMEN                                                    | ;Error! Marcador no definido. |
| ABSTRACT                                                   | ;Error! Marcador no definido. |
| INTRODUCCIÓN                                               | 1                             |
| CAPITULO 1                                                 |                               |
| MARCO TEÓRICO                                              |                               |
| 1.1 Elección del tema                                      |                               |
| 1.2 Problemática                                           |                               |
| 1.3 Antecedentes                                           |                               |
| 1.4 Justificación                                          | 5                             |
| 1.5 Alcance y resultados esperados                         | 6                             |
| 1.6 Supuestos y riesgos                                    | 6                             |
| 1.7 Conceptos básicos                                      | 7                             |
| 1.7.1 Dirección de Proyecto                                | 7                             |
| 1.7.2 Aspectos que incluye dirigir un proyecto             |                               |
| 1.7.3 Organizaciones y dirección de proyectos              |                               |
| 1.7.4 Procesos de la dirección de proyectos                |                               |
| 1.7.5 Dirigir y gestionar el trabajo del proyecto          |                               |
| 1.7.6 Monitorear y controlar el trabajo del proyecto       | 9                             |
| 1.7.7 Gestión del alcance del proyecto                     |                               |
| 1.7.8 Gestión del tiempo del proyecto                      |                               |
| 1.7.8.1 Planificar la gestión del cronograma               |                               |
| 1.7.9 Gestión de los costos del proyecto                   |                               |
| 1.8 Estado del arte                                        |                               |
| 1.9 Procore                                                |                               |
| 1.10 Objetivo general                                      |                               |
| 1.10.1 Objetivos específicos                               |                               |
| 1.11 Metodología                                           |                               |
| CAPITULO 2                                                 |                               |
| MANUAL DE USO DE PROCORE                                   |                               |
| 2.1 Introducción                                           |                               |
| 2.2 Create Proyect / Creación del Proyecto                 |                               |
| 2.3 Plan de implementación                                 |                               |
| 2.3.1 Project manager (core tools) / gerente de proyecto ( | herramientas básicas) 18      |

| 2.3.2 Project manager (project management) / gerente de proyecto (gerencia de proyecto)             |
|----------------------------------------------------------------------------------------------------|
| 2.3.3 Project manager (quality & safety) / gerente de proyecto (calidad y seguridad) 63             |
| 2.3.4 Project manager (field productivity) / gerente de proyecto (productividad en campo)           |
| 2.3.5 Project manager (construction financials) / gerente de proyecto (finanzas de la construcción) |
| CAPITULO 3                                                                                          |
| IMPLEMENTACIÓN DE PROCORE PARA LA GERENCIA EN EL PROYECTO DE<br>DEPARTAMENTOS LA CALERA II          |
| 3.1 Creación del proyecto                                                                           |
| 3.2 Creación del Directorio                                                                         |
| 3.3 Creación de la cuadrilla de trabajo                                                             |
| 3.4 Cargar planos                                                                                   |
| 3.5 Tareas                                                                                          |
| 3.6 Fotos                                                                                           |
| 3.7 Incidentes                                                                                      |
| 3.8 Registros diarios                                                                               |
| 3.9 Inspecciones                                                                                    |
| 3.10 Reuniones                                                                                      |
| 3.11 Creación de códigos de costos                                                                  |
| 3.12 Budget (presupuesto)104                                                                        |
| 3.13 Invoicing / (facturación)105                                                                   |
| 3.14 Scheducher / programar horarios de tareas                                                      |
| CAPITULO 4                                                                                          |
| RESULTADOS                                                                                          |
| 4.1 Análisis e interpretación de los resultados obtenidos de la gerencia del proyecto               |
| 4.2 Comparativa de resultados con el método tradicional de gerencia de proyectos                    |
| 4.2.1 Presupuesto                                                                                   |
| 4.2.2 Nómina                                                                                        |
| 4.2.3 Control de Costos de la Obra                                                                  |
| 4.2.4 Rubros                                                                                        |
| 4.2.5 Registro de Actividades                                                                       |
| CONCLUSIONES                                                                                        |
| RECOMENDACIONES                                                                                     |
| BIBLIOGRAFÍA                                                                                        |
| ANEXOS                                                                                              |

# ÍNDICE DE FIGURAS

| Figura 1. 1 Dirigir y gestionar el trabajo del Proyecto.                                                                                                    | 9                                                                                                    |
|----------------------------------------------------------------------------------------------------|----------------------------------------------------------------------------------------------------|
| Figura 1. 2 Monitorear y controlar el trabajo del proyecto.                                                                                                    | 9                                                                                                    |
|                                                                                                    |                                                                                                    |
|                                                                                                    |                                                                                                    |
| Figura 2. 1 Creación de un nuevo proyecto en Procore                                                                                                    | 16                                                                                                    |
| Figura 2 2 Creación de un nuevo proyecto en Procore.                                                                                                    | 17                                                                                                    |
| Figura 2. 3Creación de un nuevo proyecto en Procore.                                                                                                    | 17                                                                                                    |
| Figura 2. 4 Ingreso a directorio.                                                                                                    | 19                                                                                                    |
| Figura 2 5 Menú de directorio.                                                                                                    | 19                                                                                                    |
| Figura 2 6 Adherir personas tipo de permiso otorgado.                                                                                                    | 20                                                                                                    |
| Figura 2. 7 Menú de edición de directorio.                                                                                                    | 21                                                                                                    |
| Figura 2. 8 Ingreso a la opción de tareas parte 1                                                                                                    | 22                                                                                                    |
| Figura 2. 9 Ingreso a la opción de tareas parte 2.                                                                                                    | 22                                                                                                    |
| Figura 2. 10 Creación de una categoría de tareas                                                                                                    | 23                                                                                                    |
| Figura 2. 11 Ingreso a tareas para su creación.                                                                                                    | 24                                                                                                    |
| Figura 2. 12 Creación de una tarea                                                                                                    | 25                                                                                                    |
| Figura 2. 13 Envío de una tarea                                                                                                    | 25                                                                                                    |
| Figura 2. 14 Ingreso a documentos.                                                                                                    | 27                                                                                                    |
| Figura 2. 15 Menú documentos.                                                                                                    | 27                                                                                                    |
| Figura 2. 16 Menú documentos eliminar, crear carpetas.                                                                                                    | 28                                                                                                    |
| Figura 2. 17 Menú documentos folder permissons, folder tracking, files in the folder                                                                                                    | 29                                                                                                    |
| Figura 2. 18 Menú documentos emails, change history.                                                                                                    | 29                                                                                                    |
|                                                                                                    |                                                                                                    |
| Figura 2. 19 Menu documentos detener el seguimiento de la carpeta, documentos semanales                                                                                                    | 5                                                                                                    |
| Figura 2. 19 Menu documentos detener el seguimiento de la carpeta, documentos semanales nuevos, descargar Procore drive                                                                                                    | s<br>30                                                                                                    |
| Figura 2. 19 Menu documentos detener el seguimiento de la carpeta, documentos semanales<br>nuevos, descargar Procore drive<br>Figura 2 20 Menú Procore drive                                                                                                    | s<br>30<br>31                                                                                                    |
| Figura 2. 19 Menu documentos detener el seguimiento de la carpeta, documentos semanales<br>nuevos, descargar Procore drive<br>Figura 2 20 Menú Procore drive<br>Figura 2 21 View File información y opciones de archivo                                                                                                    | 30<br>30<br>31<br>32                                                                                                    |
| Figura 2. 19 Menu documentos detener el seguimiento de la carpeta, documentos semanales<br>nuevos, descargar Procore drive<br>Figura 2 20 Menú Procore drive<br>Figura 2 21 View File información y opciones de archivo<br>Figura 2. 22 Visualización del documento                                                                                                    | 30<br>30<br>31<br>32<br>32                                                                                                    |
| Figura 2. 19 Menu documentos detener el seguimiento de la carpeta, documentos semanales<br>nuevos, descargar Procore drive<br>Figura 2 20 Menú Procore drive<br>Figura 2 21 View File información y opciones de archivo<br>Figura 2. 22 Visualización del documento<br>Figura 2. 23 Ingreso a Configure documents settings                                                                                                    | 30<br>30<br>31<br>32<br>32<br>33                                                                                                   |
| <ul> <li>Figura 2. 19 Menu documentos detener el seguimiento de la carpeta, documentos semanales nuevos, descargar Procore drive</li> <li>Figura 2 20 Menú Procore drive</li> <li>Figura 2 21 View File información y opciones de archivo</li> <li>Figura 2. 22 Visualización del documento</li> <li>Figura 2. 23 Ingreso a Configure documents settings</li> <li>Figura 2. 24 Opciones de configure documents settings</li> </ul>                                                                                                    | 30<br>30<br>31<br>32<br>32<br>33<br>34                                                                                             |
| <ul> <li>Figura 2. 19 Menu documentos detener el seguimiento de la carpeta, documentos semanales nuevos, descargar Procore drive</li> <li>Figura 2 20 Menú Procore drive</li> <li>Figura 2 21 View File información y opciones de archivo</li> <li>Figura 2. 22 Visualización del documento</li> <li>Figura 2. 23 Ingreso a Configure documents settings</li> <li>Figura 2. 24 Opciones de configure documents settings</li> <li>Figura 2. 25 Ingreso a edición de información y permisos</li> </ul>                                                                                                    | 30<br>30<br>31<br>32<br>32<br>32<br>33<br>34<br>34                                                                                 |
| <ul> <li>Figura 2. 19 Menu documentos detener el seguimiento de la carpeta, documentos semanales nuevos, descargar Procore drive</li> <li>Figura 2 20 Menú Procore drive</li> <li>Figura 2 21 View File información y opciones de archivo</li> <li>Figura 2. 22 Visualización del documento</li> <li>Figura 2. 23 Ingreso a Configure documents settings</li> <li>Figura 2. 24 Opciones de configure documents settings</li> <li>Figura 2. 25 Ingreso a edición de información y permisos</li> <li>Figura 2. 26 Edición de información y permisos, remoción de usuarios, descarga de información y permisos, remoción de usuarios, descarga de información y permisos, remoción y permisos, remoci</li></ul> | s<br>30<br>31<br>32<br>32<br>32<br>33<br>34<br>34<br>ación                                                                         |
| <ul> <li>Figura 2. 19 Menu documentos detener el seguimiento de la carpeta, documentos semanales nuevos, descargar Procore drive</li> <li>Figura 2 20 Menú Procore drive</li> <li>Figura 2 21 View File información y opciones de archivo</li> <li>Figura 2. 22 Visualización del documento</li> <li>Figura 2. 23 Ingreso a Configure documents settings</li> <li>Figura 2. 24 Opciones de configure documents settings</li> <li>Figura 2. 25 Ingreso a edición de información y permisos.</li> <li>Figura 2. 26 Edición de información y permisos, remoción de usuarios, descarga de información y nuevos, remoción de usuarios, descarga de información y card.</li> </ul>                                                                                                    | s<br>30<br>31<br>32<br>32<br>33<br>34<br>34<br>acción<br>35                                                                        |
| <ul> <li>Figura 2. 19 Menu documentos detener el seguimiento de la carpeta, documentos semanales nuevos, descargar Procore drive</li> <li>Figura 2 20 Menú Procore drive</li> <li>Figura 2 21 View File información y opciones de archivo</li> <li>Figura 2. 22 Visualización del documento</li> <li>Figura 2. 23 Ingreso a Configure documents settings</li> <li>Figura 2. 24 Opciones de configure documents settings</li> <li>Figura 2. 25 Ingreso a edición de información y permisos.</li> <li>Figura 2. 26 Edición de información y permisos, remoción de usuarios, descarga de informa en vCard.</li> <li>Figura 2. 27 Ingreso a reportes.</li> </ul>                                                                                                    | s<br>30<br>31<br>32<br>32<br>32<br>33<br>34<br>34<br>ación<br>35<br>35                                                             |
| <ul> <li>Figura 2. 19 Menu documentos detener el seguimiento de la carpeta, documentos semanales nuevos, descargar Procore drive</li> <li>Figura 2 20 Menú Procore drive</li> <li>Figura 2 21 View File información y opciones de archivo</li> <li>Figura 2. 22 Visualización del documento</li> <li>Figura 2. 23 Ingreso a Configure documents settings</li> <li>Figura 2. 24 Opciones de configure documents settings</li> <li>Figura 2. 25 Ingreso a edición de información y permisos.</li> <li>Figura 2. 26 Edición de información y permisos, remoción de usuarios, descarga de informa en vCard.</li> <li>Figura 2. 27 Ingreso a reportes</li> <li>Figura 2. 28 Creación de un reporte.</li> </ul>                                                                                                    | s<br>30<br>31<br>32<br>32<br>32<br>33<br>34<br>ación<br>35<br>35<br>36                                                             |
| <ul> <li>Figura 2. 19 Menu documentos detener el seguimiento de la carpeta, documentos semanales nuevos, descargar Procore drive</li> <li>Figura 2 20 Menú Procore drive</li> <li>Figura 2 21 View File información y opciones de archivo</li> <li>Figura 2. 22 Visualización del documento</li> <li>Figura 2. 23 Ingreso a Configure documents settings</li> <li>Figura 2. 24 Opciones de configure documents settings</li> <li>Figura 2. 25 Ingreso a edición de información y permisos</li> <li>Figura 2. 26 Edición de información y permisos, remoción de usuarios, descarga de informa en vCard.</li> <li>Figura 2. 27 Ingreso a reportes.</li> <li>Figura 2. 28 Creación de un reporte.</li> <li>Figura 2. 29 Creación de un nuevo reporte.</li> </ul>                                                                                                    | s<br>30<br>31<br>32<br>32<br>33<br>34<br>ación<br>35<br>35<br>36<br>36                                                             |
| <ul> <li>Figura 2. 19 Menu documentos detener el seguimiento de la carpeta, documentos semanales nuevos, descargar Procore drive</li> <li>Figura 2 20 Menú Procore drive</li> <li>Figura 2 21 View File información y opciones de archivo</li> <li>Figura 2. 22 Visualización del documento.</li> <li>Figura 2. 23 Ingreso a Configure documents settings</li> <li>Figura 2. 24 Opciones de configure documents settings.</li> <li>Figura 2. 25 Ingreso a edición de información y permisos.</li> <li>Figura 2. 26 Edición de información y permisos, remoción de usuarios, descarga de informa en vCard.</li> <li>Figura 2. 27 Ingreso a reportes.</li> <li>Figura 2. 28 Creación de un reporte.</li> <li>Figura 2. 30 Personalización del información de información de información de un nuevo reporte.</li> </ul>                                                                                                    | s<br>30<br>31<br>32<br>32<br>33<br>34<br>ación<br>35<br>35<br>36<br>36<br>37                                                       |
| <ul> <li>Figura 2. 19 Menu documentos detener el seguimiento de la carpeta, documentos semanales nuevos, descargar Procore drive</li> <li>Figura 2 20 Menú Procore drive</li> <li>Figura 2 21 View File información y opciones de archivo</li> <li>Figura 2. 22 Visualización del documento</li> <li>Figura 2. 23 Ingreso a Configure documents settings</li> <li>Figura 2. 24 Opciones de configure documents settings</li> <li>Figura 2. 25 Ingreso a edición de información y permisos.</li> <li>Figura 2. 26 Edición de información y permisos, remoción de usuarios, descarga de informa en vCard.</li> <li>Figura 2. 27 Ingreso a reportes.</li> <li>Figura 2. 28 Creación de un reporte.</li> <li>Figura 2. 30 Personalización del informa.</li> <li>Figura 2. 31 Elección de los ítems para el informe de acuerdo a la categoría escogida.</li> </ul>                                                                                                    | s<br>30<br>31<br>32<br>32<br>33<br>34<br>34<br>ación<br>35<br>35<br>36<br>37<br>37                                                 |
| <ul> <li>Figura 2. 19 Menu documentos detener el seguimiento de la carpeta, documentos semanales nuevos, descargar Procore drive</li> <li>Figura 2 20 Menú Procore drive</li> <li>Figura 2 21 View File información y opciones de archivo</li> <li>Figura 2. 22 Visualización del documento</li> <li>Figura 2. 23 Ingreso a Configure documents settings</li> <li>Figura 2. 24 Opciones de configure documents settings</li> <li>Figura 2. 25 Ingreso a edición de información y permisos.</li> <li>Figura 2. 26 Edición de información y permisos, remoción de usuarios, descarga de informa en vCard.</li> <li>Figura 2. 27 Ingreso a reportes</li> <li>Figura 2. 28 Creación de un reporte.</li> <li>Figura 2 30 Personalización del informa.</li> <li>Figura 2. 31 Elección de los ítems para el informe de acuerdo a la categoría escogida</li> <li>Figura 2. 32 Reporte creado.</li> </ul>                                                                                                    | s<br>30<br>31<br>32<br>32<br>33<br>34<br>34<br>ación<br>35<br>35<br>36<br>36<br>37<br>38                                           |
| <ul> <li>Figura 2. 19 Menu documentos detener el seguimiento de la carpeta, documentos semanales nuevos, descargar Procore drive</li> <li>Figura 2 20 Menú Procore drive</li> <li>Figura 2 21 View File información y opciones de archivo</li> <li>Figura 2. 22 Visualización del documento.</li> <li>Figura 2. 23 Ingreso a Configure documents settings</li> <li>Figura 2. 24 Opciones de configure documents settings</li> <li>Figura 2. 25 Ingreso a edición de información y permisos.</li> <li>Figura 2. 26 Edición de información y permisos, remoción de usuarios, descarga de informa en vCard.</li> <li>Figura 2. 27 Ingreso a reportes.</li> <li>Figura 2. 28 Creación de un reporte.</li> <li>Figura 2. 30 Personalización del informa.</li> <li>Figura 2. 31 Elección de los ítems para el informe de acuerdo a la categoría escogida.</li> <li>Figura 2. 33 Elección del tipo de gráfico del reporte.</li> </ul>                                                                                                    | s<br>30<br>31<br>32<br>32<br>32<br>33<br>33<br>34<br>ación<br>35<br>35<br>36<br>37<br>38<br>38                                     |
| <ul> <li>Figura 2. 19 Menu documentos detener el seguimiento de la carpeta, documentos semanales nuevos, descargar Procore drive</li> <li>Figura 2 20 Menú Procore drive</li></ul>                                                                                                    | s<br>30<br>31<br>32<br>32<br>33<br>34<br>34<br>ación<br>35<br>35<br>36<br>37<br>37<br>38<br>38<br>39                               |
| <ul> <li>Figura 2. 19 Menu documentos detener el seguimiento de la carpeta, documentos semanales nuevos, descargar Procore drive</li></ul>                                                                                                    | s<br>30<br>31<br>32<br>32<br>33<br>34<br>34<br>ación<br>35<br>35<br>36<br>37<br>38<br>38<br>39<br>39                               |
| Figura 2. 19 Menu documentos detener el seguimiento de la carpeta, documentos semanales<br>nuevos, descargar Procore drive                                                                                                    | s<br>30<br>31<br>32<br>32<br>32<br>33<br>34<br>34<br>ación<br>35<br>35<br>36<br>36<br>37<br>38<br>38<br>39<br>39<br>42             |
| <ul> <li>Figura 2. 19 Menu documentos detener el seguimiento de la carpeta, documentos semanales nuevos, descargar Procore drive</li></ul>                                                                                                    | s<br>30<br>31<br>32<br>32<br>32<br>33<br>34<br>34<br>ación<br>35<br>36<br>36<br>36<br>37<br>38<br>38<br>39<br>42<br>42             |
| <ul> <li>Figura 2. 19 Menu documentos detener el seguimiento de la carpeta, documentos semanales nuevos, descargar Procore drive</li> <li>Figura 2 20 Menú Procore drive</li> <li>Figura 2 21 View File información y opciones de archivo.</li> <li>Figura 2. 22 Visualización del documento.</li> <li>Figura 2. 23 Ingreso a Configure documents settings</li> <li>Figura 2. 24 Opciones de configure documents settings.</li> <li>Figura 2. 25 Ingreso a edición de información y permisos.</li> <li>Figura 2. 26 Edición de información y permisos, remoción de usuarios, descarga de informa en vCard.</li> <li>Figura 2. 28 Creación de un reporte.</li> <li>Figura 2. 29 Creación de un nuevo reporte.</li> <li>Figura 2. 31 Elección de los ítems para el informe de acuerdo a la categoría escogida.</li> <li>Figura 2. 33 Elección del tipo de gráfico del reporte.</li> <li>Figura 2. 34 Gráfica y reportes IRF</li> <li>Figura 2. 35 Envío de reporte personalizado.</li> <li>Figura 2. 37 Dibujo del bloque texto.</li> <li>Figura 2. 38 Cargar un plano.</li> </ul>                                                                                                    | s<br>30<br>31<br>32<br>32<br>32<br>33<br>34<br>ación<br>35<br>35<br>36<br>36<br>37<br>37<br>38<br>38<br>38<br>39<br>42<br>42<br>44 |

Figura 2. 40 Formato de la página del libro de especificaciones.46Figura 2. 41 Formato de la tabla de contenido.47Figura 2. 42 Número de sección de las especificaciones.48Figura 2.43 Descripción de la sección de especificaciones.49Figura 2. 44 Ingreso a presupuestos.49

| Figura 2. 45 Menú de carga de presupuestos.                               | 50 |
|---------------------------------------------------------------------------|----|
| Figura 2. 46 Menú de carga del cronograma.                                |    |
| Figura 2. 47 Menú de configuraciones del cronograma                       |    |
| Figura 2. 48 Formas de subir el archivo del cronograma                    |    |
| Figura 2. 49 Formatos que permite subir archivos del cronograma.          |    |
| Figura 2. 50 Configuración automática para envíos de email del cronograma |    |
| Figura 2. 51 Tabla de permisos del cronograma.                            |    |
| Figura 2. 52 Creación de una reunión.                                     |    |
| Figura 2. 53 Subir una foto                                               |    |
| Figura 2. 54 Menú para subir una foto                                     |    |
| Figura 2. 55 RFIs                                                         |    |
| Figura 2. 56 Crear RFIs.                                                  |    |
| Figura 2. 57 Informe.                                                     |    |
| Figura 2. 58 Personalización y creación del informe.                      |    |
| Figura 2. 59 Ofertas                                                      |    |
| Figura 2. 60 Creación de ofertas.                                         | 61 |
| Figura 2. 61 Envíos.                                                      |    |
| Figura 2. 62 Creación de envíos                                           |    |
| Figura 2. 63 Creación del libro de obras.                                 | 64 |
| Figura 2. 64 Creación del informe de un incidente.                        | 65 |
| Figura 2. 65 Creación de una plantilla de inspección                      | 66 |
| Figura 2. 66 Creación de observaciones                                    | 67 |
| Figura 2. 67 Creación de la lista de verificaciones                       |    |
| Figura 2. 68 Creación de formularios                                      |    |
| Figura 2. 69 Creación de un grupo de trabajo                              | 72 |
| Figura 2. 70 Añadir a un trabajador.                                      | 72 |
| Figura 2. 71 Crear una tabla de seguimiento de horas.                     | 73 |
| Figura 2. 72 Creación de primer contrato                                  | 75 |
| Figura 2. 73 Crear presupuesto.                                           |    |
| Figura 2. 74 Crear costos directos.                                       | 77 |
|                                                                           |    |

| Figura 3. 24 Inspección eléctrica                            |  |
|--------------------------------------------------------------|--|
| Figura 3. 25 Crear una reunión                               |  |
| Figura 3. 26 Convocatoria a una reunión.                     |  |
| Figura 3. 27 Ingreso de datos Unit Cuantity Based Budget 1/2 |  |
| Figura 3. 28 Ingreso de datos Unit Quantity Based Budget 2/2 |  |
| Figura 3. 29 Importación del archivo Budget (presupuesto)    |  |
| Figura 3. 30 Cost Codes.                                     |  |
| Figura 3. 31 Presupuesto.                                    |  |
| Figura 3. 32 Exportación de presupuesto.                     |  |
| Figura 3. 33 Ingreso de proveedor al directorio.             |  |
| Figura 3. 34 Creación de la orden de compra                  |  |
| Figura 3. 35 Orden de compra                                 |  |
| Figura 3. 36 Configuración de periodo de facturación         |  |
| Figura 3. 37 Ingreso de factura (costo directo)              |  |
| Figura 3. 38 Factura creada (costo directo)                  |  |
| Figura 3. 39 Presupuesto modificado.                         |  |
| Figura 3. 40 Presupuesto modificado opciones 1/3             |  |
| Figura 3. 41 Presupuesto modificado opciones 2/3             |  |
| Figura 3. 42 Presupuesto modificado opciones 3/3             |  |
| Figura 3. 43 Creación de tareas por calendario               |  |
| Figura 3. 44 Visualización de tareas en el calendario 1/2    |  |
| Figura 3. 45 Visualización de tareas en el calendario 2/2.   |  |

# ÍNDICE DE ANEXOS

| Anexo 1: Seguimiento de las actividades por 12 semanas desde el 02/01/19 hasta el 01/05/19<br> |
|------------------------------------------------------------------------------------------------|
| Anexo 1.1: Registro de actividades en Procore 02/01/19 hasta 02/20/19                          |
| Anexo 1.2: Registro de actividades en Procore 02/21/19 hasta 03/14/19                          |
| Anexo 1.3: Registro de actividades en Procore 03/15/19 hasta 03/20/19                          |
| Anexo 1.4: Registro de actividades en Procore 03/20/19 hasta 03/25/19                          |
| Anexo 1.5: Registro de actividades en Procore 03/25/19 hasta 04/03/19 140                      |
| Anexo 1.6: Registro de actividades en Procore 04/04/19 hasta 04/15/19 140                      |
| Anexo 1.7: Registro de actividades en Procore 04/16/19 hasta 04/23/19 141                      |
|                                                                                                |
| Anexo 1.8: Registro de actividades en Procore, vista previa 1/2141                             |
| Anexo 1.9: Registro de actividades en Procore, archivo adjunto, vista previa 2/2               |
| Anexo 2: Certificados obtenidos al término de los cursos de Inducción                          |
| Anexo 2.1: Certification Project Manager (Core Tools)143                                       |
| Anexo 2.2: Procore Certification Project Manager (Project Management) 144                      |
| Anexo 2.3: Procore Certification Project Manager (Quality & Safety)                            |
| Anexo 2.4: Procore Certification - Project Manager (Field Productivity)                        |

#### IMPLEMENTACIÓN DEL SOFTWARE PROCORE PARA LA GERENCIA EN PROYECTOS DE CONSTRUCCIÓN

#### RESUMEN

El monitoreo y control de obra es parte esencial de la gerencia de proyectos, su correcta implementación se ve reflejada en los buenos resultados del proyecto, así como una inadecuada administración puede producir costos adicionales o retrasos con respecto a la programación. El uso de Procore como herramienta para la gerencia de proyectos, permite un mejor monitoreo y control de obra, que a su vez ayuda a tomar mejores decisiones dentro del proceso de administración de proyectos de construcción. Se realiza la comparación del software propuesto con otro método de monitoreo y control planteado en nuestro medio, por medio de un caso de estudio durante un periodo de 12 semanas, llegando a establecer las posibles ventajas y desventajas, para que los probables usuarios de Procore determinen la idoneidad de las herramientas que propone el software para su uso en nuestro medio.

Palabras claves: Software; Procore; Gerencia; Control; Costos, Construcción; Proyecto.

Vladimir Carrasco Castro Director de Trabajo de Titulación

José Vázquez Calero Coordinador de Escuela

Fernando Miguel Uguña Muñoz Autor

#### IMPLEMENTATION OF PROCORE SOFTWARE FOR MANAGEMENT IN CONSTRUCTION PROJECTS

#### ABSTRACT

Monitoring and control of work are essential parts of project management. Their correct implementation is reflected in the good results of the project. Thus, an inadequate administration can produce additional costs or delays with respect to the schedule. The use of Procore as a tool for project management allows better monitoring and control of work, helping to make better decisions within the process of managing construction projects. The comparison of the proposed software with another method of monitoring and control is made through a case study during a period of 12 weeks. The possible advantages and disadvantages were established for Procore users to determine the suitability of the tools proposed by the software for its use in our environment.

Keywords: Software, Procore, management, control, costs, construction, project.

Vladimir Carrasco Castro Thesis Director

marca (

José Vázquez Calero Faculty Coordinator

Fernando Miguel Uguña Muñoz

Author

MININGRAPHA DIDENCLE AZUAY Dpto. Idiomas

Translated<sup>1</sup>by Ing. Paúl Arpi

UGUÑA MUÑOZ F 1

## INTRODUCCIÓN

El presente trabajo tiene como finalidad proporcionar una alternativa viable para la gerencia de proyectos debido a que en nuestro medio no existe un estándar definido para el control y gestión de obras civiles, de esta necesidad surge la propuesta de la utilización del software Procore, el cual es una de las herramientas informáticas más utilizadas a nivel mundial, creada para los profesionales de la industria de la construcción, enfocada a la gerencia de proyectos, fundada en 2003 con su sede en Carpintería, California USA.

La tecnología, la informática y las comunicaciones han cambiado el mundo volviéndolo más globalizado lo cual permite dar un mayor enfoque a los problemas y sus posibles soluciones, siendo sus principales objetivos:

- Ahorro de tiempo.
- Optimización de recursos.
- Mayor control en el manejo de proyectos.
- Seguimiento, desarrollo y cumplimiento de las obras civiles.

La gerencia de proyectos, es la responsable de llevar un control en la realización, avance y finalización de la obra, cuando una obra es pequeña no hay mayor problema, pero se complica si se está realizando varios proyectos, macroproyectos o se presentan cambios en los mismos, por lo cual el software facilitaría al usuario llevar un correcto manejo de la obra. Procore es una buena alternativa a este problema ya que no solo facilita llevar el control de la obra, ofrece también ventajas adicionales como:

- Administración de documentos.
- Administración de planos.
- Presupuestos.
- Licitaciones.
- Reportes.
- Horas de trabajo.
- Libro de obras.
- Fotos.
- Integración y rastreo de emails.

Permite una rápida comunicación al momento de informar cambios o notificaciones respecto a la obra en tiempo real, nos proporciona un mayor orden y control en cuanto a presupuestos, cronogramas, etc. Lo cual facilitaría la gerencia de los proyectos, lo que daría como resultado un mayor avance en el desarrollo de la obra y ahorro de tiempo.

Este software permite que grupos grandes de empresas de construcción, propietarios, administradores de proyectos, socios y contratistas, compartan documentos para colaborar en el desarrollo de proyectos, así como sus sistemas de planificación y datos.

Implementaremos el software Procore en una obra civil la cual nos servirá de caso de estudio, los datos del proyecto serán tomados en campo con un seguimiento continuo de la obra durante 12 semanas, con los datos obtenidos se digitarán en el programa para obtener:

- Presupuestos.
- Desarrollo y control actividades.
- Registrar posibles cambios que pudiese tener el proyecto.

Se evaluará la utilidad de las herramientas integradas dentro del software para la evaluación de la obra, se hará un análisis de los datos y resultados obtenidos del programa que nos permitirán determinar si es posible implementar en cualquier proyecto, con los resultados obtenidos al final de la obra civil se analizarán y compararán con la manera tradicional de gestionar una obra, para encontrar las ventajas y sus posibles limitaciones del uso de este programa

#### **CAPITULO 1**

# MARCO TEÓRICO

#### 1.1 Elección del tema

El tema seleccionado ha sido titulado "Implementación del software Procore para la gerencia en proyectos de construcción".

Este tema presenta un aporte importante a la gestión de gerencia de proyectos de construcción debido a que nos permite registrar, procesar y analizar datos en tiempo real, mostrándonos el avance que va teniendo la obra, con lo cual se determinara si se está cumpliendo con lo planificado en caso de atrasos al disponer de datos en tiempo real nos permitiría dar una mejor resolución a los inconvenientes que se van presentando a lo largo de su desarrollo, reduciendo costos por retrasos en las actividades, ahorro de tiempo en el desarrollo, ejecución, cambios de las diversas actividades programadas en la obra.

Gracias a la formación recibida a lo largo de la carrera de Ingeniería Civil y Gerencia de Construcciones en la Universidad del Azuay lo que se busca con este trabajo es demostrar y complementar los conocimientos en gerencia de construcciones, ya que el título de Ingeniería Civil tiene una mención en esta rama de la gerencia.

#### 1.2 Problemática

Actualmente en nuestro país no existe un estándar en la gerencia de proyectos, cada constructor o empresa maneja su propia forma de controlar sus obras, estas pueden ser empíricas o en base al desarrollo de su propio sistema que es de carácter privado, si el constructor tiene una empresa pequeña esta no contará con los recursos para el desarrollo de un sistema de gerencia de proyectos, las medianas y grandes empresas que cuentan con dicho recurso desarrollan sus sistemas de gerencia, cuyo problema es la pérdida de tiempo en la inducción de los involucrados externos al proyecto.

Lo cual ocasionaría retrasos en la obra, derrocamiento o cambios debido a que no se ha realizado un correcto monitoreo y control, lo cual se verá reflejado en los costes de la misma, la comunicación en muchos casos es deficiente y conflictiva entre los involucrados, ocasionando disputas y problemas en el desarrollo de la obra ya que muchas de las veces se paraliza hasta que haya un acuerdo entre ambas partes, como

solución se propone el uso del programa Procore que es uno de los software más utilizados en Estados Unidos y alrededor del mundo para la gerencia de proyectos.

Ofrece almacenamiento ilimitado para proyectos conjuntamente con soporte técnico gratuito, con la ventaja que permite la comunicación en tiempo real de los proyectos entre los involucrados para dar seguimiento o posibles cambios al proyecto, gracias a su conjunto de herramientas que permiten el control y administración de todos los aspectos de una construcción.

De esta problemática surgen las siguientes preguntas que se responderán al término de esta tesis.

- ¿Qué tan complicado puede resultar aprender a usar Procore para la gerencia de proyectos?
- ¿Qué beneficios reales proporciona Procore al ser utilizado en un proyecto vs el modo tradicional?
- ¿Cuál fue la experiencia al utilizar Procore en una obra?

#### **1.3 Antecedentes**

La humanidad ha realizado obras por milenios, los programadores han construido programas por menos de 70 años, cuya finalidad ha sido aumentar la productividad, mediante el uso y detección de patrones, en donde el desarrollo del software es la evolución de un anterior ya que ningún software parte de cero, siempre tiene uno como punto de partida, actualmente el desarrollo de sistemas se basa en pruebas masivas, medición, comprobación de resultados conjuntamente con nuevas investigaciones. (Chapin, 2001).

Procore es la herramienta informática más utilizada a nivel mundial, creada para los profesionales de la industria de la construcción, enfocada a la gerencia de proyectos.

El termino gerencia de proyectos o administración de proyectos se refiere a las actividades que se planifican en la etapa adelantada a la ejecución del proyecto, que debido a los diferentes participes, diversidad y complejidad del mismo es necesario instaurar un modelo gerencial que dirija y coordine las diferentes actividades que se encuentran encaminadas a garantizar la entrega oportuna del proyecto cumpliendo con las especificaciones de alcance pactadas de los costos y calidades esperadas dentro de la obra. (Miranda, 2004).

La dirección o administración de proyectos nos enseña a sacarle partido de las técnicas de planificación y programación cuyo resultado nos permite ordenar en secuencia nuestras acciones, buscando evitar conflictos a lo largo del proyecto, potenciando nuestras habilidades de dirigir y controlar el curso de las acciones de tal manera que en conjunto resulten eficientes (Campero M & Alarcón L. F., 2003).

#### 1.4 Justificación

Las medianas y grandes empresas, los pequeños constructores desarrollan varios proyectos en paralelo, si no se cuenta con un sistema de gestión de obras se pueden producir dificultades al momento de su ejecución, si las empresas cuentan con un modelo de gerencia de obras civiles este sistema es de carácter privado lo que ocasiona que se pierda mucho tiempo en la inducción del personal externo que se incorpora al proyecto como lo serian fiscalizadores o subcontratistas, de esta necesidad surge la propuesta de la utilización del software Procore como un sistema de gestión de gerencia de proyectos.

Ya que ofrecería un estándar para el control de las obras civiles, de esta manera se podría realizar varios proyectos sin ningún problema ya que se encontrarían correctamente organizados proporcionando los documentos, cambios, reajuste o modificaciones del proyecto en tiempo real permitiendo una comunicación inmediata entre los participantes del proyecto, como ventaja adicional ofrece seguridad a los documentos e información sensible jerarquizando el acceso a los mismo, impidiendo que puedan ser visualizados o modificados por cualquier persona del grupo de trabajo cuya función no competa a esa área o no disponga del permiso para hacerlo.

También permite identificar a los responsables de cada acción a ejecutar dentro del proyecto, permite abrir IRF (Responder preguntas y solucionar brechas que se producen en el proceso de construcción, utilizado para solucionar ambigüedades que se podría dar al interpretar cualquier información, acción, documentación que no se tenga clara), los cuales nos sirven para realizar seguimientos a problemas puntuales que se tengan dentro de la obra civil, el uso de esta herramienta nos proporcionaría un ahorro de tiempo, mejor control del presupuesto gastos o reajuste que tuviera la obra a lo largo de su realización.

UGUÑA MUÑOZ F 6

#### **1.5 Alcance y resultados esperados**

Mediante el uso de Procore se pretende realizar el seguimiento a una obra civil, que nos servirá de caso de estudio para analizar qué tan conveniente es la utilización de esta herramienta informática para la gerencia de proyectos en nuestro medio, que ventajas y dificultades ofrece frente a otros sistemas no estandarizados y desarrollados de manera independiente, el levantamiento de datos e información se realizara durante 12 semanas, aparte de dar una conclusión y recomendación sobre el uso de esta herramienta informática especializada en la gestión de proyectos, se pretende enseñar su utilización.

Permitiendo una mejor comprensión, mayor facilidad para su uso, para que posteriormente pueda ser aplicado en cualquier otra obra de construcción, al final de esta tesis se pretende dar una comparativa que nos muestre cuál de los dos modelos se apegó más a la realidad en la obra, así como mostrarnos que tan complejo puede resultar la implementación de un nuevo modelo que permita estandarizar la gerencia de proyectos en nuestro país.

En esta tesis se espera alcanzar los siguientes resultados:

- Definir las principales funciones del programa Procore.
- Conocer el funcionamiento integral del software.
- Recolectar información de los procesos constructivos de la obra.
- Implementar la gerencia y desarrollo del proyecto dentro de Procore, en base a los datos recolectados.
- Monitorear costos, desarrollo de actividades, posibles cambios de la obra.
- Obtener datos de la obra en tiempo real.
- Facilitar su aprendizaje y uso para poder utilizarlo en nuestro medio para posibles aplicaciones dentro de otros proyectos.
- Comparativa entre la manera tradicional de gerencia de un proyecto y el software Procore.

#### **1.6 Supuestos y riesgos**

Para realizar la implementación y uso del programa es necesario conocer su funcionamiento, en base a ello se podrá digitar los datos obtenidos en la obra en la cual es indispensable la colaboración de los participantes del proyecto, quienes darán la información necesaria.

UGUÑA MUÑOZ F 7

Por lo cual desde el inicio de la implementación del uso del software se les informará y consultará si están de acuerdo para poder pedirles asesoramiento sobre algún dato o proceso de la obra que no estuviera claro al momento de usar las herramientas informáticas, con la información obtenido de la obra ingresada en Procore se procederá a analizar y comparar con los datos obtenidos en el método tradicional, para comprobar sus diferencias e identificar posibles errores, al final de dicha comparativa se sabrá cuál de los métodos se aproximó más a la realidad de la obra al final de las 12 semanas.

#### 1.7 Conceptos básicos

La ingeniería civil, es la rama de la ingeniería en donde se aplican los conocimientos de Física, Química, Geología para la elaboración de infraestructuras como edificios, obras hidráulicas, de transporte, regularmente de gran tamaño para uso comunitario o privado.

La gerencia es una rama de la ingeniería civil que realiza estimaciones sobre el costo de una obra, cuánto tiempo durará el proyecto, elaboración de contratos entre propietarios e ingenieros, realizar un control de inspección para verificar que todo se realice en conformidad con los planos y especificaciones técnicas preestablecidas, realizar el cronograma de actividades en el cual el contratista se guiará para realizar determinadas actividades, entre las que constan la gerencia de proyectos entre otros aspectos (Giordani C. & Leone D, 2014).

#### 1.7.1 Dirección de proyecto

Consiste en la aplicación de conocimientos, habilidades, herramientas y técnicas aplicadas a las actividades del proyecto para cumplir con los requisitos preestablecidos en la obra, la dirección de proyectos se categoriza en cinco grupos que son:

- Inicio.
- Planificación.
- Ejecución.
- Monitoreo y control.
- Cierre (Gbegned, 2008).

#### 1.7.2 Aspectos que incluye dirigir un proyecto

Se debe identificar los requisitos, abordando las necesidades, expectativas e inquietudes de los participantes en la planificación, así como la ejecución del proyecto, procurando tener una comunicación activa entre los interesados, procurando gestionar al equipo de trabajo para cumplir con los requisitos del proyecto, hay que equilibrar las restricciones del proyecto mediante:

- Alcance.
- Calidad.
- Cronograma.
- Presupuesto.
- Recursos.
- Riesgos. (Gbegned, 2008).

## 1.7.3 Organizaciones y dirección de proyectos

A través de la gobernabilidad se establecen las direcciones de estrategias, así como los parámetros de desempeño, para guiar el desarrollo de un proyecto es importante establecer el propósito, expectativas, metas y acciones necesarias, en caso de cambios se deberá volver a hacer una alineación de los objetivos en el proyecto ya que estas modificaciones pueden ocasionar perdida de eficiencia, afectar el éxito del mismo, cuando se dan estos cambios se debe buscar que el proyecto se adapte (Gbegned, 2008).

#### 1.7.4 Procesos de la dirección de proyectos

Se realiza un conjunto de acciones y actividades que se interrelacionan entre sí, cada proceso se caracteriza por la herramientas y técnicas que se apliquen en ellas (Gbegned, 2008).

# 1.7.5 Dirigir y gestionar el trabajo del proyecto

Consiste en liderar y llevar a cabo el plan de trabajo definido y establecido para la dirección del proyecto lo que permite la dirección de mismo, así como poder implementar cambios previamente aprobados para alcanzar los objetivos de la obra (Gbegned, 2008).

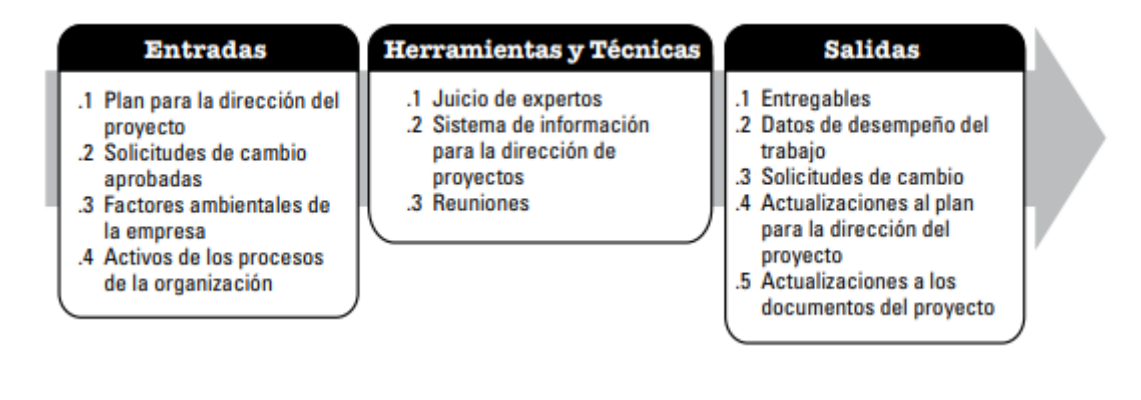

Figura 1. 1 Dirigir y gestionar el trabajo del Proyecto.

Fuente: Gestionar los costes del proyecto. Project Management (Gbegned, 2008).

## 1.7.6 Monitorear y controlar el trabajo del proyecto

Consiste en dar seguimiento, revisar e informar cómo va el avance del proyecto con la finalidad de cumplir con los objetivos establecidos en la planificación del proyecto. Lo cual permite a los interesados conocer el estado en el que se encuentra el proyecto, las medidas a adoptar, así como las proyecciones relacionadas al presupuesto, incluyendo el cronograma y alcance de la obra.

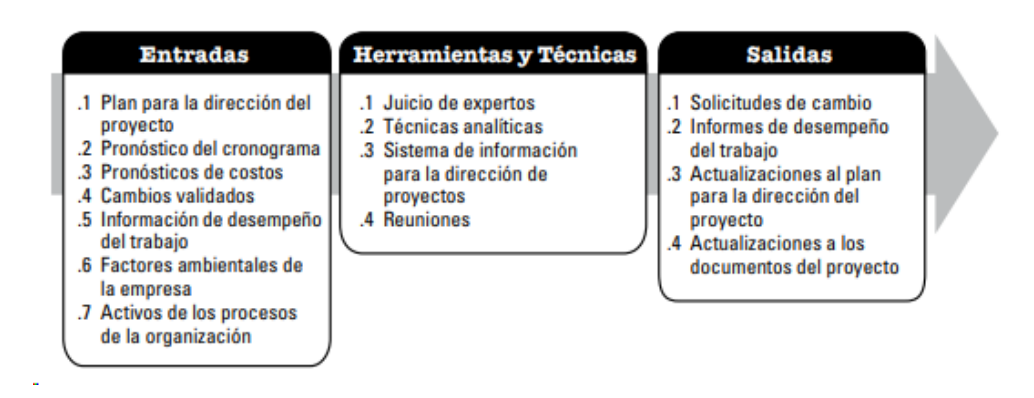

Figura 1. 2 Monitorear y controlar el trabajo del proyecto.

Fuente: Gestionar los costes del proyecto. Project Management (Gbegned, 2008).

## 1.7.7 Gestión del alcance del proyecto

Incluye los procesos para garantizar que todo el trabajo se concluya con éxito, gestionando el alcance del proyecto enfocado en controlar y definir que no se incluye en el proyecto, en donde se busca crear un plan de gestión de alcance que documente, defina, controle los alcances de la obra, para lo cual se recopila documentos que permite gestionar necesidades así como los requisitos para cumplir con los objetivos de la obra, monitoreando en todo momento el estado en el que se encuentra el proyecto, lo cual permitirá gestionar los cambios que se dieran a lo largo de la misma (Gbegned, 2008).

## 1.7.8 Gestión del tiempo del proyecto

Incluye procesos que son esenciales para gestionar la terminación de la obra a tiempo.

## 1.7.8.1 Planificar la gestión del cronograma

Aquí se establecerán las políticas, procedimientos, documentaciones necesarias para realizar la planificación, desarrollo, gestión, ejecución, así como el control del proyecto.

## **1.7.8.2 Definir las actividades**

En esta etapa identificamos, documentamos las acciones requeridas para realizar las actividades del proyecto.

#### 1.7.8.3 Secuenciar las actividades

Se identifica y documenta las relaciones que pudieran existir entre las diversas actividades el proyecto.

# 1.7.8.4 Estimar los recursos de las actividades

Estimamos el tipo, así como las cantidades de materiales, mano de obra, maquinaria y equipos requeridos para desarrollar las actividades.

# 1.7.8.5 Estimar la duración de las actividades

Con los recursos estimados se busca finalizar las actividades en los tiempos definidos.

#### 1.7.8.6 Desarrollar el cronograma

Se analiza las secuencias de las actividades, duraciones, requisitos, así como restricciones del cronograma para definir el modelo de programación del proyecto.

#### 1.7.8.7 Controlar el cronograma

Consiste en el monitoreo continuo de las actividades de la obra en la cual se va actualizando el avance del proyecto en el cual se gestionará los cambios que pudiesen darse en base del cronograma cuyo fin es cumplir con el plan de trabajo (Gbegned, 2008).

## 1.7.9 Gestión de los costos del proyecto

Incluye procesos como planificar, estimar, presupuestar, financiar u obtener financiamiento, gestionando y controlando costes de modo que el proyecto se finalice dentro de los presupuestos anteriormente estimados.

## 1.7.9.1 Planificar la gestión de los costos

Aquí se van a establecer políticas, así como procedimientos y la documentación requerida que se necesita para la planificación, gestión, ejecución y control de los costes del proyecto.

## 1.7.9.2 Estimar los costos

Para completar las actividades de la obra se realizan aproximaciones de los recursos financieros que se van a necesitar a lo largo del proyecto.

**1.7.9.3 Determinar el presupuesto:** Consiste en una línea de costos base, para la cual se suman los costes estimados de las actividades o paquetes de trabajo a lo largo del proyecto.

# **1.7.9.4** Controlar los costos

Para el cambio de los costos de la línea base, se realiza un monitoreo del proyecto en la cual se irán actualizando los costes del mismo (Gbegned, 2008).

# 1.8 Estado del arte

En un mundo cada vez más globalizado es importante estar a la vanguardia en las nuevas tecnologías y programas informáticos cuyo objetivo es aumentar la productibilidad, optimizar recursos, disminuir errores al momento de controlar planificar o modificar una actividad, en la industria de la construcción muchos procesos son repetitivos de cierta manera mecánicos con pequeñas variaciones, por lo cual la utilización de un software en este caso Procore nos ayudaría a tener un correcto control y manejo del proyecto cuya

principal ventaja sería la comunicación, compartición de documentos en tiempo real entre los involucrados de la obra.

El presente trabajo de titulación tiene como objetivo sentar las bases para establecer un posible estándar en lo que a gestión de gerencia de proyectos se refiere, debido a que está al alcance de pequeñas, medianas, grandes empresas y para constructores independientes, el desarrollo de un sistema de gerencia de proyectos o sistema informático es costoso por lo que no está al alcance de la mayoría de empresas, cuyo principal problema es la pérdida de tiempo en la capacitación a involucrados externos al proyecto, el programa permite un monitoreo y control de la obra que nos posibilita verificar que todo vaya acorde a lo planificado en los cronogramas del proyecto, nos ayuda a tomar mejores decisiones por que nos permite pronosticar el avance del proyecto.

Posibilita nuevos y mejores enfoques a problemas que puedan presentarse a lo largo de la vida del proyecto, otra ventaja es la ayuda en el control de presupuestos, en el cual se pretende comprender como funciona e interpreta los datos digitados el programa, que información adicional nos proporciona con respecto al método tradición, por lo cual se compararan las formas e información que cada método tiene para llevar el control de presupuestos.

La finalidad de este trabajo de titulación es analizar ventajas y posibles complicaciones o limitaciones que pudiera tener este programa informático, comparando con metodologías desarrolladas en tesis anteriores, determinar qué modelo se apega más a la realidad al momento de recolectar y controlar datos referentes a la obra de construcción, así como determinar qué tan complicado o dificultoso puede resultar la utilización de herramientas informáticas en nuestro medio.

#### **1.9 Procore**

Para la gerencia de obras civiles, Procore se ha convertido en una de las plataformas de gestión de proyectos más confiable, cuyo objetivo es construir la mejor y más intuitiva solución al control y gestión de proyectos, siendo capaz de compartir y usar recursos técnicos de otras plataformas ofreciendo una comunicación de datos bidireccional con los siguientes programas:

- Software de contabilidad.
- Software de estimados.
- Sistemas CRM.

- Soluciones BIM.
- Software de nóminas o seguimiento de horas de trabajo.
- Software de inteligencia empresarial.
- Sistemas de almacenamiento de datos.
- Aplicaciones o características personalizadas complementarias.

La tecnología de construcción ha permitido ahorrar tiempo y dinero.

Ofreciendo las siguientes ventajas:

- Evita el retraso en los trabajos.
- Evita la falta de comunicación entre los equipos multidisciplinarios.
- Aumenta la responsabilidad, reduce el riesgo y aumenta las ganancias.
- Brinda una seguridad laboral, constante evolución y mejoramiento del sistema.

En la administración de contratos y cambios, Procore agilita el proceso de seguimiento y distribución de documentos del contrato y órdenes de cambio, ayuda a especificar al responsable del equipo y quien tuvo acceso a esta zona de Procore, dando las siguientes ventajas:

- Seguimiento de las órdenes de cambio.
- Acelerar los procesos de aprobación.
- Establecer niveles de permiso entre los usuarios.
- Aplicaciones de pago.
- Supervisión del estado de los pagos.

Ofrece un registro diario que va más allá de ser un simple lugar de anotaciones de campo, puesto que da un seguimiento a cada detalle del sitio en construcción, en todo y cada uno de los días de la obra.

Funciones principales:

- Registro del Clima: Ingresa y registra automáticamente el informe meteorológico del sitio de la obra, permitiendo también su posterior edición o cambio.
- Integración con programas de obra: Muestra las tareas que fueron previamente

programadas para ese día, ayudando así al superintendente a cumplir con las funciones de gestión de proyectos, simplemente rellenando los detalles de la tarea realizada, incluyendo a los subcontratistas que se presentaron en el lugar de trabajo, conjuntamente con el porcentaje de cada tarea que se completó, siendo compatible con programas como Microsoft Project, Primavera y AEC.

 Respaldo de Información: La información contenida en las herramientas de Procore se guarda y se archiva en discos duros del servidor, permite su exportación a PDF.

Ayuda a gestionar de manera más eficiente los presupuestos del proyecto, alinea automáticamente los contratos con sus respectivas órdenes de cambio, hace que sea más fácil ver los resultados financieros de uno o varios proyectos.

Sus principales ventajas son:

- Ayudar a tomar mejores decisiones financieras
- Revisar el estado de gastos en comparación con el presupuesto en tiempo real.
- Compartir los estados financieros con el equipo de trabajo.
- Importes estimados para un planteamiento rápido.

Como beneficios adicionales ofrece:

- Evita introducir información repetida
- Transfiere información sobre fondos y líneas de contingencias y rentas
- Cambio de información sobre costos, manteniendo la integridad de los datos
- Ver cómo ha cambiado el proyecto en tiempo real (Procore, 2019).

#### 1.10 Objetivo general

Validar Procore como una propuesta para la gerencia de proyectos, implementación y uso del software, enfocado al monitoreo de costos, control y desarrollo de las obras civiles.

## 1.10.1 Objetivos específicos

- Recopilación de información para poder utilizar la herramienta informática Procore.
- Obtener información de la obra en ejecución que nos servirá de caso de estudio.
- Utilizar Procore para dar seguimiento a las actividades de la obra, cambios, reajustes, presupuestos, etc.
- Seguimiento, análisis, monitoreo y control de la gerencia del proyecto implementado en Procore, durante un periodo de 12 semanas.
- Interpretar los resultados para poder compararlos con la manera tradicional de gerencia de un proyecto desarrollado en tesis afines.

## 1.11 Metodología

Para la gerencia de la obra se utilizará el software Procore los datos del proyecto serán tomados en campo con un seguimiento continuo de la obra durante 12 semanas, con los datos obtenidos se digitarán en el programa para obtener costos, desarrollo de actividades y registrar posibles cambios que pudiese tener el proyecto, se evaluará la utilidad de las herramientas integradas dentro del software para la evaluación de la obra, con los datos y resultados obtenidos se buscará adaptar esta herramienta a las necesidades de nuestro medio, para que se pueda implementar en otras construcciones civiles, con los resultados obtenidos al final del proyecto se podrá comparar con la manera tradicional de gestionar una obra, para encontrar las ventajas y sus posibles limitaciones del programa.

## **CAPITULO 2**

#### MANUAL DE USO DE PROCORE

#### 2.1 Introducción

Para la utilización del software Procore los desarrolladores ofrecen un curso online, conjuntamente con un plan de implementación en cada etapa se obtendrá un certificado que acredite el cumplimiento del mismo, cabe destacar que el soporte técnico está disponible para responder cualquier inquietud o duda que se pudiese presentar a lo largo de la inducción del uso de esta herramienta informática.

## 2.2 Create Proyect / creación del proyecto

Una vez que iniciemos sesión en Procore con nuestro usuario y contraseña nos aparecerá la siguiente pantalla de inicio llamada Portafolio, en el lado derecho nos dará la opción de crear un nuevo proyecto si la opción no aparece deberemos dar click en la flecha que se encontrará centrada en el lado derecho de la pantalla.

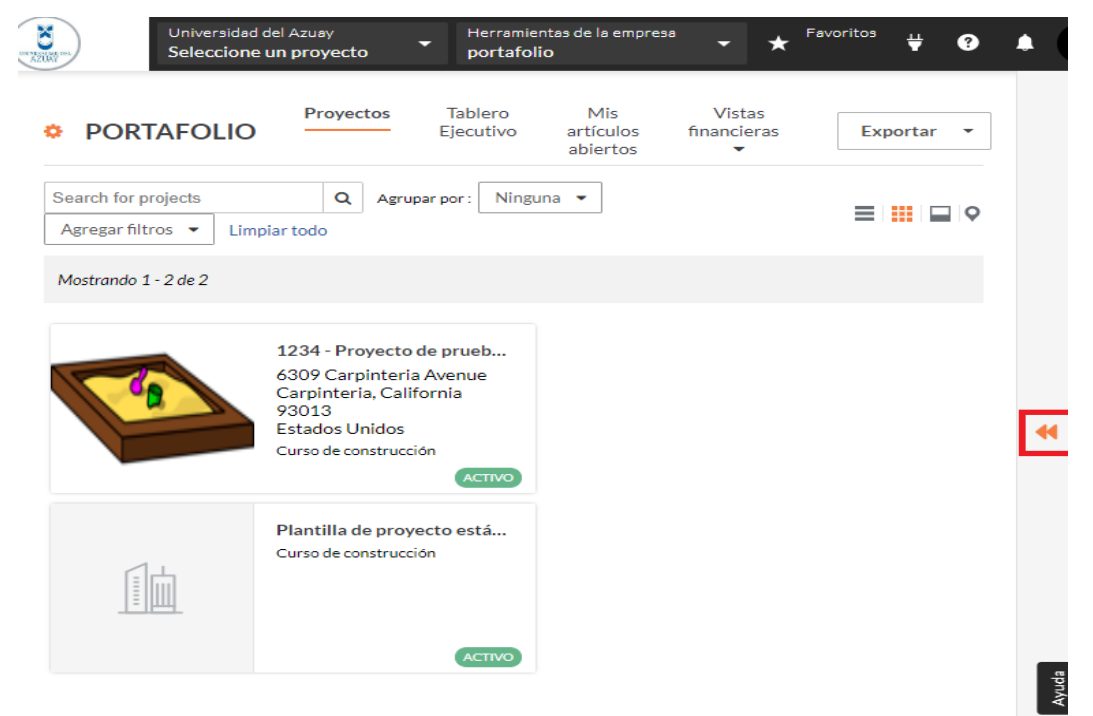

Figura 2. 1 Creación de un nuevo proyecto en Procore

Fuente: (Procore, 2019).

| <b>8</b>                     | Universidad de<br>Seleccione u | el Azuay<br>n proyecto                                                                                  | <ul> <li>Herramien</li> <li>portafolio</li> </ul> | tas de la empresa<br>D       | a 🗸 \star Favoritos | ₩ 😯 🌲                 |
|------------------------------|--------------------------------|----------------------------------------------------------------------------------------------------|---------------------------------------------------|------------------------------|---------------------|-----------------------|
| • POR                        | Company Home<br>TAFOLIO        | Proyectos                                                                                               | Tablero<br>Ejecutivo                              | Mis<br>artículos<br>abiertos | V + Crear proyect   |                       |
| Search for                   | projects                       | Q                                                                                                    | _                                                 |                              | INFORMES PERS       | ONALIZADOS<br>+ Nuevo |
| Agrupar por :<br>Agregar fil | tros • Limpia                  | ar todo                                                                                                 | =                                                 |                              |                     |                       |
| Mostrando                    | 1 - 2 de 2                     |                                                                                                    |                                                   |                              |                     |                       |
| V                            |                                | 1234 - Proyecto<br>6309 Carpinteri<br>Carpinteria, Cal<br>93013<br>Estados Unidos<br>Curso de construco | a de prueb<br>a Avenue<br>ifornia<br>ción         |                              |                     |                       |
|                              |                                | Plantilla de proy<br>Curso de construce                                                                 | vecto está<br>ción                                |                              |                     | _                     |
|                              |                                |                                                                                                    | ACTIVO                                            |                              |                     | Ayuda                 |

Figura 2. 2 Creación de un nuevo proyecto en Procore.

Fuente: (Procore, 2019).

Llenamos la información general del proyecto y procedemos a dar click en el botón naranja de crear proyecto una vez realizado eso el nuevo proyecto aparecerá en la pantalla principal del Portafolio, como se muestra en la figura 2. 1.

INFORMACIÓN GENERAL

| Plantilla de proyecto         | Foto del proyecto             |
|-------------------------------|-------------------------------|
| No aplique una plantilla 💌    |                               |
| Nombre del proyecto *         |                               |
| Tipo de proyecto              |                               |
| tapa del proyecto             | Haga clic para subir          |
| Curso de construcción 🔹       | Tamaño de imagen recomendado: |
| Número de trabajo             | Tamaño máximo de archivo: 3MB |
| echa de inicio estimada       |                               |
| <b>#</b>                      |                               |
| echa estimada de finalización |                               |
| <b>#</b>                      |                               |
| r a la cartera                | Croor provocto                |

Figura 2. 3 Creación de un nuevo proyecto en Procore.

Fuente: (Procore, 2019).

UGUÑA MUÑOZ F 18

#### 2.3 Plan de implementación

El plan de implementación de Procore es un plan que se diseña en base a las necesidades del usuario cuenta con varias etapas en las cuales al final de cada curso se realizará un test que, una vez aprobado, se obtendrá la certificación.

#### 2.3.1 Project manager (core tools) / gerente de proyecto (herramientas básicas)

El curso de "Procore Certification: Project Manager (Core Tools)" ha sido diseñado para capacitar a los gerentes, ingenieros y coordinadores del proyecto, para que puedan utilizar de manera eficaz la plataforma del software de gestión de construcción de Procore, incluyendo la utilización de herramientas como directorio, documentos, etc., para ello se recurrirá a módulos de capacitación que incluye videos, pruebas y recursos adicionales, estos se pueden utilizar a cualquier hora lo que facilita que cada persona los realice a su ritmo o disponibilidad de tiempo, en el cual se puede reanudar su entrenamiento en cualquier momento. El tiempo estimado en este curso es de una hora.

#### 2.3.1.1 Directory and permission levels / directorio y niveles de permiso

En directorio podemos encontrar la lista de contactos del proyecto con sus respectivos nombres, direcciones, medios de contacto, permitiendo editar la información allí contenida, así como otorgarle permisos de acuerdo al cargo que tenga en el proyecto, lo cual le permitirá editar, modificar o solo leer la información contenida así como impedir que información sensible sea vista por personal sin autorización, estos permisos pueden ser personalizables para adaptarse a las necesidades del usuario.

| CONTRACTOR COL<br>AZUNY | Universidad del Azuay<br>Seleccione un proyecto | Herramientas de la empresa <b>portafolio</b> | ★ <sup>Favoritos</sup> ♥ | ? | ٠  |
|-------------------------|-------------------------------------------------|----------------------------------------------|--------------------------|---|----|
|                         |                                                 |                                              |                          |   |    |
| Herramientas            | Gestión de                                      | Calidad y seguridad                          | Construcción de          |   |    |
| principales             | proyectos                                       | Tablero                                      | Finanzas                 |   |    |
| Conserje                | Tablero                                         | Inspecciones                                 | Tablero                  |   |    |
| portafolio              | Planroom                                        |                                              |                          |   |    |
| Directorio              | Tarjeta de tiempo                               |                                              |                          |   |    |
| Informes                | Programar                                       |                                              |                          |   |    |
| Documentos              |                                                 |                                              |                          |   |    |
| Administración          |                                                 |                                              |                          |   | 44 |

Figura 2. 4 Ingreso a directorio.

Fuente: (Procore, 2019).

| NICK STORY STORY | Unive<br>Selec | rsidad del A<br>ct a Project | zuay<br>t ▼          | Company Tools<br>Directory | ✓ ★ Favorites ↓ ? ↓                                                |
|------------------|----------------|------------------------------|----------------------|----------------------------|--------------------------------------------------------------------|
| COM<br>DIRE      | PANY<br>CTORY  | ers Com                      | . Distr Inact I      | nact Export 🔻              | Add Person     Add Company                                         |
| Search           |                | C                            | Group by:<br>Company | ▼ Add Filter ▼             | + Add Distribution Group                                           |
| Displayin        | ng 1 - 5 of 5  |                              |                      | 1                          | PERMISSION EXPORTS                                                 |
| ~ □              |                |                              | Name †               |                            | Template Assignment Export (.csv)                                  |
| ~ □              | Archited       | t TEST Co                    | mpany                |                            | Import with the<br>Windows 10 App                                  |
|                  | Edit           | ТА                           | Test Architect       | Invite                     | Download Procore's Windows 10 app<br>to import contacts in minutes |
| ~ □              | Procore        | (Test Com                    | ipanies)             |                            | Go to Windows Store                                                |
|                  | Edit           | ТҮ                           | Tanya Yorks          | Invite                     |                                                                    |
| ~ □              | Subcont        | racting TE                   | ST Company           |                            | IMPORT PEOPLE Download Validated Template                          |
|                  | Edit           | TS                           | Test Subcontractor   | Invite                     | Send Completed Template                                            |

Figura 2. 5 Menú de directorio.

Fuente: (Procore, 2019).

| Jsers Com Distr Inact Inact Export 🔻 🕇 Add Person |                       |                                                                                               |                       |                               |  |  |
|---------------------------------------------------|-----------------------|-----------------------------------------------------------------------------------------------|-----------------------|-------------------------------|--|--|
|                                                   | Group by:             |                                                                                               |                       |                               |  |  |
|                                                   | Company               |                                                                                               |                       |                               |  |  |
| 5                                                 | Add a person to Unive | rsidad del Azuay                                                                              | ×                     | ORTS                          |  |  |
|                                                   | First Name:           |                                                                                               |                       | nt Export (.csv)              |  |  |
| e                                                 | Last Name:*           |                                                                                               |                       | h the<br>10 App               |  |  |
|                                                   | Email Address:*       |                                                                                               |                       | s Windows 10 app<br>n minutes |  |  |
| re                                                | Permission Template:  | Select A Permission Template                                                                  | • •                   | dows Store                    |  |  |
|                                                   | Privacy Policy        | Select A Permission Template<br>Apply Permission Template La<br>Architect/Engineer - External | ter                   |                               |  |  |
| n                                                 | * required field      | ternal                                                                                        | d Template<br>emplate |                               |  |  |

Figura 2. 6 Adherir personas tipo de permiso otorgado.

Fuente: (Procore, 2019).

Se llenan los campos de requisitos como se muestran en los gráficos, si se necesita modificar cualquier dato personal del usuario se realiza en la opción editar como se observa en la figura 2. 7, en esta opción también nos permite reenviar la invitación para participar en el grupo de trabajo, así como descargar la vCard que es una presentación personal que contiene todos los datos de la persona registrada.

| CONVERSION OF             | Universidad del Azuay<br>Select a Project                   | Company Tools<br>Directory | ★ Favorites       Favorites |  |
|---------------------------|-------------------------------------------------------------|----------------------------|-----------------------------|--|
| Directory Co              | mpany Home Company > Test Arch                              | itect                      | ✓ Resend Invite             |  |
| Edit Te                   | st Architect                                                |                            | 🛓 Download vCard            |  |
| This user has no PERSONAL | This user has not logged in. PERSONAL INFORMATION COMPANY I |                            | REPORTS                     |  |
| First Name:               | Test                                                        | Company A<br>Name:         | User Sessions               |  |
| Last Name: *              | Architect                                                   | DBA:                       |                             |  |
| Initials:                 | ТА                                                          | Address:                   |                             |  |
| Email Address             | s:<br>tanya.yorks+arch@procore.com                          | City:                      |                             |  |

Figura 2. 7 Menú de edición de directorio.

Fuente: (Procore, 2019).

# 2.3.1.2 Configure and add tasks settings / añadir y configurar tareas

En la página principal en portafolio nos dirigimos a Company Tools, columna Core Tools, click en Admin, una vez allí en la parte derecha de la página, al final en la columna Tool Settings encontraremos la opción Task, que nos permitirá crear, modificar o personalizar tareas, para el proyecto.

| No. No. No. No. No. No. No. No. No. No. | Universidad del Azuay<br>Select a Project | Company Tools<br>Admin | ► Favorites ♥ ?            |
|-----------------------------------------|-------------------------------------------|------------------------|----------------------------|
| Core Tools                              | Project<br>Management                     | Quality & Safety       | Construction<br>Financials |
| Concierge<br>Portfolio                  | Dashboard                                 | Inspections            | Dashboard                  |
| Directory<br>Reports                    | Planroom<br>Timecard                      |                        |                            |
| Documents                               | Schedule                                  |                        |                            |
| Admin                                   |                                           |                        |                            |

Figura 2. 8 Ingreso a la opción de tareas parte 1.

Fuente: (Procore, 2019).

| IIII velours receiped     | TOOL SETTINGS            |
|---------------------------|--------------------------|
| √ Tasks Licensed          | Bidding                  |
|                           | Budget                   |
| > Project Management      | Change Management        |
| > Quality & Safety        | Forms                    |
| > Construction Financials | Observations             |
| > Field Productivity      | Punch List<br>Submittals |
|                           | Tasks                    |
|                           | Tax Codes                |

Time Tracking

Figura 2. 9 Ingreso a la opción de tareas parte 2.

Fuente: (Procore, 2019).

Se necesita permisos de administrador a nivel de empresa para configurar la herramienta de tareas, aquí también podemos desactivar o eliminar si no vamos a usar cualquiera categoría de tareas que no se fuera a usar, así como crear una que se ajuste a las necesidades del usuario.

| _ |        |          |      |  |
|---|--------|----------|------|--|
|   | $\sim$ | $r \sim$ | 00   |  |
|   |        |          |      |  |
|   | C.     |          | CI.7 |  |
|   |        | _        |      |  |

#### **CATEGORÍAS DE TAREAS**

| Nombre           | ¿Activo? |   |
|------------------|----------|---|
| Administrativo   |          | 0 |
| Cerrar           |          | 0 |
| Contrato         |          | 0 |
| Diseño           |          | 0 |
| Diverso          |          | 0 |
| Pre construcción |          | 0 |
|                  |          |   |
| Crear            |          |   |

Figura 2. 10 Creación de una categoría de tareas.

Fuente: (Procore, 2019).

Las categorías que se tengan creadas solo se podrán eliminar si no están es uso, para añadir una tarea, es importante recordar que cualquier persona con permisos de administrador en la herramienta verá todas las tareas, incluidas aquellas que marcó como privadas.

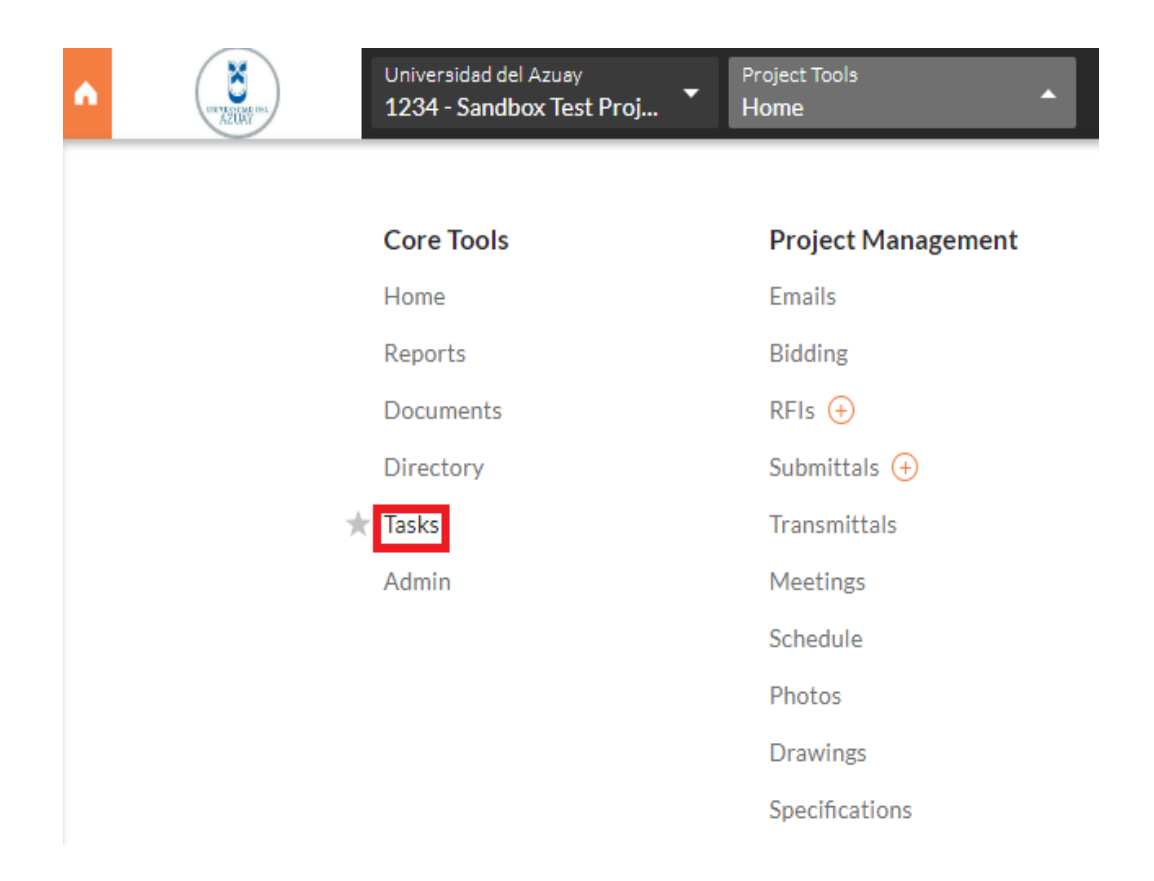

Figura 2. 11 Ingreso a tareas para su creación.

Fuente: (Procore, 2019).

Aquí crearemos o visualizaremos tareas previamente creadas, en la cual se pondrá un título, en qué estado se encuentra la tarea (iniciado, en progreso, concluido, para revisión, etc.) a quien se le asignó esa tarea, la fecha de vencimiento, así como a que categoría pertenece (predefinidas como: administrativa, contrato, diseño, etc., o creada por nosotros previamente).

Permite ingresar una descripción así como adjuntar archivos, podemos poner esta tarea como privada dando click en la opción de esta manera solo se verá por el personal autorizado o personas con permiso de administrador, en la parte inferior se visualizaron tareas si es que las hubiesen, una vez creada una tarea no se puede borrar sin embargo se puede cambiar su estado a "cerrado" o "vacío", una vez se crea la tarea pueden ser enviadas a varias personas (send all) o solo al que la creó (send mine), esta opción aparecerá en la parte superior de la pantalla.

Help

| <b>X</b>            | Universidad del A<br>1234 - Sandbo | Azuay<br>x Test Proj | ▼ P<br>T | roject Tools<br>as <b>ks</b> |     | •                  | * | Favorites | ¥       | ?      |   |
|---------------------|------------------------------------|----------------------|----------|------------------------------|-----|--------------------|---|-----------|---------|--------|---|
| New Tool            |                                    |                      |          |                              |     |                    |   | Submit    | Your Fe | edback | ) |
| New Task<br># Title | *                                  | Status               | •        | Assignee                     | Du  | ie Date            | • | Category  |         | •      |   |
| Description         |                                    |                      | 1        | Attachments                  | Dra | g and<br>p File(s) |   | Private   |         | Add    |   |

| <b>~</b>     |  |  |
|--------------|--|--|
| <b>~</b>     |  |  |
| $\checkmark$ |  |  |
|              |  |  |
|              |  |  |
|              |  |  |
|              |  |  |

You don't have any Tasks yet...

Figura 2. 12 Creación de una tarea.

Fuente: (Procore, 2019).

| C PROCORE Record Connection. Toology Toology T | ₩ 0 4 (P          |
|----------------------------------------------------------------------------------------------------|-------------------|
| CruentTisk Item                                                                                                    | ×                 |
| 1 Task tem is ready to be sent. 0<br>1 of these Task tems was created by you.                                                                                                    | Send Mine Send Al |
| • TASKS                                                                                                    | Export *          |

Figura 2. 13 Envío de una tarea.

Fuente: (Procore, 2019).
#### 2.3.1.3 Documents / documentos

Aquí se almacenan los documentos del proyecto en este menú tenemos varias categorías predeterminadas que son de las más utilizadas en la obra, sin embargo, si alguna de estas no se necesitara podríamos eliminarla para esto basta con dar click izquierdo y seleccionar la opción pertinente, como se muestra en la figura 2. 16.

Las carpetas pueden contener subcarpetas para armar una subdivisión de los archivos permitiendo organizar mejor los documentos, al lado izquierdo nos muestra la información y herramientas que podemos utilizar:

- Attach files nos permite cargar los documentos luego de seleccionarlos damos click en upload, Folder Permissions (permisos de carpeta).
- Manage permissions nos permite convertir en privada esa carpeta para que solo pueda ser visualizada por los administradores o usuarios previamente autorizados.
- Folder Tracking aquí se selecciona a las personas que podrán dar seguimiento de esta carpeta en la cual se le notificara de manera instantánea si hay algún cambio o modificación en los archivos.
- Files in this Folder nos permite descargar en nuestro dispositivo electrónico (Computador, Tablet, móvil), los archivos almacenados en dicha carpeta, Emails en esta opción se deberá enviar un email a Procore para iniciar las comunicaciones entre los asociados basta con dar click a la url de color azul.
- Change history nos muestra un registro de todas las actividades que se han realizado, así como quien la realizó con fecha, hora o cambios realizados, en la parte superior a lado derecho de Documents encontramos las opciones de borrar, enviar por mail los archivos de la carpeta, así como la opción descarga y crear sub carpeta.
- Export nos da la opción de exportar en PDF o CSV el registro log de lo realizado.

| Universidad del Azuay<br>1234 - Sandbox Test Proj | Project Tools Documents |
|---------------------------------------------------|-------------------------|
|                                                   |                         |
| Core Tools                                        | Project Management      |
| Home                                              | Emails                  |
| Reports                                           | Bidding                 |
| Documents                                         | RFIs 🕂                  |
| Directory                                         | Submittals 🔶            |
| Tasks                                             | Transmittals            |
| Admin                                             | Meetings                |
|                                                   | Schedule                |
|                                                   | Photos                  |
|                                                   | Drawings                |
|                                                   | Specifications          |

Figura 2. 14 Ingreso a documentos.

Fuente: (Procore, 2019).

| Documents                                                                                                    |                                                             | 🔯 Delete 🛛 🖬 Email 👌 Download 🕇 Create Sub Folde |
|----------------------------------------------------------------------------------------------------|-------------------------------------------------------------|--------------------------------------------------|
| rch Q Add Filter 👻                                                                                                    |                                                             |                                                  |
| Sandbox Test Project           01 Design Files           01 Delletins & Addenda           01 Dolletins & Addenda           01 Dolleting Addenda                                                                                                    | ● FOLDER: 01 DESIGN FILES                                   | Export •<br>Track Folder:                        |
| Comparing     Comparing     Comparing | Subfolders: 5<br>Files: 0                                   | Upload Files Into Folder                         |
|                                                                                                    | FOLDER PERMISSIONS This folder has no permissions set.      | Manage Permitsions                               |
| Recycle Bin                                                                                                    | FOLDER TRACKING Opeople are currently tracking this folder. | Manage List                                      |

Figura 2. 15 Menú documentos.

| Universidad del Azuay<br>1234 - Sandbox Test                                                                                                    | Project Tools Proj Project Tools Documents                                      | ✓ ★ Fave                                      | orites 🖞 ?         |
|----------------------------------------------------------------------------------------------------|---------------------------------------------------------------------------------|-----------------------------------------------|--------------------|
| Documents                                                                                                    | 🗓 Delete 🔀 Er                                                                   | mail 🛃 Download                               | + Create Sub Folde |
| Search Q                                                                                                    | Add Filter 🔻                                                                    |                                               |                    |
| Sandbox Test Project<br>O1 Design Files<br>O2 Design CA<br>O3 PDF Draw<br>O4 Specificati<br>O2 Bid Packages<br>O4 Subcontractor Files<br>O4 Subcontractor Files<br>O5 INTERNAL DOCUMENTS<br>Schedules<br>Recycle Bin | older: <u>01 DESIGN Fil</u><br>bf<br>er: 5<br>es: 0                             | LES<br>ad Files Into Folder<br>Attach File(s) | Export  PDF CSV    |
|                                                                                                    | FOLDER PERMISSIONS<br>Make Private<br>Admins<br>Carrasco, Vladimir (Universidad | del Azuav)                                    |                    |

Figura 2. 16 Menú documentos eliminar, crear carpetas.

| FOLDER PERMISSIONS                                                                                                    |         |            |                                        |          |
|----------------------------------------------------------------------------------------------------|---------|------------|----------------------------------------|----------|
| 1ake Private 🗹                                                                                                    |         |            |                                        |          |
| dmins<br>(arrasco, Vladimir (Universidad del Azuay)<br>guña, Fernando (Universidad del Azuay)<br>orks, Tanya (Procore (Test Companies)) |         |            |                                        |          |
| Ilow Access Remove All                                                                                                    |         |            |                                        |          |
| Select A Person or Permission Group                                                                                                    | Add All |            |                                        |          |
|                                                                                                    |         |            | Restore to Parent Permissions Set Perm | nissions |
| OLDER TRACKING                                                                                                    |         |            |                                        |          |
| Uguña, Fernando (Universidad del Azuav)                                                                                                 |         |            |                                        |          |
| elect A Person                                                                                                    |         |            | Cancel                                 | Save     |
| Select A Person                                                                                                    |         |            |                                        |          |
| Add All<br>Remove All                                                                                                    |         |            |                                        |          |
| elect A Person                                                                                                    |         |            |                                        |          |
| Carrasco, Vladimir (Universidad del Azuay)<br>Yorks, Tanva (Procore (Test Companies))                                                   |         | Created By | Uploaded On                            |          |
| 01 Bulletins & amp; Addenda                                                                                                    |         |            | 07/10/18 at 04:45 pm                   | 2        |
| 05 BIM Files                                                                                                    |         |            | 07/10/18 at 04:45 pm                   | *        |

Figura 2. 17 Menú documentos folder permissons, folder tracking, files in the folder. Fuente: (Procore, 2019).

# EMAILS

To initiate a new communication thread associated with this item, send a n email to procore-4e665d6801035ea302d0d5043ab0b0b98244@proc oretech.com.

#### CHANGE HISTORY

| Date                                | Action By                                   | Changed                      | From                     | То                       |
|-------------------------------------|---------------------------------------------|------------------------------|--------------------------|--------------------------|
| Tue Jan 22, 2019<br>at 12:43 am -05 | Uguña, Fernando (Uni<br>versidad del Azuay) | Explicit p<br>ermission<br>s | f                        | t                        |
| Tue Jan 22, 2019<br>at 12:11 am -05 | Uguña, Fernando (Uni<br>versidad del Azuay) | Explicit p<br>ermission<br>s | (None)                   | f                        |
| Tue Jul 24, 2018<br>at 09:49 am -05 | Unknown                                     | Updated<br>at                | 07/10/18 a<br>t 04:45 pm | 07/10/18 a<br>t 04:45 pm |
| Tue Jul 24, 2018<br>at 04:03 am -05 | Unknown                                     | Updated<br>at                | 07/10/18 a<br>t 04:45 pm | 07/10/18 a<br>t 04:45 pm |

Figura 2. 18 Menú documentos emails, change history.

Si damos click en la carpeta principal con el nombre del proyecto nos dará la opción de detener el seguimiento de la misma, nos mostrará información de nuevos documentos subidos en la semana, así como las opciones de importación ya sea vía email o mediante Procore Drive.

| Sandbox Test Project                                                                                 | SANDBOX TEST PROJECT DOCUMENTS |                            |                                                           |            |               |
|----------------------------------------------------------------------------------------------------|--------------------------------|----------------------------|-----------------------------------------------------------|------------|---------------|
| <ul> <li>01 Bulletins &amp; Addenda</li> <li>02 Design CAD Files</li> <li>03 PDF Drawings</li> </ul> | V ITEMS Y                      | YOU'RE TH                  | RACKING                                                   |            |               |
| <ul> <li>04 Specifications</li> <li>05 BIM Files</li> </ul>                                          | Folder/File Na                 | ime                        |                                                           |            | Stop Tracking |
| 02 Bid Packages                                                                                      | 01 Design Files                | 5                          |                                                           |            | 0             |
| O4 Subcontractor Files     O5 INTERNAL DOCUMENTS                                                     |                                |                            |                                                           |            |               |
| Image: Schedules       Image: Image: Image: Schedules                                                |                                | OCUMEN                     |                                                           |            |               |
|                                                                                                    |                                | OCUMEN                     | IS THIS WEEK                                              |            |               |
|                                                                                                    | Folder Fi                      | le Name                    | Uploaded/Created On                                       | Uploaded/0 | Created By    |
|                                                                                                    |                                | [                          | No New Documents.                                         |            |               |
|                                                                                                    |                                |                            |                                                           |            |               |
| 8                                                                                                    |                                | TOPTION                    | IS                                                        |            |               |
|                                                                                                    | To Email Files To              | o This Proje               | ct                                                        | 10         |               |
|                                                                                                    | File(s) will be                | doc-inbou<br>placed in the | nd-sandbox-test-project2867<br>e Emaned Documents Tolder. | @procorete | ech.com       |
|                                                                                                    | Procore Drive                  |                            |                                                           |            | -             |
|                                                                                                    | Downloa                        | ad Procore [               | Drive: Click here to download                             |            |               |

Figura 2. 19 Menú documentos detener el seguimiento de la carpeta, documentos semanales nuevos, descargar Procore drive.

#### 2.3.1.3.1 Procore drive

Descargamos la aplicación Procore drive como se indica en la figura 2. 19, en esta aplicación para Windows nos permitirá subir nuestros documentos de una manera más rápida, basta con seleccionarlo y arrástralos a la carpeta para que se suban a la plataforma de esta manera y si se edita un documento dentro del aplicativo automáticamente se terminará sincronizado.

| 💽 Procore Drive v1.10.0                                                                                                    |                                                                                                    | -              |        | ×    |
|----------------------------------------------------------------------------------------------------|----------------------------------------------------------------------------------------------------|----------------|--------|------|
|                                                                                                    | ay V 1234 - Sandbox Test Project V                                                                                                    | @hotmail.com   | ۰      | ₽    |
| C > Q Documents Photos                                                                                                    | Schedule Emails                                                                                                    |                |        |      |
| Sandbox Test Project     J 01 Design Files                                                                                                    | A Design Files                                                                                                    |                |        |      |
| <ul> <li>1 1 Bulletins &amp; Kamp; Addenda</li> <li>0 2 Design CAD Files</li> <li>0 3 PDF Drawings</li> <li>04 Specifications</li> </ul>                                                  | Subfolders, 0 Files<br>C∂ Create subfolder Câ Upload files ± Download ▼ ☐ Delete ▼                                                                                                    | Search 01 Desi | gn Fil | es P |
| 05 BIM Files                                                                                                    |                                                                                                    |                |        |      |
| Go Di Vicuigas     Go Di Vicuigas     Go Di Vicuigas     Go Di Vicuigas     Go Di Vicuigas     Go Di Vicuigas     Go Di Vicuigas     Go Di Vicuigas     Go Di Vicuigas     Go Di Vicuigas | Name         Uploaded On           Image: Stamp (Addenda)         Open           Image: Stamp (Addenda)         Open           Image: St |                |        |      |

Figura 2. 20 Menú Procore drive

Fuente: (Procore, 2019).

# 2.3.1.3.2 View files

En los documentos que se encuentran dentro de la carpeta de nuestro interés damos un click al archivo como se muestra en la figura 2.21, a lado derecho nos desplegará la información sobre el documento que ha sido almacenado, para visualizarlo damos click en donde indica la fecha roja, se abrirá una ventana como se indica en la figura 2.22.

| Documents                                                                                                    |                                    | 🔟 Delete 🖾 Email                                                | 🛓 Download 🛛 🖓 View Document                                                                                              |
|----------------------------------------------------------------------------------------------------|------------------------------------|-----------------------------------------------------------------|----------------------------------------------------------------------------------------------------|
| Search Q. Add Filter *                                                                                                    |                                    |                                                                 |                                                                                                    |
| Sandbox Test Project     Solutions & Addends     Otsilletins & Addends     Otsilletins & Addends     Otsilletins & Addends     Otsilletins & Addends     Otsilletins     Otsilletins | ₿ FILE: GUIA-PRESENTACION-TRABAJOS | S-DE-GRADUACION-ILPDF TrackFle                                  | Perent Folder ("View Rier") Markestro Tracking Check Out: File Duration: 1 Hour Check Out Upload A New Version Extensions |
| O4 Subcontractor Files     O5 INTERNAL DOCUMENTS                                                                                                    | Version:                           | 1                                                               | Comments:                                                                                                    |
| Schedules     Recycle Bin                                                                                                    | Description:                       | 1                                                               |                                                                                                    |
|                                                                                                    | Туре:                              | Adobe Acrobat PDF                                               |                                                                                                    |
|                                                                                                    | Uploaded:                          | 01/22/19 at 02:03 am by Uguña, Fernando (Universidad del Azuay) | Upload                                                                                                    |
|                                                                                                    | Size:                              | 52.4 KB                                                         |                                                                                                    |
|                                                                                                    | Created by:                        | Fernando Uguña                                                  |                                                                                                    |

Figura 2. 21 View File información y opciones de archivo.

Fuente: (Procore, 2019).

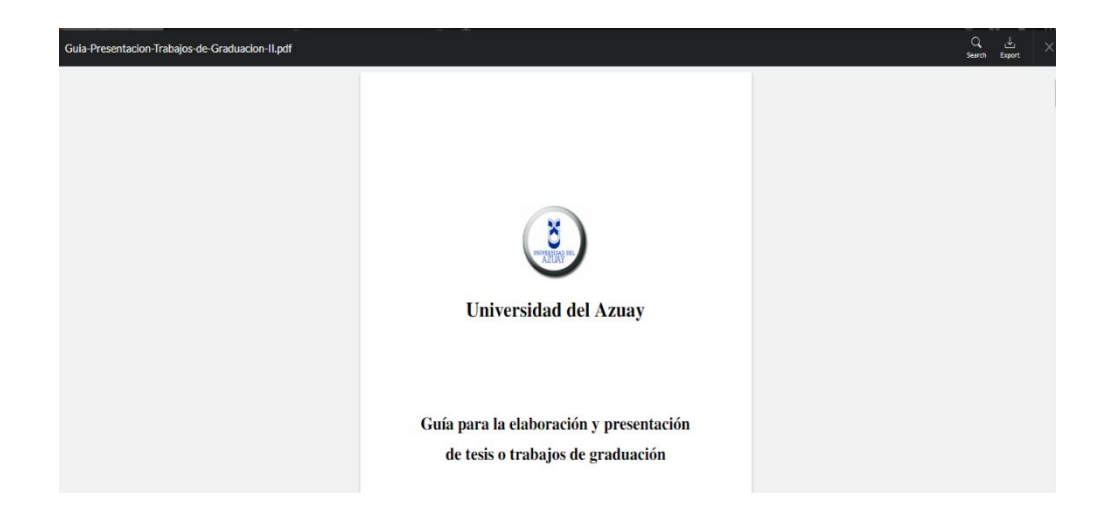

Figura 2. 22 Visualización del documento.

# 2.3.1.3.3 Configure documents settings / configuraciones de ajustes de los documentos

Damos click derecho en el engrane a lado izquierdo del título Documents como se indica en la figura 2. 23, una vez hecho esto se desplegarán las siguientes funciones:

- Documents and Folders Private by Default, esta opción nos permite poner en modo privado todos los archivos de proyecto sobre el cual se esté trabajando de manera predeterminada.
- Copy folder structure from another Project nos permite copiar la estructuración de las carpetas actuales ya que puede ser un proyecto muy parecido lo cual nos ahorraría tiempo en crear algo que ya se hizo anteriormente, para aplicar los cambios damos click en Update, como se muestra en la figura 2. 24.
- Permissions Table, nos muestra una lista de personas que se encuentran en el proyecto, los permisos que poseen, es aconsejable dejar los permisos con la configuración predeterminada, pero si se necesita modificar alguno basta dar click en el nombre del usuario y se desplegaran las opciones que se pueden modificar como tipo de permiso e información básica, también permite remover a la persona del proyecto o reenviar una invitación para que participe en él mismo, nos da la posibilidad de descargar toda la información personal del usuario en formato vCard.

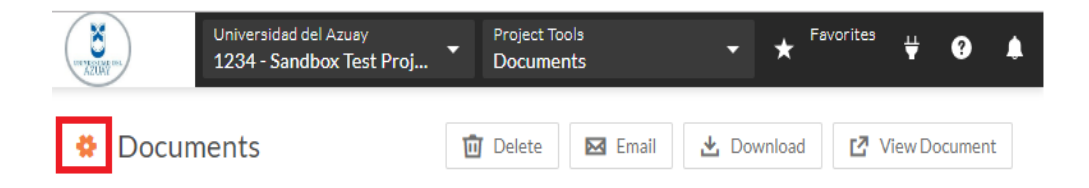

# Figura 2. 23 Ingreso a Configure documents settings

| (IN XELLAN ONL)           | Universidad del Azuay Project Tools<br>1234 - Sandbox Test Proj Documents | ✓ ★ Favorites ↓ ?                      | ۵ |
|---------------------------|---------------------------------------------------------------------------|----------------------------------------|---|
| Docur                     | ment Settings                                                             | <b>←</b> Back                          |   |
| Documents<br>Private by D | and Folders<br>Default:<br>DER STRUCTURE FROM ANOTHER PROJECT             | Document Settings<br>Permissions Table |   |
| From<br>Project:          | Сору                                                                      |                                        |   |
|                           | Standard Project Template<br>Update                                       |                                        |   |

Figura 2. 24 Opciones de configure documents settings.

Fuente: (Procore, 2019).

| NATING OF         | Universidad del Azua<br>1234 - Sandbox Te | ay<br>est Proj. | . •          | Project Tool<br>Document | s<br>S | •          | *           | Favorites  | ¥  | ? | ۵ |
|-------------------|-------------------------------------------|-----------------|--------------|--------------------------|--------|------------|-------------|------------|----|---|---|
| USER PERMIS       | SSIONS FOR DOG                            | CUMEN           | ITS          |                          |        | <b>←</b> B | ack<br>umen | t Settings |    |   |   |
| Name              | Company                                   | None            | Read<br>Only | Standard                 | Admin  | Peri       | nissio      | ns Table   |    |   |   |
| Architect, Test   | Architect TEST<br>Company                 | х               | х            | ~                        | x      | SEAR       | сны         | PMISSIO    | NS |   |   |
| Carrasco, Vladim  | nir Universidad<br>del Azuay              | ×               | ×            | ж                        | ~      |            | ciiii       |            |    |   |   |
| Subcontractor, Te | est Subcontracting<br>TEST Company        | х               | ~            | ж                        | ×      |            |             |            |    |   |   |
| Uguña, Fernando   | Universidad<br>del Azuay                  | ×               | ×            | ж                        | ~      |            |             |            |    |   |   |
| Yorks, Tanya      | Procore (Test<br>Companies)               | ж               | ×            | ×                        | ~      |            |             |            |    |   |   |

Figura 2. 25 Ingreso a edición de información y permisos.

| Nor X2005 mil                                                                        | Universidad del Azuay<br>1234 - Sandbox Test Proj                                                                            | Project Tools<br>Directory | ✓ ★ Favorites ↓ ? ↓                                                                                           |
|--------------------------------------------------------------------------------------|----------------------------------------------------------------------------------------------------|----------------------------|----------------------------------------------------------------------------------------------------|
| Directory > Arc<br>Edit Test<br>This user has not lo<br>General Distr<br>PERSONAL IN | hitect TEST Company > Test Archite<br>t Architect<br>gged in.<br>ibution Groups (1) Change History (<br>FORMATION COMPANY IN | 4)<br>NFORMATION           | <ul> <li>★ Remove from Project</li> <li>☑ Resend Invite</li> <li>▲ Download vCard</li> <li>REPORTS</li> </ul> |
| First Name:                                                                          | Test                                                                                                    | Company A<br>Name:         | User Sessions                                                                                                 |
| Last Name: *                                                                         | Architect                                                                                                    | DBA:                       |                                                                                                    |
| Initials:                                                                            | ТА                                                                                                    | Address:                   |                                                                                                    |
| Email Address:                                                                       | tanya.yorks+arch@procore.com 🛛                                                                                               | City:                      |                                                                                                    |

Figura 2. 26 Edición de información y permisos, remoción de usuarios, descarga de información en vCard.

Fuente: (Procore, 2019).

# 2.3.1.4 Create custom reports / creación de informes personalizados.

Damos click en Project Tools, seleccionamos Reports.

| Universidad del Azuay<br>1234 - Sandbox Test Proj | Project Tools Directory |
|---------------------------------------------------|-------------------------|
|                                                   |                         |
| Core Tools                                        | Project Management      |
| Home                                              | Emails                  |
| Reports                                           | Bidding                 |
| Documents                                         | RFIs 🕂                  |
| Directory                                         | Submittals 🔶            |
| Tasks                                             | Transmittals            |
| Admin                                             | Meetings                |

Figura 2. 27 Ingreso a reportes.

Verentiation de Acady

PROJECT REPORT

Reports

Create Report

Report

All terms across all tabs grouped by assignee

Cost Code Report

All iterms across all tabs grouped by cost Code

Damos click a la opción que está en la esquina superior derecha: Create Report.

Figura 2. 28 Creación de un reporte.

Fuente: (Procore, 2019).

Una vez que demos click en crear reporte nos aparecerá esta opción para crear un nuevo reporte.

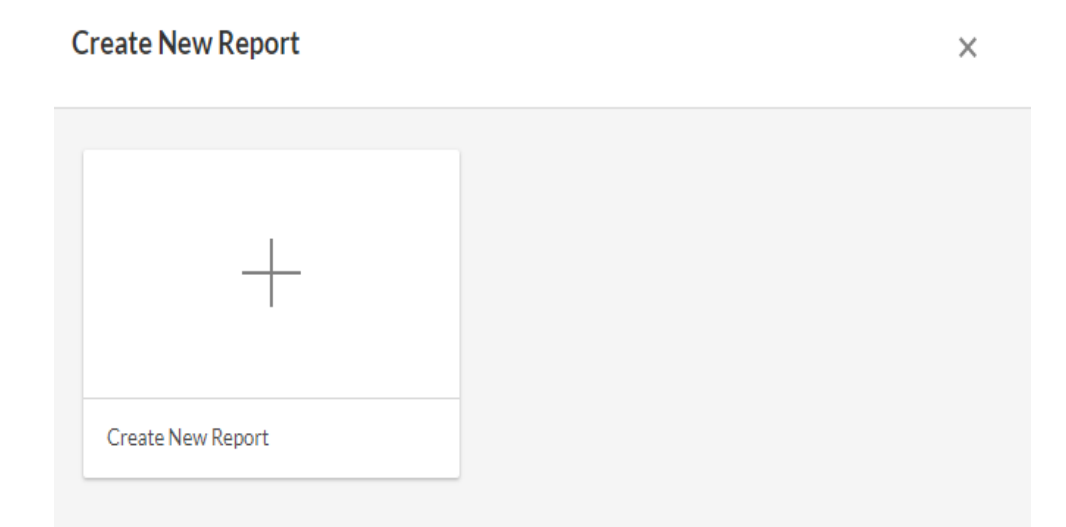

Figura 2. 29 Creación de un nuevo reporte.

Fuente: (Procore, 2019).

En la figura 2. 30, se puede apreciar que en el lado izquierdo tenemos la opción para +Add Tab en esta fila vamos a arrastrar las opciones que aparecen debajo de Select Tool, hacia +Add tab de esta manera iremos formando nuestra hoja de informe personalizada en función de nuestras necesidades, tenemos que ingresar un nombre para nuestro reporte (Enter Report Name), además de una descripción (Enter Description), una vez hecho esto se habilitará la opción Create Report.

| Universidad de Aluey Project Tools Proj. * Project Tools Reports *                  | ΨØ                                                                                                    |
|-------------------------------------------------------------------------------------|----------------------------------------------------------------------------------------------------|
| Reports > Enter Report Name                                                         | Select Tool                                                                                                    |
| Enter Report Name <sup>®</sup> // Create Report                                     | Bidding<br>Budget                                                                                                    |
| + Add Tab                                                                           | Change Events                                                                                                    |
|                                                                                     | Change Orders<br>Commitments<br>Daily Log ><br>Directory<br>Drawings<br>Financial Line Items ><br>Forms<br>Incidents ><br>Inspections ><br>Labor Productivity |
| Select a source from the right to begin                                             | Meetings >                                                                                                    |
| Build a unique report for each tab by selecting a source from the righthand sidebar | Observations<br>Owner Invoices >                                                                                                    |
| L                                                                                   | Portfolio                                                                                                    |

Figura 2. 30 Personalización del informe

Fuente: (Procore, 2019).

•

•

Una vez se haya añadido una tabla, en el lado derecho aparecerán las opciones que contiene de acuerdo a la categoría seleccionada para armar el reporte.

| Reports > Enter Report Name                                                                                     | ×                                                |
|----------------------------------------------------------------------------------------------------|--------------------------------------------------|
| Enter Report Name                                                                                               | Cancel Create Report Add All / Remove All        |
| Enter Description 🥖                                                                                             | Historically Underutilized Business (HUB)        |
| • Bidding • + Add Tab                                                                                           | E Intent To Bid                                  |
|                                                                                                    | E Invited Recipient Email List                   |
| Add Filter 💌                                                                                                    | Group By: Add group                              |
|                                                                                                    | Invited Recipient Phone List                     |
| Affirmative Action $f\pi$ Authorized Bidder $f\pi$ Company Address $f\pi$ Bid Invitation Last Sent $f\pi$ Notes | Bid Due Date * fix Jobsite Proximity             |
| No Yes 01/08/2019                                                                                               | 01/08/2019 El Minority Business Enterprise (MBE) |
| e                                                                                                    | Native American Business (NABE)                  |
| Preview: Only disploying first 10 rows                                                                          | ■ Non-Itemized Bidding Enabled?                  |

Figura 2. 31 Elección de los ítems para el informe de acuerdo a la categoría escogida. Fuente: (Procore, 2019). Una vez llenada la Hoja de informe de acuerdo a la necesidad del usuario se procede a dar click en create report.

| Reports > Reporte       |                                                                                                    |                     |
|-------------------------|----------------------------------------------------------------------------------------------------|---------------------|
| Reporte <sup>®</sup> // | Cancel Create Report Add All /                                                                      | Remove All          |
|                         | E Certified Busines                                                                                 | ss Enterprise (CBE) |
| Lisayo p                | E Company City                                                                                      |                     |
| O Bidding O + Add Tab   | E Company Contact                                                                                   | st Information      |
| Add Filter 💌            | Group By: Authorized Bidder, Company /## •                                                          | ry                  |
|                         | Company Name                                                                                        |                     |
| Group Notes             | Historically Underutilized Business (HUB) $f^{\chi}$ Bid Due Date $f^{\chi}$ @ Bidding * $f^{\chi}$ |                     |
| Yes                     | E Company State                                                                                     | ]                   |
| 791-13                  | E Company ZIP                                                                                       |                     |
| (Blank)                 | E Contract Number                                                                                   | 1                   |
| 01/08/2019              | E Contract Title                                                                                    |                     |
| No                      | E Cost Code                                                                                         |                     |
| 1010//00                | E Disadvantaged B                                                                                   | lusiness (DBE)      |
| 12196699                | 🔳 Hispanic Busines                                                                                  | is (HBE)            |
|                         | No 01/08/2019 CALCULATED DATA 📃 Intent To Bid                                                       |                     |

Figura 2. 32 Reporte creado.

Fuente: (Procore, 2019).

Una vez creado el informe tenemos varias opciones al lado derecho que son de eliminar el reporte, compartir etc., en el cuadro rojo central de la figura 2. 33, se puede observar que este reporte puede darnos un gráfico que nos permita tener una rápida idea de lo que está pasando con respecto al informe.

| Reports > Reporte | Export *                                                                                                    | 🕼 Edit                                                 |
|-------------------|----------------------------------------------------------------------------------------------------|--------------------------------------------------------|
| Reporte           |                                                                                                    | 🖪 Distribute Snapshot                                  |
| Bidding           |                                                                                                    | 🕑 Share Report                                         |
|                   |                                                                                                    | එ Clone                                                |
|                   |                                                                                                    | 🛢 Delete                                               |
|                   | Descriptive Title Title Type of Visual III O V III  Ivant to measure the SUM of Bidding by Authorized Bidder • | GENERAL REPORT LINKS<br>Report<br>Distribution History |
| AddFilter • Reset | Circel Save                                                                                                    |                                                        |
| ✓ Group Notes     | Historically Underutilized Business (HUB) Bid Due Date Bidding +                                               |                                                        |

Figura 2. 33 Elección del tipo de gráfico del reporte.

| RFIs Submittals |                                                                                          |   | 🖻 Publish Report                                       |
|-----------------|------------------------------------------------------------------------------------------|---|--------------------------------------------------------|
|                 | Title                                                                                    | 0 | Delete                                                 |
|                 | Sarah Stra (18.67%)<br>Sarah Stra (18.67%)<br>Sam Superi (33.33%)<br>Pat Projec (33.33%) |   | GENERAL REPORT LINKS<br>Report<br>Distribution History |
|                 |                                                                                          |   |                                                        |

Una vez seleccionado el modelo, nos enseñará el grafico escogido para el informe.

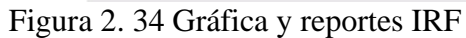

Fuente: (Procore, 2019).

Los reportes pueden ser programados para que se envíen cada día, semana, mes dependiendo del seguimiento que el usuario quiera darle, permite escoger también la hora de distribución.

| Send As:                   | Select file type 🔻                                                                                                |                     |
|----------------------------|----------------------------------------------------------------------------------------------------|---------------------|
| ' required field           |                                                                                                    | Distribute          |
| SCHEDULE DISTRIBUTION LIST | 7                                                                                                    |                     |
| Recipients:                | ① Architect, Archie (Archit   × )]       ② Owner, Owen (Owner Enterp   × )]       ③ Project Manager, Pat (Pro   × | ]                   |
| Send As:                   | PDF 👻                                                                                                    |                     |
| Frequency:*                | Weekly                                                                                                    |                     |
|                            | Select weekday:                                                                                                   |                     |
| Settings:                  | At:                                                                                                    |                     |
| ' required field           | 8:00 AM<br>9:00 AM<br>10:00 AM                                                                                    | <b>Clear</b> Create |

Figura 2. 35 Envío de reporte personalizado.

# **2.3.2** Project manager (project management) / gerente de proyecto (gerencia de proyecto)

El curso "Procore Certification for Project Manager (Project Management)" ha sido diseñado para capacitar específicamente a las personas que ejercen el cargo de gerentes de proyectos, ingenieros o coordinadores del proyecto sobre cómo utilizar de manera más efectiva la plataforma de software de gestión de la gerencia de la construcción de Procore. Dar a conocer las mejores formas de usar cada herramienta online de los productos de gestión de proyectos de Procore, a través de módulos que incluyen videos de capacitación, pruebas y recursos adicionales.

Estos cursos se pueden hacer a cualquier hora lo que facilita que cada persona los realice a su ritmo o disponibilidad de tiempo, en el cual se puede reanudar su entrenamiento en cualquier momento. El tiempo estimado en este curso es de tres horas.

# 2.3.2.1 Drawings / dibujos

En Select a Project, seleccionamos el proyecto sobre el cual vamos a trabajar, luego en la barra de herramientas Project Tools damos click, en el menú desplegable seleccionamos drawings, posteriormente nos mostrará la opción Upload Drawings como se muestra en la figura 2.38, cuando se carga el dibujo en un proyecto, Procore puede rellenar automáticamente los siguientes campos para ayudar a acelerar el proceso de carga y revisión.

- Número del dibujo.
- Disciplina del dibujo.
- Título del dibujo.

Procore aprovecha la tecnología de reconocimiento óptico de caracteres (OCR) para reconocer y rellenar de forma automática esos campos con el valor correcto basado en el bloque de título (para el título), el número en el dibujo (para el número) y el prefijo de la letra de ese número de dibujo (por la disciplina).

Para mejorar la precisión de esta tecnología de reconocimiento de caracteres, se recomienda que se configure los dibujos con el siguiente formato:

- Solicite archivos PDF vectoriales al equipo de diseño en lugar de una mezcla de vector y no vector (raster).
- Los dibujos deben estar en formato PDF.
- Gire los dibujos correctamente antes de cargarlos, deben estar orientados como paisaje.

#### Notas importantes para los usuarios de AutoCAD.

Para crear texto seleccionable con capacidad de búsqueda en un PDF desde AutoCAD se recomienda:

- Utilice una fuente True Type.
- No modifique el texto de la fuente original, como cambiar el ancho (debe ser 1.0) u otras opciones de estilo.
- Asegúrese de que el valor de la coordenada Z del texto sea cero.
- Los usuarios de AutoCAD deben desactivar la función "texto como comentarios" antes de publicar un PDF para su uso en Procore. Exportar sus dibujos como PDF con esta función habilitada puede afectar a la herramienta OCR de Procore Drawings.
- Para hacerlo, navegue hasta la línea de comando en AutoCAD. Ingrese EPDFSHX y cambie el valor a cero (0).
- Ver si el texto del dibujo aparece como comentario en el PDF creado por AutoCAD.

# Ubicación del bloque de dibujo

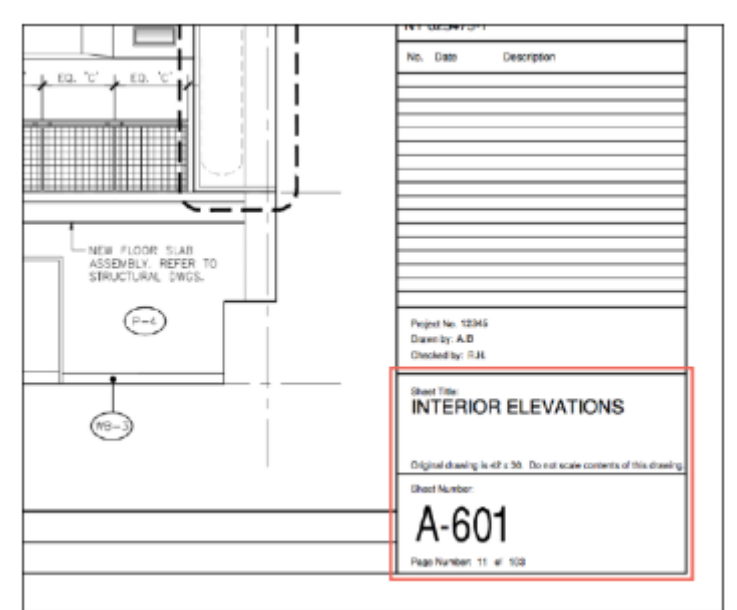

Figura 2. 36 Ubicación del bloque dibujo

Fuente: (Procore, 2019).

- Ponga el número de dibujo en la parte inferior derecha con el título cerca.

# Dibujo del bloque de texto

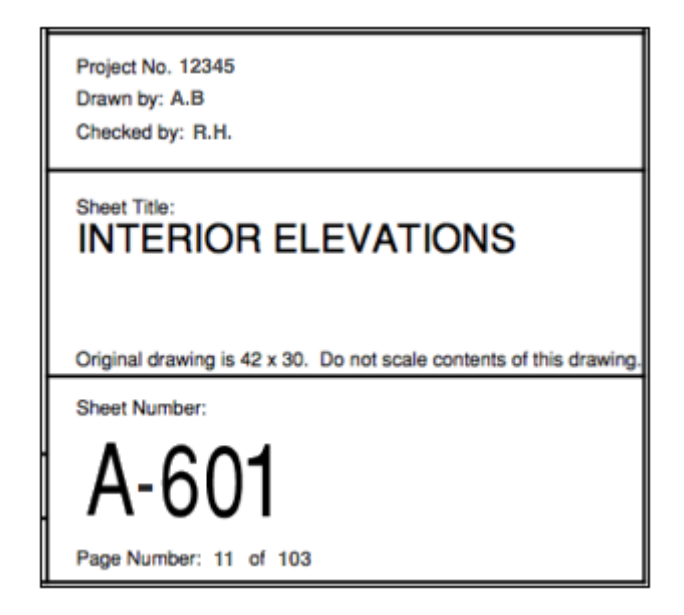

Figura 2. 37 Dibujo del bloque texto

#### Formato

- Use una etiqueta de título de dibujo y una etiqueta de número de dibujo como por ejemplo, Título de hoja y "Número de hoja".
- Es más probable que OCR encuentre el título y el número si ambos están cerca de la etiqueta respectiva.
- El número y el título del dibujo son más grandes que el resto del texto en el bloque de título.
- Utilice una fuente Sans-Serif simple como Arial (o cualquier fuente UTF8).
- El texto es mejor horizontal, el título puede ser vertical.
- Procore recomienda que añada fuentes en sus archivos PDF al guardarlas para que se muestren como se espera cuando se abren en otros programas.

# Título

- Trate de mantener el título en una línea si fuera posible.
- Los títulos deben tener menos de 255 caracteres.
- Solo si el titulo está en inglés. OCR reconoce las palabras que se encuentran en el diccionario de inglés únicamente.

#### Número

- Ponga el número de dibujo en la parte inferior derecha con el título cerca.
- No use palabras en inglés en el número, por ejemplo: dibujo número uno.

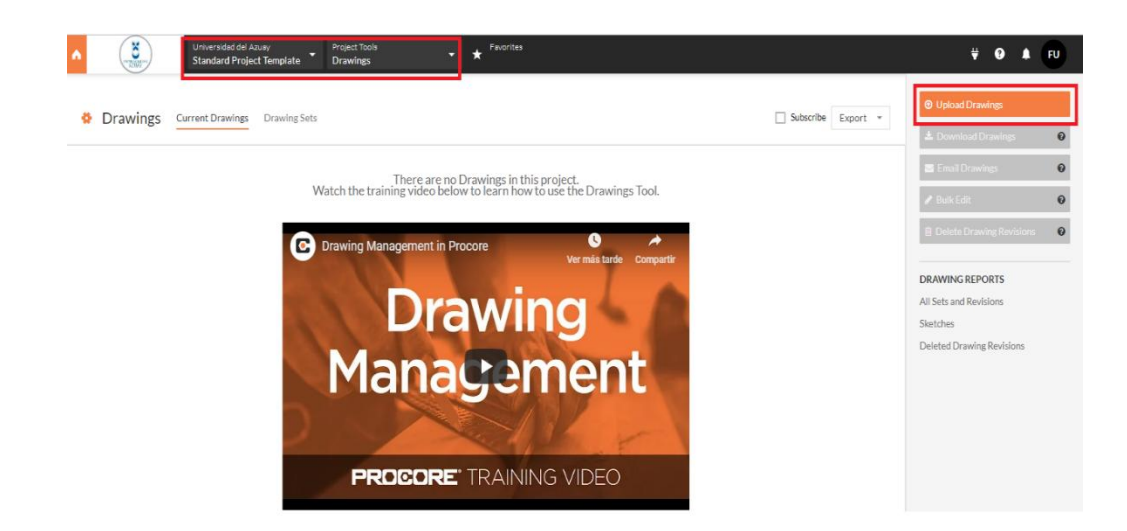

Figura 2. 38 Cargar un plano.

Fuente: (Procore, 2019).

| Upload new dra             | awings (PDF Files Only)                       | ×        |
|----------------------------|-----------------------------------------------|----------|
| Files:*                    |                                               | )        |
|                            | Are my drawings best formatted for uploading? |          |
| Set Name:* 🛛               | E.g. ASI #7, IFC                              |          |
| Set Date: 🕜                |                                               |          |
| Default<br>Drawing Date: 🕫 | Default<br>Received Date:                     | <b>*</b> |
| Advanced Options >         |                                               |          |
| * required field           | Cancel Pro                                    | ocess    |

Figura 2. 39 Menú de carga de los planos.

#### 2.3.2.2 Specifications / presupuesto

En Select a Project, seleccionamos el proyecto sobre el cual vamos a trabajar, luego en la barra de herramientas Project Tools damos click, en el menú desplegable seleccionamos Specifications, una vez allí se nos mostrará la opción Upload Specifications como se muestra en la figura 2. 45, llenamos los datos que nos pide como nombre del presupuesto, y sus respectivas fechas de cumplimientos.

Attach files nos permitirá cargar el archivo correspondiente. Cuando se cargan nuevas especificaciones en un proyecto, Procore puede rellenar automáticamente los siguientes campos para ayudar a acelerar el proceso de carga y revisión:

- Número de especificación (número y descripción).
- División de especificación (número y descripción).

Procore aprovecha la tecnología de análisis de texto para reconocer y rellenar de forma automática estos campos con el valor correcto basado en el número de cada sección de especificación y división.

#### Formato de página del libro de especificaciones

- Solicite archivos PDF vectoriales en lugar de una mezcla de archivos vectoriales y no vectoriales (raster) o escaneados.
- Un PDF escaneado ocasionara que Procore no extraiga la sección de especificaciones, excepto 00110 Tabla de contenido.
- El formato de página del libro de especificaciones debe ser consistente en todo.
   Recomendamos utilizar todas las páginas en vertical, con dimensiones 8 1/2 "x 11".
- Ponga el número de la sección de especificaciones en el encabezado o pie de página de cada página (quinta parte superior e inferior quinta parte de la página).
- Procore recomienda que añada las fuentes utilizadas en sus archivos PDF para que se muestren como se espera cuando se abren en otros programas.
- Si planea usar el Generador de envíos, asegúrese de que todos los envíos relacionados con esta sección de especificaciones aparezcan bajo un encabezado que contenga la palabra en inglés, "Submittals".

| SECTIO | N 072100 - THERMAL INSULATION                                                                                                    |
|--------|----------------------------------------------------------------------------------------------------|
| PART 1 | - GENERAL                                                                                                    |
| 1.1    | RELATED DOCUMENTS                                                                                                    |
| A.     | Drawings and general provisions of the Contract, including General and Supplementary Conditions ar<br>Division 01 Specification Sections, apply to this Section.                                                                                                    |
| 1.2    | SUMMARY                                                                                                    |
| А.     | Section Includes:                                                                                                    |
|        | <ol> <li>Glass-fiber blanket insulation.</li> <li>Mineral-wool blanket insulation.</li> <li>Spray-applied cellulosic insulation.</li> </ol>                                                                                                    |
| B.     | Related Sections:<br>1. Division 07 Section(s) [Polyvinyl-Chloride (PVC) Roofing] for insulation specified as part of                                                                                                    |
|        | <ol> <li>Division 07 Section "Fire-Resistive Joint Systems" for insulation installed as part of a perimet<br/>fire-resistive joint system.</li> </ol>                                                                                                    |
| 1.3    | ACTION SUBMITTALS                                                                                                    |
| Α.     | Product Data: For each type of product indicated.                                                                                                    |
| B.     | LEED Submittals:                                                                                                    |
|        | <ol> <li>Product Data for Credit MR 4.1 and Credit MR 4.2: For products having recycled content<br/>documentation indicating percentages by weight of postconsumer and preconsumer recycled<br/>content. Include statement indicating cost for each product having recycled content.</li> </ol> |
| 1.4    | QUALITY ASSURANCE                                                                                                    |
| A.     | Surface-Burning Characteristics: As determined by testing identical products according to ASTM E 8 by a qualified testing agency. Identify products with appropriate markings of applicable testing agency.                                                                                     |
| 1.5    | DELIVERY, STORAGE, AND HANDLING                                                                                                    |
| A.     | Protect insulation materials from physical damage and from deterioration due to moisture, soiling, ar<br>other sources. Store inside and in a dry location. Comply with manufacturer's written instructions for<br>handling, storing, and protecting during installation.                       |
| PART 2 | - PRODUCTS                                                                                                    |

Figura 2. 40 Formato de la página del libro de especificaciones.

#### Tabla de contenido

- El titulo debe constar como "Table of Contents," o "TOC,", en cada página de la tabla de contenido.
- Debe aparecer en las primeras 20 páginas del Libro de especificaciones.
- Procore solo puede crear una clave de la tabla de contenido si el libro tiene más de 25 páginas.
- En estas páginas debe tener solo la tabla de contenidos de datos. Evite notas u otra información en estas páginas.

| Board of Supervisor's Building<br>Santa Barbara County<br>Santa Maria, CA                                                                                                    |                                                                                                    | Aug 6, 2010<br>ocore General Contractors Job #380<br>Project Specifications       |
|----------------------------------------------------------------------------------------------------|----------------------------------------------------------------------------------------------------|-----------------------------------------------------------------------------------|
|                                                                                                    | TABLE OF CONTENTS                                                                                                    |                                                                                   |
|                                                                                                    | SPECIFICATIONS                                                                                                    |                                                                                   |
| DIVISION 1 – GENERAL RE                                                                                                    | EQUIREMENTS                                                                                                    |                                                                                   |
| SECTION 012500 - SUB<br>SECTION 012600 - CON<br>SECTION 012000 - PAY<br>SECTION 013200 - CON<br>SECTION 013000 - LAN<br>SECTION 013000 - SUB<br>SECTION 015350 - TRE<br>SECTION 015350 - TRE<br>SECTION 017419 - CON<br>SECTION 017419 - CON<br>SECTION 017700 - CLO<br>SECTION 017823 - OPE<br>SECTION 017839 - PRO<br>SECTION 017839 - PRO<br>SECTION 018113 - SUS<br>CON | STITUTION PROCEDURES<br>ITRACT MODIFICATION PROCED<br>MENT PROCEDURES<br>ISTRUCTION PROGRESS DOCUME<br>IDSCAPE SUBMITTALS<br>MITTAL PROCEDURES<br>IPORARY FACILITIES AND CONTI<br>E PROTECTION<br>ISTRUCTION WASTE MANAGEME<br>SEOUT PROCEDURES<br>RATION AND MAINTENANCE DA<br>JECT RECORD DOCUMENTS<br>IONSTRATION AND TRAINING<br>TAINABLE DESIGN REQUIREMEN<br>STRUCTION AND MAJOR RENOV. | URES<br>ENTATION<br>ROLS<br>ENT AND DISPOSAL<br>.TA<br>VTS-LEED FOR NEW<br>ATIONS |
| TABLE OF CONTENTS                                                                                                    |                                                                                                    | Page 1 of 4                                                                       |

Figura 2. 41 Formato de la tabla de contenido.

#### Número de división y título

- Procore utiliza las divisiones de MasterFormat de CSI; El análisis de prueba no los extraerá de su libro de especificaciones.
- Puede editar los títulos y números de la división después de cargar la configuración de la página.

#### Número de sección de especificaciones

- Utilice los códigos actuales de 6 dígitos de MasterFormat de CSI o los códigos más antiguos de 5 dígitos.
- Se aceptan combinaciones de códigos de 5 y 6 dígitos. Procore no admite actualmente números de sección de especificaciones de 8 dígitos.
- No necesita tener la palabra " Section" delante del número de sección. Procore reconocerá el número de 5 y 6 dígitos como la sección de especificaciones sin etiqueta.
- Evite diferentes números de 5 o 6 dígitos cerca de la parte superior o inferior de la página, si Procore no puede reconocer el número de la sección de especificaciones en la quinta parte superior o inferior de la página, tirará de los 5 o 6 dígitos más cercanos a la parte superior o inferior como el número de la sección de especificaciones.

Nota: si esto no se puede evitar, use la configuración de "Number to Ignore" en las Opciones avanzadas de la página de carga para decirle a Procore que ignore este número.

SECTION 072100 - THERMAL INSULATION

Figura 2. 42 Número de sección de las especificaciones.

#### Descripción de la sección de especificaciones

- Si Procore no puede identificar una descripción de la sección de especificaciones en una página, primero hará referencia a la Tabla de contenido. Si no puede identificarlo en la Tabla de contenido, se establecerá de forma predeterminada en la descripción de CSI Master Format.
- Debe haber más de 4 letras en la descripción de la sección de especificaciones.

| SOUND-ABSORBING CEILING UNITS | 098436 - 2 |
|-------------------------------|------------|
|                               |            |

Figura 2. 43 Descripción de la sección de especificaciones.

Fuente: (Procore, 2019).

| • | <b>N</b> | Universidad del Azuay<br>Standard Project Template | Project Tools Drawings | Favorites        |                         |                    |
|---|----------|----------------------------------------------------|------------------------|------------------|-------------------------|--------------------|
|   |          |                                                    |                        |                  |                         |                    |
|   |          | Core Tools                                         | Project Management     | Quality & Safety | Construction Financials | Field Productivity |
|   |          | Home                                               | Emails                 | Inspections      | Prime Contract          | Timesheets         |
|   |          | Reports                                            | Bidding                | Incidents        | Budget                  | Crews              |
|   |          | Documents                                          | RFIs 🛨                 | Observations 😑   | Commitments             |                    |
|   |          | Directory                                          | Submittals 🕂           | Punch List 🔶     | Direct Costs            |                    |
|   |          | Tasks                                              | Transmittals           | Daily Log        | Change Orders           |                    |
|   |          | Admin                                              | Meetings               | Forms            | Change Events           |                    |
|   |          |                                                    | Schedule               |                  |                         |                    |
|   |          |                                                    | Photos                 |                  |                         |                    |
|   |          |                                                    | Drawings               |                  |                         |                    |
|   |          |                                                    | Specifications         |                  |                         |                    |

Figura 2. 44 Ingreso a presupuestos.

| Upload Specifications (PDF Files Only) |                                                     |       |  |  |
|----------------------------------------|-----------------------------------------------------|-------|--|--|
| File: <sup>*</sup>                     |                                                     |       |  |  |
|                                        | Are my specifications best formatted for uploading? |       |  |  |
| Set Name:*                             |                                                     |       |  |  |
| Set Date:                              | <b>#</b>                                            |       |  |  |
| Default Issued Date:                   | Default Received Date:                              |       |  |  |
| Advanced Options 📏                     |                                                     |       |  |  |
| * required field                       | Cancel Pr                                           | ocess |  |  |

Figura 2. 45 Menú de carga de presupuestos.

Fuente: (Procore, 2019).

#### 2.3.2.3 Schedule/ programar calendario de actividades

En Select a Project, seleccionamos el proyecto sobre el cual vamos a trabajar, luego en la barra de herramientas Project Tools damos click, en el menú desplegable seleccionamos Schedule, una vez allí se nos mostrará la opción Create Clendar Item. Aquí llenaremos los datos que nos piden para crear el cronograma de la actividad, podemos exportar estos datos a PDF con la opción Export.

En configuraciones en el icono del engrane nos permite modificar parámetros como el horario de sobreescritura en el cual podemos cargar una actualización del horario actual, también borrar el calendario actual del proyecto, en ajustes de horario nos permite cargar los archivos de diferentes formas como se muestran en la figura 2. 48, así como los formatos que este admite, indicados en la figura 2.49.

En ajustes del correo electrónico nos permite programar en que horario y días se envía un

correo electrónico a las personas agregadas o responsables de realizar dicha tarea, con el cronograma actualizado concerniente a esa fecha.

En tabla de permisos no muestra los permisos que dispone cada usuario según el horario establecido.

| No X20X2 and | Universidad de<br>Standard Pro | l Azuay<br>oject Tem | iplate 🔻 | Project Tools<br>Schedule | •         | * | Favorites | ¥      | ?       | ۵ |
|--------------|--------------------------------|----------------------|----------|---------------------------|-----------|---|-----------|--------|---------|---|
| Sched        | Project Home<br>ule All        | Day                  | Week     | More •                    | Export 💌  |   | + Create  | Calend | ar Item | 1 |
| 02/03/19-0   | 02/09/19                       |                      |          |                           | 02/06/201 | 9 |           | Toda   | y 3     | > |

Figura 2. 46 Menú de carga del cronograma.

Fuente: (Procore, 2019).

| No. 2204Y Inc.            | Universidad del Azuay<br>Standard Project Template | Project Tools<br>Schedule | - *                                              | Favorites                                    | ₩                             | ?            | ۵  |
|---------------------------|----------------------------------------------------|---------------------------|--------------------------------------------------|----------------------------------------------|-------------------------------|--------------|----|
| Projec                    | Project Home<br>L Schedule Setting                 | S                         | <b>←</b> Back                                    |                                              |                               |              |    |
| UPDATE CU<br>Upload a new | PRRENT SCHEDULE                                    | ocore.                    | Overwrite<br>Schedule<br>Email Sett<br>Permissio | e Schedule<br>Settings<br>tings<br>ons Table |                               |              |    |
| Update                    |                                                    | )                         | PRC<br>Upload sc                                 | CORE DRIN                                    | /E<br><sup>P</sup> rocor<br>D | e.<br>ownloa | ad |
| CLEAR CUR                 | RENT SCHEDULE                                      | Schedule                  |                                                  |                                              |                               |              |    |

Figura 2. 47 Menú de configuraciones del cronograma.

# Project Schedule Settings

# UPLOAD PROJECT SCHEDULE FILES

| Schedule<br>Data From:                                                 | Select schedule update n 💌                                                                                                    |
|------------------------------------------------------------------------|----------------------------------------------------------------------------------------------------|
|                                                                        | Select schedule update method                                                                                                    |
| Procore can read<br>including:<br>- MPP (Microsoft<br>- MPX (Microsoft | File upload via Procore Drive<br>File upload via Procore Documents<br>File upload via web browser<br>Primavera P6 via Procore Drive |

Figura 2. 48 Formas de subir el archivo del cronograma.

Fuente: (Procore, 2019).

| Project Schedule Settings                                                                                                    | <b>←</b> Back                                                                  |
|----------------------------------------------------------------------------------------------------|--------------------------------------------------------------------------------|
| UPLOAD PROJECT SCHEDULE FILES         Schedule<br>Data From:       File upload via Procore D ▼         Procore can read file types from a number of scheduling applications                                                                                                    | Overwrite Schedule<br>Schedule Settings<br>Email Settings<br>Permissions Table |
| <ul> <li>MPP (Microsoft Project)</li> <li>MPX (Microsoft Project, SureTrak)</li> <li>XER (Primavera P6, Primavera Contractor)</li> <li>PP (Asta Powerproject, Asta Easyplan)</li> <li>XML (Formatted for Microsoft Project, e.g. Smartsheet, OpenProject)</li> <li>XML (Primavera PMXML)</li> <li>PPX (Phoenix Project Manager)</li> <li>FTS (FastTrack Schedule)</li> <li>POD (ProjectLibre)</li> <li>GAN (GanttProject)</li> <li>PEP (TurboProject)</li> <li>PRX (Primavera P3)</li> <li>STX (Primavera SureTrak)</li> <li>CDPX (ConceptDraw PROJECT)</li> <li>CDPZ (ConceptDraw PROJECT)</li> <li>SP (Synchro Scheduler)</li> </ul> | PROCORE DRIVE Upload schedules to Procore. Download                            |
| - 21P (Compressed file containing one of the supported file types listed above)<br>Schedule File:                                                                                                    |                                                                                |

Figura 2. 49 Formatos que permite subir archivos del cronograma.

| VEEKLY PROJEC                                                                 | CT SCHEDULE                                                                                                    | Overwrite Schedule           |
|-------------------------------------------------------------------------------|----------------------------------------------------------------------------------------------------|------------------------------|
| Enable Weekly:                                                                |                                                                                                    | Email Settings               |
| Settings:                                                                     | Send every Monday                                                                                                    | Permissions Table            |
|                                                                               | 6:00 am v showing 4 v weeks                                                                                                    | PROCORE DRIVE                |
|                                                                               | Send Project Schedule Now                                                                                                    | Upload schedules to Procore. |
| VEEKLY RESOU                                                                  | RCE SCHEDULES - EMAIL TO ALL USERS<br>ITH A PROJECT RESOURCE CONTAINING                                                                                               |                              |
| VEEKLY RESOU<br>ASSOCIATED WI<br>THEIR SCHEDUL                                | RCE SCHEDULES - EMAIL TO ALL USERS<br>ITH A PROJECT RESOURCE CONTAINING<br>ED TASKS                                                                                   |                              |
| WEEKLY RESOUI<br>ASSOCIATED WI<br>THEIR SCHEDUL<br>Enable Weekly:             | RCE SCHEDULES - EMAIL TO ALL USERS<br>ITH A PROJECT RESOURCE CONTAINING<br>ED TASKS                                                                                   |                              |
| VEEKLY RESOUI<br>ASSOCIATED WI<br>HEIR SCHEDUL<br>Enable Weekly:<br>Settings: | RCE SCHEDULES - EMAIL TO ALL USERS<br>ITH A PROJECT RESOURCE CONTAINING<br>ED TASKS                                                                                   |                              |
| VEEKLY RESOU<br>SSOCIATED WI<br>HEIR SCHEDUL<br>Enable Weekly:<br>Settings:   | RCE SCHEDULES - EMAIL TO ALL USERS<br>ITH A PROJECT RESOURCE CONTAINING<br>ED TASKS<br>Send every Monday at<br>6:00 am showing 2 weeks<br>Send Resource Schedules Now |                              |

Figura 2. 50 Configuración automática para envíos de email del cronograma.

Fuente: (Procore, 2019).

| Project Schedule Settings                              | <b>←</b> Back                           |
|--------------------------------------------------------|-----------------------------------------|
| USER PERMISSIONS FOR SCHEDULE                          | Overwrite Schedule<br>Schedule Settings |
| Name Company None Read Only Standard Admin Resource Pr | Email Settings Permissions Table        |
| <>                                                     | SEARCH PERMISSIONS                      |

Figura 2. 51 Tabla de permisos del cronograma.

#### 2.3.2.4 Meetings / reuniones

En Select a Project, seleccionamos el proyecto sobre el cual vamos a trabajar, luego en la barra de herramientas Project Tools damos click, en el menú desplegable seleccionamos Meetings, una vez allí se nos mostrará la opción Create Meetings, llenamos los datos requeridos para la reunión como el número y nombre, podemos marcar la opción reunión privada para que solo las personas con permiso de administración puedan verla, datos como hora de inicio, fin, lugar de reunión, y una descripción, también permite adjuntar archivos concernientes a la reunión, en asistentes programados se seleccionará al equipo de trabajo que debe asistir a esa reunión.

| Crear una r           | nueva reunión                                                         |                                                                                                    |
|-----------------------|-----------------------------------------------------------------------|----------------------------------------------------------------------------------------------------|
| INFORMACIÓN DE        | LA REUNIÓN                                                            |                                                                                                    |
| Reunión #:            | 1 Nombre de la reunión:                                               |                                                                                                    |
| Reunión privada:      | ♂ Visible solo para administradores de reuniones Proyecto de reunión: |                                                                                                    |
| Fecha de reunión:     | 02/06/19 × 🗐 Zona horaria: Lima                                       | × •                                                                                                    |
| Hora de inicio:       | Hora de finalización:                                                 |                                                                                                    |
| Lugar de reunión:     |                                                                       |                                                                                                    |
| Resumen:              | B I U I I I I I I I I I I I I I I I I I                               |                                                                                                    |
| Adjuntos:             | Adjuntar archivos)     Arrastrar y soltar archivo (s)                 |                                                                                                    |
| Asistentes programado | os: Seleccionar asistentes 🔾                                          | and the second second s |
| * campo requerido     |                                                                       | Cancelar Crear                                                                                                    |

Figura 2. 52 Creación de una reunión.

#### 2.3.2.5 Photos / fotos

En Select a Project, seleccionamos el proyecto sobre el cual vamos a trabajar, luego en la barra de herramientas Project Tools damos click, en el menú desplegable seleccionamos Photos, se mostrará la opción Upload, en la cual tenemos la posibilidad de poner la ubicación a que álbum pertenece o si queremos que sea de carácter privado. Las fotos que se suban al servidor pueden ser descargadas en formato PDF.

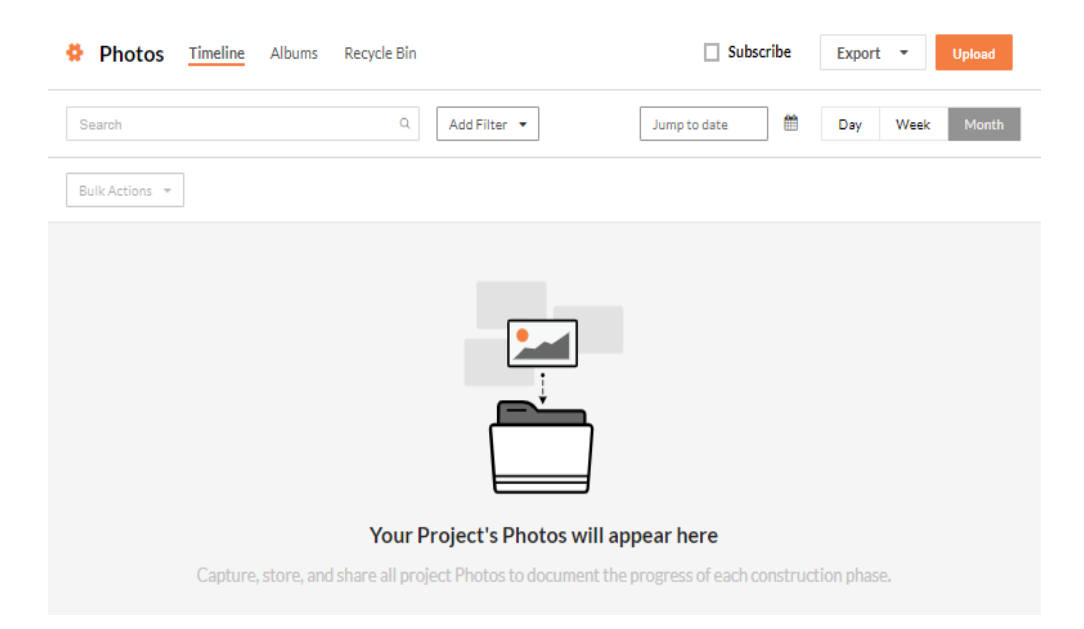

Figura 2. 53 Subir una foto.

| Jpload Photos                                          | ×  |
|--------------------------------------------------------|----|
| Attach File(s) or Drag and Drop                        |    |
| Date<br>Date will auto-populate from photo information |    |
| Search Locations                                       | •  |
| Search Albums                                          | •  |
| Trade<br>Select Trades                                 |    |
| Private                                                |    |
| Cancel Upload Photo                                    | bs |

Figura 2. 54 Menú para subir una foto

Fuente: (Procore, 2019).

# 2.3.2.6 RFIs / responder preguntas, plantear soluciones por ambigüedades.

En Select a Project, seleccionamos el proyecto sobre el cual vamos a trabajar, luego en la barra de herramientas Project Tools damos click, en el menú desplegable seleccionamos RFIs, una vez allí se nos mostrará la opción create, esta opción se utiliza para aclarar ambigüedades, responder preguntas y solucionar brechas de información que se pudieran producir en el proceso de construcción.

| A (2010)   | Universidad del Azuay<br>Standard Project Template | Project Tools<br>RFIs | ★ Favorites | <b>₩ 9 A</b> FU  |
|------------|----------------------------------------------------|-----------------------|-------------|------------------|
| RFIs Items | Recycle Bin                                        |                       | Export *    | Reports + Create |
| Search     | × Q Add Filte                                      | r *                   |             |                  |
|            |                                                    | No RFIs found.        |             |                  |

# Figura 2. 55 RFIs.

Fuente: (Procore, 2019).

|                   | Universidad del Azuay<br>Standard Project Template | Project Tools<br>RFIs | - *                     | Favorites 💾        | F 🛛 🜲 FU |
|-------------------|----------------------------------------------------|-----------------------|-------------------------|--------------------|----------|
| RFIs > New RFI    |                                                    |                       |                         |                    |          |
| New RFI           |                                                    |                       |                         |                    |          |
| General           |                                                    |                       |                         |                    |          |
| GENERAL INFORMATI | ON                                                 |                       |                         |                    |          |
| Number:           | 1                                                  | 0                     | Due Date:               | 2 / 9 / 2019 ×     | •        |
| Subject:*         |                                                    |                       | ]                       |                    |          |
| Assignees:*       | Select a person                                    | -                     |                         |                    |          |
| RFI Manager:*     | Fernando Uguña (Universid                          | × -                   | Distribution List:      | Select a person    | -        |
| Received From:    | Select a person                                    | -                     | Responsible Contractor: | Select a vendor    | -        |
| Drawing Number:   |                                                    |                       |                         |                    |          |
| Spec Section:     | Select a spec section                              | -                     | Location:               | Select a location  | -        |
| Project Stage:    | Select a stage                                     | -                     |                         |                    |          |
| Schedule Impact:  | Select 👻                                           |                       | Cost Code:              | Select a cost code | -        |
| Cost Impact:      | Select 👻                                           |                       | Reference:              |                    |          |
|                   |                                                    |                       |                         |                    |          |

Figura 2. 56 Crear RFIs.

Dentro de esta herramienta podemos crear informes, para reportar incidentes, inspecciones, productividades laborales, observaciones, registros diarios, etc., a lado izquierdo de create tenemos la opción Reports, le damos click en new Report, damos click a la función que deseemos para nuestro informe y arrastramos hacia la pantalla para generar nuestra propia plantilla, como se muestra en la figura 2. 58.

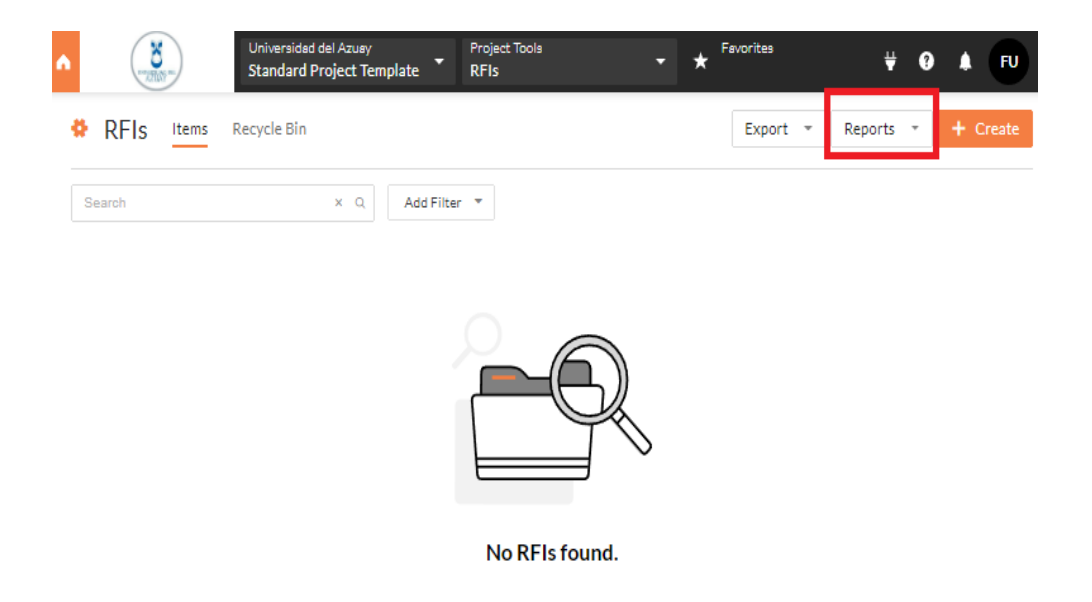

Figura 2. 57 Informe. Fuente: (Procore, 2019).

| Universided del Azu     Standard Project                   | asy<br>Template | Project Tools<br>Reports |               | ₩ <b>₩ ₽ </b> ₽                                                                                                    |
|------------------------------------------------------------|-----------------|--------------------------|---------------|----------------------------------------------------------------------------------------------------|
| Reports > Enter Report Name<br>Enter Report Name           |                 | Cancel                   | Create Report | Add All / Remove All                                                                                                    |
| O Drawings O + Add Tab                                     |                 |                          |               | Drawing No.       Drawing Set                                                                                                    |
| Add Filter                                                 | Group By:       | Add group                | •<br>fx       | Has Markup                                                                                                    |
| <ul> <li>Preview: Only displaying first 10 rows</li> </ul> |                 |                          | • •           | Project Address     Project Bid Type                                                                                                   |
|                                                            |                 |                          |               | Project City       Project Country       Project County                                                                                |
|                                                            |                 |                          |               | Project Date Created      Project Department      Project Description                                                                  |
|                                                            |                 |                          |               | Project Designated Market Area     Project Estimated Completion Date     Project Estimated Start Date     Project Estimated Start Date |
|                                                            |                 |                          |               | Image: Project Estimated Value           Image: Project Name                                                                           |
|                                                            |                 |                          |               | Project Notes     Project Number                                                                                                    |
|                                                            |                 |                          |               | Custom Columns                                                                                                    |

Figura 2. 58 Personalización y creación del informe.

Fuente: (Procore, 2019).

# 2.3.2.7 Bidding / ofertas.

En Select a Project, seleccionamos el proyecto sobre el cual vamos a trabajar, luego en la barra de herramientas Project Tools damos click, en el menú desplegable seleccionamos Bidding, le damos click a Create Bid Package, aquí nos permitirá crear nuestras ofertas para licitaciones de un proyecto. Ejemplo de información de licitación de un proyecto.

"La Universidad del Azuay desea invitarlo a participar en el proceso de licitación para este proyecto de construcción utilizando nuestro software de gestión de proyectos de construcción, "Procore". Procore ayuda a simplificar el proceso de licitación al permitir que los invitados a la licitación descarguen los documentos relevantes y presenten sus ofertas. Electrónicamente en este sistema, toda la correspondencia electrónica es rastreada y archivada los postores reciben la información actualizada disponible para el proyecto. Creemos que esta herramienta simplificará el proceso de licitación para su equipo de proyecto al reducir la cantidad de presentación y el papeleo que generalmente acompaña a la administración de la oferta." (Procore, 2019).

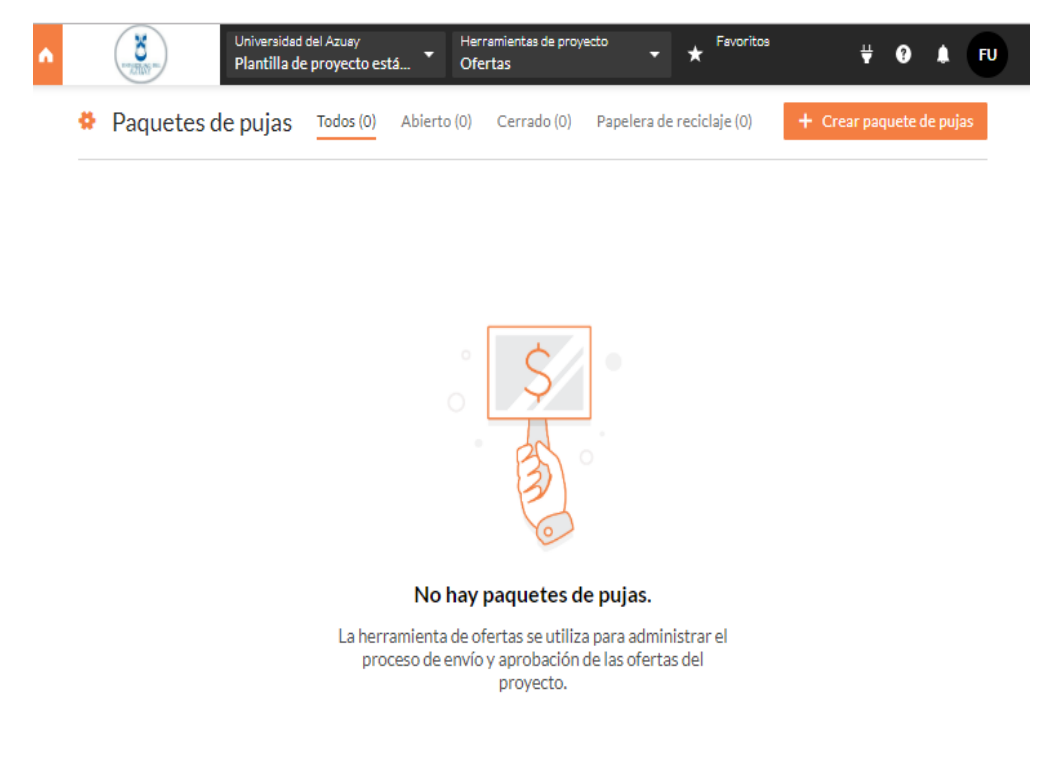

Figura 2. 59 Ofertas.

| Constant and the second second | Universidad del Azuay<br>Standard Project Template                                                                                                    | oject Tools<br>dding                                                                                                    | ★ Favorites 💥 ? 🜲                                         | FU |
|----------------------------------------------------------------------------------------------------|----------------------------------------------------------------------------------------------------|----------------------------------------------------------------------------------------------------|-----------------------------------------------------------|----|
| Bid Packages > New Bid Pa                                                                                                    | ackage                                                                                                    |                                                                                                    |                                                           |    |
| New Bid Pack                                                                                                    | kage                                                                                                    |                                                                                                    |                                                           |    |
| Package                                                                                                    |                                                                                                    |                                                                                                    |                                                           |    |
| PACKAGE INFORMATI                                                                                                    | ON                                                                                                    |                                                                                                    |                                                           |    |
| Title:                                                                                                    |                                                                                                    |                                                                                                    |                                                           |    |
| Number:                                                                                                    | 0                                                                                                    | Status:                                                                                                    | Open 🔻                                                    |    |
| Due Date/Time:                                                                                                    | 02/07/2019<br>4 am  00<br>Accept Submissions After Due Date                                                                                                    | Distribution: 🛛                                                                                                    | No users available                                        |    |
| Enable Blind Bidding:                                                                                                    | 0                                                                                                    | Countdown Email(s):                                                                                                    | Send countdown emails                                     |    |
| Disable the Electronic<br>Submission of Bids:                                                                                                    | 0                                                                                                    | Include Bid Docs in Bid<br>Package Invitations:                                                                                                    | ×                                                         |    |
| Anticipated Award Date:                                                                                                    |                                                                                                    | Bid Sheet Accounting<br>Method:                                                                                                    | Amount Based    Enable Non-Itemized Bidding               |    |
| Bid Documents, Drawings<br>And Specs:                                                                                                    | Attach Files                                                                                                    |                                                                                                    |                                                           |    |
| Bid Submission<br>Confirmation Message<br>(255 characters max) :                                                                                                    |                                                                                                    | li.                                                                                                    |                                                           |    |
| Ridding Instaurtions."                                                                                                    | B I U E E E E E E E<br>For help with submitting a bid, pleas<br>If you need assistance accessing the<br>support®procore.com, and one of their<br>Universidad del Azuay looks forward | E X P Fort Sizes<br>e visit Procore's <u>bidding support pag</u><br>bidding documents, please email Pr<br>support representatives will provide<br>to the opportunity to work with you | <u>A</u> • <u>A</u> • • • • • • • • • • • • • • • • • • • |    |

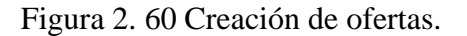

Fuente: (Procore, 2019).

#### 2.3.2.8 Sumittals / envíos.

En Select a Project, seleccionamos el proyecto sobre el cual vamos a trabajar, luego en la barra de herramientas Project Tools damos click, en el menú desplegable seleccionamos Submittals, Herramienta encargada de organizar el registro de envíos por división, agregar dibujos de la tienda o incluso páginas de catálogos de productos. Los archivos adjuntos se pueden agregar directamente desde la computadora o la herramienta Documentos del proyecto.
| • | Constant of the second second | Univer<br>Stand | rsidad del Azua<br>lard Project 1 | y<br>Template 🔹 🗄 | Project Tools<br>Submittals | •      | ★ Favorites | ₩         | 0 | ٠      | FU |
|---|----------------------------------------------------------------------------------------------------|-----------------|-----------------------------------|-------------------|-----------------------------|--------|-------------|-----------|---|--------|----|
|   | Submittals                                                                                                    | Items           | Packages                          | Spec Sections     | Ball In Court               | More 👻 | Export +    | Reports + | + | Create | -  |
| 5 | Search                                                                                                    |                 |                                   | Q. Add            | Filter 🔻                    |        |             |           |   |        |    |

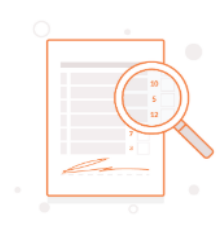

#### No Submittals found.

Manage all aspects of a project's submittal log here.

Figura 2. 61 Envíos.

Fuente: (Procore, 2019).

| 13108                     | Subin                                                               |                        |                                      |
|---------------------------|---------------------------------------------------------------------|------------------------|--------------------------------------|
| Submittals > New Submitta | 1                                                                   |                        |                                      |
| New Submitta              | al                                                                  |                        |                                      |
| General                   |                                                                     |                        |                                      |
| GENERAL INFORMATIC        | DN                                                                  |                        |                                      |
| Title:                    |                                                                     |                        |                                      |
| Spec Section:             | None                                                                | Submittal Package:     | •                                    |
| Number & Revision:        | 1 . 0                                                               | Status:                | Open 🔻                               |
| Responsible Contractor:   | ¥                                                                   | Received From:         | ▼ <b></b>                            |
| Submit By:                |                                                                     | Issue Date:            | 02/07/2019                           |
| Received Date:            | <b>**</b>                                                           | Final Due Date:        | No approver due dates have been set. |
| Lead Time:                | day(s)                                                              | Required On-Site Date: | <b>#</b>                             |
| Cost Code:                |                                                                     |                        |                                      |
| Submittal Manager:        | Select A Person 🔻                                                   | Type:                  | •                                    |
| Private:                  | Visible only to admins, workflow, and<br>distribution list members. | Location:              | Select a Location 👻                  |
| Linked Drawings: 😡        |                                                                     |                        |                                      |
| Description:              | BIU≡≡≡≣≣≣                                                           | 📧 😹 🛍 👘 🐺 Font Sizes   | - A - A - 5 0                        |

Figura 2. 62 Creación de envíos.

**2.3.3 Project manager (quality & safety) / gerente de proyecto (calidad y seguridad)** El curso " Procore Certification: Project Manager (Quality & Safety)" ha sido diseñado para capacitar específicamente a gerentes e ingenieros del proyecto, conjuntamente con los coordinadores del mismo sobre cómo utilizar de manera más efectiva la plataforma del software de gestión de construcción de calidad y seguridad de Procore. Enfocada en dar a conocer la mejor forma de usar cada herramienta online de Calidad y Seguridad.

Estos cursos se pueden hacer a cualquier hora lo que facilita que cada persona los realice a su ritmo o disponibilidad de tiempo, en el cual se puede reanudar su entrenamiento en cualquier momento. El tiempo estimado en este curso es de dos horas.

#### 2.3.3.1 Daily log / libro de obra.

En Select a Project, seleccionamos el proyecto sobre el cual vamos a trabajar, luego en la barra de herramientas Project Tools damos click, en el menú desplegable seleccionamos Daily log, esta función permite llevar un registro completo no solo de las actividades realizadas en la jornada de trabajo, nos permite también registrar datos muy importantes como es el clima lo cual puede ser causa de retraso en la obra por lluvias o mal tiempo, mano de obra especificando la cantidad de trabajadores y el número de horas trabajadas, ubicación y comentarios.

Permite poner notas personales por si se tuvo algún problema en el día de trabajo, tarjetas de tiempo para registrar no solo las horas laboradas sino también el costo que esto tuvo, registro de equipos con sus respectivas horas de funcionamiento e inactividad, visitantes que llegaron a la obra, registro de llamadas telefónicas, inspecciones realizadas en la obra, entregas con su respectivo número de rastreo, contenido, y desde donde se entrega, violaciones de seguridad cometidas, accidentes, productividad, etc. Si las actividades son repetitivas permite realizar una copia del libro de obras para otro día, para posteriormente generar informes o exportar como PDF la información creada.

|             | University Stands                                                                     | sidad del Azua;<br>ard Project T | y i<br>Template i | Project Tools<br>Da <b>ily Log</b> |              | - ★ <sup>Fa</sup> | vorites       | ₩ 6            | ) A R         |
|-------------|---------------------------------------------------------------------------------------|----------------------------------|-------------------|------------------------------------|--------------|-------------------|---------------|----------------|---------------|
| DA          | AILY LOG                                                                              |                                  |                   |                                    | Export       | - Rep             | oorts 👻       | Email          | Copy Daily Lo |
| Search      | h                                                                                     | Q                                | Add Filter 👻      |                                    |              |                   | <             | > Thu F        | eb 7, 2019    |
| ~           | Weather                                                                               |                                  |                   |                                    |              |                   |               |                |               |
|             |                                                                                       | Weatł                            | her Inforn        | nation Cou                         | ld Not       | t Be Loa          | ided          |                |               |
| ~           | Pro<br>Observed Weather Co                                                            | oject co                         | ordinates         | Are requir                         | ed to (<br>s | display           | weather.      |                |               |
| ~<br>#      | Observed Weather Co                                                                   | nditions                         | ordinates<br>sky  | Add Coordinate                     | ed to d      | display v         | Precipitation | Wind           |               |
|             | Observed Weather Co<br>Time Observed<br>2:50 AM                                       | nditions                         | ordinates<br>sky  | Add Coordinate                     | ed to (      | display v         | Precipitation | Wind           | ŵ             |
| *<br>1      | Observed Weather Co<br>Time Observed<br>2:50 AM<br>3 AM • 05 •                        | nditions Delay                   | Sky<br>Select     | Add Coordinate                     | ed to (      | display v         | Precipitation | Wind<br>Select | tt Create     |
| *<br>#<br>1 | Observed Weather Co<br>Time Observed<br>2:50 AM<br>3 AM + 05 +<br>Manpower            | nditions Delay                   | Sky<br>Select +   | Add Coordinate                     | ed to (      | display v         | Precipitation | Wind<br>Select | t Create      |
| *<br>#<br>1 | Observed Weather Co<br>Time Observed<br>2:50 AM<br>3 AM • 05 •<br>Manpower<br>Company | nditions Delay                   | Sky<br>Select •   | Add Coordinate<br>Add Coordinate   | Ave          | rage<br>Location  | Precipitation | Wind<br>Select | t Create      |

Figura 2. 63 Creación del libro de obras.

#### 2.3.3.2 Incidents / incidentes.

En Select a Project, seleccionamos el proyecto sobre el cual vamos a trabajar, luego en la barra de herramientas Project Tools damos click en el menú desplegable, seleccionamos Incidents, luego vamos a la opción Create y rellenamos los campos necesarios, es importante tener en cuenta las siguientes consideraciones:

- Rellenar todos los campos que se puedan en el formulario de creación de incidentes. Tener registros completos y consistentes en los informes.
- Familiarizarse con la organización y las normas de salud y seguridad que se aplican a su empresa para cumplir con las regulaciones aplicables.
- Agregar usuarios con permisos "estándar" o "sólo lectura" a la lista de distribución predeterminada si se desea que tengan acceso a incidentes marcados como privados.

- Asegurarse de registrar todos los incidentes, incluso los que pudieron suceder y no pasaron, en la herramienta de incidentes para que todos los registros puedan facilitar el informe posterior.
- Se puede agregar, una foto, un archivo, o un plano, para que ayude a esclarecer las causas del incidente e identificar posibles responsables.

|                          | Standard Project Template                              | Project 10015<br>Incidents                       |                                | 3                     | <b>₩ 9 Å FU</b> |
|--------------------------|--------------------------------------------------------|--------------------------------------------------|--------------------------------|-----------------------|-----------------|
| Incidents > New Incident |                                                        |                                                  |                                |                       |                 |
| Incident                 |                                                        |                                                  |                                |                       |                 |
| CREATOR INFORMATI        | ON                                                     |                                                  |                                |                       |                 |
| Creator                  | Fernando Uguña                                         | Date C                                           | reated                         | 02/07/19              |                 |
| NCIDENT INFORMAT         | ION                                                    |                                                  |                                |                       |                 |
| Title                    |                                                        | Status                                           |                                | Open 🔻                |                 |
| Location                 | Select a Location                                      | <ul> <li>Private</li> </ul>                      | 2                              |                       |                 |
| Event Date/Time          | 2019 ▼ February ▼<br>03 ▼ : 40 ▼                       | 7 🔻 –<br>Time U                                  | Jnknown                        |                       |                 |
| Distribution             |                                                        | ~                                                |                                |                       |                 |
| Description              | Describe the general inc:<br>more are documented in th | ident here. Specific I<br>Me Incident Records se | njuries, Near Misses<br>ction. | and                   |                 |
| Attachments:             |                                                        |                                                  | Drag and Drop 1                | File(s)               |                 |
| NCIDENT RECORDS          |                                                        |                                                  |                                |                       |                 |
| Record Type              | Affected Company Per                                   | rson Affected                                    | Work Activity                  | Equipment             | Summary         |
| NVESTIGATION             |                                                        |                                                  |                                |                       | + Add Record    |
| Hazard                   | Select Hazard                                          | r                                                |                                |                       |                 |
| Contributing Condition   | Select Contributing Conditic                           | r Contri                                         | buting Behavior                | Select Contributing B | Behavic 🔻       |
|                          |                                                        |                                                  |                                |                       | Cancel Create   |

Figura 2. 64 Creación del informe de un incidente.

#### 2.3.3.2 Inspections/ inspecciones.

En Select a Project, seleccionamos el proyecto sobre el cual vamos a trabajar, luego en la barra de herramientas Project Tools damos click, en el menú desplegable seleccionamos Inspections, consiste en crear una lista de verificaciones integrales para tener todos los requisitos asociados con los diferentes tipos de inspecciones que se producen durante el ciclo de vida del proyecto de construcción.

Es necesario crear una plantilla única para cada inspección o elegir modificarla, agregar o editar una plantilla de la empresa. Las plantillas se pueden administrar en la herramienta Inspecciones (Company Level). Estas se pueden exportar en formato PDF y Excel. Es importante primero ir a configuración de inspección y crear una plantilla para usar esta función como se muestra en la Figura 2. 65.

|                                     | ettings > New Inspect                                                                                                    | ion Template<br>Template                                                                        |                                       |                                     |                           |
|-------------------------------------|----------------------------------------------------------------------------------------------------|-------------------------------------------------------------------------------------------------|---------------------------------------|-------------------------------------|---------------------------|
| General                             | Inspection                                                                                                    | Template                                                                                        |                                       |                                     |                           |
| GENERAL                             | INFORMATION                                                                                                    |                                                                                                 |                                       |                                     |                           |
| Name:                               |                                                                                                    |                                                                                                 |                                       |                                     |                           |
| Type:                               | Select a type                                                                                                    | -                                                                                               | Trade:                                | Select a trade                      |                           |
| Descriptio                          | n:                                                                                                    |                                                                                                 |                                       |                                     |                           |
|                                     |                                                                                                    |                                                                                                 |                                       | //                                  |                           |
| Attachmer                           | nts: 🗞 Attach File(s                                                                                                    | )                                                                                               |                                       |                                     |                           |
| Attachmer<br>TANDAR<br>Active       | Attach File(s<br>RD RESPONSE PHR<br>Set Name                                                                                                    | )<br>ASING Applies to all iter<br>past inspections<br>Preview                                   | ns in this templa<br>created from thi | te using the Standa                 | rd response set, includir |
| Attachmer<br>STANDAR<br>Active      | Attach File(start)<br>Attach File(start)<br>AD RESPONSE PHR<br>Set Name<br>Pass and Fail                                                                                                    | ) ASING Applies to all iter<br>past inspections Preview Pass                                    | ns in this templa<br>created from thi | te using the Standa<br>is template. | rd response set, includir |
| Attachmer<br>STANDAR<br>Active      | Attach File(st<br>CD RESPONSE PHR<br>Set Name<br>Pass and Fail<br>Safe and At Risk                                                                                                    | ) ASING Applies to all iter past inspections Preview Pass Safe                                  | ns in this templa<br>created from thi | Te using the Standa<br>is template. | rd response set, includir |
| Attachmer<br>STANDAR<br>Active<br>© | Attach File(start)<br>Attach File(start)<br>Attach | ) ASING Applies to all iter<br>past inspections Preview Pass Pass Safe Response Types d Item(s) | ns in this templa<br>created from thi | Fail At Risk                        | rd response set, includir |

Figura 2. 65 Creación de una plantilla de inspección.

UGUÑA MUÑOZ F 67

#### 2.3.3.3 Observation/ observaciones.

En Select a Project, seleccionamos el proyecto sobre el cual vamos a trabajar, en la barra de herramientas Project Tools damos click, en el menú desplegable seleccionamos Observation, click en create. Se recomienda seguir las siguientes consideraciones:

- Agregue sus tipos de observaciones personalizadas a la herramienta de administración de nivel de empresa para ayudar a su equipo a reconocerlas.
- Use la herramienta de observaciones con la frecuencia que sea necesaria durante la fase de construcción del proyecto para solucionar posibles errores y agilizar la fase de cierre del proyecto para que sea lo más rápido posible.
- Agregue fotos y archivos adjuntos a las observaciones para proporcionar información concisa adicional antes de asignarla y enviarla a la parte responsable.
- Haga que sus colaboradores agreguen fotos a la observación cuando solucionen los problemas producidos como evidencia visual de que este se resolvió correctamente.
- Agregue al superintendente a la lista de distribución predeterminada para que se le notifique cuando se cree, comente o resuelva una observación.
- Use la herramienta de observaciones utilizando la aplicación móvil de Procore en su teléfono inteligente / tablet para registrar posibles inconvenientemente de las observaciones del sitio de trabajo.

| Observations > New Observation |                     |                        |             |               |
|--------------------------------|---------------------|------------------------|-------------|---------------|
| New Observation                | n                   |                        |             |               |
| GENERAL INFORMATION            |                     |                        |             |               |
| Туре:                          | •                   | Status:                | Initiated 💌 |               |
| Title:*                        |                     | Priority:              | <b>~</b>    |               |
| #:*                            | 1                   | Trade:                 |             | ▼ 0           |
| Location:                      | Select a Location 👻 | Spec Section           |             | Ψ             |
| Assignee:                      | <b>~</b>            | Distribution:          |             | •             |
| Due Date:                      | 02/14/2019          | Private:               | 8           |               |
| Contributing Condition         | <b>~</b>            | Contributing Behavior: |             | •             |
| Hazard:                        | <b>v</b>            |                        |             |               |
| Description:                   |                     |                        | 4           |               |
| Attachments:                   | % Attach File(s)    | Drag and Drop Fil      | e(s)        |               |
|                                |                     |                        |             | Cancel Create |

Figura 2. 66 Creación de observaciones.

#### 2.3.3.4 Punch list / lista de verificación.

En Select a Project, seleccionamos el proyecto sobre el cual vamos a trabajar, luego en la barra de herramientas Project Tools damos click, en el menú desplegable seleccionamos Punch list, click en create. Tomando en cuenta las siguientes Consideraciones:

- Administre la lista de verificaciones en su dispositivo móvil para ingresar los datos rápidamente en el campo.
- Agregue fotos a los elementos de la lista de verificaciones antes de enviarlas para ayudar a sus colaboradores a saber exactamente qué debe arreglarse.
- Haga que sus colaboradores agreguen fotos al elemento de la lista de verificaciones cuando lo resuelvan como evidencia gráfica de que el problema se resolvió correctamente.

| N<br>Fernando (Universix 💌<br>: available<br>A Person 💌 | Type:<br>Date Due:<br>Distribution: | (None) ▼<br>02/10/2019                   |
|---------------------------------------------------------|-------------------------------------|------------------------------------------|
| Fernando (Universix V<br>available                      | Type:<br>Date Due:<br>Distribution: | (None) ▼<br>02/10/2019                   |
| Fernando (Universix V<br>available                      | Type:<br>Date Due:<br>Distribution: | (None) ▼<br>02/10/2019                   |
| Fernando (Universix V                                   | Type:<br>Date Due:<br>Distribution: | (None) ▼<br>02/10/2019                   |
| a Location                                              | Date Due:<br>Distribution:          | 02/10/2019                               |
| A Person                                                | Distribution:                       |                                          |
| a Location 🔹                                            |                                     | No users available                       |
|                                                         | Priority:                           | v                                        |
|                                                         | Reference:                          |                                          |
| v                                                       | Cost Impact:                        | •                                        |
|                                                         | Private:                            |                                          |
| ⊻⋷⋷⋷⋶⋛                                                  | E E X 6 6                           | 😲 Font Sizes 👻 <u>A</u> 👻 <u>A</u> 👻 🦘 🥐 |
|                                                         |                                     |                                          |
|                                                         |                                     |                                          |
|                                                         |                                     |                                          |
|                                                         |                                     |                                          |
|                                                         |                                     |                                          |
| ,                                                       |                                     |                                          |
| tach File(s)                                            | Draga                               | and Drop File(s)                         |
|                                                         | y = = = := ;= ;=                    | Private:                                 |

Figura 2. 67 Creación de la lista de verificaciones

#### 2.3.3.5 Forms / formulario.

En Select a Project, seleccionamos el proyecto sobre el cual vamos a trabajar, luego en la barra de herramientas Project Tools damos click, en el menú desplegable seleccionamos Forms, click en Fill Out Form.

Consideraciones:

- Otorgue permisos estándar a él/los superintendentes (s) de su proyecto para la herramienta formularios.
- Cree y cargue plantillas de formulario al nivel de la empresa para que los miembros del equipo puedan completarlas en cualquier proyecto en el campo.
- Llene los formularios en su dispositivo móvil para ingresar rápidamente los datos.

| University Stan                                                                                                    | ersidad del Azuay<br>adard Project Template Forms                                                                                                    | ★ Favor                      | tes | <b>₩ 0</b> / | FU     |
|----------------------------------------------------------------------------------------------------|----------------------------------------------------------------------------------------------------|------------------------------|-----|--------------|--------|
| Forms > New Form                                                                                                    |                                                                                                    |                              |     |              |        |
| New Form                                                                                                    |                                                                                                    |                              |     |              |        |
| General                                                                                                    |                                                                                                    |                              |     |              |        |
| 1. Select a form from the<br>2. Click Download.<br>3. Open form in Acrobat<br>4. Upload completed for<br>Note: To have collaborat | e drop-down menu.<br>or equivalent, fill out form, and save to your com,<br>m to the attachment field below.<br>tors fill out the form in Procore, see Fill out Form ( | puter.<br>on Procore Mobile. |     |              |        |
| SELECT A FORM                                                                                                    |                                                                                                    |                              |     |              |        |
| Template:                                                                                                    | Meeting Sign In Sheet (San 💌<br>Download                                                                                                    |                              |     |              |        |
| UPLOAD FILLED OUT FORM                                                                                                    | 1                                                                                                    |                              |     |              |        |
| Name: <sup>+</sup>                                                                                                    | Meeting Sign In Sheet (Sample)                                                                                                    | Private:                     | ×.  |              |        |
| Description:                                                                                                    |                                                                                                    |                              | 1   |              |        |
|                                                                                                    |                                                                                                    |                              |     |              |        |
| Form PDF:                                                                                                    | N Attach File Drag and Drop File                                                                                                    |                              |     |              |        |
| * required field                                                                                                    |                                                                                                    |                              |     | Cancel       | Create |

Figura 2. 68 Creación de formularios.

# 2.3.4 Project manager (field productivity) / gerente de proyecto (productividad en campo)

El curso "Procore Certification: Project Manager (Field Productivity)", está diseñado para capacitar específicamente al gerente del proyecto, ingenieros y coordinadores del mismo sobre cómo utilizar de manera más efectiva la plataforma de software de gestión de construcción de Procore.

Dar a conocer cuáles son las mejores formas de usar cada herramienta online de Productividad en campo. Estos cursos se pueden hacer a cualquier hora lo que facilita que cada persona los realice a su ritmo o disponibilidad de tiempo, en el cual se puede reanudar su entrenamiento en cualquier momento. El tiempo estimado en este curso es de dos horas.

### 2.3.4.1 Crews / equipo de trabajo (tripulación)

En Select a Project, seleccionamos el proyecto sobre el cual vamos a trabajar, luego en la barra de herramientas Project Tools damos click, en el menú desplegable seleccionamos Crews, click en create. Consideraciones:

- Se puede agregar "trabajadores" sin una dirección de correo electrónico en la herramienta Crews para mostrar en la lista de empleados de las herramientas de productividad en campo.
- Ahora puedes crear un grupo de trabajo (tripulación) sin designar un líder de grupo

| Universidad del     Plantilla de pro | Azuasy<br>Nyecto está Tripulaciones T                                 | evoritos | <b>₩ 0</b>                                                                                    | A FU    |
|--------------------------------------|-----------------------------------------------------------------------|----------|-----------------------------------------------------------------------------------------------|---------|
| Tripulaciones Lista De Tripulació    | Trabajadores                                                          |          | +                                                                                             | Crear 🔹 |
| Search Q                             |                                                                       |          |                                                                                               |         |
| Miembros selectos o                  | de la tripulación y líder de la tripulación                           |          | ×                                                                                             | T       |
| Todos los empleados                  | Search                                                                | Q        | Nombra a tu tripulación *                                                                     | ^       |
|                                      | Todos los empleados (0)<br>¿No ves a quien necesitas? Haga clic aquí. | •        | Jefe de equipo<br>No se seleccionó líder de<br>equipo<br>Miembros de la tripulación (<br>0) * | I       |
| * Este campo es requerido            | 4                                                                     | Þ        | Cancelar Crear                                                                                | Y       |

Figura 2. 69 Creación de un grupo de trabajo

•

| Añadir trabajador |          | ×      |
|-------------------|----------|--------|
| -                 |          |        |
| Nombre *          |          |        |
| Apellido *        |          |        |
| ID de empleado    |          |        |
|                   |          |        |
| * campo requerido | Cancelar | Añadir |

Figura 2. 70 Añadir a un trabajador.

Cancel

#### 2.3.4.1 Timesheets / seguimiento de horas

En Select a Project, seleccionamos el proyecto sobre el cual vamos a trabajar, luego en la barra de herramientas Project Tools damos click, en el menú desplegable seleccionamos Timesheets, click en create. Consideraciones:

- Los administradores de la compañía deben limitar la cantidad de códigos de costos que se muestran en la lista de códigos para que sea más rápido crear una hoja de seguimiento de las horas laboradas.
- Los campos adicionales se pueden habilitar / deshabilitar en las hojas de horas laboradas de su proyecto para que solo se muestren los campos que desea que llenen sus empleados.
- Las hojas de asistencia deben estar firmadas (solo en un dispositivo móvil) y aprobadas para garantizar que las hojas de asistencia se confirmen con exactitud.

| Add Employees |   |                                    |   | ×         |
|---------------|---|------------------------------------|---|-----------|
| All Employees | * | Search for employees               |   | Added (0) |
|               |   | No Results Found                   | * |           |
|               |   | Don't see who you need? Click here |   |           |
|               |   |                                    |   |           |
|               |   |                                    |   |           |
|               |   |                                    |   |           |
|               | Ŧ |                                    | Ŧ |           |

Figura 2. 71 Crear una tabla de seguimiento de horas.

## 2.3.5 Project manager (construction financials) / gerente de proyecto (finanzas de la construcción)

El curso "Procore Certification for Project Manager (Financial Management)", está diseñado para capacitar específicamente al gerente, ingenieros y coordinadores del proyecto sobre cómo utilizar de manera más efectiva la plataforma de software de gestión de construcción de Procore, dar a conocer cuáles son las mejores formas de usar cada herramienta online de Finanzas de la construcción.

Estos cursos se pueden hacer a cualquier hora lo que facilita que cada persona los realice a su ritmo o disponibilidad de tiempo, en el cual se puede reanudar su entrenamiento en cualquier momento. El tiempo estimado en este curso es de dos horas.

#### 2.3.5.1 Bidding setup / configuración de la oferta

Consideraciones:

- Cuando se busca ofertantes, Procore mostrará todos los contactos en el directorio de nivel de empresa, por lo que no es necesario agregar todos los postulantes al directorio del proyecto.
- Cree una carpeta en la herramienta "Documentos" para los documentos de la oferta, por ejemplo, "Documentos de oferta". Debajo de esta carpeta, puede crear subcarpetas ilimitadas para cada paquete de pujas y cargar los documentos relevantes.

#### 2.3.5.2 Prime contract / contrato principal

En Select a Project, seleccionamos el proyecto sobre el cual vamos a trabajar, luego en la barra de herramientas Project Tools damos click, en el menú desplegable seleccionamos Prime contract, click en Create Prime Contract. Consideraciones:

- Establezca una marca financiera al configurar su contrato principal.
- Decida si desea que su cliente vea el contrato principal, las órdenes de cambio principales y las aplicaciones de pago dentro de Procore para que pueda colaborar en tiempo real.

- Ingrese una fecha de finalización holgada, de modo que tendrá la oportunidad de ingresar una Fecha de finalización revisada, si es necesario, en cada PCCO que afecte el cronograma del proyecto.
- Incluya una copia del contrato firmado como archivo adjunto.

| Nuevo contrato p                             | principal                                                                                                    |                                                        |                              |                         |                   |
|----------------------------------------------|----------------------------------------------------------------------------------------------------|--------------------------------------------------------|------------------------------|-------------------------|-------------------|
| General                                      |                                                                                                    |                                                        |                              |                         |                   |
| INFORMACIÓN GENERAL 🛩                        |                                                                                                    |                                                        |                              |                         |                   |
| #                                            | 1                                                                                                    |                                                        | Título:                      | Standard Project Templa | te Prime Contract |
| Propietario / Cliente:                       |                                                                                                    | •                                                      | Contratista:                 |                         | •                 |
| Arquitecto ingeniero:                        |                                                                                                    | •                                                      |                              |                         |                   |
| Estado:                                      | Borrador 💌                                                                                                    |                                                        | Ejecutado:                   |                         |                   |
| Privado:                                     | <ul> <li>Hazlo visible solo para los<br/>siguientes usuarios:</li> <li>Permitir que estos usuar</li> <li>No hay usuarios disponibles</li> </ul> | <i>administradores y los</i><br>ios vean elementos del | 50V                          |                         |                   |
| Retención por defecto:                       | 0.0 96                                                                                                    |                                                        |                              |                         |                   |
| Descripción:                                 | BI⊻≡≡≡                                                                                                    | ≣≣≣≣Ж                                                  | 🚯 🍓 💖 Tamaños 👻 <u>A</u>     | • <u>A</u> • • •        |                   |
|                                              |                                                                                                    |                                                        |                              |                         |                   |
|                                              |                                                                                                    |                                                        |                              |                         |                   |
|                                              |                                                                                                    |                                                        |                              |                         |                   |
|                                              |                                                                                                    |                                                        |                              |                         |                   |
|                                              |                                                                                                    |                                                        |                              |                         |                   |
|                                              |                                                                                                    |                                                        |                              |                         |                   |
|                                              |                                                                                                    |                                                        |                              |                         |                   |
| Archivos adjuntos:                           | 🗞 Adjuntar archivos)                                                                                                    |                                                        | Arrastrar                    | y soltar archivo (s)    | )                 |
|                                              |                                                                                                    |                                                        |                              |                         |                   |
|                                              |                                                                                                    |                                                        |                              |                         |                   |
| FECHAS DE CONTRATO 🗸                         |                                                                                                    |                                                        |                              |                         |                   |
| Fecha de inicio:                             | <b></b>                                                                                                    |                                                        | Fecha estimada de finalizac  | ión:                    | a                 |
| Fecha de finalización sustancial:            | <b>m</b>                                                                                                    |                                                        | Fecha de finalización real : | <b></b>                 | Avuda             |
| Fecha de recepción del contrato<br>firmado : | <b></b>                                                                                                    |                                                        | Fecha de finalización del co | ntrato:                 |                   |

Figura 2. 72 Creación de primer contrato.

#### 2.3.5.3 Budget/ presupuesto.

En Select a Project, seleccionamos el proyecto sobre el cual vamos a trabajar, luego en la barra de herramientas Project Tools damos click, en el menú desplegable seleccionamos Budget, click en Create Budget Line Ítem. Consideraciones:

- Haga una instantánea del presupuesto de forma recurrente para identificar tendencias y realizar un seguimiento histórico.
- Realice un pronóstico detallado de su costo para completar y refleje los ahorros de artículos de línea cuando esté listo, o prevea los excedentes anticipados para que se puedan desarrollar estrategias de mitigación.
- Una vez que finalice su presupuesto, ciérrelo, ya que esto le dará una idea clara de cómo se realizó el proyecto a lo largo de su ciclo de vida.

| BUDGET Budget Change His              | itory                            |                                                          | Create Snapshot                                                                                 |
|---------------------------------------|----------------------------------|----------------------------------------------------------|-------------------------------------------------------------------------------------------------|
|                                       |                                  |                                                          | Lock Budget                                                                                     |
| CREATE NEW BUDGET LINE ITEM           |                                  |                                                          |                                                                                                 |
| Cost Code                             | Cost Type                        | Original Budget Do<br>S 0.00 + Add                       | ownload CSV Template                                                                            |
| View Snapshot Procore Standard Budget | s<br>t v<br>d Filter v Clear All | Export - 50 BL                                           | JDGET REPORTS                                                                                   |
| ✓ Description                         | Cost Code Cost Type              | OriginalBudget Budget Bu<br>Amount Modifications Bu<br>M | vyout Summary Report<br>udget Detail Report<br>onitored Resources Report<br>JSTOM REPORTS + New |
|                                       |                                  | cc<br>cc                                                 | ONFIGURATIONS                                                                                   |

Figura 2. 73 Crear presupuesto. Fuente: (Procore, 2019).

Procore permite descargar plantillas en formato CVS y Excel para llenarlas y subir los códigos de costos en diversos niveles.

#### 2.3.5.4 Direct costs/ costos directos.

En Select a Project, seleccionamos el proyecto sobre el cual vamos a trabajar, luego en la barra de herramientas Project Tools damos click, en el menú desplegable seleccionamos Direct Costs, click en Add New Direct Cost.

Consideraciones:

- Haga un seguimiento de los costos no asociados con la herramienta Costos directos, como Gastos de nómina para el personal del proyecto, Utilidades temporales, Facturas de alquiler de remolques en el lugar de trabajo, etc.
- Se pueden ingresar los costos directos para cada transacción para proporcionarle la visibilidad de cada factura o gasto aprobado, o se pueden importar en grandes cantidades antes o durante las auditorias con su equipo de contabilidad. Estos costos deben ingresarse de alguna manera para mantener sus costos actualizados.

| ▲ ( <sup>3</sup> )                        | Universidad del Azuay<br>Standard Project Template | Project Tools<br>Direct Costs | - * Favorites |         | ¥      | 9 | ٠ | FU |
|-------------------------------------------|----------------------------------------------------|-------------------------------|---------------|---------|--------|---|---|----|
| Direct Costs <b>&gt; New</b><br>New Direc | <sup>/Direct Cost</sup><br>ct Cost                 |                               |               |         | ← Back |   |   |    |
| Туре:                                     | Expense                                            | •                             |               |         |        |   |   |    |
| Date:                                     | mm/dd/yy 🖽                                         | Status:                       | Draft         | •       |        |   |   |    |
| Vendor:                                   |                                                    | Employee:                     |               | •       |        |   |   |    |
| Terms:                                    |                                                    | Description:                  |               |         |        |   |   |    |
| Received Date:                            | mm/dd/yy 🔛                                         | Paid Date:                    | mm/dd/yy 🔛    |         |        |   |   |    |
| Attachments:                              | % Attach File(s)                                   |                               |               |         |        |   |   |    |
| ADD LINE ITEM                             |                                                    |                               |               |         |        |   |   |    |
| Cost Co                                   | ode Cost Type                                      |                               | Description   |         |        |   |   |    |
| =                                         | •                                                  | •                             |               | ∃ ⊚ ▲ [ |        |   |   |    |
| + Add                                     |                                                    |                               |               |         |        |   |   |    |
| 4                                         |                                                    |                               |               | Þ       |        |   |   |    |
|                                           |                                                    |                               | Cancel        | Dreate  |        |   |   |    |

Figura 2. 74 Crear costos directos.

#### **CAPITULO 3**

### IMPLEMENTACIÓN DE PROCORE PARA LA GERENCIA EN EL PROYECTO DE DEPARTAMENTOS LA CALERA II

#### 3.1 Creación del proyecto

Para la validación del software Procore como una opción viable para la gestión de gerencia de proyectos de construcción se ha puesto a prueba su implementación en la edificación de departamentos La Calera II (ubicada en la Carretera Panamericana, Ruta E35), de esta manera se tomará los datos en tiempo real esto nos permitirá analizar e identificar posibles dificultades en su uso, así como sus ventajas respecto a un método tradicional o no estandarizado que pudiese tener la constructora o persona encargada de su gerencia y gestión.

El proyecto tiene que ser creado desde su página Web, posteriormente se podrán ingresar datos desde una plataforma móvil sea esta Android o iOS, así como su contraparte en Microsoft Store. Al crear el Proyecto llenamos los datos que nos piden en la página Web como son la ubicación, nombre, descripción, fecha estimada de inicio y fin, valor estimado del proyecto, nos permite cargar una imagen de cómo será el modelo terminado de la obra, una vez creado pueden ser modificados los datos, seleccionamos el proyecto, luego procedemos a Project Tools damos click en Admin, ahí nos mostrará los parámetros del proyecto para su modificación.

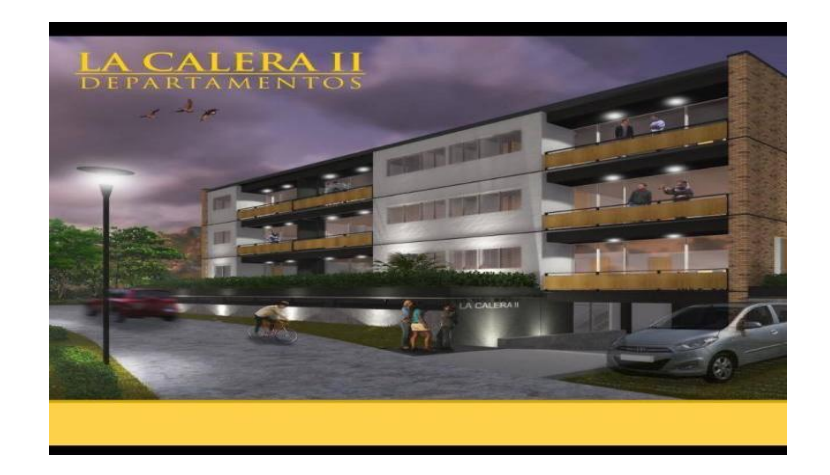

Figura 3. 1 Departamentos la Calera II

Fuente: (Carrasco RFV Construcciones CIA. LTDA, 2019).

|                                                                      |                           |                         |                                  | Project Details                                                                                                    |
|----------------------------------------------------------------------|---------------------------|-------------------------|----------------------------------|----------------------------------------------------------------------------------------------------|
|                                                                      |                           |                         |                                  | A Task                                                                                                    |
| SENERAL INFORMATIO                                                   | и                         |                         |                                  | and the second second sec |
| roject Template                                                      |                           |                         | Project Photo                    | 22 Directory                                                                                                    |
| Standard Project Template                                            |                           | •                       |                                  | E Drawings                                                                                                    |
| roject Name *                                                        |                           |                         |                                  | Specifications                                                                                                    |
|                                                                      |                           |                         |                                  | Schedule                                                                                                    |
| oject Type                                                           |                           |                         |                                  |                                                                                                    |
|                                                                      |                           | *                       | Click to upload                  | ? Project Template                                                                                                    |
| oject Stage                                                          |                           |                         |                                  | Selecting a project template will<br>automatically poor date the project                                                                                                    |
| Course of Construction                                               |                           | -                       | Recommended image size: 200x70px | tools assigned to that template b<br>your Admin. While the step will b                                                                                                    |
| sb Number                                                            |                           |                         | Property and a second second     | skipped, you can click on Tools to<br>make adjustments.                                                                                                    |
|                                                                      |                           |                         |                                  | Learn More                                                                                                    |
| itimated Start Date                                                  | Estimated Completion Date | Estimated Project Value |                                  |                                                                                                    |
| -                                                                    | =                         |                         |                                  |                                                                                                    |
| roject Description                                                   |                           |                         |                                  |                                                                                                    |
|                                                                      |                           |                         |                                  |                                                                                                    |
|                                                                      |                           |                         |                                  |                                                                                                    |
|                                                                      |                           |                         |                                  |                                                                                                    |
| CCOUNT AND CONTA                                                     | ст                        |                         |                                  |                                                                                                    |
|                                                                      |                           |                         |                                  |                                                                                                    |
|                                                                      |                           |                         | Project Address                  |                                                                                                    |
| moe<br>Universidad del Azuav                                         |                           |                         | -                                |                                                                                                    |
| Universidad del Azuay                                                |                           |                         |                                  |                                                                                                    |
| Universidad del Azuay<br>suntry<br>Ecuador                           |                           | •                       | Select a State                   | *                                                                                                    |
| Universitad del Azuay<br>suntry<br>Ecuador                           |                           | •                       | Select a State                   |                                                                                                    |
| Universitäd del Azuay<br>Jountry<br>Ecuador<br>Ry                    |                           | •                       | Select a State                   | •                                                                                                    |
| Universidad del Azuany Universidad del Azuany Ecuador Dity September |                           | <u>م</u>                | Select a State                   | •                                                                                                    |

Figura 3. 2 Creación del proyecto.

| ADMIN                             |                                                           |                                  |              | PROJECT SETTINGS           |
|-----------------------------------|-----------------------------------------------------------|----------------------------------|--------------|----------------------------|
|                                   |                                                           |                                  |              | General                    |
|                                   |                                                           |                                  |              | Active Tools               |
|                                   |                                                           |                                  |              | Cost Codes                 |
| roject Name: "                    | LA CALERA II DEPARTAMENTOS                                | Active Project?                  | 2            | Locations                  |
|                                   |                                                           |                                  |              | Equipment                  |
| ob Number:                        | 1                                                         |                                  |              | Webhooks                   |
| roject Description:               | El control de la<br>gerencia de<br>construcción de esta v | Square Feet:                     |              | Unit Quantity Based Budget |
|                                   | obra de Departamentos                                     |                                  |              | TOOL CONFIGURATION         |
| b Phone:                          | 0984999040                                                | Job Fax                          |              | Home                       |
|                                   |                                                           |                                  |              | Emails                     |
|                                   | Constant December and                                     | City:                            | Cuenca       | Bidding                    |
| ddress:                           | Ruta E35.                                                 |                                  |              | Punch List                 |
|                                   |                                                           | Country/State:                   | Ecuador 👻    | Documents                  |
|                                   |                                                           |                                  | Azuay 👻      |                            |
|                                   |                                                           | 710.                             |              |                            |
| ounty.                            | Uverride?                                                 | ZIF:                             |              |                            |
|                                   |                                                           | Latitude/Longitude:              |              |                            |
| imezone:                          | (GMT-05:00) Lima 🐨                                        | Override?                        |              |                            |
|                                   |                                                           |                                  |              |                            |
| stimated Start Date:              | 02/04/2019                                                | Estimated Completion Date:       | 05/06/2019 🛗 |                            |
| larranty Start Date:              | •                                                         | Warranty End Date:               |              |                            |
| ctual Start Date:                 | 02/04/19                                                  | Projected Finish Date:           | 05/06/19     |                            |
| uncelide limported echedule dates | = 0                                                       | Ouncride imported schedule dates |              |                            |

Figura 3. 3 Modificación del proyecto.

|                       | Universidad del Azuay Company Tools<br>Select a Project Portfolio                         | ← ★ Favorites                                                                                                    |                                                    |          |
|-----------------------|-------------------------------------------------------------------------------------------|----------------------------------------------------------------------------------------------------|----------------------------------------------------|----------|
| PORTFOLIO             | Projects Executive Dashboard M                                                            | y Open Items Financial Views 👻                                                                                                   |                                                    | Export * |
| Search for projects   | Q Group By: None                                                                          | rs 🔹 Clear All                                                                                                    |                                                    |          |
| Displaying 1 - 3 of 3 |                                                                                           |                                                                                                    |                                                    |          |
|                       | 1-LA CALERA II DEPART<br>Carretera Panamericana,<br>Ruta E35.<br>Cuenca, Azuay<br>Ecuador | 1234 - Sandbox Test Proje<br>6309 Carpinteria Avenue<br>Carpinteria, California<br>9013<br>United States<br>Cure of Construction | Standard Project Templat<br>Course of Construction |          |
|                       | ACTIVE                                                                                    | ACTIVE                                                                                                    | ACTIVE                                             |          |

Figura 3. 4 Visualización del proyecto.

Fuente: (Procore, 2019).

#### 3.2 Creación del Directorio

Luego de la creación del proyecto, es importante ingresar a las personas, compañías, que van a participar en el mismo, de esta manera podremos interactuar con las demás funciones de Procore como son designar tareas, responsables, crear cuadrillas o grupos de trabajo seleccionar un líder, en el directorio podemos dar permisos de acceso al personal dependiendo de la función que van a realizar en la obra, de esta manera se evita que información sensible sea dada a conocer por personas que no tienen el permiso, de esta misma manera se evitan modificaciones no autorizadas al proyecto.

Es importante si se crea un grupo de trabajo que este conste como empleados del proyecto para poder seleccionarlo como líder de cuadrilla de ser necesario, tener un directorio nos permite crear un grupo de distribución para enviar información, asignar tareas, organizar reuniones, de manera masiva, compartir archivo, la información almacenada en directorio se puede exportar en PDF o CSV, en la obra existen dos maestros principales: Manuel Durazno, Luis Faican.

Cada uno lidera una cuadrilla encargada de diversas tareas como mampostería, soldado, actividades varias, cada cuadrilla se encarga de un sector determinado de la edificación, como mampostería externa o interna.

|               | )             | Unive<br>Selec | rsited del Atlany<br>et a Project | Congeny Rolh     Directory  | T 🖈 Fearles                                   |                       |                                |              | ₩ <b>0 4</b> FU                                 |
|---------------|---------------|----------------|-----------------------------------|-----------------------------|-----------------------------------------------|-----------------------|--------------------------------|--------------|-------------------------------------------------|
| • co          | MPAN          | Y DIRE         | ECTORY Users                      | Companies Distribu          | tion Groups Inactive Users Inactive Companies |                       |                                | Export +     |                                                 |
|               |               |                |                                   |                             |                                               |                       |                                |              |                                                 |
| Seatch        |               |                | Q Croup ov: Compa                 | wy * Add Fitter *           |                                               |                       |                                |              | + Add Distribution Group                        |
| Displayin     | a 1 - 22 of 2 |                |                                   |                             | Add a person to Universidad del Azuay         |                       |                                | 0            | PERMISSION EXPORTS                              |
| 0             |               | MG             | Manuel Galan                      | mpag.com                    | £C                                            |                       |                                |              |                                                 |
| (B)           |               |                | Eufs Gualan                       | Igggcom                     | 1C                                            | First Name:           |                                |              | L Import with the                               |
|               |               |                | Genaro Gaaman                     | esta.com                    | EC                                            | Last Name:"           |                                | and a second | Windows 10 App                                  |
|               |               | NG             | Noel Guaman                       | ng@g.com                    | EC                                            | Email Address:*       |                                |              | 60 import contacts in minutes                   |
|               |               | RG             | Rene Guaman                       | regecom                     | EC                                            | Permission Template:* | Select A Permission Template 🔹 |              |                                                 |
|               |               | VG             | Vinido Guaman                     | vglig.com                   | EC                                            | Privacy Policy        |                                |              | IMPORT PEOPLE                                   |
| 1             |               | MM             | Mauricio Monje                    | mm@a.com                    | EC                                            | * sequired field      | Clear Create                   |              |                                                 |
| 13            |               | (R             | John Remache                      | jn@g.com                    |                                               |                       |                                |              |                                                 |
|               |               | MV             | Mauricio Vanegas                  | multicom                    |                                               |                       |                                |              | IMPORT COMPANIES<br>Download Validated Template |
| Dailavi       |               |                |                                   |                             |                                               |                       |                                |              | Download Existing Vendors for Import            |
|               |               |                |                                   |                             |                                               |                       |                                |              |                                                 |
| an at Service | e Priory Pr   | ler.           |                                   | m critervice Privacy Pallar |                                               |                       |                                |              | Minning Sidebar 10                              |

Figura 3. 5 Añadir personal al directorio.

| co     | MPAN          | Y DIRE | CTORY Users                         | Companies Distribution Groups Inact                                                         | ive Users Inactive Companies |                          | Export •  | + Add Person                                                  |
|--------|---------------|--------|-------------------------------------|---------------------------------------------------------------------------------------------|------------------------------|--------------------------|-----------|---------------------------------------------------------------|
| irch   |               |        | Q Group by: None                    | ▼ Add Filter ▼                                                                              |                              |                          |           | + Add Company                                                 |
|        |               |        |                                     |                                                                                             |                              |                          |           | + Add Distribution Group                                      |
| ılayir | g 1 - 22 of 2 | 2      |                                     |                                                                                             |                              |                          | 1         | PERMISSION EXPORTS                                            |
| ]      |               |        | Name †                              | Phone / Fax / Email                                                                         | Address                      | Company                  | •—— 1     | Template Assignment Export (.csv)                             |
|        | Edit          | IA     | Israel Abad                         | ia@g.com                                                                                    | EC                           |                          | invite    | Import with the                                               |
|        | Edit          | ТА     | Test Architect                      | tanya.yorks+arch@procore.com                                                                | EC                           | Architect TEST Company   | Invite    | Download Procore's Windows 10 app                             |
|        | Edit          | LA     | Luis Ashqui                         | la@g.com                                                                                    | EC                           | Empleados                | Re-invite | to import contacts in minutes                                 |
| 1      | Edit          |        | Vladimir Carrasco<br>Professor      | +593 99 826 8731 (mobile)<br>+593 7 409 1000 Ext. 403 (business)<br>vcarrasco@uazuay.edu.ec | EC                           | Universidad del Azuay    | Re-Invite |                                                               |
| 1      | Edit          | AC     | Alex Chalco                         | al@mail.com                                                                                 | EC                           | Empleados                | Invite    | Download Validated Template                                   |
|        | Edit          | RD     | Raul Daquilema                      | rd@gmail.com                                                                                | EC                           |                          | Invite    | Send Completed Template                                       |
| l      | Edit          | MD     | Manuel Durazno<br>Maestro Principal | 0985963839 (mobile)<br>maestroprincipal1@gmail.com                                          | Cuenca, A 010101<br>EC       |                          | invite    | IMPORT COMPANIES                                              |
|        | Edit          | MD     | Manuel Durazno                      | md@g.com                                                                                    | EC                           |                          | livite    | Download Validated Template Download Existing Vendors for Imp |
|        | Edit          | BE     | Braulio Enriquez                    | be@g.com                                                                                    | EC                           |                          | iwite     | Send Completed Template                                       |
|        | Edit          | LF     | Luis Faican                         | If@g.com                                                                                    | EC                           |                          | invite    |                                                               |
|        | Edit          | MG     | Manuel Galan                        | mg@g.com                                                                                    | EC                           |                          | invite    |                                                               |
|        | Edit          | LG     | Luis Gualan                         | Ig@g.com                                                                                    | EC                           |                          | Iwite     |                                                               |
|        | Edit          | GG     | Genaro Guaman                       | gg@g.com                                                                                    | EC                           |                          | Imite     |                                                               |
|        | Edit          | NG     | Noel Guaman                         | ng@g.com                                                                                    | EC                           |                          | imite     |                                                               |
|        | Edit          | RG     | Rene Guaman                         | rg@g.com                                                                                    | EC                           |                          | iwite     |                                                               |
|        | Edit          | VG     | Vinicio Guaman                      | vg@g.com                                                                                    | EC                           |                          | imite     |                                                               |
|        | Edit          | MM     | Mauricio Monje                      | mm@g.com                                                                                    | EC                           |                          | invite    |                                                               |
|        | Edit          | JR     | John Remache                        | jr@g.com                                                                                    | EC                           |                          | invite    |                                                               |
|        | Edit          | TS     | Test Subcontractor                  | tanya.yorks+sub@procore.com                                                                 | EC                           | Subcontracting TEST Comp | invite    |                                                               |
|        | Edit          | FU     | Fernando Uguña                      | 0984999040 (mobile)<br>fernandomizuel91@hotmail.com                                         | Cuenca<br>EC                 | Universidad del Azuay    | Re-Invite |                                                               |
|        | Edit          | MV     | Mauricio Vanegas                    | mv@g.com                                                                                    | EC                           |                          | Invite    |                                                               |
|        | Edit          | TY     | Tanya Yorks                         | tanya.yorks+demo@procore.com                                                                |                              | Procore (Test Companies) | Invite    |                                                               |
|        |               |        |                                     |                                                                                             |                              |                          |           |                                                               |

Figura 3. 6 Visualización del directorio.

#### UGUÑA MUÑOZ F 83

Printed on Sun Mar 31, 2019 at 05:22 pm -05

alo 04 lor 00

| Contraction or                                     |       |         | Printed on Sun Mar 31, 2019 at 05:22 pm -1<br>Universidad del Au<br>Av. 24 de Mayo 7-77 y Hernán Ma<br>Cuenca, Azuay 0102<br>Ecuad<br>+593 7 409101 |
|----------------------------------------------------|-------|---------|----------------------------------------------------------------------------------------------------|
| Company Directo                                    | ry    |         |                                                                                                    |
| Architect TEST Company                             | ·     |         |                                                                                                    |
|                                                    | Name  | Address | Email / Phone / Fax                                                                                                    |
| Architect, Test<br>Architect TEST Company          |       | Ecuador | tanya.yorks+arch@procore.com                                                                                                    |
| Empleados                                          |       |         |                                                                                                    |
|                                                    | Name  | Address | Email / Phone / Fax                                                                                                    |
| Ashqui, Luis<br>Empleados                          |       | Ecuador | la@g.com                                                                                                    |
| Empleados                                          |       |         |                                                                                                    |
|                                                    | Name  | Address | Email / Phone / Fax                                                                                                    |
| Chalco, Alex<br>Empleados                          |       | Ecuador | al@mail.com                                                                                                    |
| Procore (Test Companie                             | s)    |         |                                                                                                    |
|                                                    | Name  | Address | Email / Phone / Fax                                                                                                    |
| Yorks, Tanya<br>Procore (Test Companies)           |       |         | tanya.yorks+demo@procore.com                                                                                                    |
| Subcontracting TEST Co                             | mpany |         |                                                                                                    |
|                                                    | Name  | Address | Email / Phone / Fax                                                                                                    |
| Subcontractor, Test<br>Subcontracting TEST Company |       | Ecuador | tanya.yorks+sub@procore.com                                                                                                    |
| Universidad del Azuay                              |       |         |                                                                                                    |
|                                                    | Name  | Address | Email / Phone / Fax                                                                                                    |

+593 7 409 1000 Ext. 403 (b +593 99 826 8731 (mobile)

Figura 3. 7 Exportación del directorio PDF.

Ecuador

Fuente: (Procore, 2019).

Carrasco, Vladimir Professor

#### 3.3 Creación de la cuadrilla de trabajo

Una vez creado el directorio procedemos a crear nuestro equipo de trabajo, el haber registrado como empleados en directorio a la persona nos permitirá seleccionarla como líder de la cuadrilla, con esta creación será posible y más fácil llevar un control a futuro de las actividades realizadas, así como controlar el tiempo trabajado, nos permite seleccionar a un determinado grupo para una futura acción dentro de las funciones de Procore.

Para ello ingresamos en Project Tools al desplegarse el menú damos click en Field Productivity, opción Crews, una vez allí la opción créate nos permitirá añadir un trabajador o crear un grupo de trabajo en el cual al lado derecho del nombre nos permitirá escoger como líder a uno de sus miembros.

| ^ <u>S</u>              | Universided del Azuay Proj<br>1 - LA CALERA II DEPART Y Cre | sct Tools 🔹 👻 Favorites<br>NS                   |            | ¥ 0 4 FU   |
|-------------------------|-------------------------------------------------------------|-------------------------------------------------|------------|------------|
| Crews CrewList          | Workers                                                     |                                                 |            | + Create - |
| Search                  |                                                             |                                                 |            |            |
|                         |                                                             | Add Worker First Name * Last Name * Employee ID | ×          |            |
| Insurfacione Phantacher |                                                             | "required field                                 | Cancel Add |            |

Figura 3. 8 Añadir un trabajador.

| Universidad del Azuey<br>1- LA CALERA II DEPART | Project Tools<br>Crews   | ✓ ★ Favorites      |            |                   | <b>₩ 0 ≜ FU</b> |
|-------------------------------------------------|--------------------------|--------------------|------------|-------------------|-----------------|
| Crews CrewList Workers                          | Select Crew Mem          | bers and Crew Lead |            | ×                 | + Create +      |
| Search Q                                        | All Employees            | Search             | Q          | Name Your Crew*   |                 |
| Crew Name                                       |                          | All Employees (17) |            | Crew Lead         |                 |
| View Edit Cuadrilla I                           |                          | Luis Ashqui        |            | MD Manuel Durazno |                 |
| View Edit Cuadrilla II                          |                          | Luis Faican        |            | Crew Members (0)* |                 |
|                                                 |                          | 🗌 🚺 Luis Gualan    |            |                   |                 |
|                                                 |                          | Manuel Durazno     | CrewLead x |                   |                 |
|                                                 |                          | Manuel Galan       |            |                   |                 |
|                                                 |                          | Mauricio Monje     |            |                   |                 |
|                                                 |                          | Mauricio Vanegas   | •          |                   |                 |
|                                                 | * This field is required |                    |            | Cancel Create     |                 |

Figura 3. 9 Añadir un grupo o cuadrilla de trabajo. Fuente: (Procore, 2019).

OWERED BY PROGORE

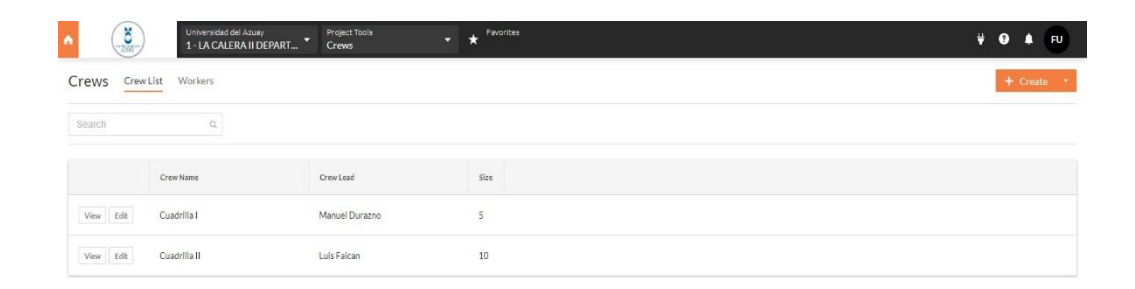

Figura 3. 10 Visualización de trabajadores

Fuente: (Procore, 2019).

En Workers podemos añadir personal que no está dentro de la empresa pero que desempeña alguna función en la obra, esta opción se encuentra al lado derecho de Crews List.

#### 3.4 Cargar planos

Para cargar los planos de los departamentos vamos a project tools, project management, damos click en drawings, una vez ahí seleccionamos upload drawings, en la opción attach files, cargaremos el plano que deberá estar en formato PDF, llenamos los datos cercanos, y le damos en proceder para esta obra se cargaron los planos estructurales del edificio, dichos planos pueden ser visualizados directamente en la página web o aplicativo, estos planos están disponibles para la descarga de cualquier usuario con permiso.

| CONSTRAINT DAL | Universidad del Azua<br>1 - LA CALERA II I | ay Proj<br>DEPART  Proj | ject Tools<br>wings            | ✓ ★ Fa                                  | avorites 🙀           | <b>9</b> |
|----------------|--------------------------------------------|-------------------------|--------------------------------|-----------------------------------------|----------------------|----------|
| 🏶 Drawi        | ngs Current Dra                            | awings Drawing S        | ets 🗌                          | Upload Dr Subscribe Expl     & Download | awings<br>I Drawings | Q        |
| Search U       | pload new drawi                            | ngs (PDF Files O        | nly)                           |                                         | ×                    | 0        |
| Displayin      | Files: <sup>*</sup>                        | ℕ Attach File(s)        | Dragar                         | nd Drop File(s)                         |                      | 0<br>0   |
| ~ □            |                                            | Are my drawings         | best formatted for uplo        | oading?                                 |                      |          |
|                | Set: <sup>‡</sup> Ø                        | Select a Set            |                                |                                         | •                    |          |
|                | Set Date: 🛛                                |                         |                                |                                         |                      |          |
|                | Default<br>Drawing Date: 🏾                 |                         | Default<br>Received Date:      |                                         | <b>#</b>             |          |
|                | Advanced Options 🧡                         |                         |                                |                                         |                      |          |
|                | Default Revision: 🛛                        | E.g. 1, A, 1A or 1.2    | Drawing No.<br>Contains Rev: 🛛 |                                         |                      |          |
|                | Get No./Title From<br>Filename: 🕜          |                         |                                |                                         |                      |          |
| *              | equired field                              |                         |                                | Cancel                                  | Process              |          |
|                |                                            |                         |                                |                                         |                      |          |

Figura 3. 11 Cargar planos.

|                                                                                                    | urrent Drawing                                                                                                    | s Drawing Sets                                                                                                    |                            |                                                                                                    |                                               |                                                                                                    |                                                                                                    | Subscrib                                 | e Export *               | <ul> <li>Upload Drawings</li> <li>Download Drawings</li> </ul>                                                                                                    |
|----------------------------------------------------------------------------------------------------|----------------------------------------------------------------------------------------------------|----------------------------------------------------------------------------------------------------|----------------------------|----------------------------------------------------------------------------------------------------|-----------------------------------------------|----------------------------------------------------------------------------------------------------|----------------------------------------------------------------------------------------------------|------------------------------------------|--------------------------|----------------------------------------------------------------------------------------------------|
| arch                                                                                                    | Q                                                                                                    | All Disciplines                                                                                                    | T                          |                                                                                                    |                                               |                                                                                                    |                                                                                                    |                                          | = =                      | E Email Drawings                                                                                                    |
| playing 1 - 12 of 12                                                                                                    |                                                                                                    |                                                                                                    |                            |                                                                                                    |                                               |                                                                                                    |                                                                                                    |                                          |                          | 🖉 Bulk Edit                                                                                                    |
| 0                                                                                                    | Drawing No.                                                                                                    | Drawing Title                                                                                                    |                            |                                                                                                    | Revision<br>No.                               | Drawing<br>Date                                                                                                    | Received<br>Date                                                                                                    | Set                                      |                          | B Delete Drawing Revisions                                                                                                    |
| ESTRUCTURA                                                                                                    | L                                                                                                    |                                                                                                    |                            |                                                                                                    |                                               |                                                                                                    |                                                                                                    |                                          | :                        | DRAWING REPORTS                                                                                                    |
| Info Open                                                                                                    | E001E013                                                                                                    | PLANTA DE CIN                                                                                                    | MENTACION                  |                                                                                                    | 0                                             |                                                                                                    |                                                                                                    | PLANOSESTRUCTURALES                      |                          | All Sets and Revisions                                                                                                    |
| into Open                                                                                                    | E002E013                                                                                                    | ZAPATA 1/2                                                                                                    |                            |                                                                                                    | 0                                             |                                                                                                    |                                                                                                    | PLANOSESTRUCTURALES                      |                          | Deleted Drawing Revisions                                                                                                    |
| Info Open                                                                                                    | E003E013                                                                                                    | ZAPATA 2/2                                                                                                    |                            |                                                                                                    | 0                                             |                                                                                                    |                                                                                                    | PLANOSESTRUCTURALES                      |                          |                                                                                                    |
| into Open                                                                                                    | E004E013                                                                                                    | MUROS                                                                                                    |                            |                                                                                                    | 0                                             |                                                                                                    |                                                                                                    | PLANOS ESTRUCTURALES                     |                          |                                                                                                    |
| into Open                                                                                                    | E005E013                                                                                                    | COLUMNAS                                                                                                    |                            |                                                                                                    | 0                                             |                                                                                                    |                                                                                                    | PLANOS ESTRUCTURALES                     |                          |                                                                                                    |
| into Open                                                                                                    | E006E013                                                                                                    | TABLA DE REFU                                                                                                    | JERZO DE LOSAS DOBLE T     |                                                                                                    | 0                                             |                                                                                                    |                                                                                                    | PLANOSESTRUCTURALES                      |                          |                                                                                                    |
| Into Open                                                                                                    | E007E013                                                                                                    | REFUERZO DE                                                                                                    | VIGAS DE CARGADORAS        |                                                                                                    | 0                                             |                                                                                                    |                                                                                                    | PLANOSESTRUCTURALES                      |                          |                                                                                                    |
| into Open                                                                                                    | E008E013                                                                                                    | PLANTA BAJA R                                                                                                    | REFUERZO DE VIGAS DE AMARI | Æ                                                                                                    | 0                                             |                                                                                                    |                                                                                                    | PLANOSESTRUCTURALES                      |                          |                                                                                                    |
| into Open                                                                                                    | E009E013                                                                                                    | UBICACION DE                                                                                                    | VIGUETAS                   |                                                                                                    | 0                                             |                                                                                                    |                                                                                                    | PLANOSESTRUCTURALES                      |                          |                                                                                                    |
| Info Open                                                                                                    | E010E013                                                                                                    | REFUERZO EN                                                                                                    | VIGAS DE CARGA Y AMARRE    |                                                                                                    | 0                                             |                                                                                                    |                                                                                                    | PLANOSESTRUCTURALES                      |                          |                                                                                                    |
| Info Open                                                                                                    | E011E013                                                                                                    | DIMENSIONES                                                                                                    | Y ARMADURA DE LOSAS T PRET | TENSADAS                                                                                                    | 0                                             |                                                                                                    |                                                                                                    | PLANOSESTRUCTURALES                      |                          |                                                                                                    |
| Info Open                                                                                                    | E012E013                                                                                                    | GRADA                                                                                                    |                            |                                                                                                    | 0                                             |                                                                                                    |                                                                                                    | PLANOSESTRUCTURALES                      |                          |                                                                                                    |
| pying 1 - 12 of 12                                                                                                    |                                                                                                    |                                                                                                    |                            |                                                                                                    |                                               |                                                                                                    |                                                                                                    |                                          |                          | Minimize Sidebar                                                                                                    |
| laying 1 · 12 of 12                                                                                                    | Universidad del<br>1 - LA CALER<br>rrent Drawings                                                                                                    | Azuwy<br>A II DEPART *                                                                                                    | Project Tools<br>Drawings  | ▼ ★ <sup>Pavorites</sup>                                                                                                    |                                               |                                                                                                    |                                                                                                    | Subset                                   | Export *                 | Minimize Sidebar                                                                                                    |
| lining 1 - 12 of 12                                                                                                    | Universidad del<br>1 - LA CALER<br>rrrent Drawings                                                                                                    | Asuay<br>A II DEPART *<br>Drawing Sets                                                                                                    | Project Tools<br>Drawlings | * * <sup>Faults</sup>                                                                                                    |                                               |                                                                                                    |                                                                                                    | _ Subort                                 | Export *                 | Minimize Sidebar                                                                                                    |
| hising 1-12 of 12                                                                                                    | Universidad del<br>1 - LA CALER<br>rrent Drawings                                                                                                    | Azuary<br>A II DEPART *<br>Drawing Sets<br>Al Disciplines                                                                                                    | Project Tools<br>Drawings  | <ul> <li>★ <sup>Feorts</sup></li> </ul>                                                                                                    |                                               |                                                                                                    |                                                                                                    | _ Suber®                                 | Export *                 | Minimize Sidebar                                                                                                    |
| Drawings Cu<br>ch<br>whying 1-12 of 12<br>Cu<br>ch<br>whying 1-12 of 12<br>NKTURAL                                                                                                    | Universidad del<br>1 - LA CALER<br>rrrent Drawings                                                                                                    | Acusy<br>A II DEPART *<br>Drawing Sets<br>All Disciplines                                                                                                    | Project Tools<br>Drawings  | * * <sup>Faorta</sup>                                                                                                    |                                               |                                                                                                    |                                                                                                    | Subscrit                                 | N Export *               | Mininize Sidebar   Mininize Sidebar                                                                                                    |
| rch<br>RUCTURAL                                                                                                    | Universidad de<br>1-LACALER<br>arrent Drawings                                                                                                    | Anny<br>A III DEPART*                                                                                                    | Project Topolo<br>Drawings | <ul> <li>Foote</li> <li>Foote</li> <li></li></ul> |                                               |                                                                                                    | to the first sector of the sector sector sec | Store                                    | N Esport -               | Minimize Sidebur<br>V O A<br>O Upboud Drawings<br>Download Crawings<br>Trail Drawing<br>Date Ett<br>California Brawing Revisions<br>DRAWING REPORTS<br>Ali Sets and Revisions<br>Statubes                                                                                                    |
| hising 1-12 of 12                                                                                                    | Universidad del<br>1 - LA CALER<br>rrent Drawings<br>Querta 12<br>Excenta 12<br>Excenta 12                                                                                                    | Atury<br>A III DEPART*                                                                                                    | Project Tools<br>Drawings  | ★ Footbas ■ 1 ■ 1 ■                                                                                                    |                                               | 4 0.00<br>00003 Rev 0<br>XUMMAS                                                                                                    |                                                                                                    | Suberil                                  | N Export -               | Minimize Sidebar<br>V O A<br>Usback Drawings<br>Charles Drawings<br>Charles Drawing Revisions<br>Deaveness Revisions<br>Statches<br>Dealered Drawing Revisions                                                                                                    |
| nioring 1-12 of 12                                                                                                    | Lothersidad del<br>1 - LA CALER<br>rrent Drawinger<br>Q                                                                                                    | Acury<br>All DEPART                                                                                                    | Prost Tools<br>Drawings    | Postes                                                                                                    | DUILY AT MALL MALL MALL MALL MALL MALL MALL M |                                                                                                    | (1) (1) (1) (1) (1) (1) (1) (1) (1) (1)                                                                                                    | EXCERTS Set 0<br>TABLACE ETVICED OF LOSA | a Esport ∘<br>≡ :::<br>E | Minimize Sidebur<br>V O A<br>O Upload Drawings<br>D Upload Drawings<br>D Enkel Etail<br>O Deaveload Drawings<br>Deaveload Drawing Revisions<br>Statches<br>Dealeted Drawing Revisions                                                                                                    |
| Initial Section Section Sectio | Universidad del<br>1 - LA CALER<br>rrent Drawings<br>Construit<br>Executor<br>Executor | Anny A III DEPART*  Drawing Sets AI Disspines  AI Disspines  ter 8  ter 8  ter 8                                                                                                    | Project Topolo<br>Drawings | * * * * * * * * * * * * * * * * *                                                                                                    |                                               | A DECEMBER OF A DECEMBER OF A |                                                                                                    | Select                                   | N Esport +<br>= :::      | Minimize Sidebar<br>V V V V V V V V V V V V V V V V V V V                                                                                                     |
| Initial State         Image: State           Image: State         Image: State           Image: State         Image: State                                                                                                    | Universidad del<br>1 - LA CALER<br>arrent Drawings                                                                                                    | Anar<br>All DepArt All DepArt All De | Project Tools<br>Drawings  | * * Foodba                                                                                                    |                                               |                                                                                                    |                                                                                                    | Solver                                   | × Export →<br>Ξ :::<br>□ | Mainrice Solder<br>V Constraints<br>C Upboad Drawings<br>C Upboad Drawings |

Figura 3. 12 Lista de planos de la Calera II.

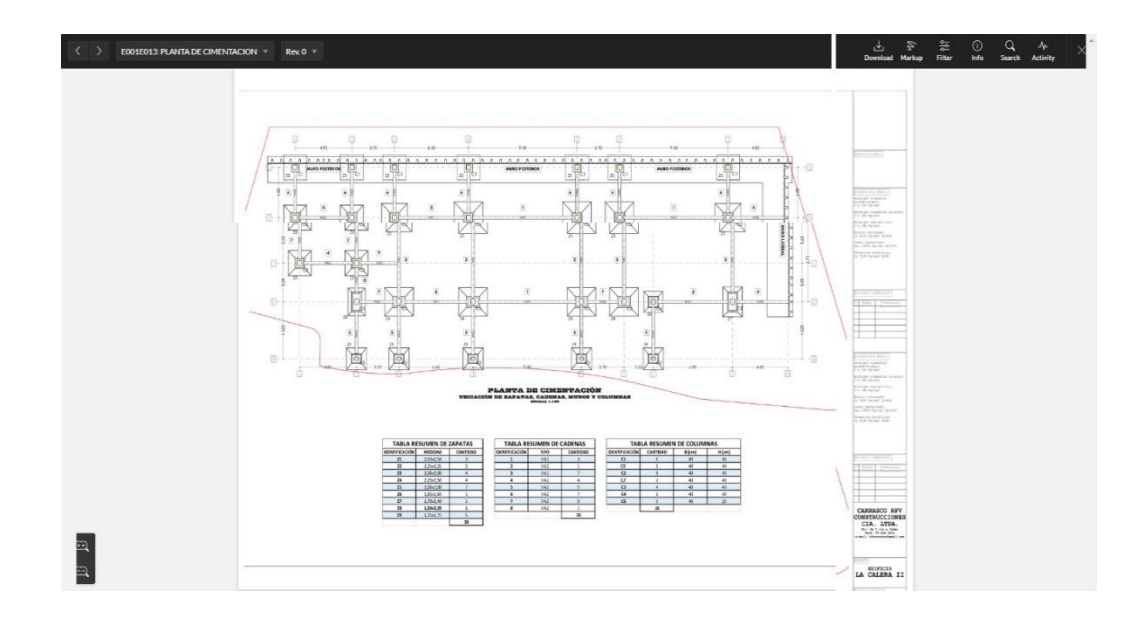

Figura 3. 13 Visualización de los planos online. Fuente: (Procore, 2019).

Si seleccionamos Markup, Procore nos permite trabajar sobre el plano, las herramientas online nos permiten comunicar sobre posibles RFIs (problemas con algún detalle o especificación), colocar observaciones sobre algún fallo o modificación que se pudo haber dado al momento de la construcción, podemos colocar en esa zona una foto que ayude a esclarecer que sucedió en la realidad al momento de construir o dar una solución, poner comentarios, tomar medidas (para tomar medidas se debe calibrar en el dibujo con una medida conocida, una vez echo eso Procore calculara las demás mediciones del plano).

En caso de inspecciones y no pasarla permite poner una observación hasta que se solucione, los planos solo son visible para el personal autorizado, como todo documento o información de Procore puede ser puesto como privado si el administrador principal así lo decide.

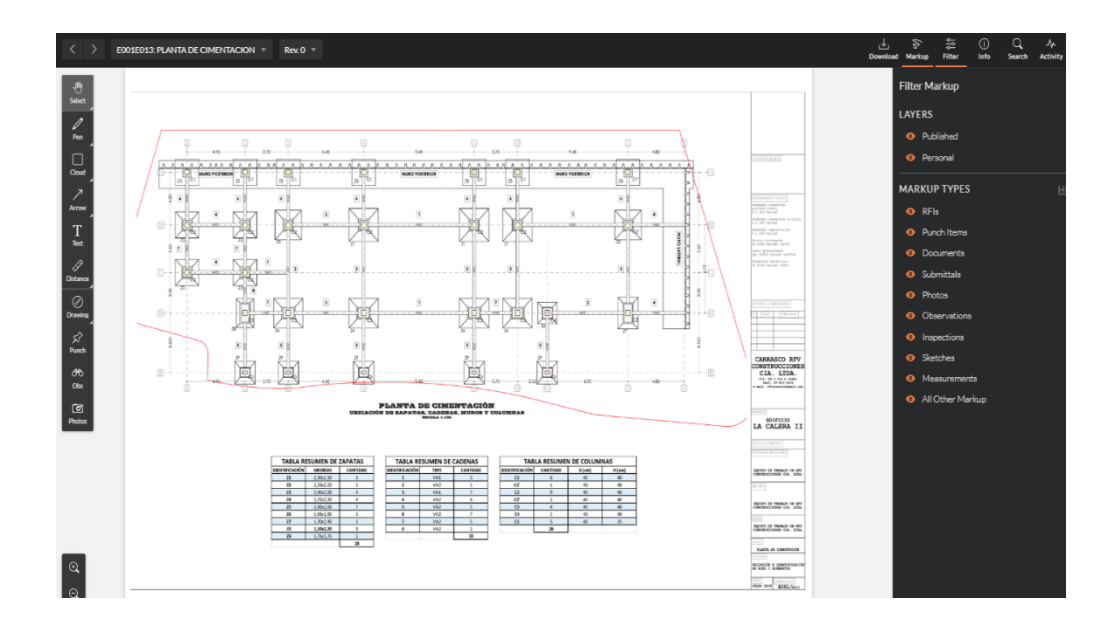

Figura 3. 14 Herramientas de planos. Fuente: (Procore, 2019).

#### **3.5 Tareas**

Las tareas asignadas pueden ser posfechadas, o del día que se están realizando, aquí nos permite asignar a un responsable, así como indicar el estatus de la tarea, a qué tipo de tarea pertenece (pos- construcción, pre- construcción, misceláneas, etc.), esta herramienta se encuentra en Project Tools, Core Tools, damos click en Task, se ha registrado las actividades realizadas en la obra durante las 12 semanas, aquí se ha podido incluir una descripción, fotografía del avance de la tarea, se puede o no colocar como privada esto ya depende del criterio del usuario administrador, nos da información de quien fue la persona que creo, asigno dicha tarea.

| 28 Task<br>28 of t | t Items are read | dy to be sent. O                        |            |                                   |                |                                    |          |                 | Send Mine Send All     |
|--------------------|------------------|-----------------------------------------|------------|-----------------------------------|----------------|------------------------------------|----------|-----------------|------------------------|
| TASKS              |                  |                                         |            |                                   |                |                                    |          |                 | Export                 |
| Vew Task           |                  |                                         |            |                                   |                |                                    |          |                 |                        |
| 20                 | Title            |                                         |            | Status                            | -              | Assignee                           |          | Due Date        | Category               |
| co                 |                  |                                         |            | moated                            |                | Attachments                        | ,        | 04/04/2013      | Private                |
| Campoint           |                  |                                         |            |                                   | ß              | <ul> <li>Attach File(s)</li> </ul> | Draga    | nd Drop File(s) | 2<br>Add               |
| sarch              | Q                |                                         |            |                                   |                |                                    |          |                 | 1-28 of 28 Page: 1 • 0 |
| dd Filters 💌       |                  |                                         |            |                                   |                |                                    |          |                 |                        |
|                    |                  | Title                                   | Descripti  | ion                               | Assignee       |                                    | Due Date | Status          | Category               |
| fit View           | 1                | Colocacion de Riel                      | Colacacio  | on del riel en la fachada de ladr | Manuel Durazno |                                    | 3/18/19  | Closed          | Preconstruction        |
| it View            | 2                | Descara de 68 peldaños                  | Noel Gua   | man con Rene Guaman desca         | Noel Guaman    |                                    | 3/18/19  | Closed          | Miscellaneous          |
| lit View           | 3                | Limpieza y pintado del                  |            |                                   | John Remache   |                                    | 3/18/19  | Closed          | Preconstruction        |
| fit View           | 4                | Limpleza y Pintado pa                   | John Rem   | ache y Noel Guaman                | John Remache   |                                    | 3/18/19  | Closed          | Miscellaneous          |
| fit View           | 5                | Subir y Fundir 120 lad                  | Realizado  | por cuatro personas.              | Luis Faican    |                                    | 3/18/19  | Closed          | Preconstruction        |
| lit View           | 6                | Mamposteria de Ladri                    | Realizado  | por 11 personas, se coloco el     | Luis Faican    |                                    | 3/18/19  | Closed          | Preconstruction        |
| lit View           | 7                | Colocacon de Peldaños                   | Solo faita | un piso se realizo entre 4 per    | Manuel Durazno |                                    | 3/19/19  | In Progress     | Preconstruction        |
| dit View           | 8                | Soldadura de Peldaños                   | Realizado  | por Manuel y Rene, se paro p      | Manuel Durazno |                                    | 3/19/19  | In Progress     | Preconstruction        |
| dit View           | 9                | Pintado de Franjas Ne                   | Manuel y   | Braulio                           | Manuel Durazno |                                    | 3/19/19  | Closed          | Miscellaneous          |
| dit View           | 10               | Limpieza del area de c                  | Realizado  | e por 3 personas                  | Luis Faican    |                                    | 3/19/19  | Closed          | Miscellaneous          |
| fit View           | 11               | Mamposteria                             | Toda la se | gunda cuadrilla                   | Luis Faican    |                                    | 3/19/19  | In Progress     | Preconstruction        |
| fit View           | 12               | Colocacion de andamios                  | Realizado  | por Raul Daquilema y Alex c       | Raul Daquilema |                                    | 3/19/19  | In Progress     | Miscellaneous          |
| lit View           | 13               | Colocacion y soldado                    | Secubrio   | con plastico para que no se da    | Manuel Durazno |                                    | 3/20/19  | Closed          | Preconstruction        |
| fit View           | 14               | Bajado de Plomos par                    | Un obreo   | se fue a otra obra ese dia.       | Manuel Durazno |                                    | 3/20/19  | In Progress     | Preconstruction        |
| Bt View            | 15               | Rematado de paredes,                    | Vinicio G  | ualan y Luis gualan fueron a ot   | Luis Faican    |                                    | 3/20/19  | In Progress     | Preconstruction        |
| lit View           | 16               | forrado de los peldaño                  |            |                                   | Manuel Durazno |                                    | 3/21/19  | In Progress     | Preconstruction        |
| fit View           | 17               | Mamposteria, limples                    |            |                                   | Luis Falcan    |                                    | 3/21/19  | In Progress     | Preconstruction        |
| st View            | 18               | Mamposteria                             |            |                                   | Luis Faican    |                                    | 3/22/19  | In Progress     | Preconstruction        |
| a. Vew             | 75               | Pareo ladrillo Visto so                 | Saratio    | ron dar film my reducered         | Manuel Durazno |                                    | 3/22/19  | in Progress     | Preconstruction        |
| Rt View            | 23               | Mamnosteria orimora                     | Je realiza | n on ova mas mas, se desencor     | Luis Faicon    |                                    | 3/25/19  | In Progress     | Preconstruction        |
| fit View           | 22               | Mamponteria orimera                     | Nivelado   | v colocacion de Fsnuma Flev       | Luis Faican    |                                    | 3/26/19  | In Progress     | Preconstruction        |
| fit View           | 23               | Colocacion Desagues                     | Limpieza   | de la ultima planta, cortado y    | Manuel Durazno |                                    | 3/26/19  | Initiated       | Preconstruction        |
| fit View           | 24               | Limpieza de los pozos                   | scoting)   |                                   | Manuel Durazno |                                    | 4/27/19  | Initiated       | Preconstruction        |
| fit View           | 25               | Subida de ladrillos pri                 |            |                                   | Luis Faican    |                                    | 4/27/19  | Closed          | Preconstruction        |
| dit View           | 26               | Colcacion de placas m                   |            |                                   | Manuel Durazno |                                    | 4/28/19  | Initiated       | Preconstruction        |
| dit View           | 27               | Termiando de mampos                     |            |                                   | Luis Faican    |                                    | 4/28/19  | Closed          | Preconstruction        |
|                    | 220              | 220 100 000 100000000000000000000000000 |            | 17                                |                |                                    |          | 1544100         |                        |

Figura 3. 15 Lista de tareas 1/2.

WERED BY PROCORE

| al                          |                          |              |                                                                           |
|-----------------------------|--------------------------|--------------|---------------------------------------------------------------------------|
| olocación de Riel           |                          |              |                                                                           |
| eneral Change History (2)   |                          |              |                                                                           |
|                             |                          |              | -                                                                         |
| NERAL INFORMATION           |                          |              | ٤                                                                         |
| umber:                      | 1                        | Title:       | Colocacion de Riel                                                        |
| ivate:                      | No                       | Assignee:    | Manuel Durazno                                                            |
| atus:                       | Closed                   | Category:    | Preconstruction                                                           |
| ue Date:                    | 03/18/19                 | Created At:  | 03/20/19                                                                  |
| reated By:                  | Fernando Uguña           | Description: | Colacacion del riel en la fachada de ladrillo visto, huequeado y soldado. |
| ttachments:                 | %IMG_20190318_154621.jpg |              |                                                                           |
|                             |                          |              |                                                                           |
| TIVITY                      |                          |              |                                                                           |
| want to Change Status Add a | Comment                  |              |                                                                           |

Figura 3. 16 Lista de tareas 2/2.

Fuente: (Procore, 2019).

#### 3.6 Fotos

Esta herramienta nos permite almacenar las fotos del proyecto ordenadas por su fecha, nombre, carpeta que se le designe de esta manera se puede ver la evolución en tiempo real del edificio, aquí se ha ido almacenando las fotos referentes al avance diaria de la obra, esto nos permite ver cronológicamente cual ha sido el avance y estado actual del proyecto, permite subir fotos que pudiesen servir como registros de la obra, esta opción se encuentra en project tools, photos.

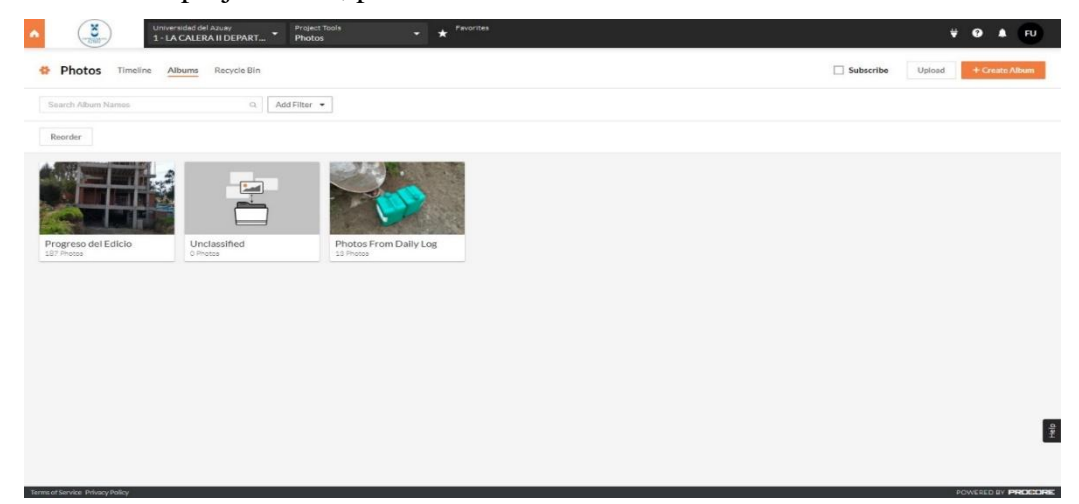

Figura 3. 17 Fotos 1/2. Fuente: (Procore, 2019).

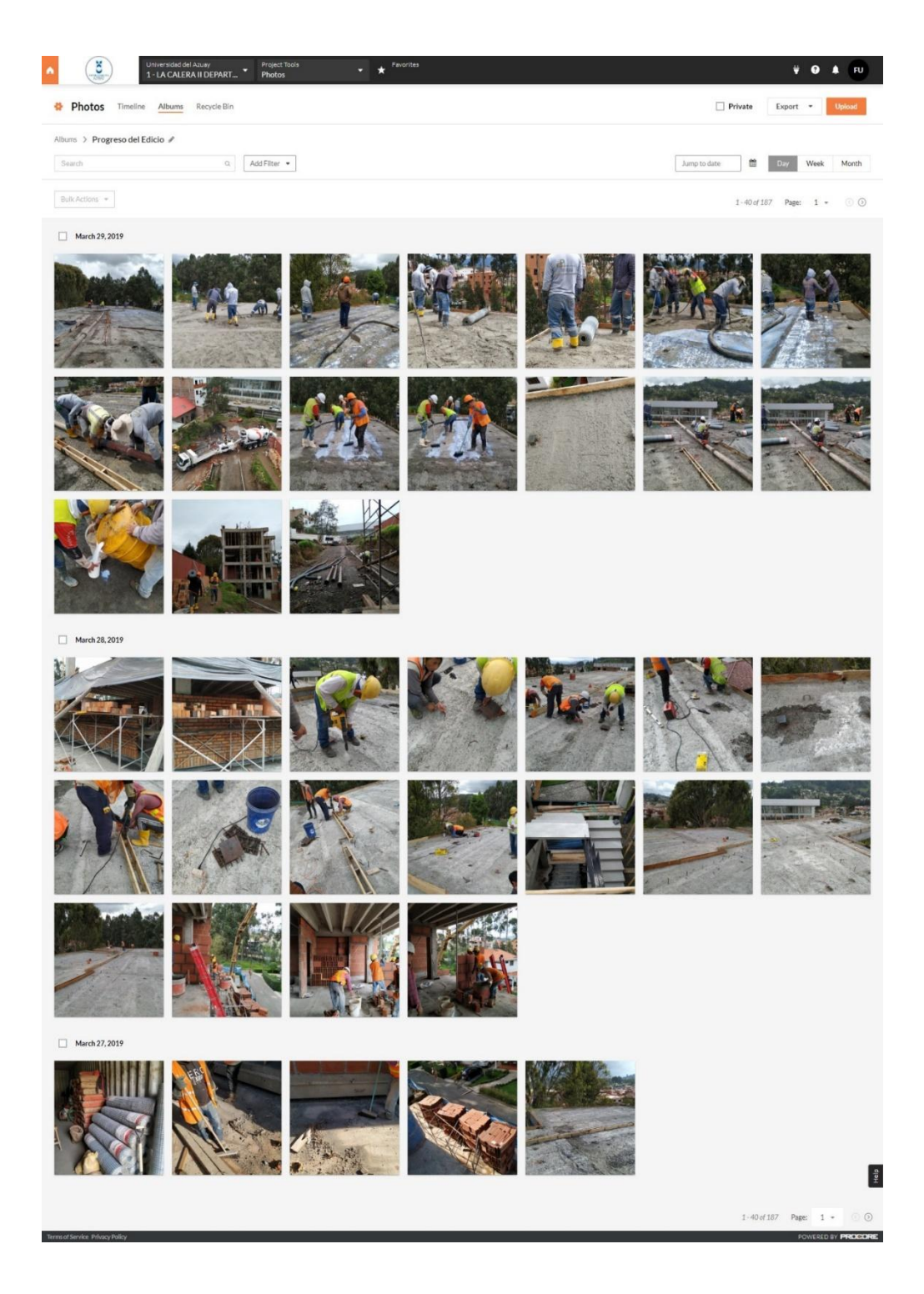

Figura 3. 18 Fotos 2/2. Fuente: (Procore, 2019).

#### **3.7 Incidentes**

En toda construcción puede suscitar altercados a veces son leves otras son mortales, Procore nos permite llevar un registro de incidentes, en la cual se detalla que sucedió, que personas estaban presentes, tipo de peligro al que se fue expuesto, así como una foto de evidencia es una buena herramienta para dar seguimiento a los incidentes, además de apuntar posibles causas, responsables, soluciones, esta información puede ser colocada como privada.

Para que dicha información delicada se ha vista solo por las personas con los permisos correspondientes, esta opción se encuentra en Project Tools, Quality & Safety, Incidents, el 22/03/2019, el obrero Alex Chalco sufrió un incidente, se le cayó un ladrillo en el pie, no fue grave, pero se registró como ejemplo para el uso de esta herramienta, se le dio reposo, fue una lección menor.

| (Normality)            | Universidad del Azusy<br>1 - LA CALERA II DEPAR | T Project Tools                               | - * Pavorites                      |                              |                                  | ¥  | <b>?</b> | • R      |
|------------------------|-------------------------------------------------|-----------------------------------------------|------------------------------------|------------------------------|----------------------------------|----|----------|----------|
| cidents > Incident 1   |                                                 |                                               |                                    |                              |                                  |    |          |          |
| ncident #1             |                                                 |                                               |                                    |                              |                                  |    |          |          |
| REATOR INFORMAT        | ION                                             |                                               |                                    |                              |                                  |    |          |          |
| Creator                | Fe                                              | emando Uguña                                  | Ì                                  | Date Created                 | 03/23/19                         |    |          |          |
| ICIDENT INFORMAT       | TION                                            |                                               |                                    |                              |                                  |    |          |          |
| itle*                  | L                                               | esión menor                                   | l ,                                | Status                       | Closed *                         |    |          |          |
| ocation                |                                                 | Carretera Panamericana 🛞                      | •                                  | Private                      | 0                                |    |          |          |
| vent Date/Time         | 2                                               | 2019 * March * 22 *                           | - 10 • : 00 •                      | Time Unknown                 | 0                                |    |          |          |
|                        | 4                                               | Chalco, Alex (Empleados)<br>6 Guarran, Genaro | x                                  |                              |                                  |    |          |          |
|                        |                                                 | Faican Luis (Empleados)                       | ×                                  |                              |                                  |    |          |          |
| istribution            |                                                 | Galan, Manuel                                 | x                                  |                              |                                  |    |          |          |
|                        |                                                 | Monje, Mauricio                               | x                                  |                              |                                  |    |          |          |
|                        |                                                 | Vanegas, Mauricio                             | X                                  |                              |                                  |    |          |          |
|                        | 4                                               | Guaman, Vinicio                               | x                                  |                              |                                  |    |          |          |
|                        | 5                                               | Start typing to asarch people                 | Ŧ                                  |                              |                                  |    |          |          |
| Description            | 1                                               | le cayó un ladrillo en el pie,<br>Lunes.      | no fue tan grave por lo cual se le | envio a que repose y regrese | e a trabajar el dia              |    |          |          |
| ttachments:            |                                                 |                                               |                                    |                              |                                  |    |          | )        |
|                        |                                                 | Attach File(s)                                |                                    | Drag and D                   | rop File(s)                      |    |          | )        |
| CIDENT RECORDS         |                                                 |                                               |                                    |                              |                                  |    |          |          |
| tecord Type            | Affected Compan                                 | γ.                                            | Work Activity                      | Equipment                    | Summary                          |    |          |          |
| njury                  | Empleados                                       |                                               | Loading/Unloading                  |                              | Inflammation to Foot by Material |    |          |          |
| VESTIGATION            |                                                 |                                               |                                    |                              |                                  |    | + Ad     | d Record |
| lazard                 | 5                                               | Struck By 💌                                   |                                    |                              |                                  |    |          |          |
| Contributing Condition | 5                                               | Select Contributing Conditic 💌                |                                    | Contributing Behavior        | Position / Posture 💌             |    |          |          |
|                        |                                                 |                                               |                                    |                              |                                  | Ci | incel    | Update   |
|                        |                                                 |                                               |                                    |                              |                                  |    | - 1      |          |

Figura 3. 19 Incidentes 1/2.

| Section 1 Section 1     Centre 1 Section 1     Section 1 Section 1     Section 1 Section 1     Centre 1 Section 1     Centre 1 Section 1     Section 1 Section 1     Section 1 Section 1     Section 1 Section 1     Section 1 Section 1     Section 1 Section 1     Section 1 Section 1     Section 1 Section 1     Section 1 Section 1     Section 1 Section 1     Section 1 Section 1     Section 1 Section 1     Section 1 Section 1        Section 1 Section 1        Section 1 Section 1                                                                                                    | 2101                   | 1-LA       | CALERA II DEPART                                                                                                    | . Incidents                                      | - *                | Pavoritea              |                                        |                                  |             |      |          | ₩ 0 ₩          | FU |
|----------------------------------------------------------------------------------------------------|------------------------|------------|----------------------------------------------------------------------------------------------------|--------------------------------------------------|--------------------|------------------------|----------------------------------------|----------------------------------|-------------|------|----------|----------------|----|
| Cleaner Markel Cleaner Markel Cleaner Ma                                                                                                    | ncidents > Incident 1  |            |                                                                                                    |                                                  |                    |                        |                                        |                                  | Expor       |      | 📼 Email  |                |    |
| Year (Marten (Marting))       Baile (Marten (Marting))         Setter (Marting)       Baile (Marten (Marting))         Setter (Marting)       Farando (Marting)         Carder / Marten (Marting)       Carder A         Setter (Marting)       Carder A         Carder / Marten (Marting)       Parten A         Setter (Marting)       Carder A         Setter (Marting)       Carder A <td< td=""><td>ncident #1</td><td>- Lesi</td><td>ón menor</td><td></td><td></td><td></td><td></td><td></td><td>New Feature</td><td>Θ</td><td>1 Delete</td><td></td><td></td></td<>                                                                                                    | ncident #1             | - Lesi     | ón menor                                                                                                    |                                                  |                    |                        |                                        |                                  | New Feature | Θ    | 1 Delete |                |    |
| EXERCINFORMATION         Image: mail of mail of mail                                                                                                    | General Related Iten   | ns (0) Ema | ils (0) Change Histo                                                                                                    | ry (2)                                           |                    |                        |                                        |                                  |             |      |          |                |    |
| Created we considered with a spectral parameter local parameter local p                                                                                                    | SENERAL INFORM         | ATION      |                                                                                                    |                                                  |                    |                        |                                        |                                  |             | Edit |          |                |    |
| Control THEOREMATION           Statis         Coasis         Private         No           Coasis         Caretiera Panamericana         tern Date Time         0.2022019 at 0.00 am           Data Unit of Marine Siman Singers         Submitted Siman Singers         Submitted Siman Singers         Submitted Siman Singers           Data Unit of Marine Siman Singers         Submitted Siman Singers         Submitted Siman Singers         Submitted Siman Singers           Data Unit of Marine Singers         Submitted Siman Singers         Submitted Siman Singers         Submitted Siman Singers           Description         Submitted Siman Singers         Submitted Siman Singers         Submitted Siman Singers           Description         Submitted Siman Singers         Submitted Siman Singers         Submitted Siman Singers                                                                                                    | Creator                |            | Fernando Ugu                                                                                                    | ña                                               |                    | Created At             |                                        | 03/23/2019 at 10:00 pm           |             |      |          |                |    |
| Status         Closed         Private         No           Location         Carreter a Panamericana         Event Date Time         0.9/22/0219 at 1.000 am           Data Tibulation:         Lask Accharlos (meripended)<br>Lask Accharlos (meripended)<br>Lask Acch                                                                                                    |                        | ATION      |                                                                                                    |                                                  |                    |                        |                                        |                                  |             |      |          |                |    |
| totation       Event Parametrican       Event Differ Time       0/22/2019 x10:00 am         Distribution       Like Frager       Like Frager       Like                                                                                                    | Status                 |            | Closed                                                                                                    |                                                  |                    | Private                |                                        | No                               |             |      |          |                |    |
| bis the date of the first first firs                                                                                                    | Location               |            | Carretera Pan                                                                                                    | iamericana                                       |                    | Event Date/Time        |                                        | 03/22/2019 at 10:00 am           |             |      |          |                |    |
| Beerofetion         Le cryds un ladefille one taple, no five tan grave por lo culais se enviso a que repose y regresse a trabajar el dia lanes.           Attachments:                                                                                                    | Distribution:          |            | Luis Ashqui (E<br>Alex Chalco (E<br>Luis Falcan<br>Manuel Galan<br>Genaro Guam<br>Vinicio Guam<br>Mauricio Mon<br>Mauricio Van | mpleados)<br>Empleados)<br>an<br>an<br>an<br>gas |                    |                        |                                        |                                  |             |      |          |                |    |
| Attachments:<br>Attachments:<br>At | Description            |            | Le cayó un lad                                                                                                    | Irillo en el pie, no fue tan grave por           | lo cual se le envi | o a que repose y regre | ese a trabajar <mark>el di</mark> a lu | nes.                             |             |      |          |                |    |
| Markan Construction         #         Record Type         Affected Company         Work Activity         Equipment         Summary         Image         Image         Imag                                                                                                    | Attachments:           |            |                                                                                                    |                                                  |                    |                        |                                        |                                  |             |      |          |                |    |
| #         Record Type         Affected Geomeginary         Variable Company         Equipment         Seminary         Image: Company         Seminary         Image: Company         Seminary         Image: Company         Seminary         Image: Company         Seminary         Image: Company         Seminary         Image: Company         Seminary         Image: Company         Image: Company <t< td=""><td>NCIDENT RECORD</td><td>s</td><td></td><td></td><td></td><td></td><td></td><td></td><td></td><td></td><td></td><td></td><td></td></t<>                                                                                                    | NCIDENT RECORD         | s          |                                                                                                    |                                                  |                    |                        |                                        |                                  |             |      |          |                |    |
| Edit Vene         1         Ipip/v         Empleadoa         Loading / Unitoding         Inflammadion to Poot by Material         Image: Control of Poot by Material         Image: Control of Poot by Material         Image: Contro of Po                                                                                                    |                        |            | Record Type                                                                                                    | Affected Company                                 | Work Ac            | livity                 | Equipment                              | Summary                          |             |      |          |                |    |
| VESTIGATION INFORMATION Hazard Struck By Contributing Condition Contributing Behavior Pesture Contributing Behavior Contributing Behavior Contributing Beh                                                                                                    | Edit                   | 1.1        | Injury                                                                                                    | Empleados                                        | Loading/           | Unloading              |                                        | Inflammation to Poot by Material |             | •    |          |                |    |
| Haard     Struck By       Contributing Condition       Contributing Behavior       Peatleon / Peatleon                                                                                                    | NVESTIGATION IN        | FORMATI    | ON                                                                                                    |                                                  |                    |                        |                                        |                                  |             |      |          |                |    |
| Contributing Condition Contributing Behavior Peetition / Peetition / Peetition                                                                                                    | Hazard                 |            |                                                                                                    | Str                                              | uck By             |                        |                                        |                                  |             |      |          |                |    |
| Contributing Behavior Pesition / Pesition /                                                                                                    | Contributing Condition |            |                                                                                                    |                                                  |                    |                        |                                        |                                  |             |      |          |                |    |
| Minimize Sidetar 🕨                                                                                                    | Contributing Behavior  |            |                                                                                                    | Pos                                              | ition / Posture    |                        |                                        |                                  |             |      |          |                |    |
|                                                                                                    |                        |            |                                                                                                    |                                                  |                    |                        |                                        |                                  |             |      | Mi       | nimize Sidebar |    |

#### Figura 3. 20 Incidentes 2/2

Fuente: (Procore, 2019).

#### **3.8 Registros diarios**

Nos permite llevar un registro completo como si fuera un libro de obra, permitiéndonos registrar el clima, mano de obra (horas hombre trabajadas), tiempos individuales de trabajo, equipo o maquinaria utilizada horas de funcionamiento, horas de inactividad, costo, visitantes a la obra, inspecciones, entregas, violaciones de seguridad, accidentes, cantidades de obra, productividad, contenedores de basura, residuos, trabajo programado, esta herramienta está en project tools, quality & safety, daily log, en la obra se fueron registrando diversos eventos que se detallaran a continuación, algunos de ellos fueron registrados desde la plataforma móvil de Procore para Android descargada de Google Play.

|                                                                                                    | G. Apriller -                                                                                                    |                                                                                                    |                                                                                                    |                                                                                                    |                                                                                                    | Today                                                                                                    | C > Thu Mar 28, 2019                                                                                                    |
|----------------------------------------------------------------------------------------------------|----------------------------------------------------------------------------------------------------|----------------------------------------------------------------------------------------------------|----------------------------------------------------------------------------------------------------|----------------------------------------------------------------------------------------------------|----------------------------------------------------------------------------------------------------|----------------------------------------------------------------------------------------------------|----------------------------------------------------------------------------------------------------|
|                                                                                                    |                                                                                                    |                                                                                                    |                                                                                                    |                                                                                                    |                                                                                                    |                                                                                                    |                                                                                                    |
| Humidity                                                                                                    | 0.%                                                                                                    | Precipitation Since                                                                                                    | 0 (m                                                                                                    | Temperature                                                                                                    | -18 %                                                                                                    | Wind Speed                                                                                                    | 0 km/h                                                                                                    |
| Avg<br>High                                                                                                    | 0.76                                                                                                    | 2 Days Ago<br>3 Days Ago                                                                                                    | 0 cm<br>0 cm                                                                                                    | Avg<br>High                                                                                                    | -18 °C<br>-18 °C                                                                                                    | Max<br>Gusts                                                                                                    | O km/h<br>O km/h                                                                                                    |
| Dew                                                                                                    | 18°C                                                                                                    |                                                                                                    |                                                                                                    |                                                                                                    |                                                                                                    |                                                                                                    |                                                                                                    |
| Observed Weather G                                                                                                    | Conditions                                                                                                    |                                                                                                    |                                                                                                    |                                                                                                    |                                                                                                    |                                                                                                    |                                                                                                    |
| Time Ohne weat *                                                                                                    | Dalay Nay                                                                                                    | Temperature                                                                                                    | Paratage                                                                                                    | Prosighation                                                                                                    | wist                                                                                                    | Ground / Sea                                                                                                    | Constantia                                                                                                    |
| 6 15 PM                                                                                                    |                                                                                                    |                                                                                                    |                                                                                                    |                                                                                                    |                                                                                                    |                                                                                                    | ne Comerce                                                                                                    |
| 1.AM = 10                                                                                                    | • Select                                                                                                    | • Belest                                                                                                    | •                                                                                                    |                                                                                                    | Select +                                                                                                    | Selett •                                                                                                    | Add Createric                                                                                                    |
| Manpower                                                                                                    |                                                                                                    |                                                                                                    |                                                                                                    |                                                                                                    |                                                                                                    |                                                                                                    | 0 Werkers ( 0 Man Ho                                                                                                    |
| Complexy                                                                                                    | Workers *                                                                                                    | Hours * Manitours                                                                                                    | Location                                                                                                    | Comments                                                                                                    |                                                                                                    | Attachments                                                                                                    |                                                                                                    |
| Select Company                                                                                                    | • ] [ • ]] [                                                                                                    | a [1]                                                                                                    | Select Location                                                                                                    | • Add connent                                                                                                    |                                                                                                    | # Attach Fla(s)                                                                                                    | Create                                                                                                    |
|                                                                                                    |                                                                                                    |                                                                                                    |                                                                                                    |                                                                                                    |                                                                                                    |                                                                                                    |                                                                                                    |
| Notes                                                                                                    | Contraste                                                                                                    |                                                                                                    |                                                                                                    |                                                                                                    |                                                                                                    | Attachments                                                                                                    |                                                                                                    |
|                                                                                                    |                                                                                                    |                                                                                                    |                                                                                                    |                                                                                                    |                                                                                                    | d Augs Da                                                                                                    |                                                                                                    |
| L] Select cota                                                                                                    | 000 - 1 Max 200                                                                                                    |                                                                                                    |                                                                                                    |                                                                                                    |                                                                                                    | P PARATRAS                                                                                                    |                                                                                                    |
| Timecards                                                                                                    |                                                                                                    |                                                                                                    |                                                                                                    |                                                                                                    |                                                                                                    |                                                                                                    |                                                                                                    |
| eshett Englague<br>Das                                                                                                    | Cass Code                                                                                                    | Tape                                                                                                    | 400.45.7                                                                                                    | Hoters * Carooraesta                                                                                                    |                                                                                                    |                                                                                                    |                                                                                                    |
| Select Employs                                                                                                    | ve • Select Dat                                                                                                    | r C = Regular T                                                                                                    | lare - 🖬                                                                                                    | 0 = Add common                                                                                                    | ot                                                                                                    |                                                                                                    | Const                                                                                                    |
|                                                                                                    |                                                                                                    |                                                                                                    |                                                                                                    |                                                                                                    |                                                                                                    |                                                                                                    |                                                                                                    |
| Equipment                                                                                                    | Plants                                                                                                    |                                                                                                    |                                                                                                    |                                                                                                    |                                                                                                    |                                                                                                    |                                                                                                    |
| Chapment wante                                                                                                    | Operating Hours and                                                                                                    | e concore                                                                                                    | toucon                                                                                                    | inspeciele Tree                                                                                                    | secon time · · · · · · · · · · · · · · · · · · ·                                                                                                    |                                                                                                    | Allaco                                                                                                    |
| Selest Cardyn.                                                                                                    | - 10                                                                                                    | Scient Cost Co.                                                                                                    | - Select Location                                                                                                    |                                                                                                    | 4M - 10 - Add o                                                                                                    | ment                                                                                                    | # A0                                                                                                    |
| Visitors                                                                                                    |                                                                                                    |                                                                                                    |                                                                                                    |                                                                                                    |                                                                                                    |                                                                                                    |                                                                                                    |
| Visitor                                                                                                    | Bart *                                                                                                    | Red *                                                                                                    | Connoits                                                                                                    |                                                                                                    |                                                                                                    |                                                                                                    |                                                                                                    |
| Select Visitor                                                                                                    | - 1AM - 1                                                                                                    | 10 • 1AM •                                                                                                    | 10 - 0.0 connent                                                                                                    |                                                                                                    |                                                                                                    |                                                                                                    | Create                                                                                                    |
|                                                                                                    |                                                                                                    |                                                                                                    |                                                                                                    |                                                                                                    |                                                                                                    |                                                                                                    |                                                                                                    |
| Call From                                                                                                    | Call To                                                                                                    | Start *                                                                                                    | End *                                                                                                    | Comments                                                                                                    |                                                                                                    |                                                                                                    |                                                                                                    |
|                                                                                                    |                                                                                                    |                                                                                                    |                                                                                                    |                                                                                                    |                                                                                                    |                                                                                                    | _                                                                                                    |
| Select Call From                                                                                                    | • Select Call In                                                                                                    | - 1AM                                                                                                    | - 10 - 1AM -                                                                                                    | 10 · Add comment                                                                                                    |                                                                                                    |                                                                                                    | Creat                                                                                                    |
| Inspections                                                                                                    |                                                                                                    |                                                                                                    |                                                                                                    |                                                                                                    |                                                                                                    |                                                                                                    |                                                                                                    |
|                                                                                                    |                                                                                                    |                                                                                                    |                                                                                                    |                                                                                                    |                                                                                                    |                                                                                                    |                                                                                                    |
| Stort *                                                                                                    | tool *                                                                                                    | Importion Importing                                                                                                    | 6 Impoctor Location                                                                                                    |                                                                                                    | u Campanin                                                                                                    |                                                                                                    | Attachments                                                                                                    |
| 31art *                                                                                                    | nal*                                                                                                    | Inspection Inspecting<br>Type:                                                                                                    | e Importor constant                                                                                                    | Are<br>ration v                                                                                                    | a Canavers                                                                                                    |                                                                                                    | Attachments                                                                                                    |
| 31art *                                                                                                    | rul * 10 *                                                                                                    | Inspection Branching<br>Type                                                                                                    | 4 Importor Location                                                                                                    | eation +                                                                                                    | a Campents                                                                                                    |                                                                                                    | Attachments<br># Attach (16(5)                                                                                                    |
| IAM - 10<br>Deliveries                                                                                                    | ral*                                                                                                    | Inspection<br>Type                                                                                                    | 4 Ingention tenation                                                                                                    | ecition v                                                                                                    | a Camouda<br>Add connent                                                                                                    |                                                                                                    | ettachnonis<br>#* AttachtFile(s)                                                                                                    |
| IAM = 10 Deliveries Time*                                                                                                    | tod * *   1 AM *   10 * Dathery from                                                                                                    | Proposition Proposition                                                                                                    | a header totalen<br>beene<br>Solect La<br>Contents                                                                                                    | ncattion +                                                                                                    | a Campoints                                                                                                    |                                                                                                    | Attachmens<br># Attach (Help)<br>Attachments                                                                                                    |
| Maxt -         10           LAM -         10           Deliveries         10           Time -         400 PM                                                                                                    | rad *<br>* 3 AM + 10 +<br>Dilhery/fram<br>Canando                                                                                                    | Pagettini<br>Type<br>Tracking Number                                                                                                    | e hegedor texalen<br>been<br>Solect La<br>Contents<br>Cereento                                                                                                    | nation •                                                                                                    | <ul> <li>timments</li> <li>Add (connect)</li> <li>Camments</li> <li>Connects</li> <li>Connecting</li> <li>Connecting</li> </ul>                                                                                                    | ao un seco de cemento.<br>por 5 secos de cemento,                                                                                                    | Attachments #* Attach (1965) Attachments Attachments Noy                                                                                                    |
| 3xxx -         10           1AM -         10           Deliverites         10           1ma +         400 PM           1AM -         10                                                                                                    | rol *         10 +           *         1 AM *         10 +           Building Meas         Camerita           Camerita         *           Subsc Confeau-UComput.                                                                                                    | Pagettini<br>Type:<br>Tracking hymotor<br>Q                                                                                                    | e Propertie (martin<br>Solid Contains<br>Contains<br>Add Contains                                                                                                    | , even                                                                                                    | Camerana     Camerana     Camerana     Camerana     Conservation     Conservation     Conservation     Add Conservation                                                                                                    | po un saco de cemento,<br>po 5 sacos de Cemento,                                                                                                    | Mitechness           # Attachments           Attachments           Attachments           # Attachments           # Attachments                                                                                                    |
| 3xxx -           1AM -         10           Deliveries           Time -           400 PM           1AM -         20                                                                                                    | rol *       1 SAN +       Disting from       Carrierfor       *       Subst Conduct Comp.                                                                                                    | Pageotian Bageotian                                                                                                    | e Beerlor Insulin<br>Solorita<br>Centoris<br>Centoria<br>Add Commit                                                                                                    | , Ann                                                                                                    | Cameran     Cameran     Cameran     Cameran     Cameran     Constraints     Constraints     Constraints     (Add comments)                                                                                                    | po un saco de cemento.<br>por 5 sacos de cemento,                                                                                                    | #Excitments       #_Attachments       Attachments       how       NOAttachments       #_Attachments                                                                                                    |
| IAM         10           Deliverles         Tma*           4.60 PM         10           Safety Violations         Tma*                                                                                                    | real*  * 2 AN + 10 *  Dathery fram  Carrendo  * Subject                                                                                                    | Paper in Evolution                                                                                                    | Contents     Contents     Contents     Contents     Contents     Contents     Contents     Contents     Contents     Contents     Contents     Contents                                                                                                    | Art<br>Koldon +<br>Complexes das                                                                                                    | Connects      Connects      Connects      Connects      Connects      Connects      Connects      Connects                                                                                                    | ao un secu de comento,<br>por à sacus de comento,                                                                                                    | Attachment<br># Attachment<br>Attachment<br>No Attachment<br># Astachment<br>Attachment                                                                                                    |
| Hatt *         10           1AM *         10           Deliveries         Hatt *           400 PM         1           1AM *         50           Safety Violations         Hatt *           Hatt *         10                                                                                                    | seat*                                                                                                    | Support                                                                                                    | Second Landow     Content     Content     Content     Content     Add Sciences      Add Sciences      Second Landow      Second Landow      S                                                                                                    | Cather *                                                                                                    | n Dansen<br>Add (canned<br>Connects<br>Add (canned<br>Connects)<br>Add (canned<br>Connects                                                                                                    | ao un accu de ceneito;<br>por 3 accus de comento;                                                                                                    | Attachment<br># Attachment<br>Attachment<br># Attachment<br># Attachment<br># Attachment<br># Attachment                                                                                                    |
| Here *           1AM *         10           Deliveries         11m*           4:00 PM         10           1AM *         50           Exercy Violations         11m*           1m* *         10                                                                                                    | red*  I Table * 10 *  Dollary from  Control from  *  block Control Control Control  *  block *  block *  *  *  *  *  *  *  *  *  *  *  *  *                                                                                                    | Pyper Statistics Statistics                                                                                                    | Image: Procession         Sound to           Contents         Contents           Contents         Add Lowmonth           Image: Procession         Add Lowmonth           Image: Procession         Sound to                                                                                                    | Constraint the<br>Constraint the<br>Provided High States                                                                                                    | Connect     Add connect     Add connect     Add connect     Add connect     Add connect     Add connect     Add connect                                                                                                    | ao un seu de ceneito,<br>ou seus se comente,                                                                                                    | Attachment<br># Attach (Hel)<br>Attachment<br>Modelments<br># Attach (Hel)<br>Attachments<br># Attach (Hel)                                                                                                    |
| Next -         10           Deliveries         Teles           1.0.4         -         10           Deliveries         Teles         10           1.0.4         -         10           Safety Violations         Teles         Teles           1.0.4         -         10           Accidents         Control         Accidents                                                                                                    | Ind* I Add * 10 * Index Television Connection Connection I Delance Connection I Delance Conne                                                                                                    | Second Second Se                                                                                                    | Image:         Image:         Image:           Context         Context         Image:           Context         Image:         Image:           Image:         Image:         Image:           Image:         Image:         Image:           Image:         Image:         Image:           Image:         Image:         Image:                                                                                                    | cotton • • Conspirate time • methodation                                                                                                    | All (manuf)     All (manuf)     Cannot     Cannot     Cannot     Cannot     All (manuf)     All (manuf)     All (manuf)     All (manuf)     All (manuf)                                                                                                    | NO UN SAGU de COMUNTA.<br>SOU 3 SEGUE DE COMUNTA.                                                                                                    | Allachteite<br># Allachtfield<br>Allachtfield<br>No Allachtfield<br># Allachtfield<br># Allachtfield<br># Allachtfield                                                                                                    |
| IAM         =         10           Deliveries         Time*         400 PM           A00 PM         10         54444 Volations           Time*         10         54444 Volations           Time*         10         10           Accidents         Time*         10                                                                                                    | radi<br>3.44 + 10 +<br>Construct<br>Construct<br>Construct<br>Solution Annual<br>Solution<br>Solution<br>Solutio                                                                                                    | Magnetina Bandari<br>Andre Santaria<br>Santaria<br>Santar                                                                                                    | Eventse     Contents     Contents     Contents     Contents     Contents     Contents     Lots / some shall     Some shall     Contents     Contents     Contents     Contents                                                                                                    | Constants for<br>* Tending                                                                                                    | n Famenin<br>Di Commit<br>Commit<br>Commit<br>Di Commit<br>Di Sci commit<br>Di Sci commit                                                                                                    | ro vo seco de como toj                                                                                                    | Attachment<br># Attach Philips<br>Attachment<br># Attach Philips<br># Attach Philips<br># Attach Philips                                                                                                    |
| Hamiltonia         10           1 AAM         -         10           1 Detheries         Hamiltonia         10           1 AAM         -         50           1 AAM         -         50           5 Safety Violations         Hamiltonia         10           1 AAM         -         10           Accidents         Hamiltonia         10           Accidents         Hamiltonia         10                                                                                                    | rad"                                                                                                    | bols) black     conservation     conservation     conservation     conservation     conservation     conservation     conservation                                                                                                    |                                                                                                    | Constant for interface  Constant for interface  interface  interf                                                                                                    | n Date (connect<br>Date (connect<br>Connect<br>Date (connect<br>Date (connect<br>Date (                                                                                                    | 12/13 2023 fs."Emittic,                                                                                                    | Attachment<br># Attach (Hell)<br>Hay % Attach (Hell)<br># Attachment<br># Attachment<br># Attach (Hell)                                                                                                    |
| Nex*         1.4.4         -         10           Dipheria         Nex*         -         -         -         -         -         -         -         -         -         -         -         -         -         -         -         -         -         -         -         -         -         -         -         -         -         -         -         -         -         -         -         -         -         -         -         -         -         -         -         -         -         -         -         -         -         -         -         -         -         -         -         -         -         -         -         -         -         -         -         -         -         -         -         -         -         -         -         -         -         -         -         -         -         -         -         -         -         -         -         -         -         -         -         -         -         -         -         -         -         -         -         -         -         -         -         -         -         -         -                                                                                                    | red*           1         3.64         *         10         =           1         1.64         *         10         =           1         1.64         *         *         *         *         *         *         *         *         *         *         *         *         *         *         *         *         *         *         *         *         *         *         *         *         *         *         *         *         *         *         *         *         *         *         *         *         *         *         *         *         *         *         *         *         *         *         *         *         *         *         *         *         *         *         *         *         *         *         *         *         *         *         *         *         *         *         *         *         *         *         *         *         *         *         *         *         *         *         *         *         *         *         *         *         *         *         *         *         *         *                                                                                                    | second second se                                                                                                    | Image: Image:                                                                                                    | Construction<br>Construction<br>Co                                                                                | n Date (name)<br>Date (name)<br>Consoli<br>Date (name)<br>Date (name)<br>Date (n                                                                                                    |                                                                                                    | Attachment<br>Attachment<br>Materians<br>Attachment<br>Attachment<br>Attachment<br>Attachment<br>Attachment<br>Attachment                                                                                                    |
| Nor*         10           Define file         10           Define file         10           State V classifier         10           State V classifier         10           State V classifier         10           State V classifier         10           State V classifier         10           State V classifier         10           State V classifier         10           State V classifier         50           State V classifier         50                                                                                                    | ration 1 244 + 10 + 1 244 + 1244 + 12                                                                                                    | Interference in the second second sec                                                                                                    | t ments<br>Context<br>Context<br>Context<br>Mark Context<br>Mark Context<br>Mark Context<br>Context<br>Contex | Complexe dex  Complexe dex  C                                                                                                    | a Danama<br>Ana (conset<br>Sangrills Arag<br>Ana (conset<br>Sangrills Arag<br>Ana (conset)<br>Ana (conset)<br>Ana (co                                                                                                    |                                                                                                    | Attachments<br>Attachments<br>Attac                                                                                                    |
| axe*         10           by:heylis         10           Dy:heylis         11           Cd: Par         20           Add Par         10           Start And -         10           Control of the start of the start o                                                                                                    | rod +           1.44         1.0           bibliosythus:           cenerts:           bibliosythus:           bibliosythus:     <                                                                                                    | https://www.internet.org/linear/second-second-seco                                                                                                    | t been been been been been been been bee                                                                                                    | Constance data     Constance data     Constance data     Constance data     Constance data     Constance data     Constance     Constance                                                                                                    | a Damen<br>Ant (connect<br>Convert<br>Convert<br>Ant (connect<br>Convert<br>Ant (connect<br>Convert<br>Ant (connect<br>Convert<br>Ant (connect<br>Convert<br>Ant (connect<br>Convert<br>Convert                                                                                                    | no un para de secentar<br>por la para de secentar<br>por la para de secentar<br>de anomeno                                                                                                    | Attachments<br>Attachments<br>Attac                                                                                                    |
| acc*         30           acc*         31           Depheries         Tac*           acc part         400 PM           acc part         32           barrer         32           barrer         32           barrer         32           barrer         32           barrer         32           barrer         32           barrer         32           acchients         32           acchients         32           acchients         32           acchients         32           acchients         32           acchients         32           acchients         32           acchients         32           acchients         32                                                                                                    | India         1.04         0.05         1.0         1.0           Indiany Main         Indiany Main         Indiany Main         Indiany Main         Indiany Main           Indiany Main         Indiany Main         Indiany Main         Indiany Main         Indiany Main           Indiany Main         Indiany Main         Indiany Main         Indiany Main         Indiany Main           Indiany Main         Indiany Main         Indiany Main         Indiany Main         Indiany Main                                                                                                    | Heading Heading Headi                                                                                                    | t been been been been been been been bee                                                                                                    | Companying  Companying  Compa                                                                                                    | n Exements<br>ADE (comment<br>Comment<br>Comment<br>Comment<br>Mill Add (comment<br>Mill Add (comment                                                                                                    | re vo seta de recentra<br>con a seta de recentra<br>analismente<br>esta                                                                                                    | Attachments<br>Attachments<br>Attac                                                                                                    |
| Nex*         10           1.4.4         10           Dipheria         1.4.4           1.4.4         10           Satery Volation         1.4.4           Nex*         10           Account Annual         10           Account Annual         10           Account Annual         10           Account Annual         10           Councillas         10           Councillas         10           Councillas         10           Productively         10                                                                                                    | Indiana Indiana Indian                                                                                                    | Maniferration and Annual Sector<br>National Annual Annua<br>Annual Annual Annua<br>Annual Annual Annual Annual Annual Annual Annual Annual Annual Annual Annual Annual Annual Annual Annual Annual Annual Annual Annual Annual Annual Annual Annual Annual Annual Annual Annual Annual Annual Annual Annual Annual Annual Annu                                                                                                    | t been been been been been been been bee                                                                                                    | Construction  Construction  Construction  Add construct  Add construction  Add construction  Add construction                                                                                                    | All connect     Connect     Connect     Connect     Connect     Connect     Connect     All connect      Mail Star connect     # Annect fit                                                                                                    | re vr bits de tenertie.                                                                                                    | Attachments<br>Attachments<br>Attac                                                                                                    |
| Nex*         31           1.4.4         31           Dipheries                                                                                                    | Inset Inset                                                                                                    | Manufactor<br>Manufactor<br>Manufa                                                                                                    | Emerican Contents     Contents     Contents     Contents     Contents     Contents     Contents     Emeric Contents     Emeric Contents     E                                                                                                    | et comment                                                                                                    | n Date (name)<br>Date (name)<br>Constitution<br>Date (name)<br>Date (name)<br>Da                                                                                                    | no vi seco de l'estatoloc,<br>estatolocationes<br>destatolocationes<br>estatolocationes<br>estatolocationes<br>estatolocationes<br>estatolocationes<br>estatolocationes<br>estatolocationes                                                                                                    | Attachments<br>Attachments<br>Attac                                                                                                    |
| Nor*         30           Defineries         10           Defineries         10           Ad0 PM         30           Extery volations:         100           Idea *         10           Addea *         10           Acceleration:         100           Acceleration:         100           Acceleration:         00           Acceleration:         00           Consolidation:         00           Consolidation:         00           Consolidation:         00           Consolidation:         00           Consolidation:         00           Consolidation:         00           Consolidation:         00           Consolidation:         00           Consolidation:         00           Consolidation:         00           Consolidation:         00      Consolidation:         00           Consolidation:         00           Consolidation:         00           Consolidation:         00           Consolidation:         00           Consolidation:         00                                                                                                    | root           1.044         1.01           Concelle                                                                                                    | saturation in angular<br>Saturation<br>Saturation<br>Saturat                                                                                                    | Emerican environment     Connects     Connects     C                                                                                                    | Company of the second second                                                                                                    | a Daraceta<br>Data (Connect<br>Connect<br>Data (Connect<br>Data (Conne                                                                                                    | 100 v/0 2003 #2 100001000<br>100 v/0 2003 #2 100001000<br>100 v/0 2003 #2 100001000<br>100 v/0 2000000<br>100 v/0 2000000<br>100 v/0 2000000<br>100 v/0 2000000<br>100 v/0 2000000<br>100 v/0 2000000<br>100 v/0 20000000<br>100 v/0 2000000<br>100 v/0 2000000<br>100 v/0 2000000<br>100 v/0 2000000<br>100 v/0 2000000<br>100 v/0 2000000<br>100 v/0 2000000<br>100 v/0 2000000<br>100 v/0 2000000<br>100 v/0 200000<br>100 v/0 200000<br>100 v/0 200000<br>100 v/0 200000<br>100 v/0 200000<br>100 v/0 200000<br>100 v/0 200000<br>100 v/0 200000<br>100 v/0 200000<br>100 v/0 200000<br>100 v/0 200000<br>100 v/0 200000<br>100 v/0 200000<br>100 v/0 2000000<br>100 v/0 2000000<br>100 v/0 20000000<br>100 v/0 20000000<br>100 v/0 200000000<br>100 v/0 200000000000000000000000000000000                                                                                                    | Attachments<br>Attachments<br>by<br>Attachments<br>Attachments<br>Att                                                                                                 |
| Nor*         30           Define file         10           Define file         10           State 90         30           State 90         30                                                                                                    | rort       1.044     1.01       Character       Character       Industry       Industry </td <td>the second second</td> <td>Image: Second Second</td> <td>Commit<br/>Committee<br/>Committee<br/>Co</td> <td>a Danama<br/>Data (Danama<br/>Connect<br/>Data (Danama<br/>Data (Danama<br/>Data (Danama<br/>Data (Danama<br/>Data (Danama<br/>Data (Data (Data))<br/>(Data (Data))<br/>(Data (Data))<br/>(Data (Data))<br/>(Data (Data))<br/>(Data (Data))<br/>(Data (Data))<br/>(Data (Data))<br/>(Data (Data))<br/>(Data (Data))<br/>(Data)<br/>(Data))<br/>(Data)<br/>(Data)</td> <td>NY NY BOLD IS COMMUNED</td> <td>Attachments<br/>Attachments<br/>Attac</td> | the second second                                                                                                    | Image: Second Second                                                                                                    | Commit<br>Committee<br>Committee<br>Co | a Danama<br>Data (Danama<br>Connect<br>Data (Danama<br>Data (Danama<br>Data (Danama<br>Data (Danama<br>Data (Danama<br>Data (Data (Data))<br>(Data (Data))<br>(Data (Data))<br>(Data (Data))<br>(Data (Data))<br>(Data (Data))<br>(Data (Data))<br>(Data (Data))<br>(Data (Data))<br>(Data (Data))<br>(Data)<br>(Data))<br>(Data)<br>(Data)                                                                                                    | NY NY BOLD IS COMMUNED                                                                                                    | Attachments<br>Attachments<br>Attac                                                                                                    |
| Net*         30           Dyther/is         Net*           Net*         30           Accilent         10           Net*         30           Accilent         10           Accilent         10           Countilier         10           Grantitier         10           Productiver         10           Forewither         10           Countilier         10           Street/control         10           Productiver         10           Countilier         10           Street/control         10           Countilier         10           Countilier         10           Countilier         10           Countilier         10           Countilier         10           Countilier         10           Countilier         10           Countilier         10           Countilier         10           Countilier         10           Countilier         10           Countilier         10                                                                                                    | set           1.44         1.15           Shinay Harris           Shinay Harris                                                                                                    |                                                                                                    | Image:         Image: Image: Imag                                                                                                    | Construction  Construction  C                                                                                                    | a Damana<br>Damana<br>Damana                                                                                                    | No un bood de comerces<br>estar la comercia de comerces<br>Anadorem<br>Anadorem<br>A | Machanaya                                                                                                    |
| ase*         39           ase*         39           byheelis         ase*           ase by         ase*           ase by         ase*           ase by         ase*           ase*         ase*           ase*         ase*           a                                                                                                    |                                                                                                    | <pre>imperiation<br/>imperiation<br/>i</pre>                                                                                                    |                                                                                                    | Cathor                                                                                                    | a Data Connection<br>Data Connection<br>Connection<br>Data Connection<br>Data Conn                                                                                                    | no via bala de comercia,<br>al anti-<br>al a de la comercia de la comercia de<br>la comercia de la comercia de la comercia de<br>la comercia de la comercia de la comercia de<br>la comercia de la comercia de la comercia de<br>la comercia de la comercia de la comercia de<br>la comercia de la comercia de la comercia de<br>la comercia de la comercia de la comercia de<br>la comercia de la comercia de la comercia de<br>la comercia de la comercia de la comercia de<br>la comercia de la comercia de la comercia de<br>la comercia de la comercia de la comercia de<br>la comercia de la comercia de la comercia de<br>la comercia de la comercia de la comercia de la comercia de<br>la comercia de la comercia de la comercia de la comercia de<br>la comercia de la comercia de la comercia de la comercia de<br>la comercia de la comercia de la comercia de la comercia de<br>la comercia de la comercia de la comercia de la comercia de<br>la comercia de la comercia de la comercia de la comercia de<br>la comercia de la comercia de la comercia de la comercia de<br>la comercia de la comercia de la comercia de la comercia de<br>la comercia de la comercia de la comercia de la comercia de<br>la comercia de la comercia de la comercia de la comercia de la comercia de<br>la comercia de la comercia de la comerc                                                                                                    | Alexandress<br>Alexandress<br>Ale                                                                                                    |
| Nor**         30           Nor**         30           Detherins         Nor**           Add Path         30           Nor**         30           Nor**         30           Nor**         30           Nor**         30           Nor**         30           Nor**         30           Nor**         30           Accidents         10           Opendities         10           Opendities         10                                                                                                    | set  I dati  I dati  I                                                                                                    | Name         Name           1         Name           9         Name           9         Name                                                                                                    |                                                                                                    | Action P   Action P   ActionP   Action P   ActionP   ActionP   Action P   Action P   Act                                                                                                    | n All Connect<br>All Connect<br>Connect<br>All Connect<br>All Con                                                                                                    | 10 / 10 202 4 2 200 10 10 10 10 10 10 10 10 10 10 10 10 1                                                                                                    | Attachments<br>Attachments<br>Attac                                                                                                    |
| acc*         30           Delhorits         10           Delhorits         10           Delhorits         10           Acceleration         10           Barry         30           Acceleration         10           Barry         10           Acceleration         10           Consolito         10           Consolito         10                                                                                                    |                                                                                                    | Bank Intel State         Second State           9         -           9         -           9         -           9         -           9         -           9         -           9         -           9         -           9         -           9         -           9         -           9         -           9         -           9         -           9         -           9         -           9         -           9         -           9         -           9         -           9         -           9         -           9         -           9         -           9         -           9         -           9         -           9         -                                                                                                    | Emerican Controls     Controls     Cont                                                                                                    | Constrained in a second second secon                                                                                                    | a Ale (name)<br>Ale (name)<br>Construit<br>Ale (name)<br>Ale (name)<br>Ale (                                                                                                    | 102 VS 2023 \$ 102 VS 102 VS 10                                                                                                    | Attachments  Attachments  Attac                                                                                                    |
| Nor*         30           Delherlis         10           Delherlis         11           Add PR         30           Starty Volation         11           Mar         30           Starty Volation         11           Mar         30           Constant         10           Constant         10                                                                                                    | rort       1.044     1.01       Character       Character       Industriation       Industriation                                                                                                    |                                                                                                    | t been been been been been been been bee                                                                                                    |                                                                                                    | a         All a (consert)           All a (consert)         All a (consert)           Consert         Consert           All a (consert)         All a (consert)           All a (consert)         All a (consert)           Bill         All a (consert)           Genetity         All a (consert)           Genetity         All a (consert)           Genetity         All a (consert)           Genetity         Status (consert)           Genetity         Status (consert)           Genetity         Status (consert)           Genetity         Status (consert)           Genetity         Status (consert)                                                                                                    | 10 vi 2 200 de 10 vi 200 milio,<br>10 vi 2 200 de 10 vi 200 milio,<br>10 vi 2 10 vi 200 de 10 vi 200 milio,<br>10 vi 2 10 vi 200 de 10 vi 200 milio,<br>10 vi 2 10 vi 200 de 10 vi 200 milio,<br>10 vi 2 10 vi 2 10 vi 2 10 vi 200 milio,<br>10 vi 2 10 vi 2 10 vi                                                                                                    | Attachments<br>Attachments<br>Attac                                                                                                    |
| acc         30           acc         30                                                                                                    | ref           1.44         1.15           Intervention         1.15           Intervention         1.15                                                                                                    |                                                                                                    | Image:         Control           Control         Control           Add Lamonto         Add Lamonto           Add Lamonto         Add Lamonto           March 10         Control           March 10         Control           March 10         Control           March 10         Control           March 10         Control           March 10         March 10           March 10         March 10                                                                                                    | Constance (see Constance (see Const                                                                                                    |                                                                                                    | 10 10 202 5 202 5 2 200 1000<br>10 10 2 202 5 2 200 1000<br>10 10 2 200 10 2 200 1000<br>10 10 200 10 10 100<br>10 10 10 10 10 10 100<br>10 10 10 10 10 10 10 100<br>10 10 10 10 10 10 10 10 10 100<br>10 10 10 10 10 10 10 10 10 10 10 10 10 1                                                                                                    | Markenses<br>Markenses<br>Markenses                                                                                                    |
| max*         10           max*         10                                                                                                    |                                                                                                    | Baseline         Sameline           9         -           9         -           9         -           1000000000000000000000000000000000000                                                                                                    |                                                                                                    | And Constructions from the second second sec                                                                                                    | n         Add ( consent)           Add ( consent)         Consent)           Add ( consent)         Consent)           Add ( consent)         Add ( consent)           Add ( consent)         Add ( consent)                                                                                                    | <ul> <li>No. 2 (1) (1) (1) (1) (1) (1) (1) (1) (1) (1)</li></ul>                                                                                                    | Alexander<br>Alexander<br>Ale |
| Not**         39           Not *         39           Not *         30           Not *         30           Not *         40           Not *         40 <td></td> <td></td> <td></td> <td>Action of a constraint of a constraint of a co</td> <td>n         Add ( consert)           Add ( consert)         Consert)           Consert         Consert)           Add ( consert)         Consert)           Add ( consert)         Add ( consert)           Add ( consert)         Add ( consert)      <tr< td=""><td>102 / 73 2023 / 94 / 2010 1026,<br/>202 / 73 2023 / 94 / 2010 1026,<br/>203 / 21 / 2010 102 / 2010 1026,<br/>204 / 2010 102 / 2010 1026,<br/>205 / 2010 102 / 2010 1026,<br/>205 / 2010 102 / 2010 1026,<br/>205 / 2010 102 / 2010 1026,<br/>205 / 2010 102 / 2010 1026,<br/>205 / 2010 102 / 2010 1026,<br/>205 / 2010 102 / 2010 1026,<br/>205 / 2010 102 / 2010 1026,<br/>205 / 2010 102 / 2010 1026,<br/>205 / 2010 1026,<br/>205 / 2010,<br/>205 / 2010,<br/>205 / 2010,<br/>205 / 2010,<br/>205 / 2010,</td><td>Attachments<br/>Attachments<br/>Attac</td></tr<></td>                                                                                                    |                                                                                                    |                                                                                                    |                                                                                                    | Action of a constraint of a constraint of a co                                                                                                    | n         Add ( consert)           Add ( consert)         Consert)           Consert         Consert)           Add ( consert)         Consert)           Add ( consert)         Add ( consert)           Add ( consert)         Add ( consert) <tr< td=""><td>102 / 73 2023 / 94 / 2010 1026,<br/>202 / 73 2023 / 94 / 2010 1026,<br/>203 / 21 / 2010 102 / 2010 1026,<br/>204 / 2010 102 / 2010 1026,<br/>205 / 2010 102 / 2010 1026,<br/>205 / 2010 102 / 2010 1026,<br/>205 / 2010 102 / 2010 1026,<br/>205 / 2010 102 / 2010 1026,<br/>205 / 2010 102 / 2010 1026,<br/>205 / 2010 102 / 2010 1026,<br/>205 / 2010 102 / 2010 1026,<br/>205 / 2010 102 / 2010 1026,<br/>205 / 2010 1026,<br/>205 / 2010,<br/>205 / 2010,<br/>205 / 2010,<br/>205 / 2010,<br/>205 / 2010,</td><td>Attachments<br/>Attachments<br/>Attac</td></tr<> | 102 / 73 2023 / 94 / 2010 1026,<br>202 / 73 2023 / 94 / 2010 1026,<br>203 / 21 / 2010 102 / 2010 1026,<br>204 / 2010 102 / 2010 1026,<br>205 / 2010 102 / 2010 1026,<br>205 / 2010 102 / 2010 1026,<br>205 / 2010 102 / 2010 1026,<br>205 / 2010 102 / 2010 1026,<br>205 / 2010 102 / 2010 1026,<br>205 / 2010 102 / 2010 1026,<br>205 / 2010 102 / 2010 1026,<br>205 / 2010 102 / 2010 1026,<br>205 / 2010 1026,<br>205 / 2010,<br>205 / 2010,<br>205 / 2010,<br>205 / 2010,<br>205 / 2010,                                                                                                    | Attachments<br>Attachments<br>Attac                                                                                                    |
| Not**         20           Not**         20           Not**         30           Statesy volusion         30           Not**         30           Not***         30 </td <td>rot       1     2.64       1     2.64       1     1.64       1     1.64       1     1.64       1     1.64       1     1.64       1     1.64       1     1.64       1     1.64       1     1.64       1     1.64       1     1.64       1     1.64       1     1.64       1     1.64       1     1.64       1     1.64       1     1.64       1     1.64       1     1.64       1     1.64       1     1.64       1     1.64       1     1.64       1     1.64       1     1.64       1     1.64       1     1.64       1     1.64       1     1.64       1     1.64</td> <td>Name         Name           9         -           9         -           9         -           9         -           9         -           9         -           9         -           9         -           9         -           9         -           9         -           9         -           9         -           9         -           9         -           9         -           9         -           9         -           9         -           9         -           9         -           9         -           9         -           9         -           9         -           9         -           9         -           9         -           9         -           9         -           9         -           9         -           9         -           9         -           9         -<!--</td--><td>Example investion     Connects     Connects     Conn</td><td>x.thr:       x.thr:     x       x.thr:     x       x.thr:     x       x     x       x     x       x     Add: 1 convert       x     x       x     Add: 1 convert</td><td>n         Add ( Consert)           Add ( Consert)         Consert           Consert         Consert           Add ( Consert)         Consert           Consert         Consert           Ell         Add ( Consert)           Ell         Add ( Consert)           Ell         Add ( Consert)           Ell         Add ( Consert)           Ell         Add ( Consert)           Ell         Add ( Consert)           Ell         Add ( Consert)           Ell         Add ( Consert)           Ell         Add ( Consert)           Ell         Add ( Consert)           Ell         Add ( Consert)</td><td>102 v13 2023 \$ 0 120 1200;<br/>0 120 120 2023 \$ 0 1200 1200;<br/>103 120 120 120 1200;<br/>104 120 120 1200;<br/>105 120 120 1200;<br/>105 120 120 1200;<br/>105 120 120 1200;<br/>105 120 1200;<br/>105 120 1200;<br/>105 1200;<br/>105 1200;</td><td>Attachments<br/>Attachments<br/>Attac</td></td> | rot       1     2.64       1     2.64       1     1.64       1     1.64       1     1.64       1     1.64       1     1.64       1     1.64       1     1.64       1     1.64       1     1.64       1     1.64       1     1.64       1     1.64       1     1.64       1     1.64       1     1.64       1     1.64       1     1.64       1     1.64       1     1.64       1     1.64       1     1.64       1     1.64       1     1.64       1     1.64       1     1.64       1     1.64       1     1.64       1     1.64       1     1.64       1     1.64                                                                                                    | Name         Name           9         -           9         -           9         -           9         -           9         -           9         -           9         -           9         -           9         -           9         -           9         -           9         -           9         -           9         -           9         -           9         -           9         -           9         -           9         -           9         -           9         -           9         -           9         -           9         -           9         -           9         -           9         -           9         -           9         -           9         -           9         -           9         -           9         -           9         -           9         - </td <td>Example investion     Connects     Connects     Conn</td> <td>x.thr:       x.thr:     x       x.thr:     x       x.thr:     x       x     x       x     x       x     Add: 1 convert       x     x       x     Add: 1 convert</td> <td>n         Add ( Consert)           Add ( Consert)         Consert           Consert         Consert           Add ( Consert)         Consert           Consert         Consert           Ell         Add ( Consert)           Ell         Add ( Consert)           Ell         Add ( Consert)           Ell         Add ( Consert)           Ell         Add ( Consert)           Ell         Add ( Consert)           Ell         Add ( Consert)           Ell         Add ( Consert)           Ell         Add ( Consert)           Ell         Add ( Consert)           Ell         Add ( Consert)</td> <td>102 v13 2023 \$ 0 120 1200;<br/>0 120 120 2023 \$ 0 1200 1200;<br/>103 120 120 120 1200;<br/>104 120 120 1200;<br/>105 120 120 1200;<br/>105 120 120 1200;<br/>105 120 120 1200;<br/>105 120 1200;<br/>105 120 1200;<br/>105 1200;<br/>105 1200;</td> <td>Attachments<br/>Attachments<br/>Attac</td> | Example investion     Connects     Connects     Conn                                                                                                    | x.thr:       x.thr:     x       x.thr:     x       x.thr:     x       x     x       x     x       x     Add: 1 convert       x     x       x     Add: 1 convert                                                                                                    | n         Add ( Consert)           Add ( Consert)         Consert           Consert         Consert           Add ( Consert)         Consert           Consert         Consert           Ell         Add ( Consert)           Ell         Add ( Consert)           Ell         Add ( Consert)           Ell         Add ( Consert)           Ell         Add ( Consert)           Ell         Add ( Consert)           Ell         Add ( Consert)           Ell         Add ( Consert)           Ell         Add ( Consert)           Ell         Add ( Consert)           Ell         Add ( Consert)                                                                                                    | 102 v13 2023 \$ 0 120 1200;<br>0 120 120 2023 \$ 0 1200 1200;<br>103 120 120 120 1200;<br>104 120 120 1200;<br>105 120 120 1200;<br>105 120 120 1200;<br>105 120 120 1200;<br>105 120 1200;<br>105 120 1200;<br>105 1200;<br>105 1200;                                                | Attachments<br>Attachments<br>Attac                                                                                                    |
| Not**         30           Delherlis         10           Delherlis         10           State         30           State         30                                                                                                    | rort         1.041         0.101         0.101           International State         1.041         0.001         0.001           International State         1.041         0.001         0.001           International State         1.041         0.001         0.001           International State         1.041         0.041         0.041           International State         1.041         0.041         0.041           International State         1.041         0.041         0.041           International State         1.041         0.041         0.041           International State         1.041         0.041         0.041           International State         1.041         0.041         0.041           International State         1.041         0.041         0.041           International State         1.041         0.041         0.041                                                                                                    |                                                                                                    | Image: Second Second                                                                                                    |                                                                                                    | Note:         Alle (Consert)           Alle (Consert)         Alle (Consert)           Alle (Consert)         Alle (Consert)           Alle (Consert)         Alle (Consert)           Alle (Consert)         Alle (Consert)           Alle (Consert)         Alle (Consert)           Alle (Consert)         Alle (Consert)           Alle (Consert)         (Alle (Consert))           Alle (Consert)         (Alle (Consert))           Alle (Consert)         (Alle (Consert))           Alle (Consert)         (Alle (Consert))           Alle (Consert)         (Alle (Consert))                                                                                                    |                                                                                                    |                                                                                                    |

Figura 3. 21 Registros diarios 1/2.

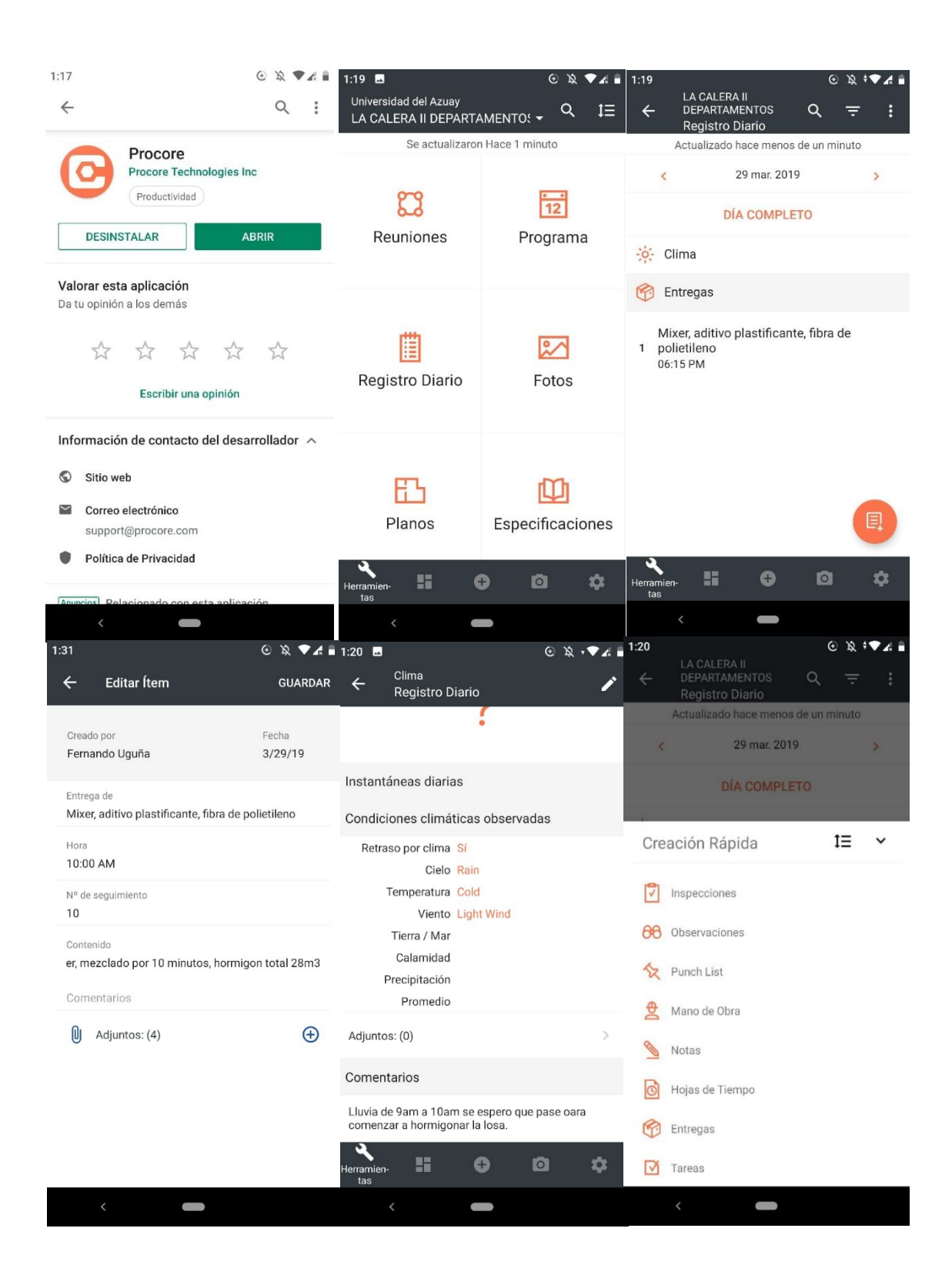

Figura 3. 22 Registros diarios 2/2.

#### **3.9 Inspecciones**

Para registrar una inspección Primero se debe crear una plantilla en la cual se detalle mediante ítems el tipo de inspección que se va a realizar, aquí se podrá señalar si paso o no la inspección , la obra tuvo una inspección de la empresa eléctrica realizada el 25/03/2019, la cual no paso puesto que faltaba un cable a tierra, aun no se había colocado el parrallo, al canal de sangrado se debía de sacar el ripio y dejarlo libre pero con una tapa superior con agujeros, la falla en el poste de luz si cumplió puesto que había sido corregida, la limpieza de los pozos, los incumplimientos fueron solucionados a posteriori, para usar esta herramienta ingresamos en Project Tools, Quality & Safety, Inspection.

| General        | L.                                                                                                    |                                                                                                    |                                   |                                               |                                                                         |                                                                  |                                                                     |                                                                                                    |                  |  |
|----------------|----------------------------------------------------------------------------------------------------|----------------------------------------------------------------------------------------------------|-----------------------------------|-----------------------------------------------|-------------------------------------------------------------------------|------------------------------------------------------------------|---------------------------------------------------------------------|----------------------------------------------------------------------------------------------------|------------------|--|
| ENER/          | AL INFORMATI                                                                                                    | ON                                                                                                    |                                   |                                               |                                                                         |                                                                  |                                                                     |                                                                                                    |                  |  |
| Name:          |                                                                                                    | Inspecció                                                                                                    | in Electrica                      |                                               |                                                                         |                                                                  |                                                                     |                                                                                                    |                  |  |
| Tuner          |                                                                                                    | Safaty                                                                                                    | · -                               | Tad                                           |                                                                         | Solortat                                                         | rada                                                                | •                                                                                                    |                  |  |
| type.          |                                                                                                    | Jaiety                                                                                                    |                                   |                                               |                                                                         | Jelett at                                                        | 1 eue                                                               | •                                                                                                    |                  |  |
| Descript       | tion:                                                                                                    | Inspecc                                                                                                    | ión Eléctrica para conexi         | onës de luz.                                  |                                                                         |                                                                  |                                                                     |                                                                                                    |                  |  |
|                |                                                                                                    | <i>11</i>                                                                                                    |                                   |                                               |                                                                         |                                                                  | to                                                                  |                                                                                                    |                  |  |
| Attachm        | nents:                                                                                                    | % Attach                                                                                                    | File(s)                           |                                               |                                                                         |                                                                  |                                                                     |                                                                                                    |                  |  |
|                |                                                                                                    |                                                                                                    |                                   |                                               |                                                                         |                                                                  |                                                                     |                                                                                                    |                  |  |
| TANDA          | ARD RESPONSE                                                                                                    | EPHRASING Applies to all item                                                                                                    | s in this template using the Stan | dard response set, including past inspections | created from this template.                                             |                                                                  |                                                                     |                                                                                                    |                  |  |
| Active         |                                                                                                    | Set Name                                                                                                    | Previe                            | v                                             |                                                                         |                                                                  |                                                                     |                                                                                                    |                  |  |
|                |                                                                                                    |                                                                                                    |                                   |                                               |                                                                         |                                                                  |                                                                     |                                                                                                    |                  |  |
|                | ۲                                                                                                    | Pass and Fail                                                                                                    |                                   | Pass Fail                                     | 1                                                                       |                                                                  |                                                                     |                                                                                                    |                  |  |
|                | •                                                                                                    | Pass and Fail<br>Safe and At Risk                                                                                                    |                                   | Pass Fail<br>Safe At Risk                     |                                                                         |                                                                  |                                                                     |                                                                                                    |                  |  |
|                | •                                                                                                    | Pass and Fail<br>Safe and At Risk                                                                                                    |                                   | Pass Fail Safe At Rick                        |                                                                         |                                                                  |                                                                     |                                                                                                    |                  |  |
| 11             | )<br>)                                                                                                    | Pass and Fail<br>Safe and At Risk                                                                                                    |                                   | Pais Fail<br>Safe At Risk                     |                                                                         | esponse Types                                                    | Press                                                               | âm                                                                                                    |                  |  |
| 11             | Infraestructur     #1.1 Infrae                                                                                                    | Pass and Pall Safe and At Risk                                                                                                    |                                   | Pass Fail<br>Safe At Risk                     | Re                                                                      | esponse Types                                                    | Prev                                                                | ńew                                                                                                    |                  |  |
| 11             | Infraestructur     #1.1 Infrae Details: eg.refe                                                                                                    | Pass and Fail Safe and At Risk strutura mean, hetwolfon, pacifications                                                                                                    |                                   | Pass Fail<br>Sale ArRok                       | R                                                                       | tesponse Types<br>Yes/No                                         | Prev Sele                                                           | <del>Aew</del><br>ect a Response                                                                                  | •                |  |
| 11             | Infraestructur     #1.1 Infrae Details: «g. nico     #1.2 Cable Detail:                                                                                                    | Pass and Fail<br>Safe and At Risk<br>strutura<br>ences, instructions, specifications<br>de Tierra                                                                                                    |                                   | Pas Pal                                       | R<br>R<br>R                                                             | esponse Types<br>Yes/No<br>Yes/No                                | <ul> <li>Prev</li> <li>Sele</li> <li>✓ Sele</li> </ul>              | <b>riew</b><br>ect a Response<br>ect a Response                                                                   | •                |  |
| II<br>II<br>II | Infraestructur     #1.1 Infrae Details: e.g. refe     #1.2 Cable Details: e.g. refe     #1.3 Capal                                                                                                    | Pass and Fail Safe and Az RSk strutura strutura de Tierra de Starrato, specifications de Starrato                                                                                                    |                                   | Pas Pal                                       | R                                                                       | esponse Types<br>Yes/No<br>Yes/No                                | <ul> <li>Prev</li> <li>Sele</li> <li>Sele</li> </ul>                | <b>New</b><br>ect a Response<br>ect a Response                                                                    | *                |  |
| 11<br>11<br>11 | Infraestructur     #1.1 Infrae Details: «a.mtm     #1.2 Cable Details: «a.mtm     #1.3 Canal Details: «a.mtm                                                                                                    | Pass and Fail Sofe and Az Risk:  strutura  strutura  str |                                   | Pas Pal                                       | R<br> <br> <br> <br> <br>                                               | esponse Types<br>Yes/No<br>Yes/No<br>Yes/No                      | <ul> <li>Prev</li> <li>Sele</li> <li>Sele</li> <li>Sele</li> </ul>  | new<br>ect a Response<br>ect a Response<br>ect a Response                                                         | •                |  |
|                | Infraestructur     Infraestructur     Ili Infrae Details: e.g. netn     Ili Cable     Details: e.g. netn     Ili Cable     Details: e.g. netn     Ili Repar     Details: e.g. netn     Ili Repar                                                                                                    | Pass and Fail Safe and At RSk  strutura  strutura  strut |                                   | Pas Pal                                       | R<br>                                                                   | esponse Types<br>Yes/No<br>Yes/No<br>Yes/No<br>Yes/No            | Prev     Sele     Sele     Sele     Sele     Sele     Sele     Sele | Atow<br>ect a Response<br>ect a Response<br>ect a Response<br>ect a Response                                      | *<br>*<br>*      |  |
|                | Particle and a second second sec | Pass and Fail Safe and At RSk  strutura  strutura  strut |                                   | Pas Pal                                       | R<br> <br> <br> <br> <br> <br> <br>                                     | esponse Types<br>Yes/No<br>Yes/No<br>Yes/No<br>Yes/No            | Prev<br>Sele<br>Sele<br>Sele<br>Sele                                | <b>Anne</b><br>ect a Response<br>ect a Response<br>ect a Response<br>ect a Response                               | *                |  |
|                | الله         المجمع المحالية           المجمع المحالية         المحالية           المحالية         المحالية           المحالية <t< td=""><td>Pas and Pal<br/>Sef and ARRA<br/>structure<br/>structure<br/>executions, spectrumes<br/>de Tarra<br/>executions, spectrumes<br/>de Sanga de Tarradorma<br/>execution de la Falla Poste de luz<br/>cación de la Falla Poste de luz<br/>cación de la Falla Poste de luz<br/>cación de la Falla Poste de luz<br/>cación de la Falla Poste de luz</td><td></td><td>Pas Pal</td><td></td><td>Yes/No<br/>Yes/No<br/>Yes/No<br/>Yes/No<br/>Yes/No</td><td>Prev<br/>Sele<br/>Sele<br/>Sele<br/>Sele<br/>Sele<br/>Sele</td><td>Accor<br/>ect a Response<br/>ect a Response<br/>ect a Response<br/>ect a Response<br/>ect a Response<br/>ect a Response</td><td>*<br/>*<br/>*</td><td></td></t<>                                                                                                    | Pas and Pal<br>Sef and ARRA<br>structure<br>structure<br>executions, spectrumes<br>de Tarra<br>executions, spectrumes<br>de Sanga de Tarradorma<br>execution de la Falla Poste de luz<br>cación de la Falla Poste de luz<br>cación de la Falla Poste de luz<br>cación de la Falla Poste de luz<br>cación de la Falla Poste de luz                                                                                                    |                                   | Pas Pal                                       |                                                                         | Yes/No<br>Yes/No<br>Yes/No<br>Yes/No<br>Yes/No                   | Prev<br>Sele<br>Sele<br>Sele<br>Sele<br>Sele<br>Sele                | Accor<br>ect a Response<br>ect a Response<br>ect a Response<br>ect a Response<br>ect a Response<br>ect a Response | *<br>*<br>*      |  |
|                | b     infraestructur     infraestructur                                                                                                    | Pas and Fall Pas and Fall Set and At Rok  a strutura exerce. Involution, specification de Tierra exerce. Involution, specification de Sargrado del Tranformadore revos. Involution, specification de de Pasto de luz exerce. Involution, specification de de Pasto                                                                                                    |                                   | Pas Pal                                       | R<br>R<br>C<br>C<br>C<br>C<br>C<br>C<br>C<br>C<br>C<br>C<br>C<br>C<br>C | napana Types<br>Yea/No<br>Yea/No<br>Yea/No<br>Yea/No<br>Standard | Prev<br>Sele<br>Sele<br>Sele<br>Sele<br>Sele<br>Sele                | New<br>ed a Response<br>ed a Response<br>ed a Response<br>ed a Response<br>ed a Response<br>ed a Response         | *<br>*<br>*<br>* |  |

Figura 3. 23 Creación de plantilla: Inspección.
| 2:00                                                     | ⊙ ¤ ∢∢                                                    | 2:00                                                     | ⊙ ¤ ▼∡                                                      | 2:01                               |                                                                                | ⊕ 🖹 🗸 🗄                           |
|----------------------------------------------------------|-----------------------------------------------------------|----------------------------------------------------------|-------------------------------------------------------------|------------------------------------|--------------------------------------------------------------------------------|-----------------------------------|
| Universidad del Azuay<br>ARTAMENTOS<br>Se actualizaron F | LA CAL - Q IE                                             | ← LA CALERA II DEP4<br>Inspecciones<br>Se actualizaron H | ARTAMENTOS                                                  | -<br>← Crea                        | r ítem nuevo                                                                   |                                   |
| ?                                                        | 4                                                         |                                                          |                                                             | Seleccione un<br>una nueva         | a nueva plantilla desde<br>lista de verificación de                            | e la cual generar<br>e inspección |
| RFI                                                      | Submittals                                                |                                                          |                                                             | Safety                             |                                                                                |                                   |
| ~                                                        |                                                           |                                                          | 6                                                           | Inspección Ele                     | ctrica                                                                         | >                                 |
| Inspecciones                                             | Incidentes                                                | No hay                                                   | ítems                                                       |                                    |                                                                                |                                   |
| 88<br>Observaciones                                      | <b>X</b><br>Punch List                                    |                                                          |                                                             |                                    |                                                                                |                                   |
| 2:02<br>← Crear ítem nuevo                               | ©  ♥∡ ∎<br>D GUARDAR                                      | 2:02<br>← Inspección Elec                                | © \& ♥.                                                     | A   2:03<br>LA C<br>← DEP/<br>Insp | ALERA II<br>ARTAMENTOS<br>Decciones                                            | © x •4 =<br>/ M                   |
| Inspección Electrica<br>Fecha de Inspección              |                                                           | 1. Infraestructura                                       |                                                             | Fecha de Insp<br>Estatus: • A      | n Electrica<br>lección: 25 mar. 2019<br>bierto                                 |                                   |
| 25 mar. 2019                                             |                                                           |                                                          |                                                             | Información (                      | General                                                                        | MOSTRAR                           |
| Especialidad                                             |                                                           | Cable de Tierra                                          |                                                             | Firmas                             |                                                                                | AÑADIR                            |
| Fernando Uguña                                           |                                                           | Canal de Sangrado del -                                  | Transformador                                               | 1. Infraestruc                     | ctura                                                                          |                                   |
| Ubicación<br>Carretera Panamericana                      |                                                           | Ş                                                        |                                                             | M                                  | ARCAR SECCIÓN COM                                                              | 0 N/A                             |
| Contratista responsable<br>Universidad del Azuay         |                                                           | Reparación de la Falla F                                 | Poste de luz                                                | 1.1 Infraestr                      | utura<br>Seleccione una resp                                                   | »<br>                             |
| Punto de Contacto<br>Fernando Uguña                      |                                                           | Vaciado de Pozos                                         |                                                             | 1.2 Cable de                       | Tierra                                                                         | >                                 |
| Sección de especificacione<br>Descripción                | 15                                                        | parrallo                                                 |                                                             |                                    | Seleccione una resp                                                            | ~                                 |
| Inspección Electrica para c                              | onexiones de luz.                                         |                                                          |                                                             | Herramien-                         | : 0                                                                            | 0 \$                              |
| 2:03<br>LA CALERA II<br>DEPARTAMENTOS<br>Inspecciones    | © X ▼ 2:04<br>LA CA<br>✓ DEPAI<br>Inspe<br>1. Infraestruc | 은 및 ♥ A 🕯<br>LERA II<br>ITAMENTOS 🎤 🎽<br>ccciones        | i 2:04 E<br>LA CALERA II<br>C DEPARTAMENTOS<br>Inspecciones | © x ₹4 i z<br>⁄ ⊠                  | 2:05<br>LA CALERA II<br>C DEPARTAMENTOS<br>Inspecciones<br>Se actualizaron Had | ⓒ 및 ♥◢ ■<br>Q ᆕ<br>te 26 minutos  |
| Fecha de Inspección: 25 mar. 2019<br>Estatus:  Abierto   | 1.3 Canal de s                                            | No Yangado del Transformador                             | Fecha de Inspección: 25 ma<br>Estatus: • Abierto            | ır. 2019                           | Inspección Electrica<br>Carretera Panamerican                                  | a 💦                               |
| Información General                                      | MOSTRAR                                                   | No 🗸                                                     | Información General                                         | OCULTAR                            | Inspección Eléctrica para c<br>de luz.                                         | onexiones                         |
| 1. Infraestructura                                       | 1.4 Reparació                                             | on de la Falla Poste de luz 🔷 >                          | Especialidad:                                               | No Hay Especialidad                |                                                                                |                                   |
| MARCAR SECCIÓN COMO                                      | N/A                                                       | Yes 🗸                                                    | Contratista responsable:                                    | Universidad del Azuay              |                                                                                |                                   |
| 1.1 Infraestrutura                                       | > 1.5 Vaciado o                                           | le Pozos >                                               | Sección de especificaciones:                                | No Hay                             |                                                                                |                                   |
| 😣 No                                                     | • Ø                                                       | Yes 🗸                                                    | Decesies!/-                                                 | Especificaciones                   |                                                                                |                                   |
| 1.2 Cable de Tierra                                      | > 1.6 parrallo                                            | 2                                                        | Inspección Eléctrica para cor                               | nexiones de luz.                   |                                                                                |                                   |
| No No                                                    | × 🗸                                                       | × NA                                                     | Inspectores                                                 |                                    |                                                                                |                                   |
| Herramien- II G (                                        | a 🌣 Herramien- 🛛                                          |                                                          | Herramien-                                                  | o \$,                              | Herramien- II G                                                                | Ø ¢                               |

UGUÑA MUÑOZ F 99

Figura 3. 24 Inspección eléctrica.

Fuente: (Procore, 2019).

## 3.10 Reuniones

Esta herramienta es muy útil ya que permite convocar a los involucrados del proyecto de una forma privada y masiva, para tratar diversos temas respecto a la obra, se puede escoger la opción que solo este visible para los administradores, dentro de esta convocatoria se especifica la hora, el lugar, tema a tratar, esta herramienta se encuentra en Project Tools, Project Management, click en Meetings.

| FORMACIÓN DE LA REUNIÓ            | N                                                                                                    |                       |                              |
|-----------------------------------|----------------------------------------------------------------------------------------------------|-----------------------|------------------------------|
|                                   |                                                                                                    |                       |                              |
| eunión #:                         | 1                                                                                                    | Nombre de la reunión: | Revisión avance del Edificio |
| eunión privada:                   | Visible solo para administradores de reuniones                                                                                                    | Proyecto de reunión:  | 0                            |
| ocha de reunión:                  | 04/04/19 × 📾                                                                                                    | Zona horaria:         | Quito                        |
| ora de inicio:                    | 6.00 PM                                                                                                    | Hora de finalización: | 8.00 PM                      |
| ıgar de reunión:                  | Carretora Panamericana, E35                                                                                                    | ]                     |                              |
|                                   |                                                                                                    |                       |                              |
| di mtori                          | Adjuntar archivos)                                                                                                    | Arrastrar y so        | iltar archivo (s)            |
| ijuntos:                          | % Adjustar archivog                                                                                                    | Arrastrar y so        | itar archivo (s)             |
| ijuntos:                          | Adjuntar archivesi Carraeco Viludinir (Universidad del Azuav)                                                                                                    | Arrastrar y so        | itar archive(s)              |
| [untos:                           | Adjuntar archivesi     Adjuntar archivesi     Armseco, Vludimir (Universidad del Azuav)     X     Ugula, Fernando (Universidad del Azuav)     X                                                                                                    | Arrastrar y so        | itar withing (s)             |
| juntos:                           | Adjuntar archives)     Adjuntar archives)     A Carrasco, Vladimir (Universidad del Acuary)     X     Ugula, Ferrando (Universidad del Acuary)     X     A Falcan Uris                                                                                                    | Arrastrar y so        | itar ar dive (s)             |
| ljuntos:<br>Istentes programados: | Adjuntar archivos)     Adjuntar archivos)     A Carrasco, Vladimir (Universidad del Acuary)     X     Ugula, Ferrando (Universidad del Acuary)     X     Falcan luís     X     Duzaron manuel     X                                                                                                    | Arrestrør y so        | itar ar divo (s)             |
| luntox:                           | Adjuntar archived     Carrasco, Vludinir (Universidad del Acuary)     X     Ugula, Fernando (Universidad del Acuary)     X     Ligula, Fernando (Universidad del Acuary)     X     Liguna, Ternando (Universidad del Acuary)     X     Liguna, Ternando (Universidad del Acuary)     X     Liguna, Ternando (Universidad del Acuary)     X | Arrastra: y so        | itar ar dho bì               |

Figura 3. 25 Crear una reunión.

| Reuniones > Revisión avance de                                                                                                    | el edificio                                         |                                                                     |                                       | Exportar * | 🖂 Email              |
|----------------------------------------------------------------------------------------------------|-----------------------------------------------------|---------------------------------------------------------------------|---------------------------------------|------------|----------------------|
| Agenda de reun                                                                                                    | iones para Revisión avance                          | del edificio # 1                                                    |                                       |            | r∜ Distribuir agenda |
| Reunión Articulos relacionado                                                                                                    | no no per a recipiona (0) Historial de cambios (2)  | dereditielo // 1                                                    |                                       |            | Convertir a minutos  |
| INFORMACIÓN DE LA REU                                                                                                    | NIÓN                                                |                                                                     |                                       | Editar     |                      |
|                                                                                                    |                                                     |                                                                     |                                       |            |                      |
| Reunión #:                                                                                                    | 1                                                   | Nombre de la reunión:                                               | Revisión avance del edificio          |            |                      |
| Reunión privada:                                                                                                    | Si                                                  | Proyecto de reunión:                                                | No                                    |            |                      |
| Fecha de reunión:                                                                                                    | 4 de abril de 2019                                  | Zona horaria:                                                       | Quito                                 |            |                      |
| Hora de inicio:                                                                                                    | 6:00 PM                                             | Hora de finalización:                                               | 8:00 PM                               |            |                      |
| Lugar de reunión:                                                                                                    | Carretera Panamericana, E35                         |                                                                     |                                       |            |                      |
| Resumen:                                                                                                    | Reunión para discutir sobre el avance del proyecto. |                                                                     |                                       |            |                      |
|                                                                                                    |                                                     |                                                                     |                                       |            |                      |
| Adjuntos:                                                                                                    |                                                     |                                                                     |                                       |            |                      |
| Adjuntos:<br>ASISTENTES PROGRAMAD                                                                                                    | vos                                                 | Ferrer                                                              |                                       |            |                      |
| Adjuntos:<br>ASISTENTES PROGRAMAD<br>Persona                                                                                                    | oos                                                 | Епрева                                                              |                                       |            |                      |
| Adjuntos:<br>ASISTENTES PROGRAMAD<br>Persona<br>Abd, Israel<br>Durazno manuel                                                                                                    | ios                                                 | Empresa                                                             |                                       |            |                      |
| Adjuntos:<br>ASISTENTES PROGRAMAD<br>Persona<br>Abdu trael<br>Durazno manuel<br>Pisicolukis                                                                                                    | 105                                                 | Empresa                                                             |                                       |            |                      |
| Adjuntos:<br>ASISTENTES PROGRAMAD<br>Persona<br>Abod, tirzel<br>Durazio manuel<br>Falcan luis<br>Ugala, Fernando                                                                                                    | 005                                                 | Engress<br>Universidad del Azuay                                    |                                       |            |                      |
| Adjuntos:<br>ASISTENTES PROGRAMAD<br>Persona<br>Absd, turzel<br>Duratro narvel<br>Faicanius<br>Uppla Fernando<br>AGENDA<br>= 1_Articulos sin categorizar                                                                       | 005                                                 | Empresa<br>Universidad del Azuay                                    |                                       |            |                      |
| Adjuntos:<br>ASISTENTES PROGRAMAD<br>Persona<br>Add. tratel<br>Darano manuel<br>Paicanius<br>Ugula, Fernando:<br>AGENDA<br>agenda<br>a origes De L<br>agenda                                                                   | DOS                                                 | Empresa<br>Universidad del Assay<br>Asignación                      | Pecha De Vendmiento Prioridad Estado  |            |                      |
| Adjuntos: ASISTENTES PROGRAMAD Persona Abdu tirzel Durzmo manuel Paican luis Ugula, Ferrando  AGENDA  g 1, Artículos sin categoríze g 2, Origen De L                                                                           | DOS<br>La Reusión Titulo                            | Empresa<br>Universidad del Assay<br>Asignación<br>No hay artículos. | Pedra De Vendmiento Prioridad Estado  |            |                      |
| Adjuntos: ASISTENTES PROGRAMAD Persona Abod. tirzel Durazio manuel Faican Nis Ugala, Fernando AGENDA    1, Artículos sín categorizar Agenda Origes De L Atisdir artículo                                                       | NOS<br>La Recuión TRafo                             | Engress Universidad del Azuay Asignación No hay artículos.          | Fecha De Vencimiento Prioridad Estado |            |                      |
| Adjuntos:  ASISTENTES PROGRAMAD  Persona Abad, tarael Davano nanuel Faicaniuis Uppfia, Fernando  AGENDA  a Andulfr anticulos sin categoritar  Adjuntos in categoritar  Adjuntos categoria  Addulfr anticulo  - Crear categoria | DOS                                                 | Empresa Universidad del Asuay Asignación No hay artículos.          | Pada Da Vandmiento Prioridad Estado   |            |                      |

Figura 3. 26 Convocatoria a una reunión.

## 3.11 Creación de códigos de costos

Para crear los códigos de costos, una vez seleccionado el proyecto en este caso "La Calera II Departamentos", vamos a la opción admin, project settings, unit quantity based budget, descargamos la plantilla para llenar los datos y poder subirlos al sistema, el archivo que se descarga es un archivo de Excel, que tendrá el mismo nombre que nuestro proyecto seguido del nombre de la opción a la cual vamos a subir al sistema.

En la columna código, podemos ingresar cualquier valor, pero debe tener la siguiente estructura, número principal XX seguido de un guion XXX, se coloca 000 para indicar que es el rubro principal, si tenemos más rubros irían con la misma estructura, pero la variante del número seria XX-00N, dependiendo del número de sub-rubros que

contenga el ítem, como se ve en la figura 3. 27, en cost type seleccionamos una sigla que va a depender del tipo de costo que vayamos a ingresar, mano de obra (L), equipo (E), materiales (M), comprometidos (S), costos del propietario (OC), servicios profesionales (SVC), otros (O).

| ਜ਼ ••                                            | a-calera-ii-departa | mentos-import-unit-quantit                                                                                                    | y Fernando Miguel                               | Uguña Muñoz 🛛 🖻                                           | 3 – 0            | _/×     |
|--------------------------------------------------|---------------------|----------------------------------------------------------------------------------------------------|-------------------------------------------------|-----------------------------------------------------------|------------------|---------|
| Archivo Inicio Inserta                           | r Disposición d     | e página Fórmulas Da                                                                                                    | atos Revisar Vista                              | Ayuda Q į                                                 | Qué des 🛛 🎗 Co   | mpartir |
| Pegar<br>↓ ◆ ↓ ↓ ↓ ↓ ↓ ↓ ↓ ↓ ↓ ↓ ↓ ↓ ↓ ↓ ↓ ↓ ↓ ↓ |                     | E = eb Gener<br>E = E = C + \$ +<br>S + \$ +<br>S + \$ +<br>S + \$ +<br>S + \$ +<br>S + \$ +<br>S + \$ +<br>S + \$ +<br>S + \$ +<br>S + \$ +<br>S + \$ +<br>S + \$ +<br>S + \$ +<br>Alineación \$ S + \$ Núm | al v<br>% 000<br>% 000<br>% Estilos de<br>ero s | condicional •<br>ato como tabla •<br>e celda •<br>Estilos | Celdas<br>Čeldas |         |
| D7 🔻 : 🗡                                         | √ f <sub>x</sub>    | L                                                                                                    |                                                 |                                                           |                  |         |
| A                                                | В                   | (                                                                                                    | 2                                               | D                                                         | E                | F       |
| 1 Sub Job Code                                   | Cost Code           | Desc                                                                                                    | ription                                         | Cost Type                                                 | Labor Hours      |         |
| 7                                                | 03-000              | MAMPOSTERÃA 10 C                                                                                                    | M P BAJA                                        | L                                                         | -                |         |
| 8                                                | 03-001              | MAMPOSTERÃA 10 C                                                                                                    | M 1 P ALTA                                      | L                                                         |                  |         |
| 9                                                | 03-002              | MAMPOSTERÃA 10 C                                                                                                    | M 2 P ALTA                                      | M                                                         | the              |         |
| 0                                                | 03-003              | MAMPOSTERÃA 15 C                                                                                                    | M SOTANO                                        | S                                                         |                  |         |
| 1                                                | 03-004              | MAMPOSTERÃA 15 C                                                                                                    | m P Baja                                        | OC<br>SVC                                                 |                  |         |
| 12                                               | 03-005              | MAMPOSTERÃA 15 C                                                                                                    | M 1 P ALTA                                      | 0                                                         |                  |         |
| 13                                               | 03-006              | MAMPOSTERÃA 15 C                                                                                                    | M 2 P ALTA                                      | L                                                         |                  |         |
| 4                                                | 04-000              | PAREDES EMPASTA                                                                                                    | DAS P BAJA                                      | L                                                         |                  |         |
| 15                                               | 04-001              | PAREDES EMPASTA                                                                                                    | DAS 1 P ALTA                                    | L                                                         |                  |         |
| 16                                               | 04-002              | PAREDES EMPASTA                                                                                                    | DAS 2 P ALTA                                    | L                                                         |                  |         |
| 7                                                | 04-003              | PAREDES CERÃMIC                                                                                                    | A SOTANO                                        | L                                                         |                  |         |
| 8                                                | 04-004              | PAREDES CERÃMIC                                                                                                    | A P BAJA                                        | L                                                         |                  |         |
| 9                                                | 04-005              | PAREDES CERÃMIC                                                                                                    | A 1 P ALTA                                      | L                                                         |                  |         |
| 20                                               | 04-006              | PAREDES CERÃMIC                                                                                                    | A 2 P ALTA                                      | L                                                         |                  |         |
| 21                                               | 04-007              | PAREDES ENLUCIDA                                                                                                    | AS SOTANO                                       | L                                                         |                  |         |
| 22                                               | 04-008              | PAREDES ENLUCIDA                                                                                                    | AS P BAJA                                       | L                                                         |                  |         |
| 23                                               | 04-009              | PAREDES ENLUCIDA                                                                                                    | AS 1 P ALTA                                     | L                                                         |                  |         |
| 24                                               | 04-010              | PAREDES ENLUCIDA                                                                                                    | AS 2 P ALTA                                     | L                                                         |                  |         |
| 25                                               | 05-000              | ENLUCIDO FILOS P.                                                                                                    | BAJA                                            | L                                                         |                  |         |
| 26                                               | 05-001              | ENLUCIDO FILOS 1 F                                                                                                    | PALTA                                           | L                                                         |                  |         |
| 27                                               | 05-002              | ENLUCIDO FILOS 2 F                                                                                                    | P ALTA                                          | L                                                         |                  |         |

Figura 3. 27 Ingreso de datos Unit Cuantity Based Budget 1/2. Fuente: (Procore, 2019).

En la hoja budget quantities, copiamos los códigos de costo y la descripción, que acabamos de llenar en la hoja budgeted time, en production Qty, ingresamos las cantidades del rubro, en UoM damos click y seleccionamos la unidad que tiene, para unidades (ea), metros (m), etc.

| B              | <b>5</b> •∂•∓ la                                                                                                    | -calera-ii-departa | mentos-import-unit-quantity Fernando Miguel Uguña                                                                                                    | Muñoz 📧 —      |             |
|----------------|----------------------------------------------------------------------------------------------------|--------------------|----------------------------------------------------------------------------------------------------|----------------|-------------|
| Arch           | ivo Inicio Insertar                                                                                                    | Disposición d      | e página Fórmulas Datos Revisar Vista Ay                                                                                                    | uda 🛛 ¿Qué des | 우 Compartir |
| Peg.<br>Portar | $\begin{array}{c c} & & & \\ & & \\ & & \\ a^{r} & & \\ & & \\ &$ |                    | E     E     E     General     Image: Construction of the second second seco | tional * E     | Edición     |
| A2             | • : ×                                                                                                    | √ f <sub>x</sub>   |                                                                                                    |                | v           |
|                | А                                                                                                    | В                  | С                                                                                                    | D              | E           |
| 1              | Sub Job Code                                                                                                    | Cost Code          | Description                                                                                                    | Production Qty | UoM         |
| 2              |                                                                                                    | 01-000             | Bodega, guardiania, servicios temporales                                                                                                    | 1              | ea          |
| 3              |                                                                                                    | 02-000             | Proteccion perimetral terreno                                                                                                    | 1              | ea          |
| 4              |                                                                                                    | 03-000             | MAMPOSTERÍA 10 CM SOTANO                                                                                                    | 120            | m^2         |
| 5              |                                                                                                    | 03-001             | MAMPOSTERÍA 10 CM P. BAJA                                                                                                    | 61             | m^2         |
| 6              |                                                                                                    | 03-002             | MAMPOSTERÍA 10 CM 1 P. ALTA                                                                                                    | 62             | m^2         |
| 7              |                                                                                                    | 03-003             | MAMPOSTERÍA 10 CM 2 P. ALTA                                                                                                    | 62             | m^2         |
| 8              |                                                                                                    | 03-004             | MAMPOSTERÍA 15 CM SOTANO                                                                                                    | 294            | m^2         |
| 9              |                                                                                                    | 03-005             | MAMPOSTERIA 15 CM P. BAJA                                                                                                    | 844            | m^2         |
| 10             |                                                                                                    | 03-006             | MAMPOSTERIA 15 CM 1 P. ALTA                                                                                                    | 865            | m^2         |
| 11             |                                                                                                    | 03-007             | MAMPOSTERÍA 15 CM 2 P. ALTA                                                                                                    | 865            | m^2         |
| 12             |                                                                                                    | 04-000             | PAREDES EMPASTADAS SOTANO                                                                                                    | 35             | m^2         |
| 13             |                                                                                                    | 04-001             | PAREDES EMPASTADAS P. BAJA                                                                                                    | 820            | m^2         |
| 14             |                                                                                                    | 04-002             | PAREDES EMPASTADAS 1 P. ALTA                                                                                                    | 741            | m^2         |
| 15             |                                                                                                    | 04-003             | PAREDES EMPASTADAS 2 P. ALTA                                                                                                    | 741            | m^2         |
| 16             |                                                                                                    | 04-004             | PAREDES CERÁMICA SOTANO                                                                                                    | 45             | m^2         |
| 17             |                                                                                                    | 04-005             | PAREDES CERÁMICA P. BAJA                                                                                                    | 200            | m^2         |
| 18             |                                                                                                    | 04-006             | PAREDES CERÁMICA 1 P. ALTA                                                                                                    | 237            | m^2         |
| 19             |                                                                                                    | 04-007             | PAREDES CERÁMICA 2 P. ALTA                                                                                                    | 237            | m^2         |
| 20             |                                                                                                    | 04-008             | PAREDES ENLUCIDAS SOTANO                                                                                                    | 675            | m^2         |
| 21             |                                                                                                    | 04-009             | PAREDES ENLUCIDAS P. BAJA                                                                                                    | 20             | m^2         |
| 22             |                                                                                                    | 04-010             | PAREDES ENLUCIDAS 1 P. ALTA                                                                                                    | 20             | m^2         |
| 23             |                                                                                                    | 04-011             | PAREDES ENLUCIDAS 2 P. ALTA                                                                                                    | 20             | m^2         |
| 24             |                                                                                                    | 05-000             | ENLUCIDO FILOS SOTANO                                                                                                    | 135            | m           |
| 25             |                                                                                                    | 05-001             | ENLUCIDO FILOS P. BAJA                                                                                                    | 990            | m           |
| 26             |                                                                                                    | 05-002             | ENLUCIDO FILOS 1 P. ALTA                                                                                                    | 997            | m           |
| 27             |                                                                                                    | 05-003             | ENLUCIDO FILOS 2 P. ALTA                                                                                                    | 997            | m           |
| 28             |                                                                                                    | 06-000             | PINTURA SOTANO                                                                                                    | 710            | m^2         |
| 29             |                                                                                                    | 06-001             | PINTURA P. BAJA                                                                                                    | 840            | m^2         |
| 30             |                                                                                                    | 06-002             | PINTURA 1 P. ALTA                                                                                                    | 761            | m^2         |
| 31             |                                                                                                    | 06-003             | PINTURA 2 P. ALTA                                                                                                    | 761            | m^2 ▼       |
|                | Budgete                                                                                                    | ed Time Bud        | geted Quantities 🕂 : 📢                                                                                                    |                | - F         |

Figura 3. 28 Ingreso de datos Unit Quantity Based Budget 2/2.

Una vez llenada la plantilla procedemos a subir a la plataforma Procore, damos click en import si todo es correcto los datos se subirán a la página y nos mostrara los datos subidos en pantalla.

| Universided del Azuey     1 - LA CALERA II D                                              | EPART * Admin * *                      | Favorites   |                       |                | <b>₩ 9 </b> ▲ FU                                                                               |
|-------------------------------------------------------------------------------------------|----------------------------------------|-------------|-----------------------|----------------|------------------------------------------------------------------------------------------------|
| Back to Company<br>ADMIN                                                                  |                                        |             |                       |                | PROJECT SETTINGS<br>General                                                                    |
| Import Budget Excel document(.xisx)<br>Download Template<br>Selectionar archivo<br>Import |                                        |             |                       |                | Active Tools<br>Cost Codes<br>Locations<br>Equipment<br>Webbooks<br>Unit Quantity Based Budget |
| Sub Job Code Cost Code 🗘                                                                  | Description                            | Labor Hours | Production Quantities | Quantity UOM   | TOOL CONFIGURATION                                                                             |
| 01-000                                                                                    | Bodega guardiania servicios temporales |             | 1.0                   | ea             | Home                                                                                           |
| 02-000                                                                                    | Proteccion perimetral terreno          |             | 1.0                   | ea             | Bidding                                                                                        |
| 03-000                                                                                    | MAMPOSTERĂDA 10 CM P BAJA              |             | 120.0                 | m <sup>2</sup> | Punch List<br>Documents                                                                        |
| 03-001                                                                                    | MAMPOSTERÃOA 10 CM 1 P ALTA            |             | 61.0                  | m <sup>2</sup> |                                                                                                |
| 03-002                                                                                    | MAMPOSTERÃOA 10 CM 2 P ALTA            |             | 62.0                  | m <sup>2</sup> |                                                                                                |
| 03-003                                                                                    | MAMPOSTERĂDA 15 CM SOTANO              |             | 62.0                  | m <sup>2</sup> |                                                                                                |
| 03-004<br>https://app.procore.com/set_company/18375                                       | MAMPOSTERÃOA 15 CM P BAJA              |             | 294.0                 | m <sup>2</sup> | Minimize Sidebar 🕨 🕨                                                                           |

Figura 3. 29 Importación del archivo Budget (presupuesto)

Si todos los archivos han sido subidos correctamente en cost codes, nos mostrará los rubros y sub-rubros, del proyecto también nos permite eliminar o añadir un nuevo código.

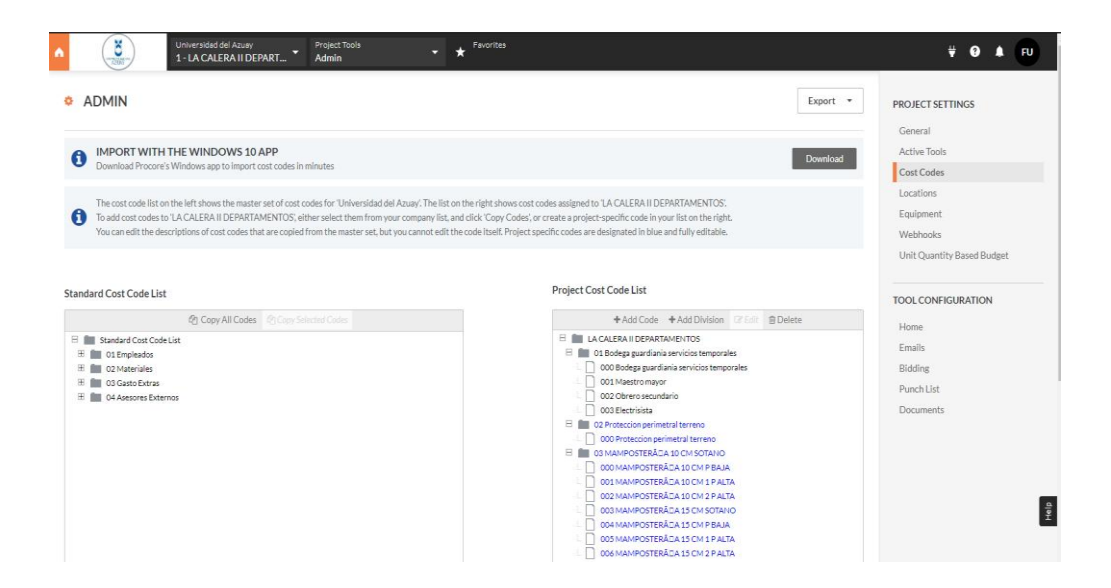

Figura 3. 30 Cost Codes.

## **3.12 Budget (presupuesto)**

Nos refleja el presupuesto inicial que hemos subido al programa, pero se puede ir haciendo modificaciones según se vaya avanzando en el proyecto el programa nos mostrará las fluctuaciones producidas en dicho presupuesto, el cual está disponible para su exportación ya sea en formato PDF o CSV, como se muestra en la figura 3.32.

| ✓ LACALERA I DETAETAMENTOS                            |                       |             |              |        |        |             |        |             |        |        |        |        |        |               |             |        |
|-------------------------------------------------------|-----------------------|-------------|--------------|--------|--------|-------------|--------|-------------|--------|--------|--------|--------|--------|---------------|-------------|--------|
| ♥ 01-Bodega guardiavia servicios temporales           |                       |             |              |        |        |             |        |             |        |        |        |        |        |               |             |        |
| 01-000-Bodega guardiania servicios temporales: Ca     | 01-000 - Bodega g     | Consiltnert | \$1,000.00   | \$0.00 | \$0.00 | \$5,000.00  | \$0.00 | \$5,000.00  | \$0.00 | \$5.00 | \$0.00 | \$0.00 | \$0.00 | \$ \$5,000.00 | \$1,000.00  | \$0.00 |
| 01-002 - Obrero secundario. Materials                 | 01-002 - Obrero s     | Materials   | \$2,550.00   | \$0.00 | \$0.00 | \$2,550.00  | \$0.00 | \$2,510.00  | \$0.00 | \$0.00 | \$0.00 | \$0.00 | \$0.00 | + \$2,550.00  | \$2.550.00  | \$0.00 |
| 01-003-Electricitat Materials                         | 01-003 - Electrisista | Materials   | \$1,296.25   | \$0.00 | \$0.00 | \$1,214.25  | \$0.00 | \$1,214.25  | 80.00  | \$0.00 | \$0.00 | \$9.00 | \$3.00 | \$ \$1,214.25 | \$1,2%25    | \$0.00 |
| Subtotal 01 - Bodega guardian la servicios temporales |                       |             | \$6,846.25   | \$0.00 | \$0.00 | \$5.546.25  | \$0.00 | \$1,546.25  | \$0.00 | \$5.00 | \$0.00 | \$0.00 | \$0.00 | \$8,846.23    | \$1.046.23  | \$0.00 |
| v 02-Protection.perimetral terreno                    |                       |             |              |        |        |             |        |             |        |        |        |        |        |               |             |        |
| 02-000 - Protection per Instruit terreno: Materials   | 02-000 - Proteccla    | Materials   | \$1,317.50   | \$0.00 | \$0.00 | \$1,317.50  | 50.00  | \$1,317.50  | \$0.00 | \$0.00 | \$0.00 | \$0.00 | 50.00  | \$ \$1,317.50 | \$1.317.50  | \$0.00 |
| Subtotal 02 - Proteccion perimetral terreno           |                       |             | \$5,357.50   | \$0.00 | \$0.00 | \$1,317.50  | \$0.00 | \$1,317.50  | \$0.00 | \$0.00 | \$0.00 | \$3.00 | ga.oo  | \$1,227.00    | \$1,217.30  | \$2.00 |
| ¥ 03-MAMPOSTERÃOA (0 CM SOTANO                        |                       |             |              |        |        |             |        |             |        |        |        |        |        |               |             |        |
| 03-000-MAMPOSTERACA 20 CMP EASA. Haterials            | 05-000 - MAMPO        | Materials   | \$1,317.50   | \$0.00 | \$0.00 | \$1,317.50  | \$0.00 | \$1,317.50  | \$0.00 | \$0.00 | \$0.00 | \$9.00 | 93.00  | \$ \$1,317.50 | \$1,317.50  | \$0.00 |
| 03-001 - MAMPOSTERÁCA 20 CM L P ALTA MARIEL.          | 02-001 - MANPO        | Materials   | \$7.405.90   | \$0.00 | \$0.00 | \$7,405.75  | \$0.50 | \$7,400.70  | \$0.00 | \$0.00 | \$0.00 | \$0.00 | \$0.00 | \$ \$7,405.50 | \$7,405.90  | \$0.00 |
| 03-002-MAMPOSTERACA 30 CM 2 P ALTA Materi             | 03-002 - MAMPO        | Materials   | \$21,490.36  | \$0.00 | \$0.00 | \$21,490.35 | \$0.00 | \$21,410.35 | \$0.00 | \$0.00 | \$0.00 | \$0.00 | 90.00  | + \$21,490.25 | \$21,490.25 | \$0.00 |
| 02-002-MAMPOSTERÁCA 12 CM SOTANO: Male-L              | 02-002-MAMPO          | Materials   | \$22.025.06  | \$0.00 | \$0.00 | \$22,025.04 | \$0.50 | \$22,025.06 | \$0.00 | \$0.00 | \$0.00 | \$0.00 | \$0.00 | + \$22,025.04 | \$22,025.06 | \$0.00 |
| 03-004 - MAMPOSTERÁCA 15 CMP BAJA, MUSICÍAS           | 03-004 - MAMPO        | Materials   | \$22,025.06  | \$0.00 | \$0.00 | \$22,025.06 | \$0.00 | \$22,025.06 | \$0.00 | \$0.00 | \$0.00 | \$0.00 | \$0.00 | + \$22,025.04 | \$22,025.06 | \$0.00 |
| 02-005-MANPOSTERÁCA 15 CM 1 PALTA MAREL.              | 02-005-MAMPO          | Materials   | \$190.63 ··· | \$0.00 | \$0.00 | \$290.62    | \$0.30 | \$190.63    | \$0.00 | \$0.00 | \$0.00 | \$0.00 | \$0.00 | + 5190.40     | \$190.43    | \$0.00 |
| 03 005 - MAMPOSTERÃOA 15 CM 2 PALTA: MARIEL           | 03-006-MAMPO          | Materials   | \$4,653.50   | \$0.00 | \$0.00 | \$4,853.50  | \$0.00 | \$4,653.50  | \$0.00 | \$0.00 | \$0.00 | \$0.00 | 90.00  | \$ \$4,653.50 | \$4,653.50  | \$0.00 |
| SAMMALD - MAMPOSTERÃOA 10 CH SOTANO                   |                       |             | \$79,156.00  | \$0.00 | \$0.00 | \$79,596.00 | \$0.30 | \$79,194.00 | \$0.00 | \$0.00 | \$0.00 | \$9.00 | \$3.00 | \$79,196.00   | \$79,596.00 | \$0.00 |
| V 04-PREDES EMPRISADAS SOTANO                         |                       |             |              |        |        |             |        |             |        |        |        |        |        |               |             |        |
| 04-000 - PAREDES EMPASTADAS P BAJA: Muturiais         | 04-000-EVREDES.       | Materials   | \$4,205.00   | \$0.00 | \$0.00 | \$4,205.18  | \$0.00 | \$4,215.18  | \$0.00 | \$0.00 | \$0.00 | \$0.00 | 90.00  | \$ \$4,205.58 | \$4,205.18  | \$0.00 |
| 04-001 - PAREDES EMPASTROAS 1 P.ACTA, MARRÍAIS        | 04-001-PAREDES.       | Materials   | \$4.205.55   | \$0.00 | \$0.00 | \$4,200.33  | \$0.00 | \$4,205.10  | \$0.00 | \$0.00 | \$0.00 | \$0.00 | 90.00  | \$ \$4,205.50 | \$4,205.55  | \$0.00 |
| 04-002 - PAREDES EMPASTADAS 2 P ALTA, Materials       | 04-002 - EVIDEDES.    | Materials   | \$1,016.66   | \$0.00 | \$0.00 | \$1,016.44  | \$0.00 | \$1,016.44  | \$0.00 | \$0.00 | \$0.00 | \$0.00 | 90.00  | \$ \$1,016.44 | \$1,018.44  | \$0.00 |
| 04-000 - PAREDES CERÁCIMICA SOTANO, Muteríais         | 04-002-FAREDES.       | Materials   | \$4.517.50   | \$0.00 | \$0.00 | \$4,517.50  | \$0.00 | \$4,517.50  | \$0.00 | \$0.00 | \$0.00 | \$0.00 | 90.00  | \$ \$4,517.50 | \$4,517,50  | \$0.00 |
| DA COL- PAREDES CERÁDINICA P BAJA: MUNICIS            | 04-004 - PAREDES      | Materials   | \$5,353.24   | \$0.00 | \$0.00 | \$5,353.24  | \$0.00 | \$5,353.24  | \$0.00 | \$0.00 | \$0.00 | \$0.00 | 90.00  | . \$5,353.24  | \$5,353.24  | \$0.00 |
| 04-005 - PAREDES CERÁCIMICA 1 P ALTA, Materials       | 04-005-FAREDES.       | Materials   | \$1,313.24   | \$0.00 | \$0.00 | \$5,250.24  | \$0.00 | \$5,050.24  | \$0.00 | \$2.00 | \$0.00 | \$0.00 | 90.00  | \$ \$5,050.04 | \$5.050.24  | \$0.00 |
| 04-005 - PAREDES CERÁDINICA 2.P. ALTA: Materials      | 04-006 - PAREDES.     | Materials   | \$4.370.75   | \$0.00 | \$0.00 | \$6.378.75  | \$0.00 | \$4,378.75  | \$0.00 | \$0.00 | \$0.00 | \$0.00 | 90.00  | * \$4,378.75  | \$6.370.75  | \$0.00 |
| 04-007 - PAREDES ENLUCIDAS SOTANO. Material:          | 04-007 - EAREDES      | Materials   | \$109.00     | \$0.00 | \$0.00 | \$109.00    | \$0.00 | \$189.00    | \$0.00 | \$2.00 | \$0.00 | \$0.00 | 90.00  | + \$189.00    | \$189.00    | \$0.00 |
| 04-008 - PAREDES ENLUCIDAS P BAJA: Materials          | 04-000 - PAREDES.     | Materials   | \$189.00     | \$0.00 | \$0.00 | \$109.00    | \$0.00 | \$189.00    | \$0.00 | \$0.00 | \$0.00 | \$0.00 | 90.00  | * \$109.00    | \$109.00    | \$0.00 |
| 04.009 - PAREDES ENLUCIDAS 1 P.ALTA-Meteriale         | 04-000 - ENDECES.     | Materials   | \$509.00     | \$0.00 | \$0.00 | \$189.00    | \$0.00 | \$189.00    | \$0.00 | \$0.00 | \$0.00 | \$9.00 | 90.00  | + \$189.00    | \$189.00    | \$0.00 |
| 04-032-PAREDES ENLUCIDAS 2 P ALTA: Muterials          | 04-000-FAREDES.       | Materials   | \$364.50     | \$0.00 | \$0.00 | \$364.50    | \$0.00 | \$364.50    | \$0.00 | \$0.00 | \$0.00 | \$0.00 | 90.00  | 9 \$394.00    | \$364.50    | \$0.00 |
| Submed D4 PAREDES ENRISTADAS SOLAND                   |                       |             | \$25,945.00  | \$0.00 | \$0.00 | \$21,061.03 | \$0.00 | \$35,961.03 | \$0.00 | \$2.00 | \$0.00 | \$0.00 | pa.no  | \$21,041.02   | \$21,941.03 | \$0.00 |
| ♥ 05-ENLUCIDO FILOSSOTANO                             |                       |             |              |        |        |             |        |             |        |        |        |        |        |               |             |        |
| 05-000-ENLUCIDO FLOS P BAJA: Materiale                | 05-000-ENLUCID        | Materials   | \$2,673.00   | \$0.00 | \$0.00 | \$2,672.00  | \$0.00 | \$2,672.00  | \$0.00 | \$0.00 | \$0.00 | \$9.00 | 90.00  | \$ \$2,472.00 | \$2,473.00  | \$0.00 |
| 05-001-ENUCCIO FLOS 1 PALTA: Materials                | 05-001-ENLUCE         | Materials   | \$2,671.90   | \$0.00 | \$0.00 | \$2,691,90  | \$0.00 | \$2,691.90  | \$0.00 | \$2.00 | \$0.00 | \$0.00 | 90.00  | \$ \$2,691.90 | \$2,691.90  | \$0.00 |
| 05-002 - ENLUCIDO FILOS 2/P ALTR: Materials           | 05-002-ENLUCID        | Materials   | \$2.691.90   | \$0.00 | \$0.00 | \$2,691,90  | \$0.00 | \$2,691.90  | \$0.00 | \$0.00 | \$0.00 | \$0.00 | 90.00  | \$ \$2,691.90 | \$2.691.90  | \$0.00 |
|                                                       |                       |             |              |        |        |             |        |             |        |        |        |        |        |               |             |        |

Figura 3. 31 Presupuesto.

Fuente: (Procore, 2019).

| Universidad del Azu<br>Av. 24 de Mayo 7:77<br>Cuenca, A 010204<br>P 59374091000 | <b>ay</b><br>(Hernán Malo                          |            |                           |                         |                 |                   |                           |                     |                 |              |                   |                      |                 |                      | Job #: 1 LA CALERA<br>Carretera Para | II DEPARTAMENTOS<br>Imericana, Ruta E35.<br>P (098) 499-9040 |
|---------------------------------------------------------------------------------|----------------------------------------------------|------------|---------------------------|-------------------------|-----------------|-------------------|---------------------------|---------------------|-----------------|--------------|-------------------|----------------------|-----------------|----------------------|--------------------------------------|--------------------------------------------------------------|
| Procore Standard Budge                                                          | t                                                  |            |                           |                         |                 |                   |                           |                     |                 |              |                   |                      |                 |                      |                                      |                                                              |
| Item                                                                            | Cost Code                                          | Cost Type  | Original Budget<br>Amount | Budget<br>Medifications | Approved<br>COs | Revised<br>Budget | Pending Budget<br>Changes | Projected<br>Budget | Committed Costs | Direct Costs | Job to Date Costs | Pending Cost Changes | Projected Costs | Forecast To Complete | Estimated Cost at Completion         | Projected over Under                                         |
| LA CALERA II DEPARTAMENTOS                                                      |                                                    |            |                           |                         |                 |                   |                           |                     |                 |              |                   |                      |                 |                      |                                      |                                                              |
| 01 - Bodega guardiania servicios tempor                                         | ales                                               |            |                           |                         |                 |                   |                           |                     |                 |              |                   |                      |                 |                      |                                      |                                                              |
| 01-000 - Bodega guardiania servicios<br>temporales: Commitment                  | 01-000 - Bodega guardiania<br>servicios temporales | Commitment | \$5,000.00                | \$0.00                  | \$0.00          | \$5,000.00        | \$0.00                    | \$5,000.00          | \$0.00          | \$0.00       | \$0.00            | \$0.00               | \$0.00          | \$5,000.00           | \$5,000.00                           | \$0.00                                                       |
| 01-002 - Obrero secundario: Materials                                           | 01-002 - Obrero secundario                         | Materials  | \$2,550.00                | \$0.00                  | \$0.00          | \$2,550.00        | \$0.00                    | \$2,550.00          | \$0.00          | \$0.00       | \$0.00            | \$0.00               | \$0.00          | \$2,550.00           | \$2,550.00                           | \$0.00                                                       |
| 01-003 - Electrisista: Materials                                                | 01-003 - Electrisista                              | Materials  | \$1,296.25                | \$0.00                  | \$0.00          | \$1,296.25        | \$0.00                    | \$1,296.25          | \$0.00          | \$0.00       | \$0.00            | \$0.00               | \$0.00          | \$1,296.25           | \$1,296.25                           | \$0.00                                                       |
| Subtotal 01 - Bodega guardiania<br>servicios temporales                         |                                                    |            | \$8,846.25                | \$0.00                  | \$0.00          | \$8,846.25        | \$0.00                    | \$8,846.25          | \$0.00          | \$0.00       | \$0.00            | \$0.00               | \$0.00          | \$8,846.25           | \$8,846.25                           | \$0.00                                                       |
| 02 - Proteccion perimetral terreno                                              |                                                    |            |                           |                         |                 |                   |                           |                     |                 |              |                   |                      |                 |                      |                                      |                                                              |
| 02-000 - Proteccion perimetral terreno:<br>Materials                            | 02-000 - Proteccion perimetral<br>terreno          | Materials  | \$1,317.50                | \$0.00                  | \$0.00          | \$1,317.50        | \$0.00                    | \$1,317.50          | \$0.00          | \$0.00       | \$0.00            | \$0.00               | \$0.00          | \$1,317.50           | \$1,317.50                           | \$0.00                                                       |
| Subtotal 02 - Proteccion perimetral<br>terreno                                  |                                                    |            | \$1,317.50                | \$0.00                  | \$0.00          | \$1,317.50        | \$0.00                    | \$1,317.50          | \$0.00          | \$0.00       | \$0.00            | \$0.00               | \$0.00          | \$1,317.50           | \$1,317.50                           | \$0.00                                                       |
| 03 - MAMPOSTERĂ?A 10 CM SOTANO                                                  |                                                    |            |                           |                         |                 |                   |                           |                     |                 |              |                   |                      |                 |                      |                                      |                                                              |
| 03-000 - MAMPOSTERĂ3A 10 CM P BAJA:<br>Materials                                | 03-000 - MAMPOSTERÃ3A 10 CM<br>P BAJA              | Materials  | \$1,317.50                | \$0.00                  | \$0.00          | \$1,317.50        | \$0.00                    | \$1,317.50          | \$0.00          | \$0.00       | \$0.00            | \$0.00               | \$0.00          | \$1,317.50           | \$1,317.50                           | \$0.00                                                       |
| 03-001 - MAMPOSTERÃ3A 10 CM 1 P ALTA:<br>Materials                              | 03-001 - MAMPOSTERÃ3A 10 CM<br>1 P ALTA            | Materials  | \$7,485.98                | \$0.00                  | \$0.00          | \$7,485.98        | \$0.00                    | \$7,485.98          | \$0.00          | \$0.00       | \$0.00            | \$0.00               | \$0.00          | \$7,485.98           | \$7,485.98                           | \$0.00                                                       |
| 03-002 - MAMPOSTERÃ3A 10 CM 2 P ALTA:<br>Materials                              | 03-002 - MAMPOSTERÃ3A 10 CM<br>2 P ALTA            | Materials  | \$21,490.35               | \$0.00                  | \$0.00          | \$21,490.35       | \$0.00                    | \$21,490.35         | \$0.00          | \$0.00       | \$0.00            | \$0.00               | \$0.00          | \$21,490.35          | \$21,490.35                          | \$0.00                                                       |
| 03-003 - MAMPOSTERÃ3A 15 CM SOTANO:<br>Materials                                | 03-003 - MAMPOSTERÃ3A 15 CM<br>SOTANO              | Materials  | \$22,025.06               | \$0.00                  | \$0.00          | \$22,025.06       | \$0.00                    | \$22,025.06         | \$0.00          | \$0.00       | \$0.00            | \$0.00               | \$0.00          | \$22,025.06          | \$22,025.06                          | \$0.00                                                       |
| 03-004 - MAMPOSTERÃ3A 15 CM P BAJA:<br>Materiais                                | 03-004 - MAMPOSTERÃ3A 15 CM<br>P BAJA              | Materials  | \$22,025.06               | \$0.00                  | \$0.00          | \$22,025.06       | \$0.00                    | \$22,025.05         | \$0.00          | \$0.00       | \$0.00            | \$0.00               | \$0.00          | \$22,025.06          | \$22,025.06                          | \$0.00                                                       |
| 03-005 - MAMPOSTERÃ3A 15 CM 1 P ALTA:<br>Materials                              | 03-005 - MAMPOSTERÂ3A 15 CM<br>1 P ALTA            | Materials  | \$198.63                  | \$0.00                  | \$0.00          | \$198.63          | \$0.00                    | \$198.63            | \$0.00          | \$0.00       | \$0.00            | \$0.00               | \$0.00          | \$198.63             | \$198.63                             | \$0.00                                                       |
| 03-006 - MAMPOSTERÃIA 15 CM 2 P ALTA:<br>Materials                              | 03-006 - MAMPOSTERÃIA 15 CM<br>2 P ALTA            | Materials  | \$4,653.50                | \$0.00                  | \$0.00          | \$4,653.50        | \$0.00                    | \$4,653.50          | \$0.00          | \$0.00       | \$0.00            | \$0.00               | \$0.00          | \$4,653.50           | \$4,653.50                           | #2 <sup>2</sup>                                              |
| Subtotal 03 - MAMPOSTERĂ?A 10 CM<br>SOTANO                                      |                                                    |            | \$79,196.08               | \$0.00                  | \$0.00          | \$79,196.08       | \$0.00                    | \$79,196.08         | \$0.00          | \$0.00       | \$0.00            | \$8.00               | \$0.00          | \$79,196.08          | \$79,196.08                          | 90.00                                                        |
| 04 - PAREDES EMPASTADAS SOTANO                                                  |                                                    |            |                           |                         |                 |                   |                           |                     |                 |              |                   |                      |                 |                      |                                      |                                                              |
| 04-000 - PAREDES EMPASTADAS P BAJA:<br>Materials                                | 04-000 - PAREDES EMPASTADAS<br>P BAJA              | Materials  | \$4,205.18                | \$0.00                  | \$0.00          | \$4,205.18        | \$0.00                    | \$4,205.18          | \$0.00          | \$0.00       | \$0.00            | \$0.00               | \$0.00          | \$4,205.18           | \$4,205.18                           | + )                                                          |
| 04-001 - PAREDES EMPASTADAS 1 P ALTA:<br>Materials                              | 04-001 - PAREDES EMPASTADAS<br>1 P ALTA            | Materials  | \$4,205.18                | \$0.00                  | \$0.00          | \$4,205.18        | \$0.00                    | \$4,205.18          | \$0.00          | \$0.00       | \$0.00            | \$0.00               | \$0.00          | \$4,205.18           | \$4,205.18                           | -10                                                          |
| 04-002 - PAREDES EMPASTADAS 2 P ALTA:<br>Materials                              | 04-002 - PAREDES EMPASTADAS<br>2 P ALTA            | Materials  | \$1,016.44                | \$0.00                  | \$0.00          | \$1,016.44        | \$0.00                    | \$1,016.44          | \$0.00          | \$0.00       | \$0.00            | \$0.00               | \$0.00          | \$1,016.44           | \$1,016.44                           |                                                              |
| 04-003 - PAREDES CERĂIMICA SOTANO:<br>Materials                                 | 04-003 - PAREDES CERĂ?MICA<br>SOTANO               | Materials  | \$4,517.50                | \$0.00                  | \$0.00          | \$4,517.50        | \$0.00                    | \$4,517.50          | \$0.00          | \$0.00       | \$0.00            | \$0.00               | \$0.00          | \$4,517.50           | \$4,517.50                           | \$0.00                                                       |
|                                                                                 |                                                    |            |                           |                         |                 |                   |                           |                     |                 |              |                   |                      |                 |                      |                                      |                                                              |

Figura 3. 32 Exportación de presupuesto.

## 3.13 Invoicing / (facturación)

Para ingresar una factura y que se vea reflejada en el presupuesto anterior mente subido es importante que primero se ingrese al proveedor en el directorio del programa, como se muestra en la figura 3. 33, procedemos a crear una orden de compra en herramientas de proyecto, contratos como se muestra en la figura 3. 34, dentro de herramientas de proyecto nos dirigimos a Invocing (Facturación), una vez allí damos click en Subcontratista.

Create Billing Period, esta función nos permite colocar los datos referentes a la facturación, día que se hizo la orden, hasta cuándo se puede cancelar, y cuando se recibió el material como se muestra en la figura 3. 36, ahora procedemos a ingresar los datos de la factura, para ello nos iremos a herramientas de proyecto.

Costos directos, en la opción tipo escogemos factura llenamos los datos y adjuntamos la fotografía de la misma, luego procedemos a añadir partida, como se muestra en la figura 3. 37, en la cual hemos ingresado previamente el cost code (Esto nos permite encasillarlo dentro de los rubros del proyecto y modificar automáticamente el presupuesto), una vez hecho eso el valor ingresado se verá reflejado en el presupuesto general como se muestra en la figura 3. 39.

×

# Añadir una Compañía a LA CALERA II DEPARTAMENTOS

| Nombre:*              | Holcim Ecuador S.A.                                       |
|-----------------------|-----------------------------------------------------------|
| Teléfono:             | (593-4) 370 9000                                          |
| Fax:                  |                                                           |
| Dirección:            | Av.Barcelona y Jose Rodriguez Bonin (Edificio el Caiman F |
| Ciudad:               | Guayaquil                                                 |
| País/Estado           | Ecuador 🔹                                                 |
| Fais/Estado.          | Guayas                                                    |
| Código<br>postal:     |                                                           |
| Cláusula de Privacida | ad                                                        |
| * campo requerido     | Deshacer Crear                                            |

Figura 3. 33 Ingreso de proveedor al directorio.

| emen                                                                                                    | to - Holcim Ecuado                                                                                                    | or S.A.                      |                                                                                                    |
|----------------------------------------------------------------------------------------------------|----------------------------------------------------------------------------------------------------|------------------------------|----------------------------------------------------------------------------------------------------|
| eneral Pa                                                                                                    | rtidas (0) Órdenes de Cambio (0)                                                                                                    | RFQs (0) Requisiciones of    | le Pago (0) Más ~                                                                                       |
| ORMACI                                                                                                    | ÓN GENERAL 🛩                                                                                                    |                              |                                                                                                    |
|                                                                                                    | PO-1-002                                                                                                    | Título:                      | Cemento                                                                                                 |
| acturar a:                                                                                                    | B J 및 특종 팩 프 프 프<br>CARRASCO RPV CONSTRUCCIONES C                                                                                                    | 町 団 米 約 略 (学 )<br>Clait      | amaños 👻 <u>A</u> ¥ 🍕 🔶 r                                                                               |
| nviar a:                                                                                                    | B Z U Ber ans and i⊞ k⊟ f<br>Edificio la Calera II                                                                                                    | 18 31 X 论 卷 学 1              | amaños ▼ A ▼ A ▼ ↔ ↔                                                                                    |
| Compañía<br>Contratada:                                                                                                    | Holcim Ecuador S.A. 💌                                                                                                    | Contactos de Factura:        | Comienza a escribir para buscar personas                                                                |
| status:                                                                                                    | Received -                                                                                                    |                              |                                                                                                    |
|                                                                                                    |                                                                                                    | Fecha de recepción de        | 05/01/2019                                                                                              |
| ecutado:                                                                                                    |                                                                                                    | firmada:                     | 03/01/2019                                                                                              |
| ecutado:<br>Ivado:                                                                                                    | <ul> <li>Mostrar sólo a los administradores<br/>y a los siguientes usuarlos:</li> </ul>                                                                                                    | Asignado a:                  |                                                                                                    |
| ecutado:<br>'ivado:<br>stención<br>or defecto:<br>escripción:                                                                                                    | <ul> <li>Mostrar sõio a los administradores<br/>y a los siguientes usuarios:</li> <li>12.0 %</li> <li>B Z U ■ ∓ = 1 ≔ i≡ i≡ 1</li> </ul>                                                                                                    | Asignado a:<br>副 画 云 论 喻 专 可 | amaños • <u>A</u> • <u>A</u> • • •                                                                      |
| Seturado:<br>Seturado:<br>Sor defecto:<br>Descripción:                                                                                                    | Constrar solio a los administradores y a los siguientes usuarios:  12.0 % B J U F F I III E III E III Procore para la gerencia en proyector  Adjuntar Archivo(s)  Adjuntar Archivo(s)  M IMG_20190312_154715.jps                                                                                                    | Asignado a:                  | amaños • A • A • A • A • A                                                                              |
| vivado:<br>vivado:<br>letención<br>or defecto:<br>Descripción:<br>udjuntos:                                                                                                    | Mostrar sólo a los administradores y a los siguines usuarios:   12.0   %   B   J   B   J   B   J   B   J   B   J   B   J   B   J   B   J   B   J   B   J   B   J   B   J   B   J   B   B   B   B   B   B   B   B   B   B   B   B   B   B   B   B   B   B   B   B   B   B   B   B   B   B   B   B   B   B   B   B   B   B   B   B   B   B   B   B   B   B   B   B   B   B   B   B   B   B   B   B   B   B   B   B   B   B   B   B   B   B <td>Arrastra</td> <td>amaños • A • A • A • A • A • A • A • A • A</td>                                                                                                    | Arrastra                     | amaños • A • A • A • A • A • A • A • A • A                                                              |
| ecutado:<br>rivado:<br>eteroción<br>or defecto:<br>escripción:<br>djuntos:                                                                                                    | CONTRATO  CONTRATO  CONTATO  CONTRATO  CONTRATO  CONTRATO  CONTRATO  CONTRATO  CONTRA | Asignado a:                  | amaños • A • A • • • •                                                                                  |
| djuntos:                                                                                                    | CONTRATO Odda Odda Odda Odda Odda Odda Odda Od                                                                                                    | Asignado a:                  | amaños • A • A • A • A • A • A • A • A • A                                                              |
| Vrivado:<br>Vrivado:<br>Letención<br>Jor defecto:<br>Jescripción:<br>Letención<br>Letención<br>Secripción:<br>Letención<br>Secripción:<br>CHAS DEL<br>Secripción<br>Secripción | CONTRATO Adjuntar Archivo(s)  Adjuntar Archivo(s)  CONTRATO Corr 23/04/19  gai: 05/01/2019                                                                                                    | Asignado a:                  | amaños • A • A • ه به<br>de la Tesis, "Implementación del softward<br>v soltar archivos<br>05/01/2019 ش |
| Sector de entre liFORMACI                                                                                                    | CONTRATO Clore 23/04/19  Control Clore 23/04/19  Control Clore 23/04/19  Control Clore 23/04/19  Control Clore 23/04/19  Clore 23/04/19  Clor | Asignado a:<br>Asignado a:   | amaños • A • A • A • A • A • A • A • A • A                                                              |

Figura 3. 34 Creación de la orden de compra.

| Cemento - H            | lolcim Ecua           | dor S.A.                                                                       |                              |                               |                                                     |                               |                               |                |                            |  |  |  |
|------------------------|-----------------------|--------------------------------------------------------------------------------|------------------------------|-------------------------------|-----------------------------------------------------|-------------------------------|-------------------------------|----------------|----------------------------|--|--|--|
| General Partidas (0)   | Órdenes de Cambio (0) | RFQs (0) Requisicio                                                            | nes de Pago (0) Pagos Er     | nitidos (0) Ítems Relac       | ionados (0) Correos ele                             | ctrónicos (0) Historial d     | e Cambios (28) Configuració   | ones Avanzadas |                            |  |  |  |
| NFORMACIÓN GEN         | ERAL                  |                                                                                |                              |                               |                                                     |                               |                               |                | Editar                     |  |  |  |
|                        |                       | PO-1-002                                                                       |                              |                               | Titulo:                                             |                               | Cemento                       |                |                            |  |  |  |
| Facturar a:            |                       | CARRASCO REV CONST                                                             | RUCCIONES CIA LT.            |                               | Enviar a:                                           |                               | Edificio la Calera II         |                |                            |  |  |  |
| Compañía Contratada:   |                       | Holcim Ecuador S.A.<br>Av.Barcelona y Jose Rod<br>Guayaquil, Guayas<br>Ecuador | riguez Bonin (Edificio el Ca | iman Piso 2)                  | Contactos de Factura:                               |                               |                               |                |                            |  |  |  |
| Estatus:               |                       | Received                                                                       |                              |                               |                                                     |                               |                               |                |                            |  |  |  |
| EJecutado:             |                       | No                                                                             |                              |                               | Fecha de recepción de o                             | rden de compra firmada:       | 05/01/19                      |                |                            |  |  |  |
| Privado:               |                       | No                                                                             |                              |                               | Asignatario:                                        |                               | Ningúno                       | rgúno          |                            |  |  |  |
| Retención por defecto: |                       | 12.00%                                                                         |                              |                               | Creado por: Uguña, Fernando (Universidad del Azuay) |                               |                               |                |                            |  |  |  |
| Descripción:           |                       | El uso del programa es o                                                       | on Fines Académicos, para e  | l desarrollo de la Tesis, "li | mplementación del softwar                           | e Procore para la gerencia e  | en proyectos de construcción" |                |                            |  |  |  |
| Adjuntos:              |                       | %IMG_20190312_1547                                                             | 15.jpg                       |                               |                                                     |                               |                               |                |                            |  |  |  |
| ECHAS DEL CONTRA       | ATO                   |                                                                                |                              |                               |                                                     |                               |                               |                |                            |  |  |  |
| Fecha de Creación:     |                       | 23/04/19                                                                       |                              |                               | Fecha del Contrato:                                 |                               | 05/01/19                      |                |                            |  |  |  |
| Fecha de entrega:      |                       | 05/01/19                                                                       |                              |                               | Fecha de Emisión:                                   |                               | 05/01/19                      |                |                            |  |  |  |
| NFORMACIÓN ADIO        | IONAL                 |                                                                                |                              |                               |                                                     |                               |                               |                |                            |  |  |  |
| Términos de Pago:      |                       | Al contado.                                                                    |                              |                               | Envlar vla:                                         |                               | La Calera II Departamentos.   |                |                            |  |  |  |
|                        |                       |                                                                                |                              |                               |                                                     |                               |                               |                |                            |  |  |  |
| <b>ENUMENEINANCIE</b>  | KO                    |                                                                                |                              |                               | Anderer De Cambio                                   |                               | Baser                         | Borrentale     |                            |  |  |  |
| Contracts Cold -       | Órdenes De Cambio     | Constructor Dansfers 1                                                         | Ordenes De Cambio            | Contrato Revisado             | CIDENES DE CAMOIO                                   | Photos and a financial Photo- | F 494000                      | P M CONTRACT   | Walder Photo Photo Control |  |  |  |

Figura 3. 35 Orden de compra.

| Configurar periodo de facturación |                |       |  |  |  |  |  |  |  |  |
|-----------------------------------|----------------|-------|--|--|--|--|--|--|--|--|
| Manual                            | Automático     |       |  |  |  |  |  |  |  |  |
| De                                | Para           |       |  |  |  |  |  |  |  |  |
| 5 / 2 / 2019 ×                    | 5 / 2 / 2019 × |       |  |  |  |  |  |  |  |  |
| Fecha de Vencimiento              |                |       |  |  |  |  |  |  |  |  |
| 5 / 2 / 2019 ×                    |                |       |  |  |  |  |  |  |  |  |
|                                   |                |       |  |  |  |  |  |  |  |  |
|                                   | Cancel         | Crear |  |  |  |  |  |  |  |  |

Figura 3. 36 Configuración de periodo de facturación.

| e 1 10.1                                                 |                          | m 71 100 071 110 1                             |                       |        |              |                   |                 |                                |        |                                             |                    |
|----------------------------------------------------------|--------------------------|------------------------------------------------|-----------------------|--------|--------------|-------------------|-----------------|--------------------------------|--------|---------------------------------------------|--------------------|
| General Rel                                              | alated Items (0)         | Emails (U) Change History (2)                  |                       |        |              |                   |                 |                                |        |                                             |                    |
| nvoice # :                                               |                          | 002-003-0000479                                | 44                    |        |              |                   |                 |                                |        |                                             |                    |
| Date:                                                    |                          | 02/05/2019                                     | 10                    |        | Status:      |                   | App             | roved +                        |        |                                             |                    |
| lendor:                                                  |                          | Holcim Ecuador 8                               | A .                   | •      | Employee:    | Durazno; Manuel 👻 |                 |                                |        |                                             |                    |
| erms:                                                    |                          | Vence En Cuanto                                | Se Reci               |        | Description: |                   | Ent             |                                |        |                                             |                    |
| leceived Date:                                           | scelved Date: 02/05/2019 |                                                | 1                     |        |              | 02                |                 |                                |        |                                             |                    |
| ttachments:<br>% Attach File(s)                          |                          | <u> </u>                                       | Draz and Droo Fileis) |        |              |                   |                 |                                | )      |                                             |                    |
| <ul> <li>Attach Helpi</li> <li>Factoralizes</li> </ul>   |                          | L                                              |                       |        |              |                   |                 |                                |        | }                                           |                    |
|                                                          |                          | A Forturalnes                                  | 2                     |        |              |                   |                 |                                |        |                                             |                    |
|                                                          |                          | 🛦 Foderalog                                    | 3                     |        |              |                   |                 | Cancel                         | Update | Save and Crea                               | te New             |
| id Line Item                                             | • ;                      | ▲ Fortenjog (                                  | Qty                   |        | Units        |                   |                 | Cancel                         | Update | Save and Crea                               | te New<br>Subtotal |
| id Line Item                                             |                          | ▲ Fotosjog                                     | Qty                   |        | Units        |                   |                 | Cancel<br>Unit Cos             | Update | Save and Crea                               | te New<br>Subtotal |
| ld Line Item<br>ost Code:<br>escription:                 |                          | A retrige                                      | dta<br>dta            |        | Udis         |                   |                 | Cancel<br>Unit Cos             | Update | Save and Crea                               | te New<br>Subtotal |
| Id Line Item                                             |                          | A fotoriage                                    | Qty                   |        | Uals         |                   |                 | Cancel<br>Unit Cos             | Update | Save and Crea                               | te New<br>Subtotal |
| Id Line Item                                             |                          | A hotoriage  <br>Coher ▼<br>∗E ⊙ A             | Qty                   |        | Udis         |                   |                 | Cancel<br>Unit Cos             | Update | Save and Crea                               | Re New<br>Subtotal |
| Id Line Item                                             |                          | A tetering<br>Otier ▼<br>∗E ⊙ A                | Qty                   |        | Units        |                   |                 | Cancel<br>Unit Cas             | Update | Save and Crea                               | te New<br>Subtotal |
| Id Line Item<br>Iost Code:<br>Rescription:<br>Oost Type: |                          | A tetring                                      | Qty                   |        | Units        |                   |                 | Cancel<br>Unit Cas             | Update | Seve and Cros                               | subtotal           |
| dd Line Item<br>Out Code:<br>Description:<br>Dost Type:  |                          | A hotoriage                                    | Qty                   |        | Units        |                   | Oty             | Cancel<br>Unit Os              | Update | Save and Cros                               | subtotal           |
| dd Line Item<br>Cost Code:<br>Description:<br>Cost Type: |                          | A faturdare<br>Otier •<br>* E © A<br>Cast Cale | Qty                   | Descri | Units:       | Cost hype         | Qty<br>10000 22 | Cancel<br>Unit Cas<br>Unit Cas |        | Save and Cres<br>50.00<br>Subtoral<br>52000 | subtotal           |

Figura 3. 37 Ingreso de factura (costo directo)

| lirect Cost |                                                 |          |              |           |         |             |           |              |          |
|-------------|-------------------------------------------------|----------|--------------|-----------|---------|-------------|-----------|--------------|----------|
| nvoid       | ice #002-003-000047944                          |          |              |           |         |             |           |              |          |
| General     | Related Items (0) Emails (0) Change History (2) |          |              |           |         |             |           |              |          |
|             |                                                 |          |              |           |         |             |           |              | Edit     |
| Type:       | Invoice                                         |          | Invoice#:    |           | 002-00  | 3-000047944 |           |              |          |
| Date:       | 02/05/19                                        |          | Status:      |           | Approv  | ed          |           |              |          |
| Vendor:     | Holcim Ecuador S.A.                             |          | Employee:    |           | Manuel  | Durazno     |           |              |          |
| Terms:      | Vence En Cuanto Se Rec                          | iba      | Description: |           | Entrega | de Cemento  |           |              |          |
| Received [  | i Date: 02/05/19                                |          | Paid Date:   |           | 02/05/  | 19          |           |              |          |
| Attachmer   | ents: %Factura.jpeg                             |          |              |           |         |             |           |              |          |
|             |                                                 |          |              |           |         |             |           |              |          |
|             | Cost Code                                       | Descript | lon          | Cost Type | Qty     | Units       | Unit Cost |              | Subtotal |
| 01          | 03-000 - MAMPOSTERÃOA 10 CM P BAJA              | Cemento  | м            | aterials  | 100.00  | eə          | \$7.8000  | E            | \$780.00 |
|             |                                                 |          |              |           |         |             |           | Grand Total: | \$780.00 |

Figura 3. 38 Factura creada (costo directo)

| ıdget   | Pending Budget<br>Changes                                                                                                    | Projected Budget                                                                                                    | Committed Costs                                                                                                    | Direct Costs                                                                                                    | Job to Date Costs                                                                                                    | Pending Cost<br>Changes                                                                                                    | Projected Costs                                                                                                    | Forecast To<br>Complete                                                                                                    | Estimated Cost at<br>Completion                                                                                                    | Projected over<br>Under                                                                                                    |
|---------|----------------------------------------------------------------------------------------------------|----------------------------------------------------------------------------------------------------|----------------------------------------------------------------------------------------------------|----------------------------------------------------------------------------------------------------|----------------------------------------------------------------------------------------------------|----------------------------------------------------------------------------------------------------|----------------------------------------------------------------------------------------------------|----------------------------------------------------------------------------------------------------|----------------------------------------------------------------------------------------------------|----------------------------------------------------------------------------------------------------|
|         |                                                                                                    |                                                                                                    |                                                                                                    |                                                                                                    |                                                                                                    |                                                                                                    |                                                                                                    |                                                                                                    |                                                                                                    |                                                                                                    |
|         |                                                                                                    |                                                                                                    |                                                                                                    |                                                                                                    |                                                                                                    |                                                                                                    |                                                                                                    |                                                                                                    |                                                                                                    |                                                                                                    |
| 00.00   | \$0.00                                                                                                    | \$5,000.00                                                                                                    | \$0.00                                                                                                    | \$0.00                                                                                                    | \$0.00                                                                                                    | \$0.00                                                                                                    | \$0.00                                                                                                    | <b>\$</b> \$5,000.00                                                                                                    | \$5,000.00                                                                                                    | \$0.00                                                                                                    |
| 50.00   | \$0.00                                                                                                    | \$2,550.00                                                                                                    | \$0.00                                                                                                    | \$0.00                                                                                                    | \$0.00                                                                                                    | \$0.00                                                                                                    | \$0.00                                                                                                    | <b>\$</b> \$2,550.00                                                                                                    | \$2,550.00                                                                                                    | \$0.00                                                                                                    |
| 96.25   | \$0.00                                                                                                    | \$1,296.25                                                                                                    | \$0.00                                                                                                    | \$0.00                                                                                                    | \$0.00                                                                                                    | \$0.00                                                                                                    | \$0.00                                                                                                    | \$ \$1,296.25                                                                                                    | \$1,296.25                                                                                                    | \$0.00                                                                                                    |
| 46.25   | \$0.00                                                                                                    | \$8,846.25                                                                                                    | \$0.00                                                                                                    | \$0.00                                                                                                    | \$0.00                                                                                                    | \$0.00                                                                                                    | \$0.00                                                                                                    | \$8,846.25                                                                                                    | \$8,846.25                                                                                                    | \$0.00                                                                                                    |
|         |                                                                                                    |                                                                                                    |                                                                                                    |                                                                                                    |                                                                                                    |                                                                                                    |                                                                                                    |                                                                                                    |                                                                                                    |                                                                                                    |
| 17.50   | \$0.00                                                                                                    | \$1,317.50                                                                                                    | \$0.00                                                                                                    | \$0.00                                                                                                    | \$0.00                                                                                                    | \$0.00                                                                                                    | \$0.00                                                                                                    | <b>\$</b> \$1,317.50                                                                                                    | \$1,317.50                                                                                                    | \$0.00                                                                                                    |
| 17.50   | \$0.00                                                                                                    | \$1,317.50                                                                                                    | \$0.00                                                                                                    | \$0.00                                                                                                    | \$0.00                                                                                                    | \$0.00                                                                                                    | \$0.00                                                                                                    | \$1,317.50                                                                                                    | \$1,317.50                                                                                                    | \$0.00                                                                                                    |
|         |                                                                                                    |                                                                                                    |                                                                                                    |                                                                                                    |                                                                                                    | _                                                                                                    |                                                                                                    |                                                                                                    |                                                                                                    |                                                                                                    |
| 17.50   | \$0.00                                                                                                    | \$1,317.50                                                                                                    | \$0.00                                                                                                    | \$780.00                                                                                                    | \$780.00                                                                                                    | \$0.00                                                                                                    | \$780.00                                                                                                    | <b>\$</b> \$537.50                                                                                                    | \$1,317.50                                                                                                    | \$0.00                                                                                                    |
| . 85.98 | \$0.00                                                                                                    | \$7,485.98                                                                                                    | \$0.00                                                                                                    | \$0.00                                                                                                    | \$0.00                                                                                                    | \$0.00                                                                                                    | \$0.00                                                                                                    | <b>\$</b> \$7,485.98                                                                                                    | \$7,485.98                                                                                                    | \$0.00                                                                                                    |
| . 90.35 | \$0.00                                                                                                    | \$21,490.35                                                                                                    | \$0.00                                                                                                    | \$0.00                                                                                                    | \$0.00                                                                                                    | \$0.00                                                                                                    | \$0.00                                                                                                    | <b>\$</b> \$21,490.35                                                                                                    | \$21,490.35                                                                                                    | \$0.00                                                                                                    |
| 25.06   | \$0.00                                                                                                    | \$22,025.06                                                                                                    | \$0.00                                                                                                    | \$0.00                                                                                                    | \$0.00                                                                                                    | \$0.00                                                                                                    | \$0.00                                                                                                    | \$ \$22,025.06                                                                                                    | \$22,025.06                                                                                                    | \$0.00                                                                                                    |
| 25.06   | \$0.00                                                                                                    | \$22,025.06                                                                                                    | \$0.00                                                                                                    | \$0.00                                                                                                    | \$0.00                                                                                                    | \$0.00                                                                                                    | \$0.00                                                                                                    | \$ \$22,025.06                                                                                                    | \$22,025.06                                                                                                    | \$0.00                                                                                                    |
| . 98.63 | \$0.00                                                                                                    | \$198.63                                                                                                    | \$0.00                                                                                                    | \$0.00                                                                                                    | \$0.00                                                                                                    | \$0.00                                                                                                    | \$0.00                                                                                                    | <b>%</b> \$198.63                                                                                                    | \$198.63                                                                                                    | \$0.00                                                                                                    |
| . 53.50 | \$0.00                                                                                                    | \$4,653.50                                                                                                    | \$0.00                                                                                                    | \$0.00                                                                                                    | \$0.00                                                                                                    | \$0.00                                                                                                    | \$0.00                                                                                                    | \$ \$4,653.50                                                                                                    | \$4,653.50                                                                                                    | \$0.00                                                                                                    |
| 96.08   | \$0.00                                                                                                    | \$79,196.08                                                                                                    | \$0.00                                                                                                    | \$780.00                                                                                                    | \$780.00                                                                                                    | \$0.00                                                                                                    | \$780.00                                                                                                    | \$78,416.08                                                                                                    | \$79,196.08                                                                                                    | \$0.00                                                                                                    |
|         | idget           0.000           50.00           50.00           76.25           44.25           17.50           17.50           17.50           17.50           17.50           17.50           17.50           17.50           17.50           17.50           17.50           17.50           17.50           17.50           17.50           17.50           17.50           17.50           17.50           17.50           17.50           17.50           17.50           17.50           17.50           17.50           17.50           17.50           17.50           17.50           17.50           18.50           19.64           19.64           10.65           10.65           10.65           10.65           10.65           10.65           10.65           10.65           10.65 </td <td>deet         Pending Budget<br/>Changes           2         Changes           2         50.00           50.00         50.00           64.25         50.00           64.25         50.00           7.50         50.00           7.50         50.00           6         50.00           7.50         50.00           6         50.00           7.50         50.00           6         50.00           7.50         50.00           6         50.00           7.50         50.00           8         50.6           9.035         50.00           20.35         50.00           20.35         50.00           20.35         50.00           20.35         50.00           20.35         50.00           20.35         50.00           20.35         50.00           20.35         50.00</td> <td>deet         Pending Budgett<br/>Changest<br/>Changest         Projected Budget           2000         50.00         55.000.00           2000         50.00         52.580.00           2025         50.00         51.294.25           4225         50.00         51.294.25           423         50.00         \$1.137.50           750         50.00         \$1.317.50           750         50.00         \$1.317.50           425         50.00         \$1.317.50           50.50         \$2.203.00         \$1.317.50           50.50         \$0.00         \$2.203.00           50.50         \$0.00         \$2.203.00           50.6         \$0.00         \$2.203.00           50.6         \$0.00         \$2.203.00           50.50         \$0.00         \$2.49.35           50.50         \$0.00         \$2.49.35           50.50         \$0.00         \$2.49.35           50.50         \$0.00         \$2.49.35           50.50         \$0.00         \$2.49.35           50.50         \$0.00         \$4.453.50           \$4.63         \$0.00         \$7.97.96.08</td> <td>deet         Pending Budget<br/>Changes         Projected Budget         Committed Casts           Autor         50.00         55.000.00         50.000           Autor         50.00         55.000.00         50.000           Autor         50.00         55.000.00         50.000           Autor         50.00         51.274.25         50.000           Autor         50.00         51.317.50         50.000           Autor         50.00         51.317.50         50.000           Autor         50.00         51.317.50         50.000           Autor         50.00         51.317.50         50.000           Autor         50.00         52.1470.35         50.000           Autor         50.00         52.202.50         50.000           Autor         50.00         52.202.50         50.000           Autor         50.00         52.202.50         50.000           Autor         50.00         52.202.50         50.000           Autor         50.00         52.202.50         50.000           Autor         50.00         52.202.50         50.000           Autor         50.00         52.202.50         50.000           Autor</td> <td>rdget         Pending Budget<br/>Chunges         Projected Budget         Committed Costs         Direct Costs           2000         \$0.00         \$5.0000         \$0.00         \$0.00           2000         \$0.00         \$5.0000         \$0.00         \$0.00           2000         \$0.00         \$5.0000         \$0.00         \$0.00           2025         \$0.00         \$1.296.25         \$0.00         \$0.00           223         \$0.00         \$1.296.25         \$0.00         \$0.00           423         \$0.00         \$1.296.25         \$0.00         \$0.00           750         \$0.00         \$1.317.50         \$0.00         \$0.00           750         \$0.00         \$1.317.50         \$0.00         \$0.00           750         \$0.00         \$1.317.50         \$0.00         \$0.00           750         \$0.00         \$1.317.50         \$0.00         \$0.00           7570         \$0.00         \$2.21.490.35         \$0.00         \$0.00           756         \$0.00         \$22.025.66         \$0.00         \$0.00           756         \$0.00         \$22.025.65         \$0.00         \$0.00           756         \$0.00         \$22.025.65</td> <td>deet         Pending Budget<br/>Channels         Projected Budget         Committed Costs         Direct Costs         Job to Date Costs           2         2         3         5         5         5         5         5         5         5         5         5         5         5         5         5         5         5         5         5         5         5         5         5         5         5         5         5         5         5         5         5         5         5         5         5         5         5         5         5         5         5         5         5         5         5         5         5         5         5         5         5         5         5         5         5         5         5         5         5         5         5         5         5         5         5         5         5         5         5         5         5         5         5         5         5         5         5         5         5         5         5         5         5         5         5         5         5         5         5         5         5         5         5         5         5<td>Aget         Pending Budget<br/>Changes         Projected Budget         Committed Costs         Direct Costs         Job to Data Costs         Pending Cost<br/>Changes           2        </td><td>Aget         Pending Budget<br/>Changes         Projected Budget         Committed Costs         Direct Costs         Job to Date Costs         Pending Cost<br/>Changes         Projected Costs           2000         \$0.00         \$50.000         \$0.00         \$0.00         \$0.00         \$0.00         \$0.00         \$0.00         \$0.00         \$0.00         \$0.00         \$0.00         \$0.00         \$0.00         \$0.00         \$0.00         \$0.00         \$0.00         \$0.00         \$0.00         \$0.00         \$0.00         \$0.00         \$0.00         \$0.00         \$0.00         \$0.00         \$0.00         \$0.00         \$0.00         \$0.00         \$0.00         \$0.00         \$0.00         \$0.00         \$0.00         \$0.00         \$0.00         \$0.00         \$0.00         \$0.00         \$0.00         \$0.00         \$0.00         \$0.00         \$0.00         \$0.00         \$0.00         \$0.00         \$0.00         \$0.00         \$0.00         \$0.00         \$0.00         \$0.00         \$0.00         \$0.00         \$0.00         \$0.00         \$0.00         \$0.00         \$0.00         \$0.00         \$0.00         \$0.00         \$0.00         \$0.00         \$0.00         \$0.00         \$0.00         \$0.00         \$0.00         \$0.00         \$0.00         \$0.00</td><td>Aget         Pending Budget<br/>Changes         Projected Budget         Committed Costs         Direct Costs         Job to Date Costs         Pending Cost<br/>Changes         Projected Costs         Pending Cost<br/>Changes         Projected Costs         Pending Cost<br/>Changes         Projected Costs         Pending Cost<br/>Changes         Projected Costs         Pending Cost<br/>Changes         Pending Cost<br/>Changes</td><td>Aget         Pending Budget<br/>Changes         Projected Budget         Committed Costs         Direct Costs         Job to Date Costs         Pending Cost<br/>Changes         Projected Costs         Perding Cost<br/>Completed           2         -         -         -         -         -         -         -         -         -         -         -         -         -         -         -         -         -         -         -         -         -         -         -         -         -         -         -         -         -         -         -         -         -         -         -         -         -         -         -         -         -         -         -         -         -         -         -         -         -         -         -         -         -         -         -         -         -         -         -         -         -         -         -         -         -         -         -         -         -         -         -         -         -         -         -         -         -         -         -         -         -         -         -         -         -         -         -         -         -</td></td> | deet         Pending Budget<br>Changes           2         Changes           2         50.00           50.00         50.00           64.25         50.00           64.25         50.00           7.50         50.00           7.50         50.00           6         50.00           7.50         50.00           6         50.00           7.50         50.00           6         50.00           7.50         50.00           6         50.00           7.50         50.00           8         50.6           9.035         50.00           20.35         50.00           20.35         50.00           20.35         50.00           20.35         50.00           20.35         50.00           20.35         50.00           20.35         50.00           20.35         50.00 | deet         Pending Budgett<br>Changest<br>Changest         Projected Budget           2000         50.00         55.000.00           2000         50.00         52.580.00           2025         50.00         51.294.25           4225         50.00         51.294.25           423         50.00         \$1.137.50           750         50.00         \$1.317.50           750         50.00         \$1.317.50           425         50.00         \$1.317.50           50.50         \$2.203.00         \$1.317.50           50.50         \$0.00         \$2.203.00           50.50         \$0.00         \$2.203.00           50.6         \$0.00         \$2.203.00           50.6         \$0.00         \$2.203.00           50.50         \$0.00         \$2.49.35           50.50         \$0.00         \$2.49.35           50.50         \$0.00         \$2.49.35           50.50         \$0.00         \$2.49.35           50.50         \$0.00         \$2.49.35           50.50         \$0.00         \$4.453.50           \$4.63         \$0.00         \$7.97.96.08 | deet         Pending Budget<br>Changes         Projected Budget         Committed Casts           Autor         50.00         55.000.00         50.000           Autor         50.00         55.000.00         50.000           Autor         50.00         55.000.00         50.000           Autor         50.00         51.274.25         50.000           Autor         50.00         51.317.50         50.000           Autor         50.00         51.317.50         50.000           Autor         50.00         51.317.50         50.000           Autor         50.00         51.317.50         50.000           Autor         50.00         52.1470.35         50.000           Autor         50.00         52.202.50         50.000           Autor         50.00         52.202.50         50.000           Autor         50.00         52.202.50         50.000           Autor         50.00         52.202.50         50.000           Autor         50.00         52.202.50         50.000           Autor         50.00         52.202.50         50.000           Autor         50.00         52.202.50         50.000           Autor | rdget         Pending Budget<br>Chunges         Projected Budget         Committed Costs         Direct Costs           2000         \$0.00         \$5.0000         \$0.00         \$0.00           2000         \$0.00         \$5.0000         \$0.00         \$0.00           2000         \$0.00         \$5.0000         \$0.00         \$0.00           2025         \$0.00         \$1.296.25         \$0.00         \$0.00           223         \$0.00         \$1.296.25         \$0.00         \$0.00           423         \$0.00         \$1.296.25         \$0.00         \$0.00           750         \$0.00         \$1.317.50         \$0.00         \$0.00           750         \$0.00         \$1.317.50         \$0.00         \$0.00           750         \$0.00         \$1.317.50         \$0.00         \$0.00           750         \$0.00         \$1.317.50         \$0.00         \$0.00           7570         \$0.00         \$2.21.490.35         \$0.00         \$0.00           756         \$0.00         \$22.025.66         \$0.00         \$0.00           756         \$0.00         \$22.025.65         \$0.00         \$0.00           756         \$0.00         \$22.025.65 | deet         Pending Budget<br>Channels         Projected Budget         Committed Costs         Direct Costs         Job to Date Costs           2         2         3         5         5         5         5         5         5         5         5         5         5         5         5         5         5         5         5         5         5         5         5         5         5         5         5         5         5         5         5         5         5         5         5         5         5         5         5         5         5         5         5         5         5         5         5         5         5         5         5         5         5         5         5         5         5         5         5         5         5         5         5         5         5         5         5         5         5         5         5         5         5         5         5         5         5         5         5         5         5         5         5         5         5         5         5         5         5         5         5         5         5         5         5         5 <td>Aget         Pending Budget<br/>Changes         Projected Budget         Committed Costs         Direct Costs         Job to Data Costs         Pending Cost<br/>Changes           2        </td> <td>Aget         Pending Budget<br/>Changes         Projected Budget         Committed Costs         Direct Costs         Job to Date Costs         Pending Cost<br/>Changes         Projected Costs           2000         \$0.00         \$50.000         \$0.00         \$0.00         \$0.00         \$0.00         \$0.00         \$0.00         \$0.00         \$0.00         \$0.00         \$0.00         \$0.00         \$0.00         \$0.00         \$0.00         \$0.00         \$0.00         \$0.00         \$0.00         \$0.00         \$0.00         \$0.00         \$0.00         \$0.00         \$0.00         \$0.00         \$0.00         \$0.00         \$0.00         \$0.00         \$0.00         \$0.00         \$0.00         \$0.00         \$0.00         \$0.00         \$0.00         \$0.00         \$0.00         \$0.00         \$0.00         \$0.00         \$0.00         \$0.00         \$0.00         \$0.00         \$0.00         \$0.00         \$0.00         \$0.00         \$0.00         \$0.00         \$0.00         \$0.00         \$0.00         \$0.00         \$0.00         \$0.00         \$0.00         \$0.00         \$0.00         \$0.00         \$0.00         \$0.00         \$0.00         \$0.00         \$0.00         \$0.00         \$0.00         \$0.00         \$0.00         \$0.00         \$0.00         \$0.00</td> <td>Aget         Pending Budget<br/>Changes         Projected Budget         Committed Costs         Direct Costs         Job to Date Costs         Pending Cost<br/>Changes         Projected Costs         Pending Cost<br/>Changes         Projected Costs         Pending Cost<br/>Changes         Projected Costs         Pending Cost<br/>Changes         Projected Costs         Pending Cost<br/>Changes         Pending Cost<br/>Changes</td> <td>Aget         Pending Budget<br/>Changes         Projected Budget         Committed Costs         Direct Costs         Job to Date Costs         Pending Cost<br/>Changes         Projected Costs         Perding Cost<br/>Completed           2         -         -         -         -         -         -         -         -         -         -         -         -         -         -         -         -         -         -         -         -         -         -         -         -         -         -         -         -         -         -         -         -         -         -         -         -         -         -         -         -         -         -         -         -         -         -         -         -         -         -         -         -         -         -         -         -         -         -         -         -         -         -         -         -         -         -         -         -         -         -         -         -         -         -         -         -         -         -         -         -         -         -         -         -         -         -         -         -         -</td> | Aget         Pending Budget<br>Changes         Projected Budget         Committed Costs         Direct Costs         Job to Data Costs         Pending Cost<br>Changes           2 | Aget         Pending Budget<br>Changes         Projected Budget         Committed Costs         Direct Costs         Job to Date Costs         Pending Cost<br>Changes         Projected Costs           2000         \$0.00         \$50.000         \$0.00         \$0.00         \$0.00         \$0.00         \$0.00         \$0.00         \$0.00         \$0.00         \$0.00         \$0.00         \$0.00         \$0.00         \$0.00         \$0.00         \$0.00         \$0.00         \$0.00         \$0.00         \$0.00         \$0.00         \$0.00         \$0.00         \$0.00         \$0.00         \$0.00         \$0.00         \$0.00         \$0.00         \$0.00         \$0.00         \$0.00         \$0.00         \$0.00         \$0.00         \$0.00         \$0.00         \$0.00         \$0.00         \$0.00         \$0.00         \$0.00         \$0.00         \$0.00         \$0.00         \$0.00         \$0.00         \$0.00         \$0.00         \$0.00         \$0.00         \$0.00         \$0.00         \$0.00         \$0.00         \$0.00         \$0.00         \$0.00         \$0.00         \$0.00         \$0.00         \$0.00         \$0.00         \$0.00         \$0.00         \$0.00         \$0.00         \$0.00         \$0.00         \$0.00         \$0.00         \$0.00         \$0.00         \$0.00 | Aget         Pending Budget<br>Changes         Projected Budget         Committed Costs         Direct Costs         Job to Date Costs         Pending Cost<br>Changes         Projected Costs         Pending Cost<br>Changes         Projected Costs         Pending Cost<br>Changes         Projected Costs         Pending Cost<br>Changes         Projected Costs         Pending Cost<br>Changes         Pending Cost<br>Changes | Aget         Pending Budget<br>Changes         Projected Budget         Committed Costs         Direct Costs         Job to Date Costs         Pending Cost<br>Changes         Projected Costs         Perding Cost<br>Completed           2         -         -         -         -         -         -         -         -         -         -         -         -         -         -         -         -         -         -         -         -         -         -         -         -         -         -         -         -         -         -         -         -         -         -         -         -         -         -         -         -         -         -         -         -         -         -         -         -         -         -         -         -         -         -         -         -         -         -         -         -         -         -         -         -         -         -         -         -         -         -         -         -         -         -         -         -         -         -         -         -         -         -         -         -         -         -         -         -         - |

## Figura 3. 39 Presupuesto modificado.

Fuente: (Procore, 2019).

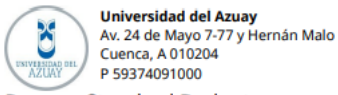

Procore Standard Budget Cost Type Original Budget Budget Modifications Revised Budget Approved COs Item Cost Code LA CALERA II DEPARTAMENTOS 01 - Bodega guardiania servicios temporales 01-000 - Bodega guardiania servicios temporales 01-000 - Bodega guardiania servicios temporales: Commitment \$5,000.00 \$0.00 \$0.00 \$5,000.00 01-002 - Obrero secundario: Materials 01-002 - Obrero secundario Materials \$2,550.00 \$0.00 \$0.00 \$2,550.00 \$1,296.25 01-003 - Electrisista: Materials 01-003 - Electrisista \$0.00 \$0.00 Materials \$1,296.25 Subtotal 01 - Bodega guardiania servicios temporales \$8,846.25 \$0.00 \$0.00 \$8,846.25 02 - Proteccion perimetral terreno 02-000 - Proteccion perimetral terreno 02-000 - Proteccion perimetral terreno: Materials Materials \$1,317.50 \$0.00 \$0.00 \$1,317.50 Subtotal 02 - Proteccion perimetral terreno \$1,317.50 \$0.00 \$0.00 \$1,317.50 03 - MAMPOSTERÃ?A 10 CM SOTANO 03-000 - MAMPOSTERÃ?A 10 CM P BAJA: Materials 03-000 - MAMPOSTERÃ?A 10 CM P BAJA Materials \$1,317.50 \$0.00 \$0.00 \$1,317.50 03-001 - MAMPOSTERÃ?A 10 CM 1 P ALTA 03-001 - MAMPOSTERÃ?A 10 CM 1 P ALTA: Materials Materials \$7,485.98 \$0.00 \$0.00 \$7,485.98 03-002 - MAMPOSTERÃ?A 10 CM 2 P ALTA: Materials 03-002 - MAMPOSTERÃ?A 10 CM 2 P ALTA Materials \$21,490.35 \$0.00 \$0.00 \$21,490.35 03-003 - MAMPOSTERÃ?A 15 CM SOTANO: Materials 03-003 - MAMPOSTERÃ?A 15 CM SOTANO Materials \$22.025.06 \$0.00 \$0.00 \$22.025.06 03-004 - MAMPOSTERĀ?A 15 CM P BAJA: Materials 03-004 - MAMPOSTERÃ?A 15 CM P BAJA Materials \$22,025.06 \$0.00 \$0.00 \$22,025.06 03-005 - MAMPOSTERĂ?A 15 CM 1 P ALTA 03-005 - MAMPOSTERĂ?A 15 CM 1 P ALTA: Materials Materials \$198.63 \$0.00 \$0.00 \$198.63 03-006 - MAMPOSTERÃ?A 15 CM 2 P ALTA: Materials 03-006 - MAMPOSTERÃ?A 15 CM 2 P ALTA \$4,653.50 \$0.00 \$4,653.50 Materials \$0.00 Subtotal 03 - MAMPOSTERÃ?A 10 CM SOTANO \$79,196.08 \$0.00 \$0.00 \$79,196.08

Figura 3. 40 Presupuesto modificado opciones 1/3.

Original Budget Amount: Es el monto del presupuesto original, esta cantidad es la que hemos ingresado originalmente al subir la plantilla con los códigos de costos en el programa, es el presupuesto inicial con cual se arranca el proyecto.

Budget Modifications: Modificaciones Presupuestarias, son los cambios presupuestarios que se pudiesen dar a lo largo del proyecto.

Approved COs: Cambios en las órdenes de costos aprobados, si hubiese cambios en las órdenes aprobadas el valor a cambiar se vería reflejado aquí.

Revised Budget: Presupuesto revisado, si hay variaciones en el presupuesto, aquí nos devolverá el valor modificado por los cambios que pudo haber tenido a lo largo de la obra, de no haber cambios, nos reflejara el valor original que fue presupuestado.

| Pending Budget<br>Changes | Projected<br>Budget | Committed Costs | Direct Costs | Job to Date Costs | Pending Cost Changes |
|---------------------------|---------------------|-----------------|--------------|-------------------|----------------------|
|                           |                     |                 |              |                   |                      |
|                           |                     |                 |              |                   |                      |
| \$0.00                    | \$5,000.00          | \$0.00          | \$0.00       | \$0.00            | \$0.00               |
| \$0.00                    | \$2,550.00          | \$0.00          | \$0.00       | \$0.00            | \$0.00               |
| \$0.00                    | \$1,296.25          | \$0.00          | \$0.00       | \$0.00            | \$0.00               |
| \$0.00                    | \$8,846.25          | \$0.00          | \$0.00       | \$0.00            | \$0.00               |
|                           |                     |                 |              |                   |                      |
| \$0.00                    | \$1,317.50          | \$0.00          | \$0.00       | \$0.00            | \$0.00               |
| \$0.00                    | \$1,317.50          | \$0.00          | \$0.00       | \$0.00            | \$0.00               |
|                           |                     |                 |              |                   |                      |
| \$0.00                    | \$1,317.50          | \$0.00          | \$780.00     | \$780.00          | \$0.00               |
| \$0.00                    | \$7,485.98          | \$0.00          | \$0.00       | \$0.00            | \$0.00               |
| \$0.00                    | \$21,490.35         | \$0.00          | \$0.00       | \$0.00            | \$0.00               |
| \$0.00                    | \$22,025.06         | \$0.00          | \$0.00       | \$0.00            | \$0.00               |
| \$0.00                    | \$22,025.06         | \$0.00          | \$0.00       | \$0.00            | \$0.00               |
| \$0.00                    | \$198.63            | \$0.00          | \$0.00       | \$0.00            | \$0.00               |
| \$0.00                    | \$4,653.50          | \$0.00          | \$0.00       | \$0.00            | \$0.00               |
| \$0.00                    | \$79,196.08         | \$0.00          | \$780.00     | \$780.00          | \$0.00               |

Figura 3. 41 Presupuesto modificado opciones 2/3.

Pending budget changes: Cambios de presupuesto pendientes, aquí encontramos los cambios que aún no fueron aprobados o están en proceso de aprobación, están siendo revisados.

Projected budget: Presupuesto proyectado, es el presupuesto revisado más los cambios de presupuestos pendientes, para obtener una estimación aproximada del presupuesto modificado.

Committed costs: Costos comprometidos, aquí se encuentran los costos pertinentes a subcontratos, en estado de aprobación o de comprobación, contratos de órdenes de compra aprobados, cambios en las órdenes de compras aprobados.

Direct costs: Costos directos, aquí se encuentran los costos directos que estén en estado aprobado, pendiente o de revisión, o que se tengan que reenviar.

Job to date costs: Costos del trabajo hasta la fecha, aquí se encuentran los costos directos más las requisiciones, esto nos da el valor total del trabajo realizado hasta la fecha.

Pending cost changes: Cambios de costos pendientes, aquí encontramos los valores relacionados a los subcontratos fuera de línea, contratos de órdenes de compra en estado de aprobación, presentado, parcialmente recibido, cambios de órdenes, en revisión o procesado.

| Projected Costs | Forecast To Complete | Estimated Cost at Completion | Projected over Under |
|-----------------|----------------------|------------------------------|----------------------|
|                 |                      |                              |                      |
| \$0.00          | \$5,000.00           | \$5,000.00                   | \$0.00               |
| \$0.00          | \$2,550.00           | \$2,550.00                   | \$0.00               |
| \$0.00          | \$1,296.25           | \$1,296.25                   | \$0.00               |
| \$0.00          | \$8,846.25           | \$8,846.25                   | \$0.00               |
|                 |                      |                              |                      |
| \$0.00          | \$1,317.50           | \$1,317.50                   | \$0.00               |
| \$0.00          | \$1,317.50           | \$1,317.50                   | \$0.00               |
|                 |                      |                              |                      |
| \$780.00        | \$537.50             | \$1,317.50                   | \$0.00               |
| \$0.00          | \$7,485.98           | \$7,485.98                   | \$0.00               |
| \$0.00          | \$21,490.35          | \$21,490.35                  | \$0.00               |
| \$0.00          | \$22,025.06          | \$22,025.06                  | \$0.00               |
| \$0.00          | \$22,025.06          | \$22,025.06                  | \$0.00               |
| \$0.00          | \$198.63             | \$198.63                     | \$0.00               |
| \$0.00          | \$4,653.50           | \$4,653.50                   | \$0.00               |
| \$780.00        | \$78,416.08          | \$79,196.08                  | \$0.00               |

Figura 3. 42 Presupuesto modificado opciones 3/3.

Projected costs: Costos proyectados, Aquí encontraremos los costos comprometidos más los costos directos y los cambios de costos pendientes, esto nos da como resultado la proyección del presupuesto.

Forecast to complete: Pronóstico para completar, es el presupuesto proyectado menos los costos proyectados, nos da el valor que falta para completar el presupuesto.

Estimated cost at completion: Costo estimado al finalizar, son los costos proyectados más el pronóstico para completar, nos da la estimación del presupuesto modificado.

Projected over under: Proyectado sobre bajo, es el presupuesto proyectado menos el costo estimado al finalizar, es fluctuación en el presupuesto final.

## 3.14 Scheducher / programar horarios de tareas.

Esta herramienta nos permite Programar tareas posfechadas, asignar un responsable, dar un color para su fácil identificación, podemos ir actualizando su porcentaje de avance a lo larga del periodo programado, para ello ingresamos en Herramientas de proyecto, Scheducher (Programa) damos click en la opción créate calendar ítem, como se muestra en la figura 3. 43.

| Calendar item         | ×                            |
|-----------------------|------------------------------|
| *<br>Title:           | Mamposteria 2da planta alta  |
| Colour:               | # f60  Sample                |
| Assign to:            | Faican, Luis                 |
| Private:              |                              |
| Start:                | 23/04/2019                   |
| End:                  | 15/05/2019                   |
| Completed Percentage: | 20                           |
| Description:          | Manposteria 2da planta alta. |
| * required field      | Cancel Save Item             |

Figura 3. 43 Creación de tareas por calendario.

PROCORE

| Program Everyone            | Day Week Month Gantt | diagram        |                          |                                       | To export | + Create Calendar Ite |
|-----------------------------|----------------------|----------------|--------------------------|---------------------------------------|-----------|-----------------------|
| 21/19-04/27/19<br>car Q Add | Filters •            |                |                          |                                       | 23/04/2   | 2019 🖀 🔇 Today        |
| Sunday                      | Monday               | Tuesday        | Wednesday                | Thursday                              | Friday    | Saturday              |
| twenty-one                  | 22                   | 2.3            | 24                       | 25                                    | 26        | 2                     |
|                             |                      |                | 2nd floor masonry 20% Co | mpleted Luis Faican II (end date: 05/ | 15/19)    | x                     |
| uide: Completed tasks       | Task in Progress     | Critical route |                          |                                       |           |                       |

Figura 3. 44 Visualización de tareas en el calendario 1/2.

Fuente: (Procore, 2019).

Terms of service Privacy Clause DEVELOPED BY

| Universidad del Azuay   |                      |              |                               |                              | Impreso el<br>Trabajo #: 1 L<br>Carret | mar abr 23, 2019 a 13:36 -05<br>A CALERA II DEPARTAMENTOS<br>sera Panamericana, Ruta E35.<br>Cuenca, Azuay<br>0984999040 |
|-------------------------|----------------------|--------------|-------------------------------|------------------------------|----------------------------------------|----------------------------------------------------------------------------------------------------|
| Domingo                 | Lunes                | Martes       | Miércoles                     | Jueves                       | Viernes                                | Sábado                                                                                                    |
| 21                      | 22                   | 23           | 24                            | 25                           | 26                                     | 27                                                                                                    |
|                         |                      | Ma           | mposteria 2da planta alta 20% | % Completado Luis Faican (fe | cha de finalización: 15/05/19)         | $\rightarrow$                                                                                                    |
|                         |                      |              |                               |                              |                                        |                                                                                                    |
| Guía: Tareas Completada | as Tarea en Progreso | Ruta Crítica |                               |                              |                                        |                                                                                                    |

Figura 3. 45 Visualización de tareas en el calendario 2/2.

## **CAPITULO 4**

#### **RESULTADOS**

**4.1** Análisis e interpretación de los resultados obtenidos de la gerencia del proyecto. Los datos se obtuvieron en tiempo real durante doce semanas en el proyecto de Departamentos la Calera II, ubicado en la carretera Panamericana, ruta E35, para lo cual se procedía a recolectar datos con cada líder de cuadrilla conjuntamente con las fotos de evidencias que sirven para darle seguimiento continuo a la obra, fue necesario la recolección de datos extras que fueron facilitados por la contadora de la empresa, conjuntamente con el ingeniero y el arquitecto responsable del proyecto para ingresarlos en la herramienta presupuesto, para poder crear los códigos de costos.

Los datos reflejados en el Capítulo III son de fácil interpretación para la persona que tenga acceso a ella y tenga un conocimiento intermedio en inglés ya que el programa está en ese idioma, al final de los cursos de inducción, luego de las video llamadas con la asesora Tanya Yorks, se facilitó el programa en español, lo cual facilita aún más la interpretación de los datos ingresados, como resultados se obtuvo un buen control de la obra, control del personal horas de trabajo y asistencia, actividades llevadas a cabo, control del material, maquinaria, identificación de responsables, incidentes, registro o programación de inspecciones realizadas a la obra por gestores, fiscalizadores externos al proyecto, como por ejemplo la empresa eléctrica, etc.

Con los datos disponible las veinte y cuatro horas, resulta relativamente fácil para el usuario revisar que está pasando en la obra, si se tiene alguna duda sobre los datos ingresados se puede ingresar un RFI (preguntas para solucionar ambigüedades en la interpretación), que será visible para las personas responsables del ingreso de esa información, se notificara vía email, para su pronta solución, gracias a las vías de comunicación que tiene Procore es posible solucionar problemas como estos casi de manera instantánea, si se tiene dudas sobre el funcionamiento o uso de alguna herramienta informática dentro del conjunto de aplicativos de Procore, se puede pedir asesoría vía email con el representante de Procore, o en su página web mediante el link: https://support.procore.com/.

#### 4.2 Comparativa de resultados con el método tradicional de gerencia de proyectos.

El usar un software diseñado por terceros nos imposibilita la opción de realizar cambios, ya que todas sus funciones están prediseñadas para el registro de datos, esta es una desventaja respecto al método tradicional el cual se va desarrollando e implementado de acuerdo a la experiencia generada a lo largo de las obras (de acuerdo al requerimiento y gusto del usuario), la ventaja de un sistema estandarizado es su fácil comprensión para las personas que trabajen con el sistema, además de contar con material para la inducción, soporte técnico, lo cual no se obtiene con un sistema tradicional.

Cada sistema presenta sus ventajas y desventajas, se pudo notar que al usar un software ya desarrollado, luego de un proceso de inducción se podía recolectar los datos de una manera más eficaz, en cambio con el método tradicional era doble trabajo se tenía que recolectar los datos y elaborar las plantillas para su registro, mientras se realizaba el control de gerencia de gestión del proyecto la Calera II Departamentos, paralelamente se realizaba la tesis "Validación de la propuesta metodológica para monitorear el estado de los costos de construcción en proyectos de obras civiles" con la cual se realizará la siguiente comparativa.

#### 4.2.1 Presupuesto

Como se observa en la figura 4. 1 el formato para el ingreso del presupuesto fue desarrollado en Excel, en el cual se detalla el código del rubro que es dado de manera arbitraria, cantidad, unidad, precio unitario y precio total, esta es una forma tradicional de registrar estos rubros, en cambio para registrar un presupuesto en Procore se deben seguir una serie de pasos detallados en el capítulo II, III, que va desde el ingreso de la plantilla estandarizada como se muestra en la Figura 3. 27.

Ingreso de datos Unit Cuantity Based Budget 1/2. Hasta la Figura 3. 28. Exportación de presupuesto. De esta manera se tiene organizados los presupuestos en el software lo cual permite que personal con el acceso y conocimiento realicen cambios o suban los rubros al sistema, en la figura 4. 2 se puede apreciar el nivel de detalle que nos ofrece el programa, en el cual se tienen los rubros agrupados por categorías, nos muestra

|      |     | PRESUPUESTO LA CALERA II                 |          |      |             |               |
|------|-----|------------------------------------------|----------|------|-------------|---------------|
| ITEM |     | Descripcion                              | Cant     | U    | PU          | P TOTAL       |
|      |     |                                          |          |      |             |               |
| 0001 | R1  | Replanteo y nivelación                   | 667      | m2   | 4,5056      | \$ 3.005,24   |
| 0002 | R2  | Adecuación del acceso                    | 1,00     | u    | 3379,2      | \$ 3.379,20   |
| 0003 | R3  | Bodega, guardiania, servicios temporales | 1,00     | u    | \$ 5.000,00 | \$ 3.600,00   |
| 0004 | R4  | Excavación a máquina y desalojo          | 4248,286 | m3   | 8,55        | \$ 36.322,85  |
| 0005 | R5  | Imprevistos                              | 1        | u    |             |               |
| 0006 | R6  | Cerramiento                              | 1        | u    |             |               |
| 0007 | R7  | Excavación Máquina cimientos             | 208      | m3   | 5,632       | \$ 1.171,46   |
| 0008 | R8  | Excavación Mano cimientos                | 268      | m3   | 22,528      | \$ 6.037,50   |
| 0009 | R9  | Replantillo Hormigón simple              | 11,4555  | m3   | 202,752     | \$ 2.322,63   |
| 0010 | R10 | Cimentación Hormigón                     | 154,5075 | m3   | 225,28      | \$ 34.807,45  |
| 0011 | R11 | Movilización                             | 1        | Glob |             |               |
| 0013 | R12 | Terreno                                  | 960,00   | m2   | \$ 240,00   | \$ 230.400,00 |
| 0014 | R13 | Estructura                               | 1        | Glob |             |               |
| 0201 | R14 | Desbroce y limpieza                      | 1,00     | u    | 3379,2      | \$ 3.379,20   |
| 0201 | R15 | Desalojo                                 | 4248,286 | m3   | 3,3792      | \$ 14.355,81  |
| 0201 | R16 | Compacatacion material de reposicion     | 159,95   | m3   | 24,7808     | \$ 3.963,69   |
| 0201 | R17 | Material compactado posterior a muros    | 280,2    | m3   | 13,5168     | \$ 3.787,41   |
| 0201 | R18 | Cimentacion Hierro                       | 6775,167 | kg   | 2,2528      | \$ 15.263,10  |
| 0201 | R19 | Cimentacion Malla Electrosoldada         | 807,169  | m2   | 5,632       | \$ 4.545,98   |
| 0201 | R20 | Transporte y Colocacion                  | 70       | m3   | 112,64      | \$ 7.884,80   |
| 0201 | R21 | Cimentacion Muros de Contencion Hormigon | 35,7     | m3   | 225,28      | \$ 8.042,50   |
| 0201 | R22 | DT60 Muros                               | 190,26   | m2   | 90,112      | \$ 17.144,71  |
| 0201 | R23 | DT 35 Muros                              | 51       | m2   | 78,848      | \$ 4.021.25   |
| 0201 | R24 | Hierro Columnas                          | 13190,84 | kg   | 2,2528      | \$ 29.716,31  |
| 0201 | R25 | Columnas Transporte y Colocacion         | 51       | m3   | 112,64      | \$ 5.744,64   |
| 0201 | R26 | Hormigon Vigas                           | 42,8715  | m3   | 225,28      | \$ 9.658,09   |
| 0201 | R27 | Hierro Vigas                             | 6292,65  | kg   | 2,2528      | \$ 14.176,08  |
| 0201 | R28 | Acero Vigas                              | 1093,25  | kg   | 3,3792      | \$ 3.694,31   |
| 0201 | R29 | Vigas Transporte y Colocacion            | 42,8715  | m3   | 112,64      | \$ 4.829,05   |

también el historial de cambios que sufrió el mismo, al momento de una edición, permite exportarlo y compartirlo vía email con los involucrados de la obra.

Figura 4. 1 Presupuesto método tradicional.

Fuente: Validación de la propuesta metodológica para monitorear el estado de los costos de construcción en proyectos de obras civiles (*Guevara & Ramón, 2019*).

| /er I                                         | nstantáneas  |                       | Grupo                                  |                           | Filtrar                 |               |                |                           |                  |                 |        |
|-----------------------------------------------|--------------|-----------------------|----------------------------------------|---------------------------|-------------------------|---------------|----------------|---------------------------|------------------|-----------------|--------|
| Procore Standard Budget 🛛 👻                   | Actual       |                       | <ul> <li>Sub Job , Division</li> </ul> | 8                         | ▼ Añadir Filtro ▼       | Deshacer Todo |                |                           |                  | Exportar        | * 2    |
| ✓ Descripción                                 |              | Cost Code             | Cost Type                              | Original Budget<br>Amount | Budget<br>Modifications | Approved COs  | Revised Budget | Pending Budget<br>Changes | Projected Budget | Committed Costs | Direct |
| ✓ LA CALERA II DEPARTAMENTOS                  |              |                       |                                        |                           |                         |               |                |                           |                  |                 |        |
| ♥ 01 - Bodega guardiania servicios temporale  | в            |                       |                                        |                           |                         |               |                |                           |                  |                 |        |
| 01-000 - Bodega guardiania servicios temp     | orales: Co   | 01-000 - Bodega g     | Commitment                             | \$5,000.00                | \$0.00                  | \$0.00        | \$5,000.00     | \$0.00                    | \$5,000.00       | \$0.00          |        |
| 01-002 - Obrero secundario: Materials         |              | 01-002 - Obrero s     | Materials                              | \$2,550.00                | \$0.00                  | \$0.00        | \$2,550.00     | \$0.00                    | \$2,550.00       | \$0.00          |        |
| 01-003 - Electrisista: Materials              |              | 01-003 - Electrisista | Materials                              | \$1,296.25                | \$0.00                  | \$0.00        | \$1,296.25     | \$0.00                    | \$1,296.25       | \$0.00          |        |
| Subtotal 01 - Bodega guardiania servicios ten | nporales     |                       |                                        | \$8,846.25                | \$0.00                  | \$0.00        | \$8,846.25     | \$0.00                    | \$8,846.25       | \$0.00          |        |
| ✓ 02 - Proteccion perimetral terreno          |              |                       |                                        |                           |                         |               |                |                           |                  |                 |        |
| 02-000 - Proteccion perimetral terreno: M     | aterials     | 02-000 - Proteccio    | Materials                              | \$1,317.50                | \$0.00                  | \$0.00        | \$1,317.50     | \$0.00                    | \$1,317.50       | \$0.00          |        |
| Subtotal 02 - Proteccion perimetral terreno   |              |                       |                                        | \$1,317.50                | \$0.00                  | \$0.00        | \$1,317.50     | \$0.00                    | \$1,317.50       | \$0.00          |        |
| ▼ 03 · MAMPOSTERÁDA 10 CM SOTANO              |              |                       |                                        |                           |                         |               |                |                           |                  |                 |        |
| 03-000 - MAMPOSTERÃOA 10 CM P BAJ             | A: Materials | 03-000 - MAMPO        | Materials                              | \$1,317.50                | \$0.00                  | \$0.00        | \$1,317.50     | \$0.00                    | \$1,317.50       | \$0.00          | s      |
| 03-001 - MAMPOSTERÃOA 10 CM 1 P AL            | TA: Materi   | 03-001 - MAMPO        | Materials                              | \$7,485.98                | \$0.00                  | \$0.00        | \$7,485.98     | \$0.00                    | \$7,485.98       | \$0.00          |        |
| 03-002 - MAMPOSTERÃOA 10 CM 2 PAL             | TA: Materi   | 03-002 - MAMPO        | Materials                              | \$21,490.35               | \$0.00                  | \$0.00        | \$21,490.35    | \$0.00                    | \$21,490.35      | \$0.00          |        |
| 03-003 - MAMPOSTERÃOA 15 CM SOTA/             | NO: Materi   | 03-003 - MAMPO        | Materials                              | \$22,025.06               | \$0.00                  | \$0.00        | \$22,025.06    | \$0.00                    | \$22,025.06      | \$0.00          |        |

Figura 4. 2 Presupuesto Procore.

UGUÑA MUÑOZ F 119

## 4.2.2 Nómina

Para el registro del personal se ha desarrollado una plantilla en Excel como se muestra en la figura 4. 3, en la cual consta el nombre del empleado, código que es dado dependiendo del cargo que tiene, Obrero (On), Maestro principal (Mn), en donde n corresponde al número de la persona dentro de la lista, también se detallan sus sueldos por mes y por hora, con un apartado para observaciones, esta es la manera tradicional del control del personal.

Procore nos da ciertas opciones al momento de ingresar a los empleados, primero nos pide que los registremos en directorio, con sus datos básicos para un rápido contacto con los mismos de ser necesario, cosa que en el método tradicional no se ha implementado, también nos permite crear cuadrilla de grupos de trabajos y seleccionar dentro de las misma a los jefes, en código de personal nos permite ingresar de manera arbitraria según nuestra conveniencia, pero a lado del nombre del empleado aparece su código, también nos permite llevar un control de la asistencia y horas trabajadas, designar tareas como sus responsables, cosa que en este método tradicional no se registran, Estas funciones mencionadas se pueden apreciar en el capítulo 3, literales: 3.2 creación de directorio, 3.3 creación de cuadrilla de trabajo.

|    | A B            | C D E     | F    | G   | н     | 1      | J    | К    | L        | м   | N        | 0    | Р     | Q       | R    |
|----|----------------|-----------|------|-----|-------|--------|------|------|----------|-----|----------|------|-------|---------|------|
| 1  |                |           | CON  | TRO | L DI  | e co   | ST   | OS   | EN       | OBR | Α        |      |       |         |      |
| 2  | NOMBRE DE      |           |      | 1.2 |       | lora   | ш    |      |          |     |          |      | FECHA |         |      |
| 3  | OBRA           |           |      | Lo  | a Ca  | leia   |      |      |          |     |          |      | SEMAN | A       |      |
| 5  |                |           |      | N   | IOMIN | A DE E | MPL  | EADO | S        |     |          |      |       |         |      |
| 6  |                | NOMB      | RE   |     |       |        |      | COL  | DIGO     |     | SUE      | LDO  | SUELD | O POR I | HORA |
| 7  | LUIS FAICAN    |           |      |     |       |        |      | N    | И1       |     | 23       | 4,69 |       | 2,93    |      |
| 8  | MAURICIO BANEC | GAS       |      |     |       |        |      | 0    | 01       |     | 23       | 3,32 |       | 2,92    |      |
| 9  | LUIS ASHQUI    |           |      |     |       |        |      | 0    | 02       |     | 23       | 3,32 |       | 2,92    |      |
| 10 | MAURICIO MONJ  | E         |      |     |       |        |      | 0    | 03       |     | 20       | 7,77 |       | 2,60    |      |
| 11 | GENARO GUAMA   | N         |      |     |       |        |      | 0    | 04       |     | 20       | 7,77 |       | 2,60    |      |
| 12 | RAUL DAQUILEMA | A         |      |     |       |        |      |      | 55       |     | 23       | 3,32 |       | 2,92    |      |
| 13 | ALEX CHARCO    |           |      |     |       |        |      |      | 26       |     | 20       | 1,11 |       | 2,60    |      |
| 14 | MANUEL GUALAN  |           |      |     |       |        |      |      | 27       |     | 28       | 4,43 |       | 3,50    |      |
| 16 | AANUEL GUALAN  |           |      |     |       |        |      | 20   |          | 20  | 7 77     |      | 2,00  |         |      |
| 17 | LOID GOADAIT   |           |      |     |       |        |      |      |          |     | - 20     | .,   |       | 2,00    |      |
| 18 | MANUEL DURAZN  | NO        |      |     |       |        |      | N    | 12       |     | 25       | 9,57 |       | 3.24    |      |
| 19 | RENE GUAMAN    |           |      |     |       |        |      | 0    | 10       |     | 23       | 3,32 |       | 2,92    |      |
| 20 | NOEL GUAMAN    |           |      |     |       |        |      | 0    | 11       |     | 20       | 7,77 |       | 2,60    |      |
| 21 | JOHN REMACHE   |           |      |     |       |        |      | 0    | 12       |     | 20       | 7,77 |       | 2,60    |      |
| 22 | MARIO GUAMAN   |           |      |     |       |        |      | 0    | 13       |     | 20       | 7,77 |       | 2,60    |      |
| 23 | BRAULIO ENRIQU | IEZ       |      |     |       |        |      | 0    | 14       |     | 23       | 3,32 |       | 2,92    |      |
| 24 | CARLOS SARMIEN | NTO       |      |     |       |        |      | N    | ИЗ       |     | 22       | 0,54 |       | 2,76    |      |
| 25 | JOSE PANI      |           |      |     |       |        |      | 0    | 15       |     | 22       | 0,54 |       | 2,76    |      |
| 20 |                |           |      |     |       |        |      |      |          |     | <u> </u> |      |       |         |      |
| 28 |                |           |      |     |       |        |      |      |          |     | <u> </u> |      |       |         |      |
| 29 |                |           |      |     |       |        |      |      |          |     |          |      |       |         |      |
|    |                |           |      |     |       |        |      |      |          |     | ·        |      |       |         |      |
| 30 |                |           |      |     |       |        |      |      |          |     |          |      |       |         |      |
| 31 |                |           |      |     |       |        |      |      |          |     |          |      |       |         |      |
| 32 |                |           |      |     | OB    | SERVA  | CION | IES  |          |     |          |      |       |         |      |
|    | PRE            | ESUPUESTO | NOMI | NA  | MAT.  | Y P.U. | F    | ×    | $\oplus$ | -   |          |      |       |         |      |

Figura 4. 3 Nómina método tradicional.

Fuente: Validación de la propuesta metodológica para monitorear el estado de los costos de construcción en proyectos de obras civiles (*Guevara & Ramón, 2019*).

| Equipos List | ta De Equipo Trabajadores |                |      | + Create 🔹 |
|--------------|---------------------------|----------------|------|------------|
| Buscar       | ٩                         |                |      |            |
|              | Crew Name                 | CrewLead       | Size |            |
| View Edit    | Cuadrilla I               | Manuel Durazno | 5    |            |
| View Edit    | Cuadrilla II              | Luis Faican    | 10 🗎 |            |

# Figura 4. 4 Nómina Procore 1/3.

Fuente: (Procore, 2019).

| View Crew             | × |
|-----------------------|---|
|                       |   |
| Crew Name             |   |
| Cuadrilla I Crew Lead | l |
| MD Manuel Durazno     |   |
| Crew Members (4)      | l |
| BE Braulio Enriquez   | l |
| JR John Remache       |   |
| NG Noel Guaman        | • |
|                       |   |

Figura 4. 5 Nómina Procore 2/3.

#### View Crew

Х

| Crew Name        | Â |
|------------------|---|
| Crew Lead        |   |
| Luis Faican      |   |
| Crew Members (9) |   |
| AC Alex Chalco   |   |
| GG Genaro Guaman |   |
| Luis Ashqui      |   |

Figura 4. 6 Nómina Procore 3/3.

Fuente: (Procore, 2019).

## 4.2.3 Control de costos de la obra

En este método tradicional para el control de costos de obra se ha puesto en Excel, material, cantidad, unidad, costo por unidad, como se muestra en la figura 4. 7, de esta manera ellos llevan el control de los gastos financieros, mientras que en Procore nos permite detallar proveedor del material, costos total en el presupuesto, costo por unidad, generar órdenes de pago, retenciones, registros de materiales tal como se detalla en el capítulo 3, literales: 3.11 Creación de Códigos de Costos, 3.12 Budget (Presupuesto), 3.13 Invoicing / (Facturación), los cambios o adiciones que se hagan al ingresar rubros se verán reflejados de manera automática en el presupuesto general.

|                | CONTROL DE COSTOS EN OBRA      |               |         |        |           |  |  |  |  |  |  |  |
|----------------|--------------------------------|---------------|---------|--------|-----------|--|--|--|--|--|--|--|
| NOMBRE DE      | La Calar                       | - 11          |         | FEC    | CHA       |  |  |  |  |  |  |  |
| OBRA           | La Caler                       | ап            |         | SEM    | ANA       |  |  |  |  |  |  |  |
|                |                                |               |         |        |           |  |  |  |  |  |  |  |
|                | COMBR                          | A DE MATERIAL | ES      |        |           |  |  |  |  |  |  |  |
|                | MATERIAL                       | CANTIDAD      | UNIDADE | COSTO  | COSTO POR |  |  |  |  |  |  |  |
| CEMENTO        |                                | 100           | U       | 774    | 7,74      |  |  |  |  |  |  |  |
| LADRILLOS (IN  | CLUYE TRANSPORTE)              | 10000         | U       | 2500   | 0,58      |  |  |  |  |  |  |  |
| AREMA (INCLU   | IDO TRANSPORTE)                | 8             | M3      | 200    | 25        |  |  |  |  |  |  |  |
| RIPIO (INCLUIE | O EL TRANSORTE)                | 52            | M3      | 919,88 | 17,69     |  |  |  |  |  |  |  |
| TUBO DUCTO T   | ELEFONICO 110MMX6MYS RIVAL     | 2             | U       | 27,34  | 13,67     |  |  |  |  |  |  |  |
| CODO DE 50*9   | 0 PLASTIGAMA                   | 2             | U       | 2,56   | 1,28      |  |  |  |  |  |  |  |
| DISCO DIAMAN   | ITE RHINO 9"                   | 1             | U       | 14,7   | 14,7      |  |  |  |  |  |  |  |
| TRIANGULO DE   | SEGURIDAD                      | 1             | U       | 1,17   | 1,17      |  |  |  |  |  |  |  |
| EXTINTORALUN   | /INIO                          | 1             | U       | 6,95   | 6,95      |  |  |  |  |  |  |  |
| BOTIQUIN PEQ   | UEÑO                           | 1             | U       | 4,08   | 4,08      |  |  |  |  |  |  |  |
| BROCHA P/PIN   | TURA MANGO BLANCO 5"           | 1             | U       | 1,37   | 1,37      |  |  |  |  |  |  |  |
| BROCA NSS BU   | LK 1/4                         | 2             | U       | 1,68   | 0,84      |  |  |  |  |  |  |  |
| DISCO DEWALT   | 7-1/4 SIERRA CIRCULAR          | 1             | U       | 9,2    | 9,2       |  |  |  |  |  |  |  |
| PINTURA LATE   | SUPREMO                        | 1             | U       | 13,93  | 13,93     |  |  |  |  |  |  |  |
| DISOLVENTE LA  | ACA LITRO                      | 1             | LT      | 1,43   | 1,43      |  |  |  |  |  |  |  |
| CLAVO DE ACER  | RO 2"                          | 1,5           | LB      | 4,335  | 2,89      |  |  |  |  |  |  |  |
| CLAVO DE ACER  | RO 3"                          | 1,5           | LB      | 4,335  | 2,89      |  |  |  |  |  |  |  |
| ESCOBILLON D   | URO                            | 1             | U       | 4,74   | 4,74      |  |  |  |  |  |  |  |
| FLEXOMETRO O   | ENTURY 5M                      | 10            | U       | 12,5   | 1,25      |  |  |  |  |  |  |  |
| CHALECO REFL   | ECTIVO                         | 10            | U       | 24,3   | 2,43      |  |  |  |  |  |  |  |
| GUANTES MAS    | TER                            | 1             | U       | 1,85   | 1,85      |  |  |  |  |  |  |  |
| GUANTES MAS    | TER INDUSTRIAL                 | 1             | U       | 3,15   | 3,15      |  |  |  |  |  |  |  |
| RIPIO 3/4 VIPE | SA                             | 60,25         | M3      | 1012,2 | 16,8      |  |  |  |  |  |  |  |
| VIAJES ELEMEN  | ITO PREFABRICADOS DE FABRICA A | 15            | U       | 750    | 50        |  |  |  |  |  |  |  |
| VIAJES ELEMEN  | ITO PREFABRICADOS DE FABRICA A | 35            | U       | 5250   | 150       |  |  |  |  |  |  |  |
| MEJORAMIENT    | 0                              | 16            | M3      | 130    | 8,125     |  |  |  |  |  |  |  |
| MALLA NERVO    | METALICA                       | 2             | U       | 5,8    | 2,9       |  |  |  |  |  |  |  |
| TOMA CORRIEN   | NTE (SOLDADORA)                | 1             | U       | 5,99   | 5,99      |  |  |  |  |  |  |  |
| LAPIZ CARPINT  | EROVBI COLOR GRUESO            | 10            | U       | 2,9    | 0,29      |  |  |  |  |  |  |  |
| CASCOS DE SEC  | GURIDAD                        | 7             | U       | 22,75  | 3,25      |  |  |  |  |  |  |  |
| <b>-</b>       | PRESUPUESTO NOMINA M           | AT. Y P.U.    | R 🕂     | •      | •         |  |  |  |  |  |  |  |

Figura 4. 7 Control de costos de obra método tradicional

Fuente: Validación de la propuesta metodológica para monitorear el estado de los costos de construcción en proyectos de obras civiles (Guevara & Ramón, 2019).

| er                                    | Instantáneas |                   | Grupo                |                           | Filtrar                 |               |                |                           |         |
|---------------------------------------|--------------|-------------------|----------------------|---------------------------|-------------------------|---------------|----------------|---------------------------|---------|
| Procore Standard Budget 🛛 🔻           | Actual       |                   | ▼ Sub Job , Division |                           | ▼ Añadir Filtro         | Deshacer Todo |                | Exportar                  | -       |
| ✓ Descripción                         |              | Cost Code         | Cost Type            | Original Budget<br>Amount | Budget<br>Modifications | Approved COs  | Revised Budget | Pending Budget<br>Changes | Project |
| ✓ 06 - PINTURA SOTANO                 |              |                   |                      |                           |                         |               |                |                           |         |
| 06-000 - PINTURA P BAJA: Materials    |              | 06-000 - PINTURA  | Materials            | \$2,848.88                | \$0.00                  | \$0.00        | \$2,848.88     | \$0.00                    |         |
| 06-001 - PINTURA 1 P ALTA: Materials  |              | 06-001 - PINTURA  | Materials            | \$3,370.50                | \$0.00                  | \$0.00        | \$3,370.50     | \$0.00                    |         |
| 06-002 - PINTURA 2 P ALTA: Materials  |              | 06-002 - PINTURA  | Materials            | \$3,053.51                | \$0.00                  | \$0.00        | \$3,053.51     | \$0.00                    |         |
| Subtotal 06 - PINTURA SOTANO          |              |                   |                      | \$9,272.89                | \$0.00                  | \$0.00        | \$9,272.89     | \$0.00                    |         |
| ✓ 07 - PISO FLOTANTE SOTANO           |              |                   |                      |                           |                         |               |                |                           |         |
| 07-000 - PISO FLOTANTE P BAJA: Materi | als          | 07-000 - PISO FLO | Materials            | \$3,053.51 ~~             | \$0.00                  | \$0.00        | \$3,053.51     | \$0.00                    |         |
| 07-001 - PISO FLOTANTE 1 P ALTA: Mate | rials        | 07-001 - PISO FLO | Materials            | \$690.75                  | \$0.00                  | \$0.00        | \$690.75       | \$0.00                    |         |
| 07-002 - PISO FLOTANTE 2 P ALTA: Mate | rials        | 07-002 - PISO FLO | Materials            | \$6,239.78                | \$0.00                  | \$0.00        | \$6,239.78     | \$0.00                    |         |
| Subtotal 07 - PISO FLOTANTE SOTANO    |              |                   |                      | \$9,984.04                | \$0.00                  | \$0.00        | \$9,984.04     | \$0.00                    |         |
| ✓ 08 - PORCELANATO SOTANO             |              |                   |                      |                           |                         |               |                |                           |         |
| 08-000 - PORCELANATO P. BAJA: Materi  | als          | 08-000 - PORCEL   | Materials            | \$5,871.38                | \$0.00                  | \$0.00        | \$5,871.38     | \$0.00                    |         |
| 08-001 - PORCELANATO 1 P ALTA: Mater  | rials        | 08-001 - PORCEL   | Materials            | \$5,871.38 ~~             | \$0.00                  | \$0.00        | \$5,871.38     | \$0.00                    |         |
| 08-002 - PORCELANATO 2 P ALTA: Mater  | rials        | 08-002 - PORCEL   | Materials            | \$1 133 56                | \$0.00                  | \$0.00        | \$1.133.56     | \$0.00                    |         |

Figura 4. 8 Control de costos de obra, Procore.

Fuente: (Procore, 2019).

## 4.2.4 Rubros

En el método tradicional los rubros son ingresados en Excel, detallado el nombre del mismo, así como su código el cual es dado por Rn, siendo n el número correspondiente al rubro ingresado, y la unidad que tiene, en Procore se registran los rubros cuando se cargan los códigos de costos como se ha indicado en los capítulos II & III.

La ventaja que Procore nos ofrece es que están listos en un menú desplegable donde seleccionamos el rubro, colocamos una descripción le damos unidades conjuntamente con la cantidad y costo del mismo.

En Procore todos los datos que son ingresados están enlazados para las herramientas informáticas, esto evita que haya errores al momento de digitar, ahorra tiempo al no tener que volver a ingresar los mismos datos que se registraron con anterioridad, un ejemplo ingreso de rubro se muestra en la figura 4. 10.

|                    | CONTROL DE CO                   | OSTOS EN OBRA |          |  |  |
|--------------------|---------------------------------|---------------|----------|--|--|
| NOMBRE DE          |                                 | <b>х II</b>   | FECHA    |  |  |
| OBRA               | La Calera                       | 3 11          | SEMANA   |  |  |
|                    | RUB                             | ROS           |          |  |  |
|                    | RUBRO                           | CODIGO        | UNIDADES |  |  |
| MANPOSTERIA 10     | OCM P.B                         | R39           | M2       |  |  |
| Hormigon Colum     | as                              | R30           | M3       |  |  |
| Hierro Columnas    |                                 | R24           | KG       |  |  |
| Columnas Transpor  | rte y Colocacion                | R25           | HORAS    |  |  |
| Hormigon Vigas     |                                 | R26           | M3       |  |  |
| Hierro Vigas       |                                 | R27           | KG       |  |  |
| Acero Vigas        |                                 | R28           | KG       |  |  |
| Vigas Transporte y | Colocacion                      | R29           | UNIDADES |  |  |
| ESCALERA           |                                 | R31           | М        |  |  |
| INSTALACIONES E    | ELECTRICAS Y TELECOMUNICACIONES | R139          | UNIDADES |  |  |
| DESALOJO DE MA     | TERIAL                          | R15           | UNIDADES |  |  |
| INSTALACIONES [    | DESAGUES                        | R142          | UNIDADES |  |  |
| LOSA DT            |                                 | R36           | М        |  |  |
| TRANSPORTE Y CO    | DLOCACION DE LOSAS              | R33           | UNIDADES |  |  |
| MALLA TOPPING      |                                 | R35           |          |  |  |
| MANPOSTERIA 15     | CM P.B                          | R43           | M2       |  |  |
| MANPOSTERIA 10     | OCM P.A 1                       | R40           |          |  |  |
| TOPPING            |                                 | R34           |          |  |  |

Figura 4. 9 Registro de rubros, método tradicional.

Fuente: Validación de la propuesta metodológica para monitorear el estado de los costos de construcción en proyectos de obras civiles (Guevara & Ramón, 2019).

|       | Cost Code                             | Cost Type                             | Description               |         | Qty  | Units | Unit Cost |         | Subtotal |
|-------|---------------------------------------|---------------------------------------|---------------------------|---------|------|-------|-----------|---------|----------|
| =     | 03-003 - MAMPOSTERÅEIA 15 CM SOTAN® 🔻 | Materials                             | Ladrillo para manposteria | • = • 4 | 2000 | ea    | \$0.0700  |         | \$140.00 |
| + Add |                                       | Budgeted Line Item Types<br>Materials |                           |         |      |       |           | Amount: |          |
|       |                                       | Non-Budgeted Line Item Types<br>Labor |                           |         |      |       |           |         |          |
| 4     |                                       | Equipment                             |                           |         |      |       | _         |         | •        |
|       |                                       | Commitment                            |                           |         |      |       |           | _       |          |
|       |                                       | Owner Cost                            |                           |         |      |       |           | Cancel  | Create   |
|       |                                       | Professional Services                 |                           |         |      |       |           |         |          |
|       |                                       | Other                                 |                           |         |      |       |           |         |          |

Figura 4. 10 Registro de rubros Procore

UGUÑA MUÑOZ F 125

#### 4.2.5 Registro de actividades

Aquí Procore presenta varias ventajas como es el registro diario, permitiéndonos registrar inclusive el clima que hubo en determinado día de trabajo, actividades realizadas, responsables, descripción y estado en el que se encuentra, si está en proceso o terminado ,responsables de la actividad encomendada, nos permite programar tareas posfechadas, así como ir ingresando el progreso para determinar si se va a cumplir, registrar visitas de los inspectores, detalles a corregir, incidentes que se dieron en la obra, gravedad de los mismo, registro de material, asistencia y tiempos trabajados por el personal, estas son solo algunas de las funcionalidades que permite Procore como se han venido detallando a lo largo de los capítulos II & III.

En cambio, en el método tradicional solo se registran los rubros, trabajadores, códigos de los mismos, tiempo trabajados, maquinarias y actividades, observaciones realizadas como se muestran en las figuras: 4. 11, 4. 12, 4. 13, 4. 14, cabe destacar que los ingresos de todos estos datos son dados de manera manual, mientras que en Procore los datos pueden ser copiados o están en una lista desplegable si han sido previamente digitados, caso contrario permite su adhesión, modificación o eliminación, nos da un registro más completo y apegado a la realidad.

Permite cargar fotos que sirven como evidencia del trabajo realizado el cual nos permite ver el progreso real de la obra, o identificar problemas, dándonos un enfoque más amplio para su solución, un ejemplo del registro de actividades se puede apreciar en las figuras 4. 15, 4. 16, 4. 17, 4. 18, 4. 19, 4. 20, 4. 21, 4. 22, 4.23.

|            |         |        |     |       |     | MATE  | RIALES USAD | OS  |      |     |       |     |       |  |
|------------|---------|--------|-----|-------|-----|-------|-------------|-----|------|-----|-------|-----|-------|--|
| MATERIALES | EOS     | CANT   | R   | C/D1  | R   | C/ D2 |             | R   | C/D3 | R   | C/ D4 | R   | C/ D5 |  |
| TABLAS     | ENTRADA | 50     |     |       |     |       |             |     |      | R36 | 15    | R36 | 10    |  |
| TIRAS      | ENTRADA | 30     |     |       |     |       |             |     |      | R36 | 8     | R36 | 10    |  |
| CLAVO 3"   | ENTRADA | 5 LIBR | AS  |       |     |       |             |     |      | R36 | 1     | R36 | 1     |  |
| CLAVO 5"   | ENTRADA | 5 LIBR | AS  |       |     |       |             |     |      | R36 | 1     | R36 | 1     |  |
| CEMENTO    |         |        | R40 | 5     | R40 | 8     |             |     | 5    | R40 | 5     | R40 | 5     |  |
|            |         |        |     |       |     |       |             |     |      |     |       | R42 | 2     |  |
| LADRILLO   |         |        | R40 | 162,4 | R40 | 220   |             | R40 | 224  | R40 | 226,4 | R40 | 204   |  |
| ARENA      |         |        | R40 |       |     |       |             |     |      | R40 |       | R40 |       |  |
| GRAVA      |         |        | R40 |       |     |       |             |     |      | R40 |       | R40 |       |  |

Figura 4. 11 Registro de actividades método tradicional 1/4.

Fuente: Validación de la propuesta metodológica para monitorear el estado de los costos de construcción en proyectos de obras civiles (Guevara & Ramón, 2019).

|           | CONTR                  | OL DI  | E COSTOS EN OBRA |          |     |                    |          |        |       |
|-----------|------------------------|--------|------------------|----------|-----|--------------------|----------|--------|-------|
| NOMBRE DE |                        |        |                  | FECHA    |     |                    |          |        |       |
| OBRA      | La Cal                 | era II |                  | SEMANA   |     |                    |          |        |       |
|           |                        |        |                  | ·        |     |                    |          |        |       |
|           |                        |        | RUBROS           |          |     |                    |          |        |       |
|           | RUBRO                  |        | UNIDAD           | CANTIDAD |     |                    |          |        |       |
| R39       | MANPOSTERIA 10CM P.B   |        |                  |          | R40 | MANPOSTERIA P.B    |          |        |       |
| R26       | Hormigon Vigas         |        |                  |          | R39 | ENCOFRADO Y DESEN  | CONFRAD  | O VIGA | (S    |
| R30       | Hormigon Columas       |        |                  |          | R38 | ENCOFRADO Y DESEN  | ICONFRAD | O COLL | JMNAS |
| R27       | Hierro Vigas           |        |                  |          | R41 | ARMADO DE HIERRO   | VIGAS    |        |       |
| R31       | ESCALERA               |        |                  |          | R37 | ESCALERA           |          |        |       |
| R36       | LOSA DT                |        |                  |          | R42 | FUDICION LOSA      |          |        |       |
| R14       | INSTALACIONES DESAGUES |        |                  |          | R61 | INSTALACIONES DESA | AGUES    |        |       |
| R15       | DESALOJO DE MATERIAL   |        |                  |          | R6  | DESALOJO DE MATER  | IAL      |        |       |
|           |                        | 1      | 1 1              |          |     |                    |          | -      |       |

Figura 4. 12 Registro de actividades método tradicional 2/4.

Fuente: Validación de la propuesta metodológica para monitorear el estado de los costos de construcción en proyectos de obras civiles (Guevara & Ramón, 2019).

|       |             |          |      |     |       |              | MATER | RALES EN BOD | EGA  |      |     |    |        |     |        |       |    |
|-------|-------------|----------|------|-----|-------|--------------|-------|--------------|------|------|-----|----|--------|-----|--------|-------|----|
|       | MATERIALES  | EOS      | CANT | R   | C/D1  | R            | C/ D2 |              | R    | C/D3 |     | R  | C/ D4  |     | R      | C/ D5 |    |
|       | CEMENTO     |          | 91   |     |       | 86           |       |              | 80   |      |     |    |        |     |        |       |    |
|       |             |          |      |     |       |              | EQUIP | O Y MAQUINA  | ARIA |      |     |    |        |     |        |       |    |
|       | EQUIPO      | EOS      | CANT | R   | C/ D1 | R            | C/ D2 |              | R    | C/D3 |     | R  | C/ D4  |     | R      | C/ D5 |    |
| GRUA  | PEHIBOTT    |          |      | R36 | 5     | R36          | 5     |              | R36  | 3    |     |    |        |     |        |       |    |
| GRUA  | GROVE       |          |      | R39 | 4     | R39          | 4     |              | R39  | 3    |     |    |        |     |        |       |    |
| HORM  | /IGOMERA    |          |      |     |       |              |       |              |      |      |     |    |        |     | R42    | 4     |    |
|       |             |          |      |     |       |              |       |              |      |      |     |    |        |     |        |       |    |
|       |             |          |      |     |       |              | SUBC  | CONTRATACIO  | DN   |      |     |    |        |     |        |       |    |
| RUBRO | DESCRIPCIÓN | # TRABAJ |      |     |       | <br>CANT D 1 |       | CANT D 2     |      | CAN  | трз | CA | NT D 4 | CAN | NT D 5 |       | CU |
|       |             |          |      |     |       |              |       |              |      |      |     |    |        |     |        |       |    |
|       |             |          |      |     |       |              |       |              |      |      |     |    |        |     |        |       |    |
|       |             |          |      |     |       |              |       |              |      |      |     |    |        |     |        |       |    |
|       |             |          |      |     |       |              |       |              |      |      |     |    |        |     |        |       |    |
|       |             |          |      |     |       |              |       |              |      |      |     |    |        |     |        |       |    |
|       |             |          |      |     |       |              |       |              |      |      |     |    |        |     |        |       |    |
|       |             |          |      |     |       |              |       |              |      |      |     |    |        |     |        |       |    |

Figura 4. 13 Registro de actividades método tradicional 3/4.

Fuente: Validación de la propuesta metodológica para monitorear el estado de los costos de construcción en proyectos de obras civiles (Guevara & Ramón, 2019).

|       |                      | INDIRECTOS                |       |                       |           |
|-------|----------------------|---------------------------|-------|-----------------------|-----------|
| FECHA | DESCRIPCIÓN          | UNIDAD                    |       | CANTIDAD              | COSTO     |
|       |                      |                           |       |                       |           |
|       |                      |                           |       |                       |           |
|       |                      |                           |       |                       |           |
|       |                      |                           |       |                       |           |
|       |                      |                           |       |                       |           |
|       |                      |                           |       |                       |           |
|       | MANO DE OBRA (CO     | DSTO ADICIONAL POR CARGA  | Y DES | SCARGA DE MATERIALES) |           |
|       | MATERIAL             | ES CON COSTO ADICIONAL DE | CARG  | GA O DESCARGA         |           |
| FECHA | DESCRIPCIÓN          |                           |       | UNIDAD                | CANTIDAD  |
|       |                      |                           |       |                       |           |
|       |                      |                           |       |                       |           |
|       |                      |                           |       |                       |           |
|       |                      |                           |       |                       |           |
|       |                      |                           |       |                       |           |
|       | PERSONAL O           | CUPADO PARA LA CARGA O DE | ESCA  | RGA DE MATERIAL       | <br>      |
| FECHA | DESCRIPCIÓN PERSONAL | MATERIAL                  |       | # HORAS               | COSTO C/H |
|       |                      |                           |       |                       |           |
|       |                      |                           |       |                       |           |
|       |                      |                           |       |                       |           |
|       |                      | OBSERVACIONES             |       |                       |           |
|       |                      |                           |       |                       |           |
|       |                      |                           |       |                       |           |
|       |                      |                           |       |                       |           |

Figura 4. 14 Registro de actividades método tradicional 4/4.

Fuente: Validación de la propuesta metodológica para monitorear el estado de los costos de construcción en proyectos de obras civiles (Guevara & Ramón, 2019).

| Editar Ver                                                                                     | 30                                     | Desencofrado de la lo                                                                                                    | Soldaduras de la grada, curado del can  | Manuel Durazno                                                                                  | 1/4/19                                                               | En Progreso                                                                         | Preconstrucción                                                                                                    |
|------------------------------------------------------------------------------------------------|----------------------------------------|----------------------------------------------------------------------------------------------------|-----------------------------------------|-------------------------------------------------------------------------------------------------|----------------------------------------------------------------------|-------------------------------------------------------------------------------------|----------------------------------------------------------------------------------------------------|
| Editar Ver                                                                                     | 32                                     | Curado canal de Desa                                                                                                    | Limpleza del hormigón caído en el terc  | Manuel Durazno                                                                                  | 2/4/19                                                               | Cerrado                                                                             | Preconstrucción                                                                                                    |
| Editar Ver                                                                                     | 31                                     | Remate fachada prim                                                                                                    | Limpieza de los tres pisos de construcc | Luis Faican                                                                                     | 2/4/19                                                               | Iniciado                                                                            | Preconstrucción                                                                                                    |
| Editar Ver                                                                                     | 33                                     | Fachada                                                                                                    | Mampostería paredes exteriores, enco    | Luis Faican                                                                                     | 3/4/19                                                               | En Progreso                                                                         | Preconstrucción                                                                                                    |
| Editar Ver                                                                                     | 34                                     | Pared de ladrillo Visto                                                                                                    | Se descargo 100 sacos de cemento, ay    | Manuel Durazno                                                                                  | 3/4/19                                                               | En Progreso                                                                         | Preconstrucción                                                                                                    |
| Editar Ver                                                                                     | 35                                     | Mamposteria Paredes                                                                                                    | Primera planta alta, Dindel fachada fro | Luis Faican                                                                                     | 4/4/19                                                               | En Progreso                                                                         | Preconstrucción                                                                                                    |
| Edîtar Ver                                                                                     | 36                                     | Colocacion de peldañ                                                                                                    | Limpleza del tercer piso.               | Manuel Durazno                                                                                  | 4/4/19                                                               | Cerrado                                                                             | Preconstrucción                                                                                                    |
|                                                                                                |                                        |                                                                                                    |                                         |                                                                                                 |                                                                      |                                                                                     |                                                                                                    |
| Editar Ver                                                                                     | 37                                     | Descarga de 3586 lad                                                                                                    | colocacion de peldaños, tapado.         | Manuel Durazno                                                                                  | 5/4/19                                                               | En Progreso                                                                         | Preconstrucción                                                                                                    |
| Editar Ver                                                                                     | 37<br>39                               | Descarga de 3586 lad<br>Manposteri ladrillo vi                                                                                                    | colocacion de peldaños, tapado.         | Manuel Durazno<br>Manuel Durazno                                                                | 5/4/19<br>8/4/19                                                     | En Progreso<br>En Progreso                                                          | Preconstrucción<br>Preconstrucción                                                                                                    |
| Editar Ver<br>Editar Ver<br>Editar Ver                                                         | 37<br>39<br>38                         | Descarga de 3586 lad<br>Manposteri ladrillo vi<br>Manposteria primera                                                                                                    | colocacion de peldaños, tapado.         | Manuel Durazno<br>Manuel Durazno<br>Luis Faican                                                 | 5/4/19<br>8/4/19<br>8/4/19                                           | En Progreso<br>En Progreso<br>En Progreso                                           | Preconstrucción<br>Preconstrucción<br>Preconstrucción                                                                                                    |
| Editar Ver<br>Editar Ver<br>Editar Ver<br>Editar Ver                                           | 37<br>39<br>38<br>40                   | Descarga de 3586 lad<br>Manposteri ladrillo vi<br>Manposteria primera<br>ladrillo visto manpost                                                                           | colocacion de peldaños, tapado.         | Manuel Durazno<br>Manuel Durazno<br>Luis Falcan<br>Manuel Durazno                               | 5/4/19<br>8/4/19<br>8/4/19<br>9/4/19                                 | En Progreso<br>En Progreso<br>En Progreso<br>En Progreso                            | Preconstrucción Preconstrucción Preconstrucción Preconstrucción                                                                                                    |
| Editar Ver<br>Editar Ver<br>Editar Ver<br>Editar Ver<br>Editar Ver                             | 37<br>39<br>38<br>40<br>41             | Descarga de 3586 lad<br>Manposteri ladrillo vi<br>Manposteria primera<br>ladrillo visto manpost<br>Desencofrado de la se                                                  | colocación de peldaños, tapado.         | Manuel Durazno<br>Manuel Durazno<br>Luis Falcan<br>Manuel Durazno<br>Luis Falcan                | 5/4/19<br>8/4/19<br>8/4/19<br>9/4/19<br>9/4/19                       | En Progreso<br>En Progreso<br>En Progreso<br>En Progreso<br>Iniciado                | Preconstrucción Preconstrucción Preconstrucción Preconstrucción Preconstrucción                                                                                                    |
| Editar Ver<br>Editar Ver<br>Editar Ver<br>Editar Ver<br>Editar Ver<br>Editar Ver               | 37<br>39<br>38<br>40<br>41<br>72       | Descarga de 3586 lad<br>Manposteri ladrillo vi<br>Manposteria primera<br>ladrillo visto manpost<br>Desencofrado de la se<br>Relleno y compactado                          | colocación de peldaños, tapado.         | Manuel Durazno<br>Manuel Durazno<br>Luls Falcan<br>Luls Falcan<br>Luls Falcan<br>Manuel Durazno | 5/4/19<br>8/4/19<br>8/4/19<br>9/4/19<br>9/4/19<br>10/4/19            | En Progreso<br>En Progreso<br>En Progreso<br>Iniciado<br>En Progreso                | Preconstrucción Preconstrucción Preconstrucció |
| Editar Ver<br>Editar Ver<br>Editar Ver<br>Editar Ver<br>Editar Ver<br>Editar Ver<br>Editar Ver | 37<br>39<br>38<br>40<br>41<br>72<br>73 | Descarga de 3586 lad<br>Manposteri ladrillo vit<br>Manposteri a primera<br>ladrillo visto manpost<br>Desencofrado de la se<br>Relleno y compactado<br>Continuación de mam | colocación de peldaños, tapado.         | Manuel Durazno<br>Manuel Durazno<br>Luis Falcan<br>Luis Falcan<br>Manuel Durazno<br>Luis Falcan | 5/4/19<br>8/4/19<br>8/4/19<br>9/4/19<br>9/4/19<br>10/4/19<br>10/4/19 | En Progreso<br>En Progreso<br>En Progreso<br>Iniciado<br>En Progreso<br>En Progreso | Preconstrucción Preconstrucción Preconstrucción Preconstrucción Preconstrucción Preconstrucción Preconstrucción Preconstrucción Preconstrucción                                                                                                    |

Figura 4. 15 Registro de actividades Procore 1/9.

| 21/04/19 - 27/04/19  |                        |              |                                  |                                        | 24                        | /04/2019 🛗 < Hoy ≯ |
|----------------------|------------------------|--------------|----------------------------------|----------------------------------------|---------------------------|--------------------|
| Buscar Q             | Añadir Filtros 🔹       |              |                                  |                                        |                           |                    |
| Domingo              | Lunes                  | Martes       | Miércoles                        | Jueves                                 | Viernes                   | Sábado             |
| 21                   | 22                     | 23           | 24                               | 25                                     | 26                        | 27                 |
|                      |                        |              | Mamposteria 2da planta alta + 20 | %% Completado • Luis Falcan • (fecha d | e finalización: 15/05/19) | я >                |
| Guía: Tareas Complet | adas Tarea en Progreso | Ruta Crítica |                                  |                                        |                           |                    |

Figura 4. 16 Registro de actividades Procore 2/9.

Fuente: (Procore, 2019).

| • |                      | Nombre de la Plantilla de<br>Inspección | # 1 | Descripción                                     | Тіро   | Fecha de<br>Inspección | Ubicación              | Inspectores       | Contratista<br>Responsable | •• |
|---|----------------------|-----------------------------------------|-----|-------------------------------------------------|--------|------------------------|------------------------|-------------------|----------------------------|----|
| • | Inspección Electrica |                                         |     |                                                 |        |                        |                        |                   |                            |    |
|   | Editar               | Inspección Electrica                    | 1   | Inspección Eléctrica para<br>conexiones de luz. | Safety | 25/03/19               | Carretera Panamericana | Fernando<br>Uguña | Universidad del<br>Azuay   |    |

Figura 4. 17 Registro de actividades Procore 3/9.

Fuente: (Procore, 2019).

|           | # ÷ | Title        | Incident Date      | Location               | Status | Record Count |
|-----------|-----|--------------|--------------------|------------------------|--------|--------------|
| Edit View | 1   | Lesión menor | 03/22/19, 10:00 am | Carretera Panamericana | Closed | 1            |

Figura 4. 18 Registro de actividades Procore 4/9.

Fuente: (Procore, 2019).

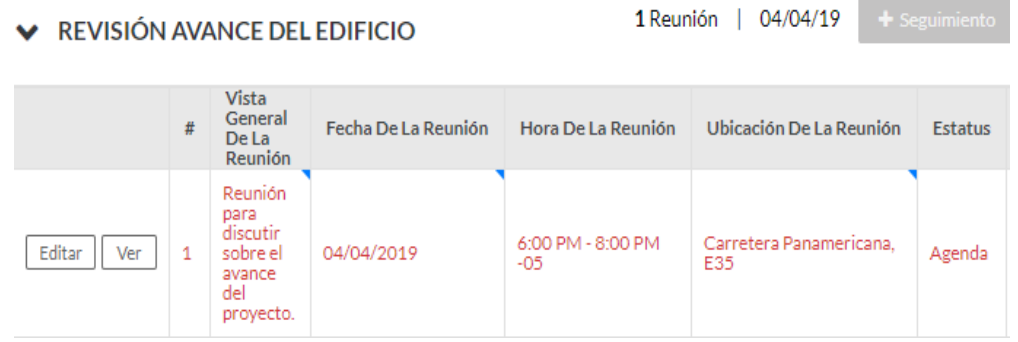

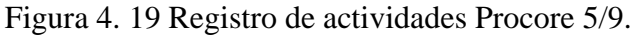

| Universidad<br>1 - LA CAL              | i del Azuay<br>ERA II DEPART 🔻                 | Herramientas de pr<br>Registro Diario | oyecto 🔹 🍸                        | 🛧 <sup>Favoritas</sup> 🖞 😨 🌲                           |
|----------------------------------------|------------------------------------------------|---------------------------------------|-----------------------------------|--------------------------------------------------------|
| Registro Diario                        | List                                           | Exporta                               | ar - Reporte                      | s 🔻 Email Copiar                                       |
| Buscar                                 | Q Añadir F                                     | lltro +                               | <                                 | > mié abr 24, 2019 👻                                   |
| Humedad                                | Precipitaciones des                            | de Tempera                            | atura                             | Velocidad del Viento                                   |
| Bajo0 %Promedio0 %Máxima0 %Rocio-18°C  | Medianoche 0<br>Hace 2 días 0<br>Hace 3 días 0 | cm Bajo<br>cm Prome<br>cm Máxim       | -18 °C<br>dio -18 °C<br>na -18 °C | Promedio 0 km/h<br>Máximo 0 km/h<br>Ventarrones 0 km/h |
| <ul> <li>Condiciones Climát</li> </ul> | icas Observadas                                |                                       |                                   |                                                        |
| N° Tiempo observado *                  | Retraso Cielo                                  |                                       | Temperatura                       | Promedio                                               |
| 1 4:50                                 |                                                |                                       |                                   |                                                        |
| 4 - 50                                 | ▼ □ Selec                                      | ccionar 🔹                             | Seleccionar                       | •                                                      |
| <ul> <li>Mano de obra</li> </ul>       |                                                |                                       | 0                                 | Trabajadores   0 Horas Hombre                          |
| N° Compañía                            | Trabaja                                        | dores * Horas                         | Man hours                         | Ubicación                                              |
| Select Company                         | •                                              | 1 📩 8                                 | \$                                | Seleccionar Ubicación                                  |
| ∨ Notas                                |                                                |                                       |                                   |                                                        |
| N° ¿Problema3Jbicación                 |                                                | Comentarios                           | Attachments                       |                                                        |
|                                        |                                                | Agregar<br>comentari<br>o             |                                   |                                                        |
| Seleccion                              | ar Ubicación 🔹                                 |                                       | 🖉 Adjuntar Archivo                | (s) Crear                                              |

Figura 4. 20 Registro de actividades Procore 6/9.

| ~  | Trabajo programado    |                   | 0 Trabajadores | s   0 Horas de Trabaja | adores           |
|----|-----------------------|-------------------|----------------|------------------------|------------------|
| Nº | Recurso               | Tareas Agendadas  | ¿Presente?     | ¿Reembolsable?         | N°<br>Trabajador |
| _  | Seleccionar Recurso 🔹 | Tarea No Agendada |                |                        | 0                |

# Figura 4. 21 Registro de actividades Procore 7/9.

Fuente: (Procore, 2019).

| Estatus de<br>a Hoja de<br>Fiempo | Empleado            |                   | Código de Costo    |                       | Tipo         |                         | ¿Facturablei |
|-----------------------------------|---------------------|-------------------|--------------------|-----------------------|--------------|-------------------------|--------------|
| Ninguno                           | Seleccionar Emplead | io 👻              | Seleccionar C      | -                     | Hora Regular | -                       | <b>•</b>     |
| ∼ Equip                           | 10                  |                   |                    |                       |              |                         |              |
| N° Equi                           | ipment Name         | Horas<br>operando | Horas<br>Inactivas | Cost code             |              | Ubicación               |              |
| Sel                               | ect Equip 👻         |                   |                    | Select Cos            | st C •       | Selecciona              | r Ubicación  |
| Visita                            | intes<br>tante      | Inicio            |                    | Fin *                 |              | Comer                   | ntarios      |
| Sel                               | eccionar Visitante  | * 4               | - 50               | • 4                   | - 50         | • Agre                  | gar comen    |
| <ul> <li>Llama</li> </ul>         | adas telefónicas    |                   |                    |                       |              |                         |              |
| to Llan                           | nada de             | Llama             | ada para           |                       | Inicio *     |                         | Fin *        |
| 5el                               | eccionar Llamada de | • Sele            | eccionar Llamada p | •                     | 4 ~          | 50 -                    | 4            |
| Inspe                             | cciones             |                   |                    |                       |              |                         |              |
| l° Inici                          | io *                | Fin *             |                    | lipo de<br>Inspección | Entidad      | Nombre del<br>Inspector | Ubicad       |

Figura 4. 22 Registro de actividades Procore 8/9.

|                          | Violaciones de seguridad                                                                          |                 |                                                   |                                                     |                                                                            |
|--------------------------|---------------------------------------------------------------------------------------------------|-----------------|---------------------------------------------------|-----------------------------------------------------|----------------------------------------------------------------------------|
| N°                       | Hora *                                                                                            | Asunto          | Avist                                             | de Seguridad                                        | Emitido a                                                                  |
| _                        | 4 ~ 50 ~                                                                                          |                 |                                                   |                                                     | Seleccionar Contacto/                                                      |
| ~                        | Accidentes                                                                                        |                 |                                                   |                                                     |                                                                            |
| N°                       | Hora *                                                                                            | Parte Involucio | ada                                               | Compañía Involucrad                                 | la Comentario                                                              |
| _                        | 4 ~ 50 ~                                                                                          | Seleccionar     | Parte Inv 👻                                       | Seleccionar Comp                                    | añía 🔻 Agregar d                                                           |
| ~                        | Cantidades                                                                                        |                 |                                                   |                                                     |                                                                            |
| N°                       | Código de Costo                                                                                   |                 | Cantidad Unid                                     | ades                                                | Ubicación                                                                  |
|                          | Selectionar C •                                                                                   |                 | A                                                 |                                                     | Seleccionar Ubicación                                                      |
| -                        |                                                                                                   | _               |                                                   |                                                     |                                                                            |
| ~<br>N*                  | Productividad                                                                                     | Cont            | rato                                              | Partida (Nº<br>de Cantidae                          | Descripción-Unidades *<br>I) Pr                                            |
| ~<br>N*                  | Productividad<br>Compañía<br>Seleccionar Compañía                                                 |                 | rato                                              | Partida (№<br>de Cantidad                           | Descripción-Unidades *<br>I) Pr                                            |
| ><br>2°                  | Productividad<br>Compañía<br>Seleccionar Compañía                                                 | - Cont          | rato                                              | Partida (Nº<br>de Cantidad                          | Descripción-Unidades * Pr<br>i) Pr                                         |
| ><br>N <sup>1</sup><br>> | Productividad<br>Compañía<br>Seleccionar Compañía<br>Contenedores de residuo<br>Compañía          | Cont<br>▼       | rato<br>Nº de Contenedores *<br>Entregados        | Partida (Nº<br>de Cantidad<br>Nº de Contene<br>Reti | Descripción-Unidades * Pr<br>I)<br>dores * Comentarios                     |
| ~<br>N <sup>2</sup>      | Productividad Compañía Seleccionar Compañía Contenedores de residuo Compañía Seleccionar Compañía | Cont<br>T       | nato<br>Nº de Contenedores *<br>Entregados<br>0 ∧ | Partida (Nº<br>de Cantidad<br>Nº de Contene<br>Reti | Descripción-Unidades * Pr<br>i)  dor es * Comentarios  0 ^ Agregar comenta |
| ~<br>N <sup>*</sup><br>~ | Productividad Compania Seleccionar Compañia Contenedores de residuo Seleccionar Compañia Desechos | Cont            | rato<br>Nº de Contenedores *<br>Entregados        | Partida (Nª<br>de Cantidad<br>Nª de Contene<br>Reti | Descripción-Unidades * Pr<br>f) Comentarios<br>0 ^ Agregar comenta         |

Figura 4. 23 Registro de actividades Procore 9/9.

## **CONCLUSIONES**

El uso de una herramienta informática como en este caso Procore es una opción bastante viable para la gestión de gerencia de un proyecto de construcción, debido a que se encuentra en continuo desarrollo y actualización, cada vez ofreciendo nuevas herramientas y correcciones del mismo para su mejor uso y entendimiento, permite un ahorro de tiempo al ingresar datos una vez se ha aprendido su manejo, mantiene a todos los responsables e interesados de la obra, al tanto de lo que está sucediendo en tiempo real, permite:

- Agendar reuniones, seguridad en los datos que son sensibles para la empresa permitiendo su acceso solo a personal autorizado, nos da un registro bastante completo y detallado del día a día, permite ingresar, así como registrar inspecciones, crear plantillas con detalle de fallos en caso que los hubiera para corregirlos antes de la próxima inspección.
- Visualizar planos, así como obtener medidas del mismo de manera rápida, o colocar una foto en el plano para indicar un cambio o corrección que se debe hacer en obra.

Es un software bastante completo en sus herramientas financieras ya que los presupuestos se van auto actualizando, según avanza el proyecto viéndose reflejadas los cambios o adiciones dentro de los rubros previamente subidos, permitiendo:

 Ver las variaciones, desviaciones y cambios en el presupuesto general de manera automática, nos enseña el historial de cambios del mismo, este programa tiene muchas funciones como se han detallado en los capítulos II & III.

Estas herramientas informáticas son útiles al momento de administrar o gerenciar una obra, cuenta con un gran soporte técnico, pero tiene sus desventajas:

- Se necesita de una gran disponibilidad de tiempo para realizar los cursos de inducción, así como las videollamadas.
- El idioma está en inglés, a pesar que al final nos facilitaron la traducción del mismo tenía varios errores en la traducción, el cambio de idioma generó algunos bugs

como la desaparición de fechas e imágenes, los cuales se solucionaron cuando se volvió al idioma original.

- Diferencia horaria con USA, debido a que no trabajan las veinte cuatro horas el área de soporte técnico o los asesores solo lo realizan de lunes a viernes hasta las 8pm, exceptuando también sus feriados.
- Requiere de una buena cobertura de red móvil o wifi debido a que el programa está en la nube, no trabaja de manera autónoma.

Al finalizar la gerencia de gestión de La Calera II Departamentos, nos pudimos dar cuenta que este software, podría usar pre información de otras obras parecidas, para irlo modificando y adaptando al nuevo proyecto, puesto que toda la información ingresada en Procore permanece en una base de datos que está disponible en todo el programa, para la creación de nuevos proyectos, esta destreza tienen los americanos puesto que ya están habituados a esta forma de planeación, además de contar con la base de datos de obras anteriormente realizadas por ellos, esto les permite tener una buena aproximación a la realidad.

Para gestionar un proyecto que ya esté en marcha no es muy aconsejable su uso, debido a la falta de datos previos que podrían afectar al avance futuro, en nuestro medio se tiene una manera diferente de gerenciar los proyectos, es una manera más libre y personal en la cual los responsables de la obra generan, tienen o modifican sus metodologías de monitoreo en la cual la experiencia el ensayo y error permiten que la persona responsable tenga su propia forma de control que mejora conforme aumenta la experiencia.

En USA hay una mayor organización, son más rígidos al momento de construir no hay muchos cambios a lo largo del proyecto, todo cambio que se realice pasa por un proceso burocrático en donde se detallan los cambios, los mismos que requieren aprobación, es un proceso más formal en el cual los cambios no dependen solo de un responsable depende de una cadena de mando, que luego de los debidos informes e ingreso de datos, se da la resolución si se aprueba o no el cambio en el proyecto.
A pesar de ser un software muy completo, podría resultar de primera mano compleja su implementación por cuestiones de tiempo, por su idioma que está en inglés, lo cual quizás dificultaría su aprendizaje si no se tiene un conocimiento medio en ese idioma. No es posible que el usuario modifique las herramientas para adaptarlas a sus necesidades, lo cual, si ocurre con el método tradicional que por lo general se utilizan hojas de cálculo de Excel en el cual se puede ir modificando, adhiriendo, o eliminando, el registro y cálculo de los datos de la obra.

Otro posible problema que presenta este programa son las intermediaciones puesto que, para subir datos como presupuestos, códigos de costos, se tienen que llenar unas plantillas al momento de cargar los datos, antes de poderlos usar pasan por un asesor de Procore el cual lo carga al sistema, esto ocasiona pérdida de tiempo, si hay que preguntar o se necesita soporte es en inglés y solo en horario laboral.

Quizás pueda resultar compleja su utilización al principio, porque la mayoría de acciones son enlazadas como para subir una factura, primero se ingresa como costo directo, luego en facturación, también se tiene que registrar a cada persona que intervenga directa o indirectamente en el proyecto como proveedores, subcontratistas, inspectores, etc.

En nuestro medio podría resultar dificultosa su implementación por las limitantes antes señaladas, también se podría dar poca acogida debido ah:

- El idioma del programa.
- El tiempo requerido para la inducción.
- El tiempo requerido para las videollamadas.
- Falta de soporte técnico 24/7.
- Posibles costos de la licencia anual, esto ya dependerá del tipo de herramientas que se solicite y del tamaño de la empresa, así como el número de proyectos que tenga la misma.

Luego de compararla con la manera tradicional se concluye que ambos métodos tienen falencias ya que no existe un sistema perfecto pero se podría hacer una hibridación de ambas utilizando las herramientas y los conocimientos adquiridos en el programa e irlas adaptando a la manera tradicional aquí analizada, ya que a esta le falta varias opciones que posee Procore, que fueron detalladas en los Capítulos II & III, puesto que una hoja de cálculo de Excel nos permite la flexibilidad de irla llenando y adaptando a nuestros requerimientos.

Podría ser una gran implementación el uso del programa Procore para la gerencia de gestión de proyectos, esto dependerá de las facilidades que tenga el usuario en su disponibilidad de tiempo y recursos el usuario.

UGUÑA MUÑOZ F 136

#### RECOMENDACIONES

- Si el usuario decide usar este software se recomienda que el mismo tenga gran disponibilidad de tiempo para la inducción, ya que deberá realizar cursos online para obtener la certificación en el uso de las herramientas de Procore, estas son a través de módulos y videos online, al final de cada módulo se realizará un test para evaluar su entendimiento, por cada módulo se obtendrá su respectivo certificado.
- El usuario debe tener un nivel avanzado de inglés, para su entendimiento con el soporte técnico y las videollamadas con el asesor asignado, usarlo al principio de la obra, de ser posible inclusive implementarlo en su etapa de planeación, usar la plataforma móvil del programa para registrar los datos en tiempo real, el aplicativo está disponible tanto para IOS, Android, Windows.
- Se recomienda armar una carpeta e ir exportando en PDFs puesto que el programa no tiene la opción de imprimir o dar un informe final detallado de todas las actividades y datos realizados a través del proyecto, se recomienda dar permisos de usuarios según el cargo a realizar para evitar la manipulación de datos sensibles para la empresa, o que se han vistos por personal no autorizado.
- Como recomendación final se podría decir que para el uso de este programa hay que tener paciencia hasta generar la curva de aprendizaje necesaria para su utilización, se debe tener todos los datos a mano, tanto del personal, involucrados internos, externos, planos, planeación, presupuestos, esto facilitará su manejo al momento de ingresar los datos, al darle seguimiento o modificación de los mismo, se recomienda también ver si el personal se compromete a su utilización, para ser monitoreados, monitorear y registrar los datos.

### BIBLIOGRAFÍA

- Campero M & Alarcón L. F. (2003). Administración de proyectos civiles. Santiago, Chile: UC.
- Carrasco RFV Construcciones CIA. LTDA. (2019). La Calera II Departamentos. Cuenca, Ecuador.
- Chapin, N. H. (2001). Types of software evolution and software maintenance.
- Gbegned, G. (2008). Gestionar los costos del proyecto. Project Management.
- Giordani C. & Leone D. (2014). Ingeniería Civil. Buenos Aires, Argentina.
- Guevara & Ramón. (2019). Validadción de la propuesta metodológica para monitorear el estado de los costos de construcción de obras civiles. Cuenca, Ecuador.
- Miranda, J. J. (2004). El desafío de la gerencia de proyectos. Colombia.
- Procore. (2019). Procore. Obtenido de http://www.procore.mx/about/index.php

## ANEXOS

# Anexo 1: Seguimiento de las actividades por 12 semanas desde el 02/01/19 hasta el 01/05/19

Anexo 1.1: Registro de actividades en Procore 02/01/19 hasta 02/20/19.

|      |      | #  | Title                 | Description                              | Assignee       | Due Date 🗘 | Status | Category        |
|------|------|----|-----------------------|------------------------------------------|----------------|------------|--------|-----------------|
| Edit | View | 42 | Hormigonado de Colu   | El hormigonado de columnas de grada      | Manuel Durazno | 2/1/19     | Closed | Preconstruction |
| Edit | View | 43 | Armado y encofrado d  | De la grada entre los ejes 5 y 6, armado | Manuel Durazno | 2/4/19     | Closed | Preconstruction |
| Edit | View | 44 | Descara de ladrillo   | Se descargo 3586 ladrillos, encofrado    | Manuel Durazno | 2/5/19     | Closed | Preconstruction |
| Edit | View | 45 | Excavacion, Armado y  | De la zapata de rada, trazado para arm   | Luis Faican    | 2/6/19     | Closed | Preconstruction |
| Edit | View | 46 | Encofrado de once col |                                          | Manuel Durazno | 2/7/19     | Closed | Preconstruction |
| Edit | View | 47 | Hormigonado de once   |                                          | Manuel Durazno | 2/8/19     | Closed | Preconstruction |
| Edit | View | 48 | Encofrado de once col | Construccion de paredes planta baja, A   | Manuel Durazno | 2/11/19    | Closed | Preconstruction |
| Edit | View | 49 | Armado de vigas para  | Construccion de paredes planta baja,e    | Manuel Durazno | 2/12/19    | Closed | Preconstruction |
| Edit | View | 50 | Construccion de Pare  | Construccion de paredes planta baja, d   | Manuel Durazno | 2/13/19    | Closed | Preconstruction |
| Edit | View | 51 | Construccion de pare  | Construccion de paredes planta baja, d   | Luis Faican    | 2/14/19    | Closed | Preconstruction |
| Edit | View | 52 | Construccion de pare  | Instalaciones Electricas Ing.Mauro Guz   | Luis Faican    | 2/15/19    | Closed | Preconstruction |
| Edit | View | 53 | Construccion estruct  | construccion paredes planta baja, colo   | Luis Faican    | 2/18/19    | Closed | Preconstruction |
| Edit | View | 54 | Construccion estruct  | Construccion paredes planta baja, des    | Manuel Durazno | 2/19/19    | Closed | Preconstruction |
| Edit | View | 55 | Descargas de losas T  | Para plantas de cubiertas y hierro para  | Manuel Durazno | 2/20/19    | Closed | Preconstruction |

Fuente: (Procore, 2019).

## Anexo 1.2: Registro de actividades en Procore 02/21/19 hasta 03/14/19.

| Edit | View | 56 | Construccion de pare    | Armado de columnas grada, colocacion   | Luis Faican    | 2/21/19 | Closed | Preconstruction |
|------|------|----|-------------------------|----------------------------------------|----------------|---------|--------|-----------------|
| Edit | View | 57 | Construccion de pare    | Armado de vigas de grada, colocacion   | Manuel Durazno | 2/22/19 | Closed | Preconstruction |
| Edît | View | 58 | Construccion de pare    | Colocacion de losas T y vigas de amarr | Manuel Durazno | 2/25/19 | Closed | Preconstruction |
| Edit | View | 59 | Colocacion de vigas T   | Armado de estructuras de grada, const  | Manuel Durazno | 2/26/19 | Closed | Preconstruction |
| Edit | View | 60 | Colocacion de losas T   | Construcción de paredes planta baja, a | Manuel Durazno | 2/27/19 | Closed | Preconstruction |
| Edit | View | 61 | Armado de hierro de r   | Armado de estructuras de grada,const   | Luis Faican    | 2/28/19 | Closed | Preconstruction |
| Edit | View | 62 | Armado de hierro de r   | Armado de vigas de amarre, construcci  | Luis Faican    | 3/1/19  | Closed | Preconstruction |
| Edit | View | 63 | Feriado de Carnaval     |                                        | None           | 3/4/19  | Closed | Closeout        |
| Edît | View | 64 | Armado de hierro de     | Armado de estructuras de grada, Cons   | Luis Faican    | 3/6/19  | Closed | Preconstruction |
| Edît | View | 65 | Armado de hierro de     | Armado de estructura de la grada,Cons  | Manuel Durazno | 3/7/19  | Closed | Preconstruction |
| Edit | View | 66 | Construccion de pare    | Encofrado de vigas de amarre y anclad  | Manuel Durazno | 3/8/19  | Closed | Preconstruction |
| Edít | View | 67 | Translado de ladrillo a | Construcción de paredes planta baja,a  | Manuel Durazno | 3/11/19 | Closed | Preconstruction |
| Edit | View | 68 | Construccion de pare    | Armado de estructura de grada,encofr   | Luis Faican    | 3/12/19 | Closed | Preconstruction |
| Edit | View | 69 | Construccion de pare    | Armado de estructuras de Grada, Enco   | Luis Falcan    | 3/13/19 | Closed | Preconstruction |
| Edît | View | 70 | Hormigonado de viga     | losa de cubierta 23m3, armado de estr  | Manuel Durazno | 3/14/19 | Closed | Preconstruction |

| Edit | View | 71 | Armado de estructura   | Construcción de paredes planta alta.      | None           | 3/15/19 | Initiated   | Preconstruction |
|------|------|----|------------------------|-------------------------------------------|----------------|---------|-------------|-----------------|
| Edit | View | 2  | Descara de 68 peldaños | Noel Guaman con Rene Guaman desca         | Noel Guaman    | 3/18/19 | Closed      | Miscellaneous   |
| Edit | View | 3  | Limpieza y pintado de  |                                           | John Remache   | 3/18/19 | Closed      | Preconstruction |
| Edit | View | 4  | Limpieza y Pintado pa  | John Remache y Noel Guaman                | John Remache   | 3/18/19 | Closed      | Miscellaneous   |
| Edit | View | 1  | Colocacion de Riel     | Colacacion del riel en la fachada de lad  | Manuel Durazno | 3/18/19 | Closed      | Preconstruction |
| Edit | View | 5  | Subir y Fundir 120 lad | Realizado por cuatro personas.            | Luis Faican    | 3/18/19 | Closed      | Preconstruction |
| Edit | View | 6  | Mamposteria de Ladri   | Realizado por 11 personas, se coloco el   | Luis Faican    | 3/18/19 | Closed      | Preconstruction |
| Edit | View | 10 | Limpleza del area de c | Realizado por 3 personas                  | Luis Faican    | 3/19/19 | Closed      | Miscellaneous   |
| Edit | View | 11 | Mamposteria            | Toda la segunda cuadrilla                 | Luis Faican    | 3/19/19 | In Progress | Preconstruction |
| Edit | View | 9  | Pintado de Franjas Ne  | Manuel y Braulio                          | Manuel Durazno | 3/19/19 | Closed      | Miscellaneous   |
| Edit | View | 8  | Soldadura de Peldaños  | Realizado por Manuel y Rene, se paro      | Manuel Durazno | 3/19/19 | In Progress | Preconstruction |
| Edit | View | 7  | Colocacon de Peldaños  | Solo falta un piso se realizo entre 4 per | Manuel Durazno | 3/19/19 | In Progress | Preconstruction |
| Edit | View | 12 | Colocacion de andami   | Realizado por Raul Daquilema y Alex c     | Raul Daquilema | 3/19/19 | In Progress | Miscellaneous   |
| Edit | View | 13 | Colocacion y soldado   | Secubrio con plastico para que no se d    | Manuel Durazno | 3/20/19 | Closed      | Preconstruction |

## Anexo 1.3: Registro de actividades en Procore 03/15/19 hasta 03/20/19.

Fuente: (Procore, 2019).

| Anexo 1.4: Registro de actividades en Procore 03/20/19 ha | sta 03/25/19. |
|-----------------------------------------------------------|---------------|
|-----------------------------------------------------------|---------------|

| Edi | t      | 15 | Rematado de paredes     | Vinicio Gualan y Luis gualan fueron a o | Luis Faican    | 3/20/19 | In Progress | Preconstruction |
|-----|--------|----|-------------------------|-----------------------------------------|----------------|---------|-------------|-----------------|
| Edi | t      | 14 | Bajado de Plomos par    | Un obreo se fue a otra obra ese dia.    | Manuel Durazno | 3/20/19 | In Progress | Preconstruction |
| Edi | t      | 16 | forrado de los peldañ   |                                         | Manuel Durazno | 3/21/19 | In Progress | Preconstruction |
| Edi | t      | 17 | Mamposteria, limpies    |                                         | Luis Faican    | 3/21/19 | In Progress | Preconstruction |
| Edi | t      | 19 | Pared ladrillo visto so |                                         | Manuel Durazno | 3/22/19 | In Progress | Preconstruction |
| Edi | t View | 18 | Mamposteria             |                                         | Luis Faican    | 3/22/19 | In Progress | Preconstruction |
| Edi | t View | 21 | Mamposteria primera     |                                         | Luis Faican    | 3/25/19 | In Progress | Preconstruction |

|           | #  | Title                   | Description                              | Assignee       | Due Date 🔶 | Status      | Category        |
|-----------|----|-------------------------|------------------------------------------|----------------|------------|-------------|-----------------|
| Edit View | 20 | Pared ladrillo Visto    | Se realizaron dos filas mas, se desencof | Manuel Durazno | 3/25/19    | In Progress | Preconstruction |
| Edit View | 23 | Colocacion Desagues     | Limpieza de la ultima planta, cortado y  | Manuel Durazno | 3/26/19    | Initiated   | Preconstruction |
| Edit View | 22 | Mamponteria primera     | Nivelado y colocacion de Espuma Flex,    | Luis Faican    | 3/26/19    | In Progress | Preconstruction |
| Edit View | 24 | Limpieza de los pozos   |                                          | Manuel Durazno | 3/27/19    | Initiated   | Preconstruction |
| Edit View | 25 | Subida de ladrillos pri |                                          | Luis Faican    | 3/27/19    | Closed      | Preconstruction |
| Edit View | 26 | Colcacion de placas m   |                                          | Manuel Durazno | 3/28/19    | Initiated   | Preconstruction |
| Edit View | 27 | Termiando de mampo      |                                          | Luis Faican    | 3/28/19    | Closed      | Preconstruction |
| Edit View | 28 | Fundicion de Losa Ulti  | Se Pidieron Hormigoneras de 7m3, has     | Manuel Durazno | 3/29/19    | Closed      | Preconstruction |
| Edit View | 29 | Bases de Ladrillo       | Fundicion de 120 ladrillos para crear u  | Luis Faican    | 4/1/19     | In Progress | Preconstruction |
| Edit View | 30 | Desencofrado de la lo   | Soldaduras de la grada, curado del can   | Manuel Durazno | 4/1/19     | In Progress | Preconstruction |
| Edit View | 32 | Curado canal de Desa    | Limpieza del hormigón caído en el terc   | Manuel Durazno | 4/2/19     | Closed      | Preconstruction |
| Edit View | 31 | Remate fachada prim     | Limpieza de los tres pisos de construcc  | Luis Faican    | 4/2/19     | Initiated   | Preconstruction |
| Edit View | 33 | Fachada                 | Mampostería paredes exteriores, enco     | Luis Faican    | 4/3/19     | In Progress | Preconstruction |
| Edit View | 34 | Pared de ladrillo Visto | Se descargo 100 sacos de cemento, ay     | Manuel Durazno | 4/3/19     | In Progress | Preconstruction |

Anexo 1.5: Registro de actividades en Procore 03/25/19 hasta 04/03/19.

Fuente: (Procore, 2019).

## Anexo 1.6: Registro de actividades en Procore 04/04/19 hasta 04/15/19.

| Edit | View | 35 | Mamposteria Paredes    | Primera planta alta, Dindel fachada fro    | Luis Faican    | 4/4/19  | In Progress | Preconstruction |   |
|------|------|----|------------------------|--------------------------------------------|----------------|---------|-------------|-----------------|---|
| Edit | View | 36 | Colocacion de peldañ   | Limpieza del tercer piso.                  | Manuel Durazno | 4/4/19  | Closed      | Preconstruction |   |
| Edit | View | 37 | Descarga de 3586 lad   | colocacion de peldaños, tapado.            | Manuel Durazno | 4/5/19  | In Progress | Preconstruction |   |
| Edit | View | 39 | Manposteri ladrillo vi |                                            | Manuel Durazno | 4/8/19  | In Progress | Preconstruction |   |
| Edit | View | 38 | Manposteria primera    |                                            | Luis Faican    | 4/8/19  | In Progress | Preconstruction |   |
| Edit | View | 40 | ladrillo visto manpost |                                            | Manuel Durazno | 4/9/19  | In Progress | Preconstruction |   |
| Edit | View | 41 | Desencofrado de la se  | Las tablas de desencofrado se usaran p     | Luis Faican    | 4/9/19  | Initiated   | Preconstruction |   |
| Edit | View | 72 | Relleno y compactado   | Armado de andamios para la segunda p       | Manuel Durazno | 4/10/19 | In Progress | Preconstruction | Ø |
| Edit | View | 73 | Continuación de mam    | encofrado.                                 | Luis Faican    | 4/10/19 | In Progress | Preconstruction |   |
| Edit | View | 74 | Barrido y limpieza seg | Mamposteria, encofrado de la viga dint     | Luis Faican    | 4/11/19 | In Progress | Preconstruction |   |
| Edit | View | 75 | Limpieza de la grada   | Mampostería primera planta alta pare       | Manuel Durazno | 4/11/19 | In Progress | Preconstruction |   |
| Edit | View | 76 | Vacasiones por seman   |                                            | None           | 4/12/19 | Closed      | Miscellaneous   |   |
| Edit | View | 78 | Manposteria sobre vi   | Se avanzo 5 filas, suit del garaje relleno | Manuel Durazno | 4/15/19 | In Progress | Preconstruction | ø |
| Edit | View | 77 | Trazado de la segunda  | fundido de la viga de dintel, se subio 12  | Luis Faican    | 4/15/19 | In Progress | Preconstruction | ø |

## Anexo 1.7: Registro de actividades en Procore 04/16/19 hasta 04/23/19.

| Edit View 80 | Mamposteria dobre el                                           | Manuel Durazno | 4/16/19 | In Progress | Preconstruction |
|--------------|----------------------------------------------------------------|----------------|---------|-------------|-----------------|
| Edit View 79 | Manposteria segunda                                            | Luis Faican    | 4/16/19 | In Progress | Preconstruction |
| Edit View 82 | Mamposteria segund                                             | Luis Faican    | 4/17/19 | In Progress | Preconstruction |
| Edit View 81 | Manposteria sobre el Se descargo dos mil ladrillos, desarme    | Manuel Durazno | 4/17/19 | In Progress | Preconstruction |
| Edit View 83 | Desencofrado segund Manposteria y limpieza.                    | Luis Faican    | 4/18/19 | Closed      | Preconstruction |
| Edit View 84 | Manposteria sobre el                                           | Manuel Durazno | 4/18/19 | In Progress | Preconstruction |
| Edit View 85 | vacasiones feriado                                             | None           | 4/19/19 | Closed      | Miscellaneous   |
| Edit View 87 | Mamposteria segund Desencofrado primera planta alta, fun       | Luis Faican    | 4/22/19 | Initiated   |                 |
| Edit View 86 | Manposteria sobre el                                           | Manuel Durazno | 4/22/19 | In Progress | Preconstruction |
| Edit View 88 | Manposteria 2da plan Limpieza de la segunda planta alta, Niv   | Luis Faican    | 4/23/19 | In Progress | Preconstruction |
| Edit View 89 | Mamposteria sobre el Instalaciones de gasfiteria del bañi, des | Manuel Durazno | 4/23/19 | In Progress | Preconstruction |

## Fuente: (Procore, 2019).

Las Actividades realizadas el 4/23/19 fueron las mismas hasta el 01/05/19 que se terminó de registrar los datos.

## Anexo 1.8: Registro de actividades en Procore, vista previa 1/2.

| Tasks 🔰 78: Manposteria sobre viga de riel |                          |              |                                                         |  |  |  |  |  |
|--------------------------------------------|--------------------------|--------------|---------------------------------------------------------|--|--|--|--|--|
| Manposteria sobre viga de riel             |                          |              |                                                         |  |  |  |  |  |
| General Change History (2)                 |                          |              |                                                         |  |  |  |  |  |
|                                            |                          |              |                                                         |  |  |  |  |  |
| GENERAL INFORMATION                        |                          |              | Edit                                                    |  |  |  |  |  |
| Number:                                    | 78                       | Title:       | Manposteria sobre viga de riel                          |  |  |  |  |  |
| Private:                                   | No                       | Assignee:    | Manuel Durazno                                          |  |  |  |  |  |
| Status:                                    | In Progress              | Category:    | Preconstruction                                         |  |  |  |  |  |
| Due Date:                                  | 04/15/19                 | Created At:  | 04/22/19                                                |  |  |  |  |  |
| Created By:                                | Fernando Uguña           | Description: | Se avanzo 5 filas, suit del garaje relleno y compactado |  |  |  |  |  |
|                                            | ▲ Download All           |              |                                                         |  |  |  |  |  |
|                                            | %IMG_20190415_161348.jpg |              |                                                         |  |  |  |  |  |
|                                            | %IMG_20190415_161350.jpg |              |                                                         |  |  |  |  |  |
| Attachments                                | %IMG_20190415_161134.jpg |              |                                                         |  |  |  |  |  |
| Attaciments.                               | %IMG_20190415_161154.jpg |              |                                                         |  |  |  |  |  |
|                                            | %IMG_20190415_161159.jpg |              |                                                         |  |  |  |  |  |
|                                            | %IMG_20190415_161131.jpg |              |                                                         |  |  |  |  |  |
|                                            | %IMG_20190415_161344.jpg |              |                                                         |  |  |  |  |  |
|                                            |                          |              |                                                         |  |  |  |  |  |
| ACTIVITY                                   |                          |              |                                                         |  |  |  |  |  |
| I want to Change Status Add a Comment      |                          |              |                                                         |  |  |  |  |  |

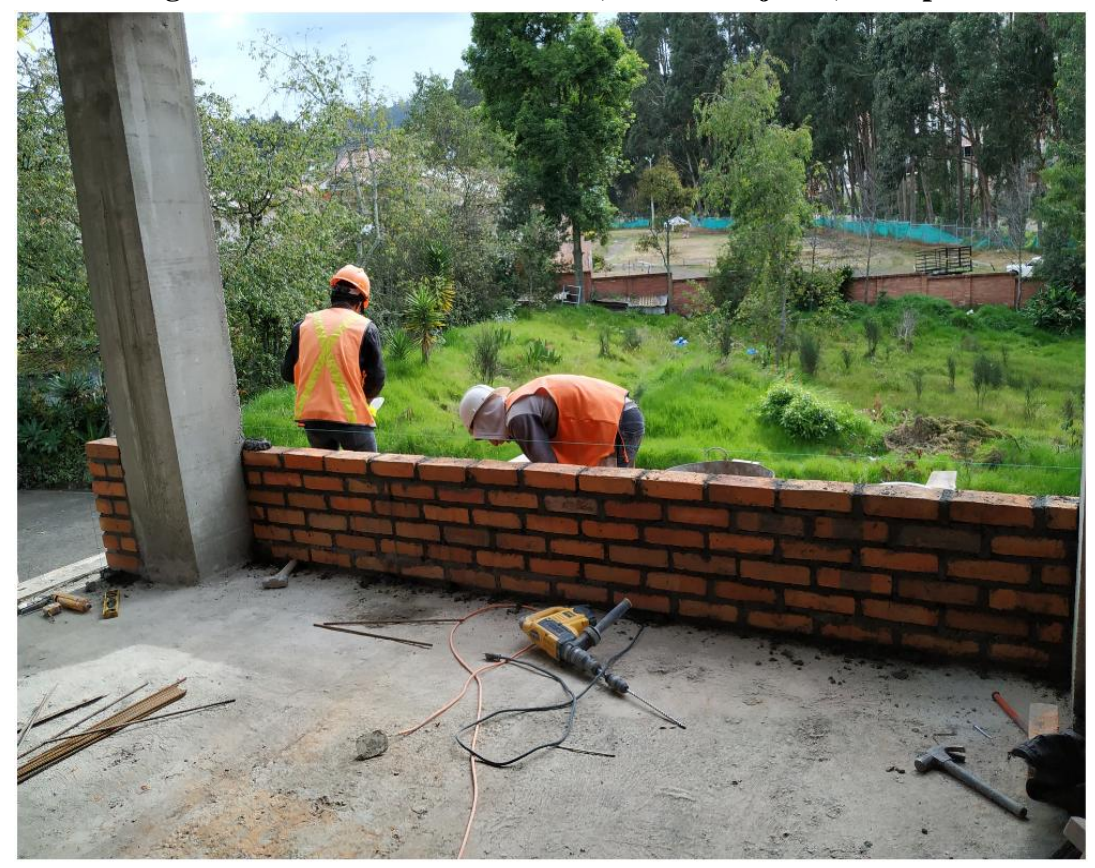

Anexo 1.9: Registro de actividades en Procore, archivo adjunto, vista previa 2/2.

Fuente: Autor (2019).

Anexo 2: Certificados obtenidos al término de los cursos de inducción.

Anexo 2.1: Certification Project Manager (Core Tools).

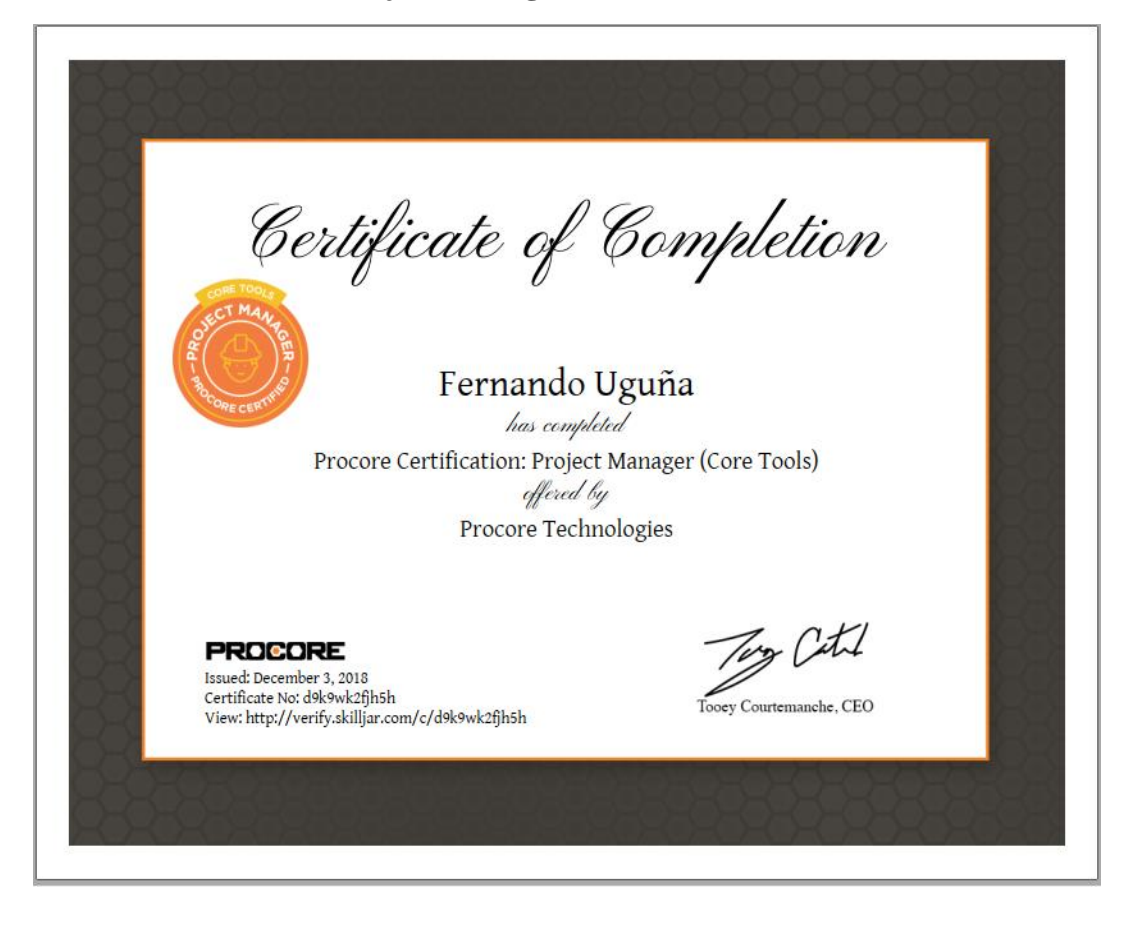

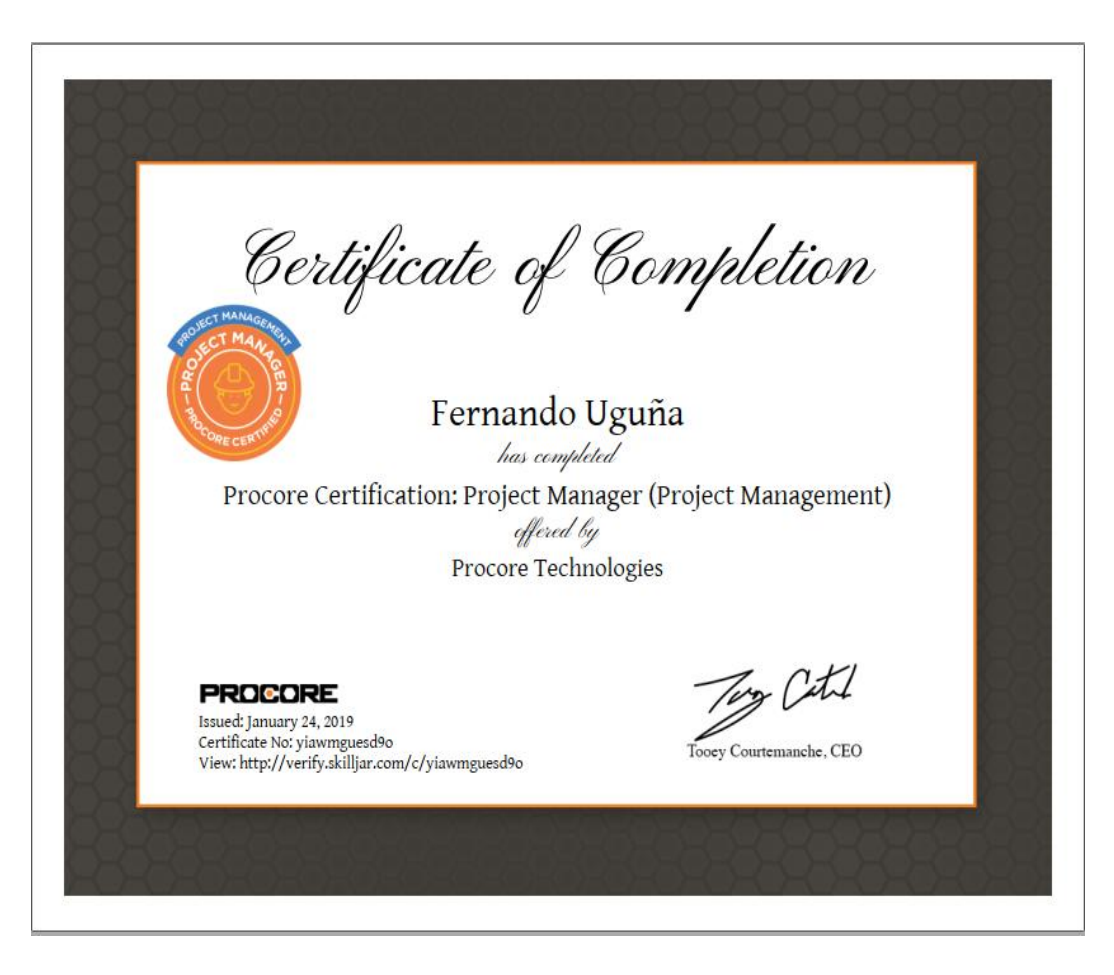

Anexo 2.2: Procore Certification Project Manager (Project Management).

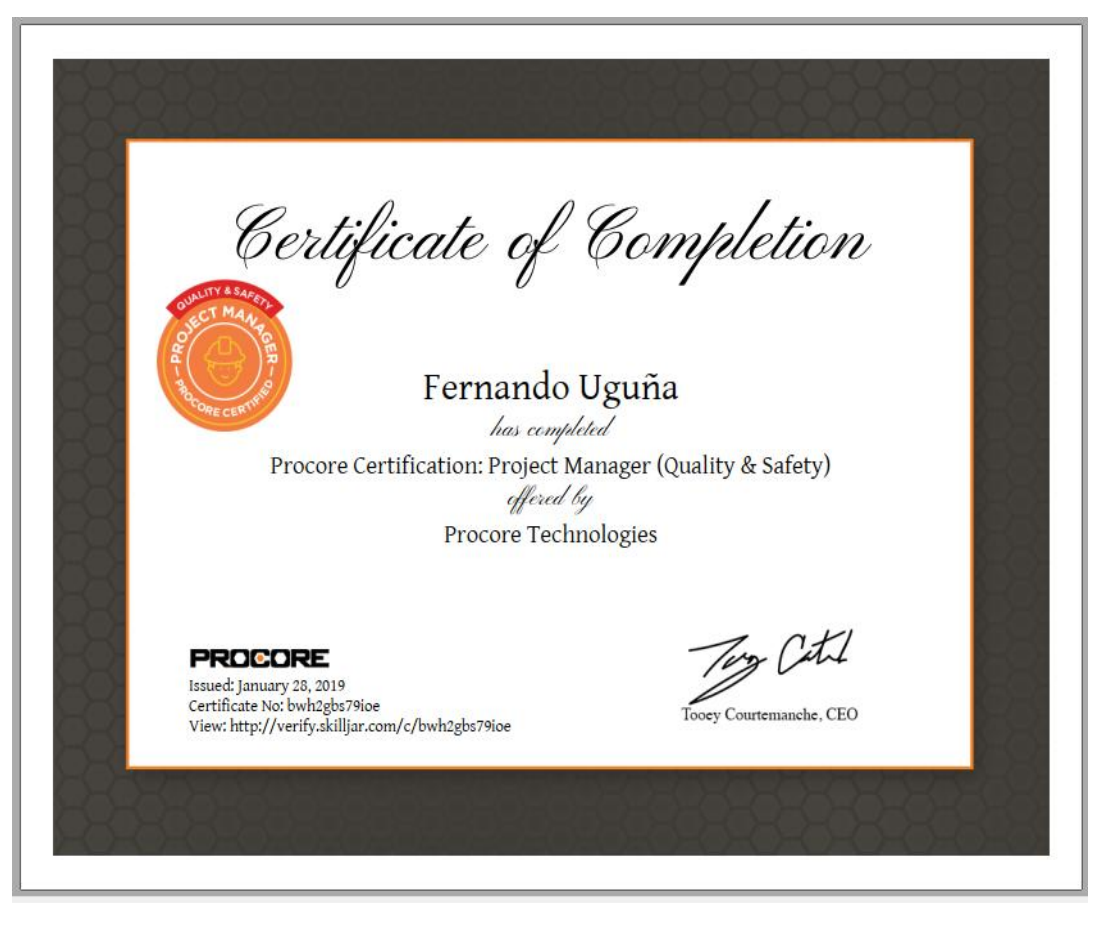

Anexo 2.3: Procore Certification Project Manager (Quality & Safety).

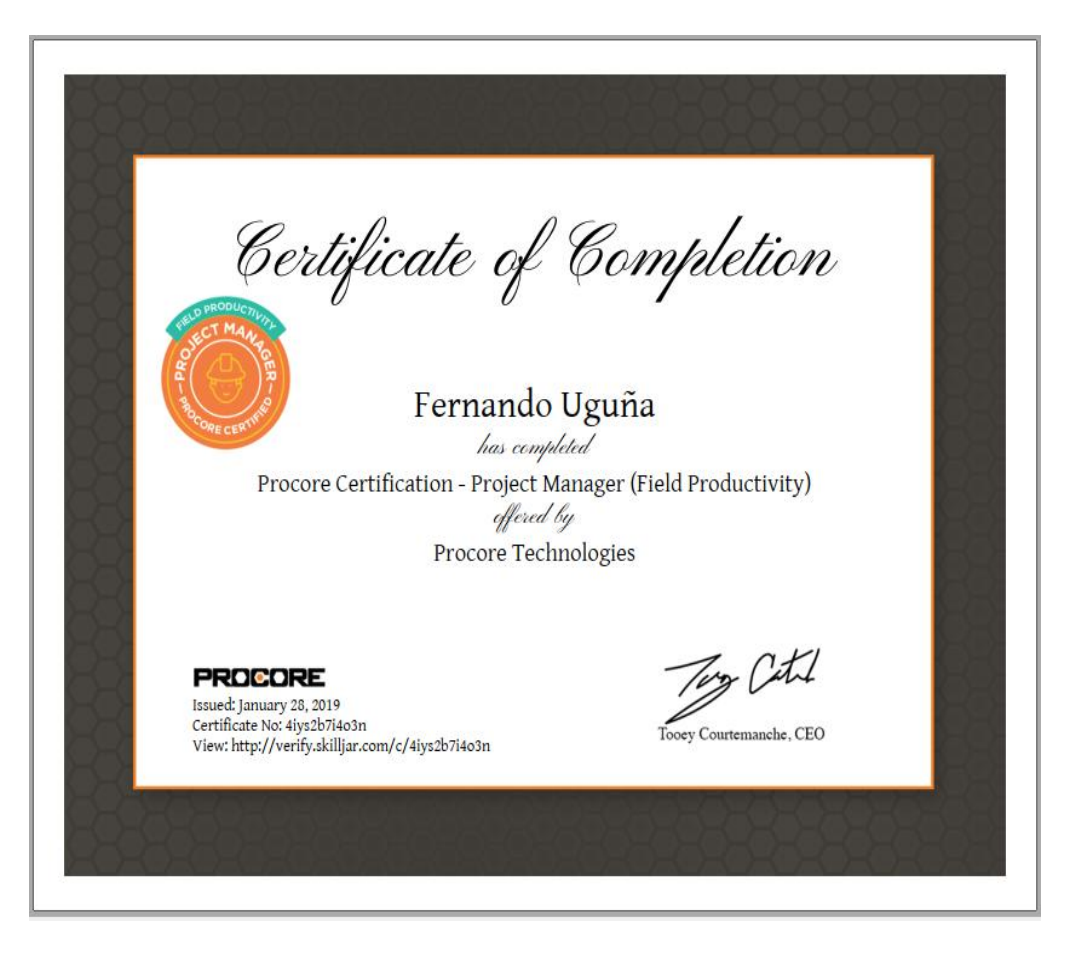

Anexo 2.4: Procore Certification - Project Manager (Field Productivity).

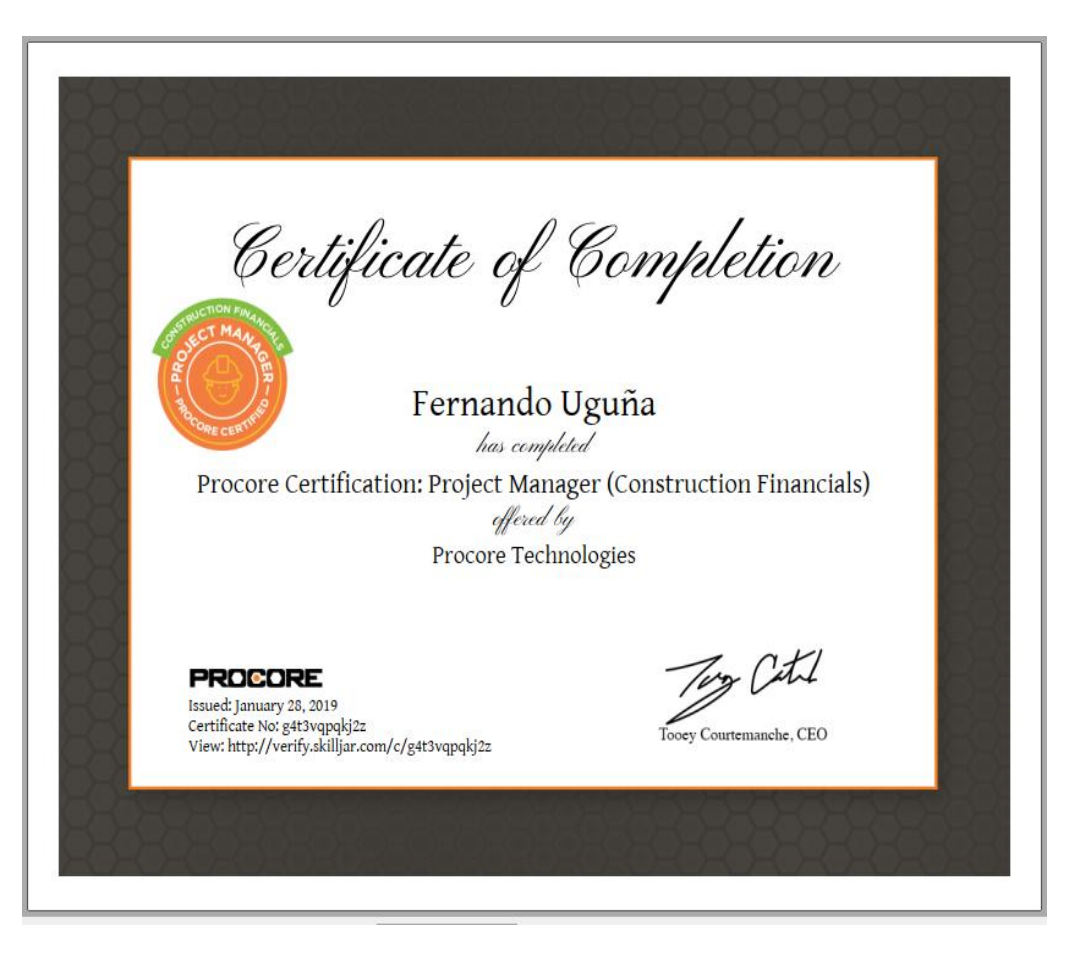

Anexo 2.5: Procore Certification Project Manager (Construction Financials).